# 空知しんくみビジネスバンキング ご利用ガイド

# 空知商工信用組合

https://www.sorachi.shinkumi.jp/

 操作方法に関するご不明な点等のお問合せ先しんくみヘルプデスクの120-566-190

 受付時間平
 日:9:00~24:00

 土・日・祝:9:00~17:00

 ※.休止日:12月31日~1月3日、5月3日~5月5日

2023.01

# 目 次

\_.\_...

| はじめに・・・・・・・・・・・・・・・・・・・・・・・・・・・・・・・・・・・・    |                                                          |
|---------------------------------------------|----------------------------------------------------------|
| サービスの概要                                     |                                                          |
| サービス内容・・・・・                                 | ······ .                                                 |
| ご利用日時・・・・・・・・・・・・・・・・・・・・・・・・・・・・・・・・・・・・   | ٠٠٠٠٠ <del>٢</del>                                       |
| 月額基本料金・・・・・・・・・・・・・・・・・・・・・・・・・・・・・・・・・・・・  | ····· 6                                                  |
| 手数料·····                                    |                                                          |
| ご利用にあたって                                    |                                                          |
| ご利用にあたって・・・・・                               |                                                          |
| ヤキュリティについて ・・・                              | ۔<br>۶                                                   |
| ご留意頂きたいポイント・・・                              |                                                          |
| 初期設定                                        |                                                          |
| 用語解説・・・・・・・・・・・・・・・・・・・・・・・・・・・・・・・・・・・・    |                                                          |
| ご利田開始登録の流れ・・・・                              |                                                          |
|                                             | (D取得(如回口グイン時の2)・・・・・・・・・・・・・・・・・・・・・・・・・・・・・・・・・・・・      |
| 電子証明書発行・・・・・・・・・・・・・・・・・・・・・・・・・・・・・・・・・・・・ |                                                          |
|                                             |                                                          |
| コグイン                                        |                                                          |
|                                             |                                                          |
| (トッノヘーン画面)・・・・・                             | 20                                                       |
| (クローハルナビケーション                               | λεοικζ)                                                  |
| A P I 連携認証                                  |                                                          |
| API連携認証(利用登録)                               |                                                          |
| 明細照会                                        |                                                          |
| 残高照会・・・・・・・・・・・・・・・・・・・・・・・・・・・・・・・・・・・・    |                                                          |
| 入出金明細照会・・・・・・                               |                                                          |
| 振込入金明細照会・・・・・・                              |                                                          |
| 長込・振替                                       |                                                          |
| 振び・振替(振び・振替の)                               | たれ)(振込振替のご留意事項)・・・・・・・・・・・・・・・・・・・・・・・・・・・・・・.3(         |
| ①新祖に振込先口座を入っ                                | 1)(14のみ)を選択する場合                                          |
| ②利田登録口座一覧から                                 |                                                          |
| ③最近の取引から選択する                                | 517,③勿口                                                  |
|                                             | 5-9日                                                     |
|                                             |                                                          |
|                                             | _ * 削除 · · · · · · · · · · · · · · · · · ·               |
| 振込ナーダの状況照会・取り<br>予測法もデータの引戻し(地              | 9・                                                       |
| 承認行らナーダの引戻し(推                               | など派首本総徴能を利用している場合のの う ・・・・・・・・・・・・・・・・・・・・・・・・・・・・・・・・・・ |
| 総合振込、給与・賞与振込(デー                             | -夕伝送)                                                    |
| 総合振込データの新規作成・                               |                                                          |
| 給与・賞与振込データの新規                               | 見作成 ・・・・・・・・・・・・・・・・ 5 €                                 |
| 作成中振込データの修正・肖                               | ∥除・・・・・・・・・・・・・・・・・・・・・・・・・・・・・・・・・・・・                   |
| 過去の振込データからの作品                               | ξ6 2                                                     |
| 振込ファイルによる新規作品                               | 戊(総合振込) · · · · · · · · · · · · · · · · · · ·            |
| 振込ファイルによる新規作品                               | ጲ(給与・賞与振込)・・・・・・・・・・・・・・・・・・・・・・・・・・・・・・・・・・・・           |
| 作成中振込ファイルの再送                                | <sup>,</sup> 削除······6 Չ                                 |
| 取引状況照会 · · · · · · · ·                      |                                                          |
| 承認待ちデータの引戻し(۶                               | ∈承認データの取消)・・・・・・・・・・・・・・・・・・・・・・・・・・・・・・・・・・・・           |
| 承認済みデータの承認取消                                | ······ 7 6                                               |
| (承認取消期限)・・・・・・                              | · · · · · · · · · · · · · · · · · · ·                    |
| ······································      | , , ,                                                    |

## 振込振替、総合振込、給与·賞与振込(共通)

.....

.....

| 振込先の管理・・・・・・・・・・・・・・・・・・・・・・・・・・・・・・・・・・・・         | 79 |
|----------------------------------------------------|----|
| ・振込先の登録・変更・削除・・・・・・・・・・・・・・・・・・・・・・・・・・・・・・・・・・・・  | 79 |
| ①振込先ファイルの登録・・・・・・・・・・・・・・・・・・・・・・・・・・・・・・・・・・・・    | 83 |
| ②振込先ファイルの取得・・・・・・・・・・・・・・・・・・・・・・・・・・・・・・・・・・・・    | 83 |
| ③グループの登録・変更・削除・・・・・・・・・・・・・・・・・・・・・・・・・・・・・・・・・・・・ | 84 |

## 承認

| 振込振替の承認・差戻し・削除・・・・・・・・・・・・・・・・・・・・・・・・・・・・・・・・・・・・ | \$ 5 |
|----------------------------------------------------|------|
| 総合振込、給与・賞与振込、口座振替の承認・差戻し・削除・・・・・・・・・・・・・・・・8       | 38   |
| 【総合振込、給与・賞与振込の承認期限と振込資金の引落について】・・・・・・・・・・・・・・・9    | 0 (  |

### 管理

| 企業管理・・・・・・                                      |  |
|-------------------------------------------------|--|
| ・企業情報の変更・照会・・・・・・・・・・・・・                        |  |
| ・口座メモの変更・・・・・・・・・・・・・・・・・                       |  |
| ・先方負担手数料の変更・・・・・・・・・・・・・・・・・・・・・・・・・・・・・・・・・・・・ |  |
| 利用者管理・・・・・                                      |  |
| ・パスワードの変更・・・・・・・・・・・・・・・・                       |  |
| ・利用者情報の新規登録・変更・削除・・・・・・                         |  |
| ・利用者停止・解除・・・・・・・・・・・・・・・・・・                     |  |
| ・電子証明書の失効・・・・・・・・・・・・・・・・・・・・・・・・・・・・・・・・・・・・   |  |
| 操作履歴照会・・・・・・・・・・・・・・・・・・・・・・・・・・・・・・・・・・・・      |  |
|                                                 |  |
| でんさいネット                                         |  |

| でんさいネットへ・・・・・・ |  |  |  |
|----------------|--|--|--|
|----------------|--|--|--|

### はじめに

このたびは、「空知しんくみビジネスバンキング」をお申込みいただき、誠にありがとうございます。 このご利用ガイドは「空知しんくみビジネスバンキング」のサービス内容や操作方法について説明して おります。なお、サービス内容や操作方法などについてのご質問、疑問点などは、下記の「しんくみヘル プデスク」にお問い合わせください。

## <不正アクセス行為等を防止するための注意点>

本サービスをご利用いただくうえで、不正アクセスによる被害に逢わないために、パソコンのご利用に あたって次の点にご注意ください。

①ウィルス対策ソフトとOS(オペレーティングシステム)を常に最新にしてください。

◎情報セキュリティ問題は、最新のウィルス対策ソフトと最新のOSを使用することなく回避するのは困難です。新しいウィルスが頻繁に登場しますので、ウィルス対策ソフトとOSを常に最新の状態に保つことをお勧めします。

### ②メールはひとまず疑ってみてください。

◎当組合では、電子メールを用いてID、パスワード等の重要情報をお尋ねするようなことは一切ございません。また、ログイン画面へアクセスいただくようなリンクをお知らせすることもございません。このような不自然な電子メールをお受け取りになった場合は、ID、パスワード等の重要情報を入力したり、電子メールに回答なさらないようにご注意いただくとともに、直ちに削除してください。

- ③<br />
  怪しいサイトにはアクセスしないでください。
  - ◎「サイトを見るだけ」で不正なプログラムがインストールされることがあります。インターネット バンキングを利用するパソコンにおいては、怪しいサイトにアクセスしないことをお勧めいたしま す。
- ※. 不審な取引を発見した場合やネットバンキングに係るお心当たりのない電子メールが届いた場合は、 直ちに「しんくみATMセンター」(TEL047-498-0151・365日24時間受付)または「お取引店」ま でご連絡ください。

### <当利用ガイドご利用いただく際の留意事項>

当ガイド掲載の画面は、ご利用内容により一部実際の画面と異なる場合もございます。 また、「金融機関名」、「支店名」等も当組合の実在する支店名等を表示したものではございませんので、 あらかじめご了承ください。

# サービスの概要

# サービス内容

| サービス項目                                                                                                    |                    | サービス内容                                                                                               |  |  |  |  |
|----------------------------------------------------------------------------------------------------|--------------------|----------------------------------------------------------------------------------------------------|--|--|--|--|
|                                                                                                    | 残高照会               | 事前にお申込書にご記入いただいた普通預金、当座預金の残高がご照会い<br>ただけます。                                                          |  |  |  |  |
| 照会                                                                                                    | 入出金明細照会            | 事前にお申込書にご記入いただいた普通預金、当座預金の入出金明細がご<br>照会いただけます。                                                       |  |  |  |  |
|                                                                                                    | 振込入金明細照会           | 事前にお申込書にご記入いただいた普通預金、当座預金の振込入金明細が<br>ご照会いただけます。                                                      |  |  |  |  |
| 資金移動                                                                                                    | 振込振替               | 画面上でご指定いただいた振替先へお振込いただけます。<br>※. 当日振込は取扱しておりません。受付日の翌営業日から28営業日先<br>まで振込・振替予約でご利用いただけます。             |  |  |  |  |
|                                                                                                    | 振込振替予約状況<br>の照会・取消 | 振込振替取引の状況照会や予約中取引の取消ができます。                                                                           |  |  |  |  |
|                                                                                                    | 総合振込               | ー度に多くの振込を行う場合、振込データを一括して送信いただくことで、<br>ご指定日にご指定の振込先口座へお振込みいただけます。<br>※.振込指定日の25営業日前~前営業日の14:25まで受付ます。 |  |  |  |  |
| <ul> <li>データ<br/>伝送</li> <li>給与・賞与の振込データを一括して送信いただくことで、ご指<br/>員様の口座にご入金いただけます。</li> <li>※.振込指定日の25営業日前~2営業日前の14:25まで<br/>ただし、他行宛の振込データを含む場合は3営業日前まで<br/>ります。</li> <li>※.給与・賞与振込のご利用は、別途「給与振込に関する契約<br/>必要となります。</li> </ul> |                    |                                                                                                    |  |  |  |  |
| でんさいネット でんさいネットと連携いたします。<br>でんさいネットのご利用には、別途申込手続きが必要となります                                                                                                    |                    | ー<br>でんさいネットと連携いたします。<br>でんさいネットのご利用には、別途申込手続きが必要となります。                                              |  |  |  |  |

# ご利用日時

## ご利用日

平日、土曜日、日曜日、祝日にご利用いただけます。

ただし、12月31日~1月3日および5月3日~5月5日は休止させていただきます。

### ご利用時間

| 取扱時間   |           |              | 間              | 平日                  | 土曜日・日曜日・祝日          |  |
|--------|-----------|--------------|----------------|---------------------|---------------------|--|
| 照      | 残高照会      |              | 照会             | 0:00~24:00          | 0:00~24:00          |  |
| 会      | 会 入出金明細照会 |              | 明細照会           | 0:00~24:00          | 0:00~24:00          |  |
|        | 当組合宛      |              | 当組合宛           |                     |                     |  |
| 資金     |           | 他行宛          | 1 お収扱いしておりません。 |                     |                     |  |
| 移<br>動 | ·<br>振    | 予約扱い         |                | 0:00~24:00          | 0:00~24:00          |  |
|        | 替         | 依頼内容の照会・予約取消 |                | 0 : 0 0 ~ 2 4 : 0 0 | 0 : 0 0 ~ 2 4 : 0 0 |  |
| データ    | 総合振込      |              | 振込             | 0:00~24:00          | 0:00~24:00          |  |
| 伝送     | 云 絵与・賞与振込 |              | 賞与振込           | 0 : 0 0 ~ 2 4 : 0 0 | 0 : 0 0 ~ 2 4 : 0 0 |  |

※2.以下の時間帯はシステムメンテナンスのため、ご利用いただけません。

①毎月第1・第3月曜日の1:40~6:00

②毎月第2·第4日曜日前日の23:50~日曜日7:00

③ハッピーマンデーの前日21:00~翌6:00

④その他、深夜30分程度、利用停止させていただく場合がございます。

## 月額基本料金

### 月額基本料金

月額手数料(税込)

1, 980円

※.毎月10日(休日の場合は翌営業日)に代表口座よりお引落としさせていただきます。

※. 月額手数料は通知なく変更される場合があります。詳細につきましては、店頭およびホームページにて お知らせいたします。

## 手数料

#### 振込・振替手数料

| 区分                  |        | 当組合の 当組合の<br>同一店内あて 本支店あて |    | 他金融機関あて |
|---------------------|--------|---------------------------|----|---------|
| 作门,作林,巛众作门          | 3万円未満  | <b>無</b> 料                | 無料 | 275円    |
| 恢 <b>込・</b> 派省・総合振込 | 3万円以上  | 無料                        | 無料 | 385円    |
| 給与・賞与振込             | 金額を問わず | <b>無</b> 料                | 無料 | 無料      |

※. 手数料およびサービスの内容につきましては、通知なく変更される場合があります。詳細につきまして は、店頭およびホームページにてお知らせいたします。

# 振込手数料「先方負担」を選択した時のご注意点について

振込手数料の「先方負担」を選択した場合に、画面に表示される振込手数料と、実際に引落しさ れる手数料が一致しない場合がありますので、ご注意ください。

#### ≪手数料が一致しない場合≫

他金融機関あて振込取引

「先方負担手数料」を選択し、振込金額が「30,000円~30,384円」の場合

### ≪例≫

当組合あて「先方負担手数料」を選択し、振込金額が総額で「30,100円」の場合

- 一旦、振込金額を「30,000円以上」と見なすため、先方負担手数料は「385円」と表示されます。
- ② 先方への振込金額は、先方負担手数料を引いた「29,715円」(30,100円-385円)と計算されます。
- ③ その結果、振込金額は「3万円未満」となるため、当組合が請求する振込手数料は「275円」 となり、口座から合計引落金額は「29,990円」(29,715円+275円)で、当初の振込金額と は「110円」の差額が発生いたします。

#### 電子証明書ご利用手数料

無料です。

# ご利用にあたって

## ご利用にあたって

### ご利用環境

メーカーのサポート期間が経過したOSやブラウザは利用しないでください。 また、サポート中であっても常に最新の状態にアップデートしてご利用ください。

#### 2023年1月10日現在

| OS(オペレーティングシステム) | ブラウザ                                      |
|------------------|-------------------------------------------|
| Windows 1 O      | Microsoft Edge<br>FireFox<br>GoogleChrome |
| Windows 1 1      | Microsoft Edge<br>FireFox<br>GoogleChrome |

※. 電子証明書(クライアント証明書)の発行ができるのは、Microsoft Edge、GoogleChromeのみとなります。
 FireFoxは証明書認証(ログイン)のみ有効となります。

※. ご利用可能環境の詳細につきましては、下記の「どこでもBANK」のホームページでご確認ください。
 URL~https://www.dokodemobank.ne.jp/co/anserbizsol/environment/index.asp

※. いずれのブラウザをご利用する場合であっても、当組合が「安全対策として必ずご利用ください」としている 不正送金・フィッシング対策ソフト「Phishwallプレミアム」をインストールしてご利用ください。

#### **ログインID・パスワード等の管理**

「ログインID」「ログインパスワード」「確認用パスワード」「各種暗証番号」は、お客様がご本人である ことを確認するための重要な情報ですので、紛失・盗難に逢われないよう大切に管理管理いただくととも に、電話番号、生年月日、連続数字等、他人に類推される番号等のご利用はお避け下さい。

なお、パスワードの有効期限は90日となっておりますので、期限到来前に変更をお願いいたします。 また、お客様の大切な情報を守り安心してご利用いただくために、パスワードは定期的に変更すること をお勧めいたします。

#### 取引の確認

ご依頼いただいたお取引の受付確認や処理結果等の重要なご通知やご案内をスピーディに電子メールで ご案内いたします。お客様が振込振替等のお取引を実施したにもかかわらず受付確認メールを受信しない 場合、またはお心当たりのない電子メールが届いた場合は「お問合せ先」またはお取引店までご連絡くだ さい。

#### 画面移動および終了時

ブラウザ上の「戻る」「進む」ボタンは使用しないでください。 終了時には画面上の「ログアウト」ボタンを押してください。 (ブラウザ上の「×」ボタンは押さないでください。)

#### サービスの休止について

システムの更新・メンテナンス等により一時的にサービスを休止することがありますのであらかじめご 了承ください。

#### ホームページ障害時の対応について

当組合のホームページは、通常サイトと同期を合わせたミラーサイトを用意しております。 通常サイトにトラブルが発生しアクセスできない場合は、自動でミラーサイトへ画面遷移し、ホームペ

ージの閲覧やインターネットバンキングの継続利用が可能となります。

なお、ミラーサイトは以下のサイトをサイトを「お気に入り」「ブックマーク」等に登録して閲覧することも可能です。

<空知商工信用組合ホームページ(ミラーサイト) <u>https://www.sorachi.shinkumi.net/</u>

## セキュリティについて

256 ビット SSL (Secure Socket Layer) 暗号化方式

空知しんくみビジネスバンキングでは、お客様のパソコンと当組合のコンピュータ間のデータ通信について、本サービスを安心してご利用していただけるよう、最新式の暗号化技術の256ビットSSL暗号化方式 を採用し、情報の盗聴・書換え等を防止します。

#### 複数の確認情報による本人確認

インターネットバンキングへのログイン時やお取引時に、ログインID、ログインパスワード、確認用 パスワード、ワンタイムパスワードなどの複数項目にて本人確認を行います。

#### ソフトウェアキーボード

キーボードを操作することなく、 画面上に表示された擬似キーボード(ソフトウェアキーボード)をマウスでクリックすることで、 パスワードがご入力いただけます。

最近、金融機関においてスパイウェア等を使った悪質な事件が発生していますが、 ソフトウェアキーボ ードを使用すると「キーボードの操作履歴が残らない」ため、より安全にインターネットバンキングをご 利用いただけます。

#### 自動ログアウト

インターネットバンキングにログインされた後、一定時間操作がない場合、自動的にログアウトを行う ことで、第三者の不正利用を防ぎます。

#### Eメールによる取引確認

当組合信組にご登録されておりますお客様のメールアドレスへお取引確認のメールを送信します。 迷惑メール対策をされている方は、下記ドメインからの電子メールを受信できるように設定してください。 「@03. bizsol. anser. ne. jp」

お客さまが振込振替等のお取引を実施したにもかかわらず受付確認メールを受信しない場合、または、お心当たりのない電子メールが届いた場合は、直ちに「しんくみATMセンター」(TEL047-498-0151・365日24時間 受付)または「お取引店」までご連絡ください。

#### EVSSL証明書の利用

当組合ではフィッシング詐欺への対策としまして、EVSSL証明書を採用しており、セキュリティを 強化しております。

#### 誤入力回数の規制による不正アクセスの防止

不正利用防止のため、ログイン時の本人認証、取引時の本人認証につきましては、一定回数以上本人認 証情報(パスワード)を誤ると、お取引が利用できなくなります。 お取引が利用できなくなった場合、当組合にご登録されておりますお客様のメールアドレスへ通知いた します。

#### 電子証明書(クライアント証明書)

認証局から発行された電子証明書をお客様のパソコンに格納(インストール)し、正規の利用者である ことを証明する機能。電子証明書が格納されたパソコン以外からはログインできないため、不正ログイン を防止することができます。

#### 不正送金・フィッシング対策ソフト「PhishWallプレミアム」の導入

セキュリティを高めるため、不正送金対策ソフト「PhishWalIプレミアム」をご提供しております。 安全対策として必ずご利用ください。

## ご留意頂きたいポイント

- ●当組合は、「空知しんくみビジネスバンキング」において、最善の安全対策をとっていますが、 インターネットを利用した取引には、常に盗聴、改ざん、なりすまし等のリスクが発生する可能 性があることをご理解下さい。
- ●「各種パスワード」「各種暗証番号」は、厳重に管理し、他人に知られたり、紛失・盗難に遭われたりしないようご注意下さい。また、不正利用防止のため、生年月日、電話番号、貴社名等に 関連した数字や文字や連続する単純な数字の組合せのパスワード・暗証番号は避けて下さい。な お、当組合職員がこれらの内容をお尋ねすることはありません。
- ●システムの更新、メンテナンス等により一時的にサービスを休止することがありますのであらかじめご了承ください。
- ●パスワード、取引暗証番号を一定回数以上連続してお間違えになりますと、サービスがご利用できなくなりますのでご注意ください。
- ●画面移動や終了時について、ブラウザ上の「戻る」「進む」ボタンは使用しないでください。終 了時には画面上の「ログアウト」ボタンを押してください。ブラウザ上の「×」ボタンは押さな いでください。
- ●お取引の途中でエラー等が発生した場合は、お取引が成立したかどうか、ご依頼内容の照会画面でご確認下さい。
- ●受付混雑や機器、回線障害等でご利用いただけない場合もあります。
- ●インターネットをご利用いただく際の通話料、通信料やプロバイダ利用料等は、お客さまのご負担となります。
- ●資金移動取引(「振込・振替」・「総合振込」・「給与・賞与振込」)においては、次の点にご注意下 さい。
  - ・支払口座の残高が不足している場合には処理ができません。振込資金引落日には、パソコンでの照会もしくは通帳への記帳等により取引結果を必ず照合してください。
  - ・受取口座がない場合、振込先の金融機関から当組合に資金が返却されますので、お客様の支払 口座へ資金を返却させて頂きます。この場合、既にお支払いただいた振込手数料は返却いたし ませんので、あらかじめご了承ください。
  - ・誤った受取人の口座に入金になった等の理由で組戻しをご希望される場合、お取引店にて手続きが必要となります。なお、組戻しできない場合には、お客様と受取人の間でご協議いただくこととなりますのでご了承ください。
  - 「空知しんくみビジネスバンキング」では、「振込金受取書(兼振込手数料受取書)」の発行はしておりません。振込の完了画面を印刷してご充当ください。

# 初期設定

# 用語解説

|                                                                                                    | 名称                             | 内容                                                                       |  |
|----------------------------------------------------------------------------------------------------|--------------------------------|--------------------------------------------------------------------------|--|
| 初回                                                                                                    | ログインパスワード                      | 初回ログイン時に入力する仮のパスワード                                                      |  |
| 仮確                                                                                                    | 認用パスワード                        | 初期登録時に入力する仮のパスワード                                                        |  |
| ログ                                                                                                    | インID                           | ログイン時に入力するお客様を確認するID                                                     |  |
| ログ                                                                                                    | インパスワード                        | ログイン時に入力するお客様を確認するパスワード                                                  |  |
| 確認                                                                                                    | 用パスワード                         | 各取引の承認時や登録事項の変更、各種料金の払込時に使用するパスワード                                       |  |
| ワン                                                                                                    | タイムパスワード                       | 資金移動時、利用者情報登録時等に入力するパスワード(取扱いしていません)                                     |  |
|                                                                                                    | 照会用暗証番号                        | 照会サービス利用時に入力する暗証番号                                                       |  |
| 暗<br>振込振替暗証番号<br>素<br>本<br>振込振替暗証番号<br>振込振替暗証番号<br>振込・振替取引利用時に入力する暗証番号<br>※3回連続で間違えるとサービス停止(閉塞)となり、お取引店窓口での手続き<br>となります。 |                                | 振込・振替取引利用時に入力する暗証番号<br>※3回連続で間違えるとサービス停止(閉塞)となり、お取引店窓口での手続きが必要<br>となります。 |  |
| 号                                                                                                    | 号 承認暗証番号 他行宛振込取引利用時に入力する暗証番号   |                                                                          |  |
|                                                                                                    | 確認暗証番号 都度指定振込取引の内容確認時に入力する暗証番号 |                                                                          |  |

※ログイン・確認用パスワードを連続して6回間違うと一時停止となり60分間ご使用できない仕組み(ロックアウト)と なっております。一時停止が3回繰り返されると、完全にサービス停止(閉塞)となり、ビジネスバンキングのご利用が できなくなります。マスターユーザがサービス停止となり、ロックアウトを解除できる別なユーザがいない場合は、お取 引店窓口での手続きが必要となります。

## ご利用開始登録の流れ

空知しんくみビジネスバンキングをご利用いただくために、ログインID取得・電子証明書発行等をお手続き いただきます。

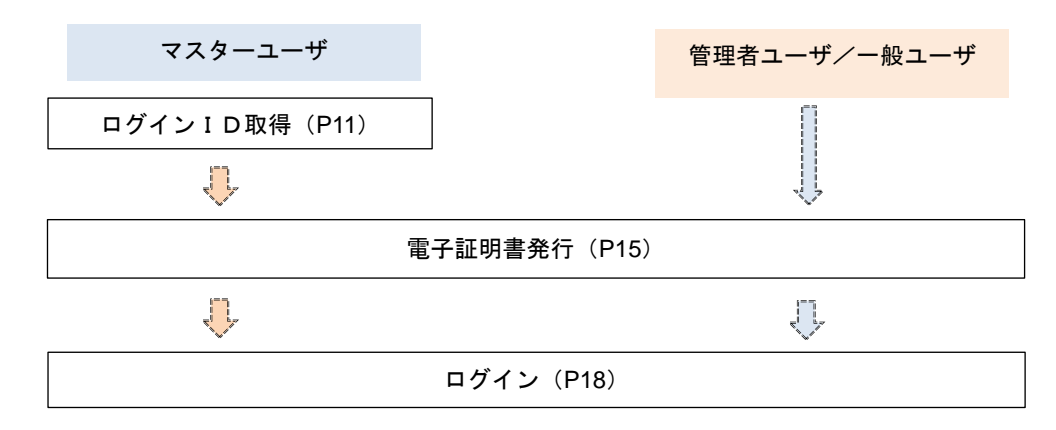

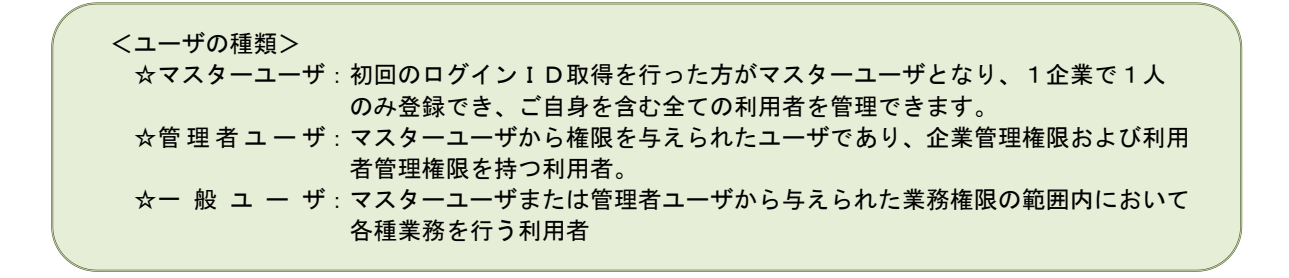

# マスターユーザのログインID取得(初回ログイン時のみ)

マスターユーザが初回ご利用の際に行う手続きになります。

- ログインIDの取得にあたり、次のものをお手元に用意ください。
  - 「空知しんくみビジネスバンキング利用申込書」(お客様控え) ※. 以後「申込書」という。
     ~申込書にご記入いただいた「仮確認用パスワード」が必要になります。
  - ②「手続き完了のお知らせ」(当組合から郵送でお届けしたもの)
     ~手続き完了のお知らせに記載されている「仮ログインパスワード」が必要になります。
     ③電子メールアドレス
    - ~お取引の内容や受付内容を電子メールで送信するため、ご登録が必要になります。

| 手順1                                                                                                    | ホームペー                                                                                                    | ジからログィ                                                                                                    | イン                                                                                                    |                                                                                     |                               |                                                                     |                                           |
|----------------------------------------------------------------------------------------------------|----------------------------------------------------------------------------------------------------|----------------------------------------------------------------------------------------------------|----------------------------------------------------------------------------------------------------|-------------------------------------------------------------------------------------|-------------------------------|---------------------------------------------------------------------|-------------------------------------------|
|                                                                                                    | E                                                                                                    | サイト内検索                                                                                                    | <del>文字9</del> イズ<br>小 中 大                                                                                                    |                                                                                     |                               |                                                                     |                                           |
| HOME                                                                                                    | 空知しんくみについて                                                                                                    | 店舗・ATMのご実内                                                                                                    | 商品・サービスのご案内                                                                                                    | 空知商」                                                                                | _ 信 用 組                       | 合のホー                                                                | ム ベ ー シ                                   |
|                                                                                                    |                                                                                                    |                                                                                                    | フリーローン(米石米)           マレーシマーン(ホ石米)           マレーン(ホイン(ホイー))           ()           ()           ()           ()           ()           ()           ()           ()           ()           ()           ()           ()           ()           ()           ()           ()           ()           ()           ()           ()           ()           ()           ()           ()           ()           ()           ()           ()           ()           ()           ()           ()           ()           ()           ()           ()           ()           ()           ()           ()           ()           ()           ()           ()           ()           ()           ()           ()           ) | ネ <b>スバンキン</b><br>ら「法人向け<br>りしてくださ                                                  | グ」ボタンを<br>ごジネスバン=<br>ハ。       | クリックし、画面<br>キング ログイン」<br>空知しんくる<br>ビジネスバンキ                          | が変わりました<br>ボタンをクリッ<br>み<br>・ング            |
| ● 住宅ローン<br>● 住宅ローン<br>● 住宅ローン (株員・東田樹)<br>● ロマローン (株長・東田樹)<br>● フリーローン (集然石火)<br>■ 電気がボートローン<br>■ マイパガット<br>● ローン企材構築<br>■ 二数単応 | <ul> <li>ためる</li> <li>第金金約幣</li> <li>・金金約幣(加速電路)</li> <li>・金金約条約(加速電路)</li> <li>・通磁車幣特約(加速電路)</li> <li>・通磁車幣特約(加速電路)</li> <li>・通知しんく分解総定期後金</li> <li>・今百 にな道支援援金</li> </ul> | <ul> <li>● 長枝サービス</li> <li>● キャッシュクード、連転 印度<br/>などの紛歩・3回の通知</li> <li>● 手数希~覧</li> <li>● 併放田品</li> <li>● 停放田品</li> <li>● 年金コーナー</li> </ul> |                                                                                                    |                                                                                     |                               |                                                                     |                                           |
|                                                                                                    |                                                                                                    |                                                                                                    |                                                                                                    |                                                                                     |                               | サイト内検索                                                              | <del>文字サイズ</del><br>小 中 大                 |
|                                                                                                    |                                                                                                    |                                                                                                    |                                                                                                    | HOME                                                                                | 空知しんくみについて                    | 店舗・ATMのご案内                                                          | 商品・サービスのご案内                               |
|                                                                                                    |                                                                                                    |                                                                                                    |                                                                                                    | HOME > ビジネスパンキング<br>ビジネスバンキング                                                       |                               |                                                                     | フリーローン電光石火                                |
|                                                                                                    |                                                                                                    |                                                                                                    |                                                                                                    | 安心対策として必ずご利                                                                         | 用ください。(無料                     | で提供しております)                                                          | WEB申込みはこちら                                |
|                                                                                                    |                                                                                                    |                                                                                                    |                                                                                                    | <ul> <li>・不正送金対策のセキュリティソフトで</li> <li>・お客様が導入されているウイルス対策ので、ウイルス対策ソフトとあわせて</li> </ul> | す。<br>シンフトとは異なります<br>ご利用ください。 | <ul> <li> <u>不正送金・フィッシング対策ソフト</u> <u>PhishWallプレミアム</u> </li> </ul> | しんく みロー ノサーチ<br>取扱商品のご案内はこ55<br>職場サポートローン |
| 法人向                                                                                                    | けビジネス/                                                                                                    | <b>バンキング</b>                                                                                                    |                                                                                                    | +                                                                                   |                               |                                                                     | U WEB申込みはこちら                              |
|                                                                                                    | ログイン                                                                                                    | ,                                                                                                    |                                                                                                    | 【未導入の方】                                                                             | 不正<br>Phis                    | 送金対策セキュリティソフト<br>shWallプレミアム導入済の方                                   | 空知しんくみ<br>ビジネスパンキング                       |
|                                                                                                    |                                                                                                    |                                                                                                    | L                                                                                                    | 【導入済の方】                                                                             | → 送人<br>う                     | 向けビジネスバンキング<br>ログイン                                                 | 空知しんくみ<br>でんさいサービス                        |
|                                                                                                    |                                                                                                    |                                                                                                    |                                                                                                    |                                                                                     |                               |                                                                     | <sup>空知しんくみカードローン</sup><br>「マイボケット」       |
|                                                                                                    |                                                                                                    |                                                                                                    |                                                                                                    | サービスのご案内                                                                            | ご利用ガイド<br>ご質問 [Q&A]           | ご利用時間・手数料<br>補償について                                                 | 各種補助金Q<br>各自治体の検索                         |

| ログイン                                                                                 | BLGIOC                                                           |                                                       |
|--------------------------------------------------------------------------------------|------------------------------------------------------------------|-------------------------------------------------------|
| 電子証明書をお持ちの方は、「ログイン」ボタンを押し<br>ログインIDとログイン/スワードでログインする場合は<br>ただいま調整中のため、ワンタイム/スワードによる紹 | ください。<br>ロダインIDとログインパスワードを入力の上、「ログイン」ボタンを押してください。<br>はご判用になれません。 | <ログイン>画面が表示されます。「ログイン I D<br>取得」ボタンをクリックし、 手順3 へ進みます。 |
| 電子証明書方式のお客様                                                                          | ID・バスワード方式のお客様<br>ログインID                                         |                                                       |
| 証明書を取得されていない方、もしくは証明書を用取<br>得される方は、「電子証明書現代」ボタンより証明書<br>の発行を行ってください。<br>電子証明書発行      | DØ1>/129-F                                                       |                                                       |
|                                                                                      | ログイン                                                             |                                                       |
|                                                                                      | 初めてご利用されるお客様                                                     |                                                       |
|                                                                                      | 初めてご利用の方は、最初にログインID取得を行ってください。<br>ログインID取得                       | ログインID取得                                              |

# **手順2** ログインID取得の開始(マスターユーザ用)

手順3 代表口座情報、パスワードを入力

| ログインID取得         口座情報登録         BLIS005 | <口座情報登録>画面が表示されます。お手元の                       |
|-----------------------------------------|----------------------------------------------|
| 代表口座を入力 利用者信頼を入力 入力内容を確認 〉サービス開始会録完了 〉  | 「手続き完了のお知らせ」に記載されている情報を                      |
| 以下の項目を入力の上、「次へ」ボタンを押してください。             | 日、口座番号を入力します。                                |
| 代表口座情報                                  | 次に、認証項目欄のログインパスワードに「手続                       |
| 文白書号 <b>2</b> 30                        | き完了のお知らせ」に記載されている「初回ログイ                      |
| NE 選択してください ▼                           | お客様がご記入いただいた「仮確認用パスワード」                      |
| 日信番号                                    | を入力します。<br>  入力が完了しましたら <b>「次へ」</b> ボタンをクリック |
| 認証項目                                    | し、 <b>手順4</b> へ進みます。                         |
|                                         |                                              |
|                                         | ─────────────────────────────────────        |
|                                         | 認証項目欄                                        |
| ✓ 中断 次へ >                               |                                              |
|                                         | 灰へ                                           |

★代表口座情報 手続き完了のお知らせに記載されている「支店番号」「科目」「口座番号」を入力してください。 支店番号3桁 口座番号7桁 例:口座番号が「1234」の場合→「0001234」
★認証項目
•「ログインパスワード」 手続き完了のお知らせに記載されている「仮ログインパスワード」を入力してください。
•「確認用パスワード」 「空知しんくみビジネスバンキング利用申込書」(お客様控え)の右上に記入した「仮確認用パスワード」 を入力します。

## 手順4 サービス開始登録

| ログインID取得     | サービス   | 開始登録                                                                                                    | BLIS006 | │<br>│ <サービス開始登録>画面が表示されます。    |
|--------------|--------|----------------------------------------------------------------------------------------------------|---------|--------------------------------|
| 代表口座を入力 利用者  | 情報を入力  | 入力内容を確認 🔰 サービス開始登録売了                                                                                                    |         | 利用者情報を入力後、「次へ」ボタンをクリック         |
| 以下の項目を入力の上、  | 「次へ」 ボ | タンを押してください。                                                                                                    |         | し、 <mark>手順5</mark> へ進みます。<br> |
| 利用者情報        |        |                                                                                                    |         |                                |
| 利用者名         | 18     | 金角30文字以内                                                                                                    |         |                                |
| メールアドレス      | 1218   | <ul> <li>ボメールアドレスを2回入力してください。</li> <li>入力</li> <li>中身気音す記号・シテ以上64.文字以内</li> <li>両入力</li> <li>甲身気音学記号・シテ以上64.文字以内</li> </ul>            |         |                                |
| ログインID       | 必病     | 8日ウインIDを2回入力してください。           入力         半角英族学校号6文学以上12文学以内           両入力         半角英族学校号6文学以上12文学以内                                   | _       | 利用者情報欄                         |
| 新しいログインパスワート | 10月    | <ul> <li>新行いログインパスワードを2回入力してください。</li> <li>入力</li> <li>申券英族学記号6文学以上12文学以内</li> <li>潤入力</li> <li>単券英族学記号6文学以上12文学以内</li> </ul>          |         |                                |
| 新しい雑誌用バスワード  | 必須     | <ul> <li>※新しい確認用リズワードを2回入力してください。</li> <li>入力</li> <li>(2) 半角英語学記号6次字以上12次字以内</li> <li>(月入力</li> <li>(2) 半角英語学記号6次字以上12次字以内</li> </ul> |         |                                |
|              |        |                                                                                                    |         | 次へ                             |

|       | 入力項目         | 入力内容                                                                                                    |
|-------|--------------|----------------------------------------------------------------------------------------------------|
|       | 利用者名         | ・全角30文字以内で入力してください。                                                                                                    |
|       | メールアドレス      | ・半角英数字記号4文字以上64文字以内で入力してください。                                                                                                    |
| 利用者情報 | ログイン I D     | <ul> <li>・お客様が任意の文字列をお決めください。但し、入力されたログイン<br/>IDが既に他のお客様により登録されている場合はご登録できませんの<br/>で別のIDを入力してください。</li> <li>・半角英数字記号6文字以上12文字以内で入力してください。</li> <li>・英文字と数字を必ず1文字以上組み合わせてください。</li> <li>・英字は大文字と小文字を区別します。</li> </ul> |
|       | 新しいログインパスワード | ・お客様が任意の文字列をお決めください。<br>・半角英数字記号6文字以上12文字以内で入力してください。                                                                                                    |
|       | 新しい確認用パスワード  | ・英文字と数字を必ず1文字以上組み合わせてください。<br>・英字は大文字と小文字を区別します。                                                                                                    |

# 【重要】

・ログインID、ログインパスワード、確認用パスワードは、同一のものを使用できません。

・パスワードには、お名前、生年月日、電話番号、車のナンバー等の類推されやすい番号は使用しないで ください。

| 3 100 0                            |                                              |                                                            |
|------------------------------------|----------------------------------------------|------------------------------------------------------------|
| コグインID取得 サート                       | 二ス開始登録確認                                     | BLI5007                                                    |
| 代表口座を入力 利用者情報を入                    | カ 入力内容を確認 サービス和地登録完了                         | <サービス開始登録確認>画面が表示され                                        |
| 以下の内容でサービス開始登録る<br>内容を確認の上、「登録」ボタン | 2行います。<br>2を押してください。                         | 入力した内容(利用者情報欄)をご確<br><b>「登録」</b> ボタンをクリックし、 <b>手順6</b> へ進ā |
| 代表口座情報                             |                                              |                                                            |
| 文官書号                               | 100                                          |                                                            |
| HB                                 | 音楽                                           |                                                            |
| 0509                               | 1234567                                      |                                                            |
| 利用者情報                              |                                              |                                                            |
| 利用書名                               | データ花子                                        | 利田老桂祝問                                                     |
| メールアドレス                            | hanakodt@oozora.co.jp                        | 个小开 1日 1月 半区11则                                            |
| ログインID                             | hanakodt                                     |                                                            |
| ログインパスワード                          | •••••                                        |                                                            |
| 確認用バスワード                           | •••••                                        |                                                            |
|                                    |                                              |                                                            |
|                                    | < 戻る (R) (R) (R) (R) (R) (R) (R) (R) (R) (R) | Ed av                                                      |
|                                    |                                              |                                                            |

| 手順6 サ-                                                                 | ービス開始登録完了                                                                           |                                |
|------------------------------------------------------------------------|-------------------------------------------------------------------------------------|--------------------------------|
| ログインID取得 サー                                                            | ビス開始登録結果 BLIS008                                                                    |                                |
| 代表口座を入力 利用者情報を                                                         | 入力 入力内容を確認 サービス開始会研究了                                                               | くサービス開始登録結果>画面が表示されます。         |
| 以下の内容でサービス開始登録<br>ログインIDはお忘れにならない<br>登録したログインIDでログイン<br>引き続き電子証明書の発行を行 | が落てしました。<br>いような温泉(たさい、<br>する最合は、「ログインへ」ボタンを押してください。<br>行場合は、「高子証明書架行へ」ボタンを押してください。 | 以上で、マスターユーザのログインID取得は気<br>了です。 |
| 代表口座情報                                                                 |                                                                                     | <b>「電子証明書発行へ」</b> ボタンをクリックし、次頁 |
| 文店番号                                                                   | 100                                                                                 | により雷子証明書の発行を行ってください。           |
| 科目                                                                     | 普通                                                                                  |                                |
| 口座器号                                                                   | 1234567                                                                             |                                |
| 利用者情報                                                                  |                                                                                     |                                |
|                                                                        | データ花子                                                                               |                                |
|                                                                        | hanakodt@oozora.co.jp                                                               |                                |
|                                                                        | hanakodt                                                                            |                                |
|                                                                        | ••••••                                                                              |                                |
|                                                                        | •••••                                                                               |                                |
| 程設制パスワード                                                               |                                                                                     | 電子証明書発行へ                       |

## 手順5 サービス開始登録 入力内容確認

\_\_\_\_\_

## 電子証明書発行

初めてご利用のマスターユーザ、管理者ユーザ、一般ユーザの方は電子証明書の発行を行ってください。 また、今後電子証明書を再取得する際も、当手順に従って電子証明書の発行を行ってください。

#### 手順1 ホームページからログイン

空知商工信用組合ホームページ (https://www.sorachi.shinkumi.jp/) の「空知しんくみビジネスバンキング」ボタ ンをクリックし、画面が変わりましたら「法人向けビジネスバンキング ログイン」ボタンをクリックしてください。 **手順2**へ進みます。

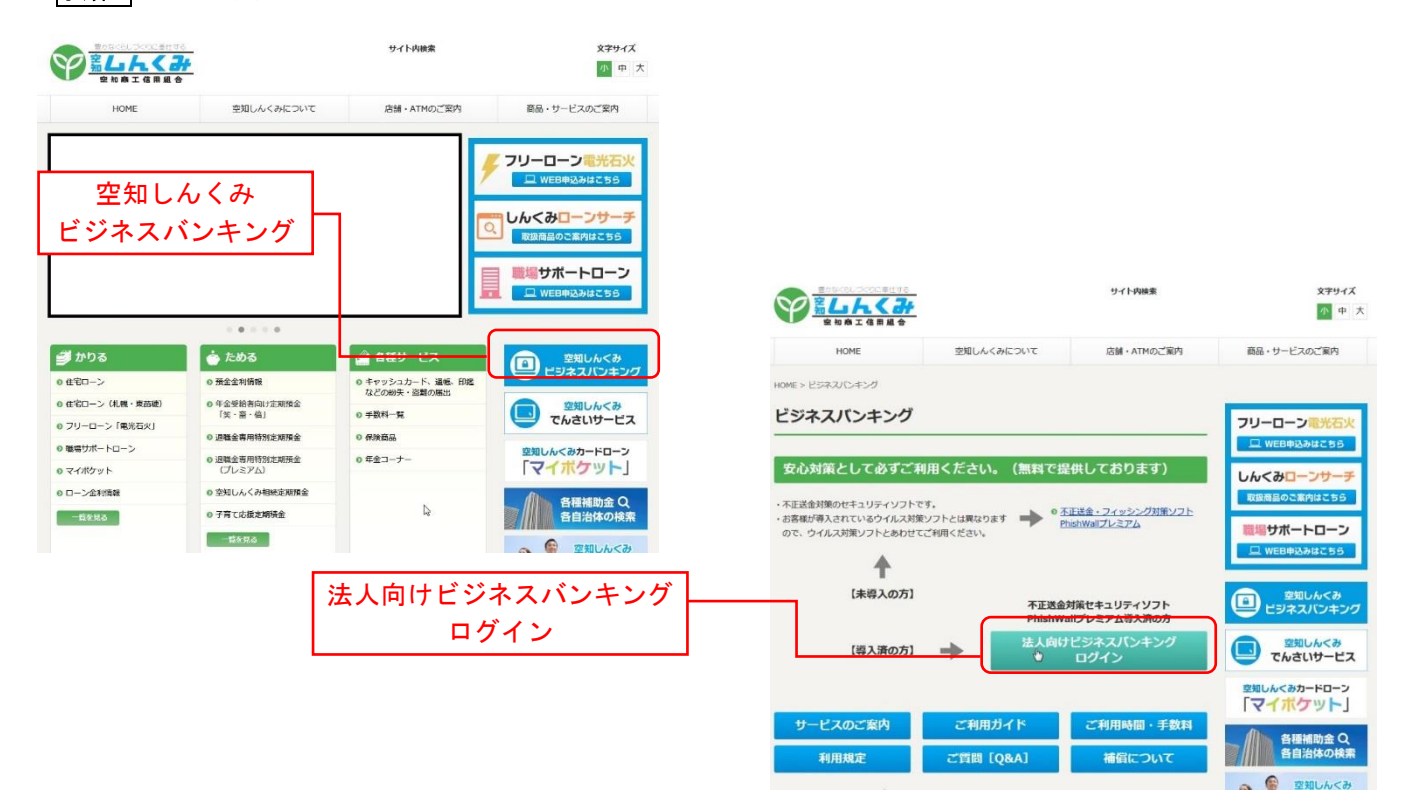

### ・Google Chrome/Microsoft Edge 利用時

### 手順2 電子証明書発行アプリのダウンロード

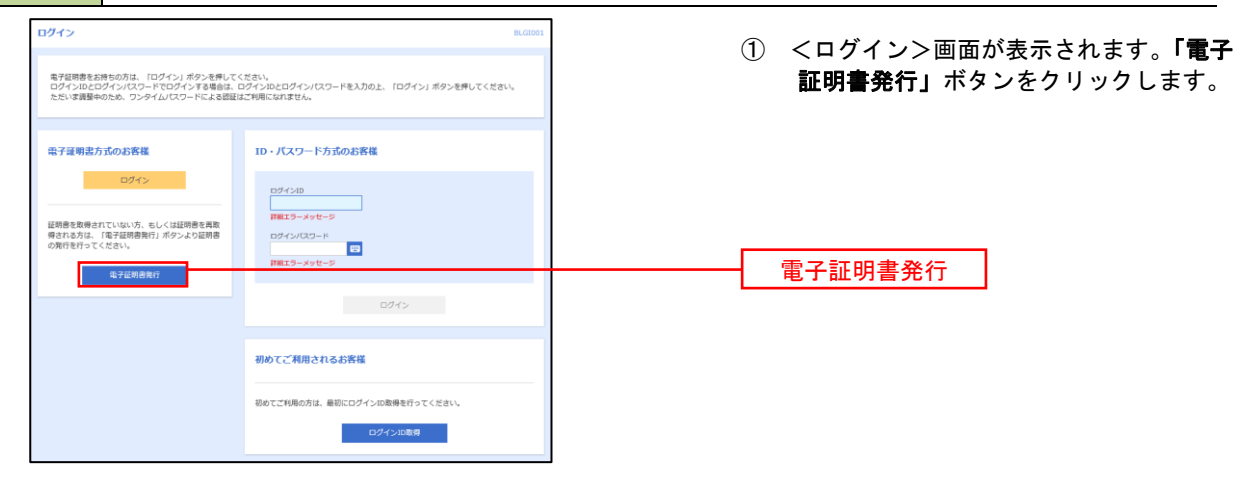

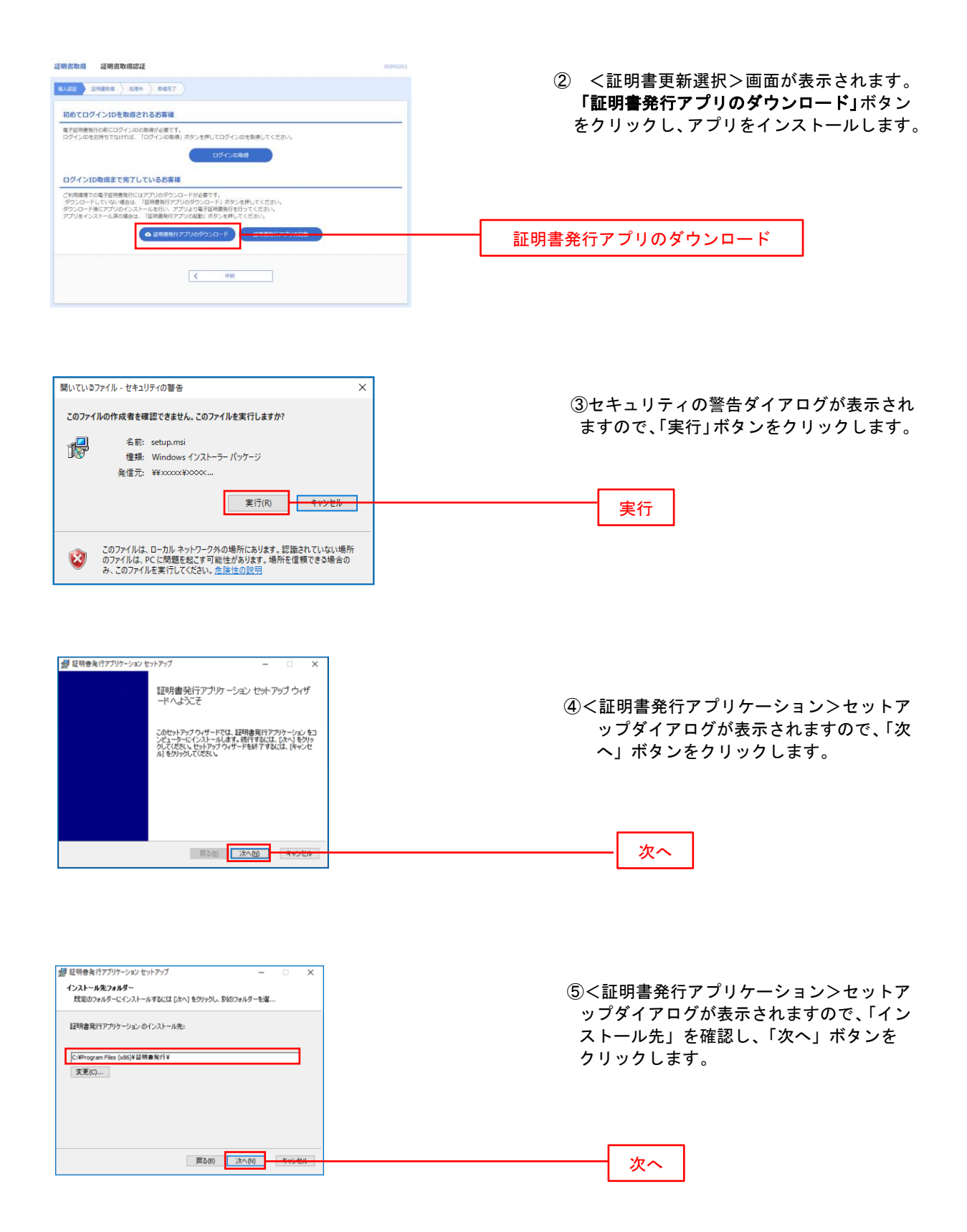

| 29 延明書発行アプリケーション セットアップ − □ ×<br>証明書発行アプリケーション のインストール準備完了                                                           | ⑥<証明書発行アプリケーション>セットア                                       |
|----------------------------------------------------------------------------------------------------|------------------------------------------------------------|
| インストールも開始するには (インストール) をクリックして (だだし、インストール目を増加また<br>は変更するには (戻る) をクリックして (だだし、ウィザードを終了するには (キャンセル) をクリック<br>して (だだし、 | ップダイアログが表示されますので、「イン<br>ストール」ボタンをを確認し、「次へ」ボタ<br>ンをクリックします。 |
| 戻る(8) インストール(1) キャラセル                                                                                                | インストール                                                     |

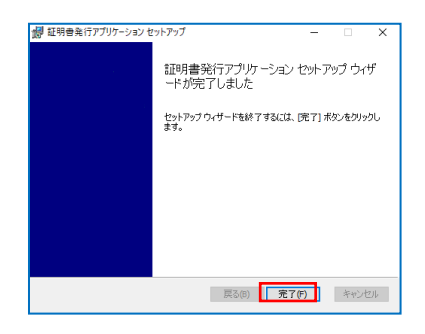

⑦<証明書発行アプリケーション>セットア ップダイアログが表示されますので、イン ストール完了後、完了ボタンをクリック します。

## 手順3 電子証明書発行アプリの起動

| <b>运制意取得</b> 证明密取得起还                                                                                                    | BSMS001 |                  |
|----------------------------------------------------------------------------------------------------|---------|------------------|
| GALES 经消费款据 3.5% 和谐完了                                                                                                    | ① <証明書  | 取得認証>画面に戻り、「証明書  |
| 初めてログインIDを取得されるお客様                                                                                                    | 発行アプリの  | 〕起動」ボタンをクリックします。 |
| 電子証明書発行の前にログインIDの取得が必要です。<br>ログインIDをお持ちでなければ、「ログインID取得」ボタンを押してログインIDを取得してください。                                                                                            |         |                  |
| ログイン印象導                                                                                                    |         |                  |
| ログインID取得まで完了しているお客様                                                                                                    |         |                  |
| ご利用構成での妻子証明書時代にはアプリのグウンロードが着着です。<br>グウンロードにいていい場合は、は原書時パアプリのグランロードは不力を使してください、<br>グウンロード間にアプリのインストールを行い、アプリよび選手提明書解行を行ってください。<br>アプリをインストール減の場合は、ご見明書店アプリの起意に対シッを使いてください。 |         |                  |
| ▲ 証明着発行アプリの努ウンロード                                                                                                    |         | 証明書発行アプリの起動      |
| 4 市勝                                                                                                    |         |                  |

### 手順4 電子証明書取得認証

| 新明書取得<br><sup>取明書取行</sup>                                  | CCHK001 | ① 証明書発行ア<br>行」ボタンをク | プリを開いたら、「<br>リックします。 | 証明書発 |
|------------------------------------------------------------|---------|---------------------|----------------------|------|
| 総対害の発行を行う場合は、「総対告発行」ホックセキトし、表示する時間にの支持権を入力してならい。           |         |                     | 証明書発行                |      |
| 証明書更新<br>証明書の更新を行う場合は、更新する証明書をリストから選び、「証明書更新」ボタンを押下していださい。 |         |                     |                      |      |
| 征明書变新                                                      |         |                     |                      |      |

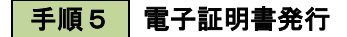

| The second second second second second second second second second second second second second second second se |         |                                |
|----------------------------------------------------------------------------------------------------|---------|--------------------------------|
| 証明書取得 認証                                                                                                    | CCHK002 | <ol> <li>ログインID、ログイ</li> </ol> |
| 電子証明書発行に必要な本人認証を行います。<br>ログインIDとログインICワードも入力の上、「認証して発行」ポタンを押してください。                                             |         | したら、「認証して発行」オ                  |
| 認証情報                                                                                                    |         |                                |
| D#4>ID                                                                                                    |         | ーーーー ログインID                    |
| 0/12/02-6                                                                                                    |         | ログインパスワード                      |
| 認証して発行 戻る                                                                                                    |         |                                |

ンパスワードを入力 ドタンを押下します。

| <br>ログインID |   |
|------------|---|
| ログインパスワー   | ド |
| <br>認証して発行 |   |

※. ご利用のセキュリティ機能によって、ワンタ イムパスワード、トランザクション認証等のセ キュリティ機能を入力いただく必要がござい ます。

#### 手順6 電子証明書発行完了

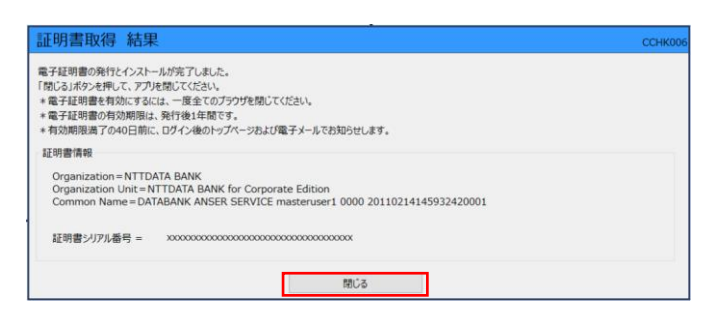

- ① <証明書発行結果>画面が表示されます。 電子証明書情報をご確認のうえ、「閉じる」 ボタンをクリックします。
- 2) 以上で、電子証明書の発行は終了です。

# ログイン

ログイン

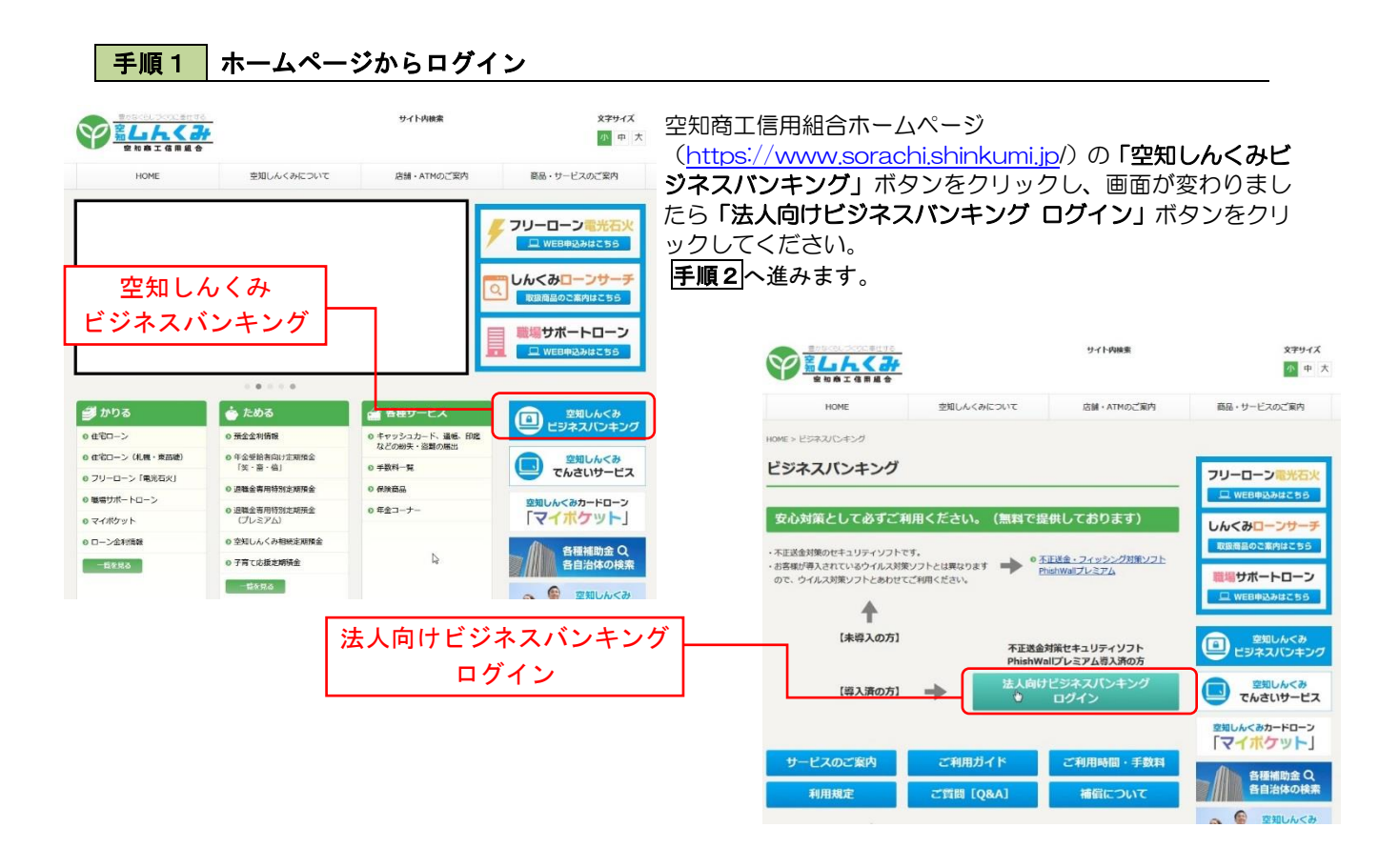

◎当組合のホームページにアクセスできない場合は、ミラーサイトのアドレスに変更してアクセスしてください。 (アドレスの最後の部分をnetに変更してください(通常はjp)) ~https://www.sorachi.shinkumi.net/

#### ログイン(電子証明書方式でのログインとなります) 手順2 ① <ログイン>画面が表示されます。 「電子証明書ログイン」ボタンをクリックし、ク 電子証明意を批称もの方は、「ログイン」ボタンを押してください。 ログインDECログインパパフードでログインする電気は、ログインDECログインパパフードを入方の上、「ログイン」ボタンを押してください。 ただいま意識をゆいた、ログイン ライアント認証ウィンドウに表示される証明書情 報を確認のうえ、該当の証明書を選択し、「OK」 電子証明書方式のお客様 ID・パスワード方式のお客様 ボタンをクリックしてください。 ログインID 証明書の確認 【OK】をクリックして、この証明書を確認します。この証明書が正しくな し場合、【キャンセル】をクリックしてください。 電子証明書ログイン NTTDATA Bank data ... 発行者: NTTDATA Bank ... 有効期間: 2014/02/10~2015/0... 証明書のプロパライを表示します ログインパスワード 証明書を取得されていない方、もしくは証明書を再取 得される方は、「電子証明書発行」ボタンより証明書 の取行を行ってください 電子証明書発行 OK キャンセル ※. Windowsのバージョンにより、 クライアント証明ウィンドウの内容

クライアント証明ワイントワの内容 が異なる場合がありますが、操作方 法は同じです。

| ログイン                                                                                                    | BLGIODE ピンペロクインン回回か衣示されます。<br>「ログインパスロード」を入力して「 <b>ログイン</b>  |
|----------------------------------------------------------------------------------------------------|--------------------------------------------------------------|
| 電子証明書でログインされる方は、ログインIDの入力は不要です。<br>ログインバスワードを入力の上、「ログイン」ボタンを押してください。<br>ただいま調整中のため、ワンタイムバスワードによる認証はご利用になれません。 | ボタンをクリックし、手順3へ進みます。                                          |
| 窓証項目<br>ログイン/(スワード 図 □ □ □ □ □ □ □ □ □ □ □ □ □ □ □ □ □ □                                                      | ー<br>ー<br>ー<br>ー<br>ー<br>ー<br>ー<br>グインパスワード<br>ー<br>ー<br>グイン |

## 手順3 パスワード強制変更 ※. 強制変更時のみ表示されます

| (スワード独制変更                                                                                       | ペパスワード強制変更>画面が表示されまし                                       |
|-------------------------------------------------------------------------------------------------|------------------------------------------------------------|
| ログインJ (スワード、及び確証用) (スワードの設定が必要です。<br>変更内容を入力し、「英行」 ボタンを押してください。                                 | ら、お客様任意の「ログインパスワード」、「確認<br>パスワード」を入力」、「 <b>実行」</b> ボタンをクリッ |
| ログインID                                                                                          |                                                            |
| ログインID hanakodt                                                                                 |                                                            |
| ログインパスワード                                                                                       | 内容をご確認ください。                                                |
| 第位のログインパスワード 🔗                                                                                  |                                                            |
| ※新しいログインパスワードを2款入力してください。<br>入力 図 半月気会学校当に2次学校内                                                 | ※. パスワード強制変更画面が表示されない場合<br><b>手順5</b> へ進みます。               |
| <ul> <li>NUS24ンパスワード 00</li> <li>両入力</li> <li>学身質数学記号6次学は上12次学校内</li> <li>新確エラーメッセージ</li> </ul> |                                                            |
| 確認用バスワード                                                                                        |                                                            |
|                                                                                                 |                                                            |
| ※新しい機関用バスワードを2回入力してください。<br>3.7. (1) ※発展者学校中62学校11/22学校内                                        |                                                            |
| ELい項信用パスワード      O                                                                              | 唯認用ハスリート                                                   |
|                                                                                                 |                                                            |
| 與行 >                                                                                            |                                                            |

手順4 トップページ画面

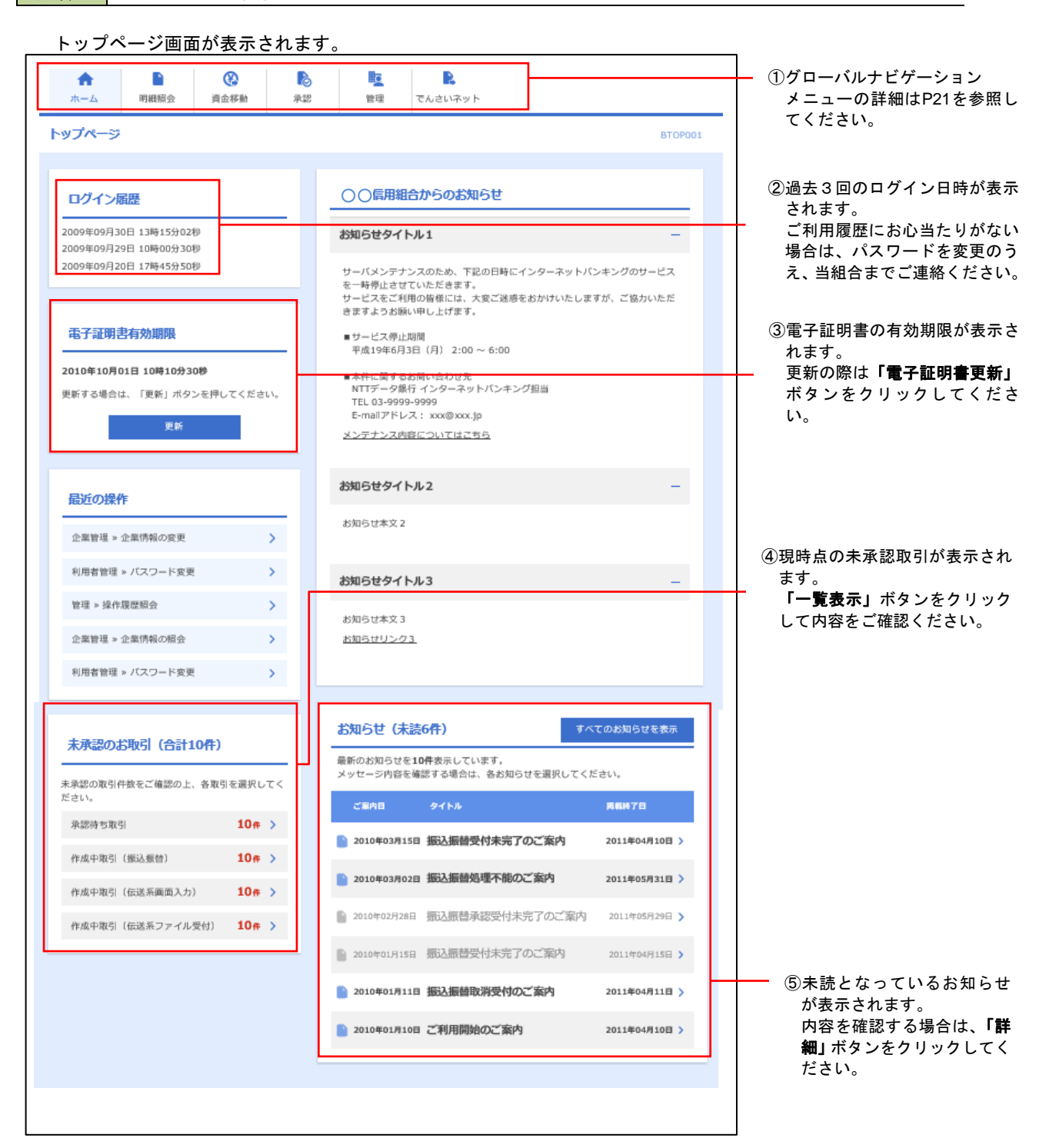

## グローバルナビゲーションについて

| <b>•</b>    |      |      |    |    |         |
|-------------|------|------|----|----|---------|
| <u>አ</u> -ጉ | 明細照会 | 資金移動 | 承認 | 管理 | でんさいネット |

グローバルナビゲーションのメニューは次のとおりです。

各取引(メニュー)の操作につきましては、表に記載の参照頁をご覧ください。

| メニュー項目                                |          | メニュー概要                                                       |      |  |  |  |  |
|---------------------------------------|----------|--------------------------------------------------------------|------|--|--|--|--|
|                                       | 残高照会     | 指定された預金口座に対する残高情報の照会を行うことができます。                              |      |  |  |  |  |
| ····································· | 入出金明細照会  | 企業が持つ口座への入金や出金情報の照会を行うことができます。                               | P27  |  |  |  |  |
| 4                                     | 振込入金明細照会 | 企業が持つ口座への入金情報(振込入金明細)の照会を行うことができます。                          | P29  |  |  |  |  |
|                                       | 振込振替     | 企業が持つ口座から他の口座への資金移動を行うことができます。                               | P30  |  |  |  |  |
| 資金移動                                  | 総合振込     | 企業が持つ預金口座から、取引毎に振込先口座情報および、日付、金額を指定し、<br>複数の振込を一括で行うことができます。 | P52  |  |  |  |  |
| 判                                     | 給与・賞与振込  |                                                              |      |  |  |  |  |
| 承認                                    | 承認       | 各業務で確定された取引の依頼内容を確認し、取引の承認・差戻し・削除を行う<br>ことができます。             | P85  |  |  |  |  |
|                                       | 企業管理     | 企業情報の照会などをを行うことができます。                                        | P91  |  |  |  |  |
| 管理                                    | 利用者管理    | 利用者情報の照会などを行うことができます。                                        | P97  |  |  |  |  |
|                                       | 操作履歴照会   | ご自身または他の利用者が行った操作の履歴照会を行うことができます。                            | P109 |  |  |  |  |
| でんさい                                  | 電子記録債権へ  | でんさいネットサービスを開始します。                                           | P110 |  |  |  |  |

# API連携認証(利用登録)

## API連携認証(利用登録)

#### 手順1

### API 連携認証(利用登録)(電子証明書方式でのご利用となります)

| API連携認証(利用登録)                                                                                                    |                                                        | BLGI024                                                                    |                            |
|----------------------------------------------------------------------------------------------------|--------------------------------------------------------|----------------------------------------------------------------------------|----------------------------|
| (快売事項)<br>本種純は志客様の全観智報をAPG達焼先サービス名に提供:<br>す。<br>電子証明書をお持ちの方は、「ログイン」ボタンを押してく<br>ログインIDとログイン/バスワードでAPG連携の知可をする様<br>い。 | するものです。必ずお客様ご自身の責任にま<br>ください。<br>給付は、ログインIDとログインパスワードを | Sいて行っていたださますようお縁いいたしま<br><u>&lt;利田被定&gt;</u><br>と入力の上、「API連携」パタンを得してくださ    |                            |
|                                                                                                    |                                                        | 🤌 Windows セキュリティ - Internet Explo —                                        |                            |
| 電子証明書方式のお客様                                                                                                    | ID・パスワード方式のお客様                                         | ビネジョン・ビステム 2015年度 20200414_BizSt<br>証明書の発送<br>「のビスタイレック」で、二の証明書を指述り、ます。二() | DL18版パージョンアップ<br>の証明書が正しくな |
|                                                                                                    | ログインID                                                 | い場合、「キャンセル」をクリック、てください。<br>NTTDATA Bank data<br>発行者: NTTDATA Bank          |                            |
|                                                                                                    | ログインパスワード 😅                                            | 有効期間: 2014/02/10~20150<br>証明書のプロパティを表示します                                  |                            |
|                                                                                                    |                                                        | OK                                                                         | キャンセル                      |
|                                                                                                    |                                                        | AD12638                                                                    |                            |

 API連携先の画面より遷移し、<API連携認証 (利用登録)>画面が表示されます。
 「電子証明書ログイン」ボタンをクリックし、 クライアント認証ウィンドウに表示される証明 書情報を確認のうえ、該当の証明書を選択し、
 「OK」ボタンをクリックしてください。

## 電子証明書ログイン

※. Windowsのバージョンにより、 クライアント証明ウィンドウの内容 が異なる場合がありますが、操作方 法は同じです。

| API連携認証(利用登録)                                                               | BLGI024 |
|-----------------------------------------------------------------------------|---------|
| 電子証明書でAPI達売の認可をされる方は、ログインIDの入力は不要です。<br>ログインパマスワードを入力の上、「API達売」ボタンを押してください。 |         |
|                                                                             |         |
|                                                                             |         |
| APU達佛                                                                       |         |

| 順2 API連携認証(追加認証)(利用登録)                       |
|----------------------------------------------|
| API連携認識 (創用登録) BLGD25                        |
| 質問に対する回答を入力の上、「認証」ボタンを押してください。               |
| 追加認証                                         |
| Km         H & GA <           RE         FOR |
|                                              |
| <u> 第4</u> 入                                 |
|                                              |
|                                              |

表示されない場合は、手順3へ進みます。

## 手順3 API連携認証(認可業務選択)(利用登録)

手順4 API連携認証(照会用暗証番号登録)(利用登録)

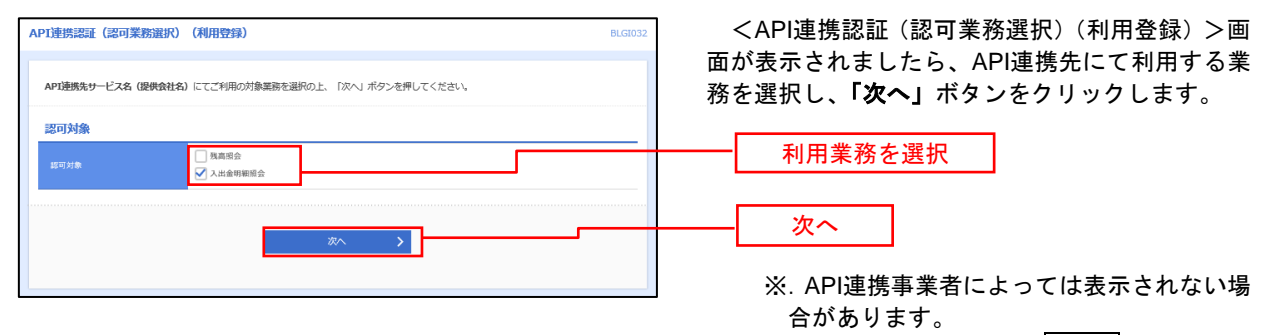

表示されない場合は、手順4へ進みます。

| API連携記         | 誕(照会月                  | 用暗証番号登録)(利用豊                        | 登録)                                  | BLGI030             | <api連携認証(照会用暗証番号登録)(利用登録)< p=""></api連携認証(照会用暗証番号登録)(利用登録)<>                                  |
|----------------|------------------------|-------------------------------------|--------------------------------------|---------------------|-----------------------------------------------------------------------------------------------|
| API連携4<br>口座を選 | を行う場合は、<br>択し、現在の<br>覧 | 現在の照会用暗証番号の登録が<br>照会用暗証番号を入力の上、「雪   | '必要です。<br>設備」ポタンを押してください。            |                     | >画面が表示されましたら、「照会用暗証番号」の<br>登録状態が未登録の口座を選択して、信用組合へ届<br>け出ている「照会用暗証番号」を入力し、「登録」<br>ボタンをクリックします。 |
| □ 全て           | 200KB                  | 照会用口座                               | 口版Xモ                                 | <b>成</b> 会用暗锰麝号(現在) |                                                                                               |
|                | 未登録                    | インターネット支店 (001)<br>普通 2000002       | 口座メモ5678901234567890                 |                     |                                                                                               |
|                | 未登録                    | インターネット支店 (202)<br>普通 1111111       | -                                    |                     |                                                                                               |
|                | 登録済み                   | インターネット支店 (202)<br>普通 2222222       | -                                    |                     |                                                                                               |
|                | 登録済み*                  | 豊洲支店 (456)<br>普通 1000314            | 口座メモ5678901234567890                 |                     | E4 v5                                                                                         |
| ※登録状<br>※登録し   | 憋欄に" * "がя<br>た照会用暗証1  | 表示されている口服の暗証番号は<br>番号は、API連携に対してのみ使 | 4. 巡り売了後に有効となります。<br>の用されます。<br>登録 > |                     |                                                                                               |
|                |                        |                                     |                                      |                     | 登録済の場合は表示されません。                                                                               |

表示されない場合は、手順6へ進みます。

## 手順5 API連携認証(照会用暗証番号登録結果)

| PI連携認                   | 証(照会用暗証番号登録                                        | 結果)                                     |              | CAPI連携認証(照会用暗証番号登録結果)>                              |
|-------------------------|----------------------------------------------------|-----------------------------------------|--------------|-----------------------------------------------------|
| 以下の内容<br>内容を確認<br>照会用暗証 | で照会用箱証番号を登録しまし<br>の上、「確認」ボタンを押して<br>番号を追加登録するには、「照 | た。<br>ください。<br>会用晦証番号の追加登録」ボタンを押してください。 |              | 面が表示されます。<br><b>イ. 確定する場合</b><br>「確認」ボタンをクリックして、手順6 |
| 登録状態                    | 昭会用口座                                              | 口座メモ                                    | 服会用暗証番号 (現在) |                                                     |
| 登録済み *                  | インターネット支店(001)<br>普通 2000002                       | 口座メモ5678901234567890                    | ••••         |                                                     |
| 未登録                     | インターネット支店(202)<br>普通 1111111                       | -                                       | -            | リックして、手順4を再度行います。                                   |
| 登録済み                    | インターネット支店(202)<br>普通 2222222                       | -                                       | -            |                                                     |
| 登録済み *                  | 豊洲支店(456)<br>普通 1000314                            | 口座メモ5678901234567890                    |              | · · · · · · · · · · · · · · · · · · ·               |
| ※豆球状態                   | 樹に"* "が表示されている口座                                   | の暗証書号は、認可完了後に有効となります。                   |              | 」<br>照会用暗証番号の追加登録                                   |
|                         |                                                    | ● ● ● ● ● ● ● ● ● ● ● ● ● ● ● ● ● ● ●   |              |                                                     |

# 手順6 API連携認証(情報アクセス許可)(利用登録)

| API連携認証(情報アクセス認可)(利用登録)         8LG1029                                                                                                    | <api連携認証(情報アクセス許可)(利用登録)< th=""></api連携認証(情報アクセス許可)(利用登録)<>       |
|----------------------------------------------------------------------------------------------------|-------------------------------------------------------------------|
| API講師先サービス各 (課程会社名) がお市街のインターネットバンキングの口線情報・明闇情報へのアクセスを求めています。<br>API講師先サービス名 (課程会社名) がお市街のインターネットバンキングの口線情報・明想情報へのアクセスを求めています。<br>す。<br>す。<br>以下の認可対象・認可相較をご確認の上、「許可」ボタンを押してください。                                                                                                    | >画面が表示されます。<br>意思確認をご一読のうえ、API連携先からのお客<br>様口座情報へのアクセスを許可する場合は、「認可 |
| 認可対象                                                                                                    | 手続きを継続する」を選択し、「許可」ボタンをク                                           |
| 3000对象                                                                                                    |                                                                   |
| 認可期間                                                                                                    | 遷移元のAPI連携先画面に遷移します。                                               |
| 20月1日 一定期間 (90日)                                                                                                    |                                                                   |
| 意思確認                                                                                                    |                                                                   |
| 【許可」パタンを押す前に、API運業先サービス名(課業会社名)のWebサイトを通新できるたどうかをお客様目色の作用で確認してください、<br>[許可」パタンを押すことによって、活客様にAPI運業会社(工名)の研究所別ののと利用を抜けることになります。<br>認可考慮を経験する他では「図予発意を発展する」のチェックパックをデェックリてください、お客様の入力されたIDやI(ワコード等の器<br>証明能はAPI運動等業者には第5されません、また、API運動事業とご感の必要は1時やにされています。<br>API ADA オフリシーションへのアクロズは、(型用価合)を施制することでいって客様等することだができす。 |                                                                   |
| 2 詳切手続きを編成する           詳細上ワーメラゼージ                                                                                                    | 認可手続きを継続する                                                        |
| X 指語 許可 >                                                                                                    | 許可                                                                |

# 明細照会

ご登録されている口座の残高、入出金明細、振込入金明細を照会することができます。

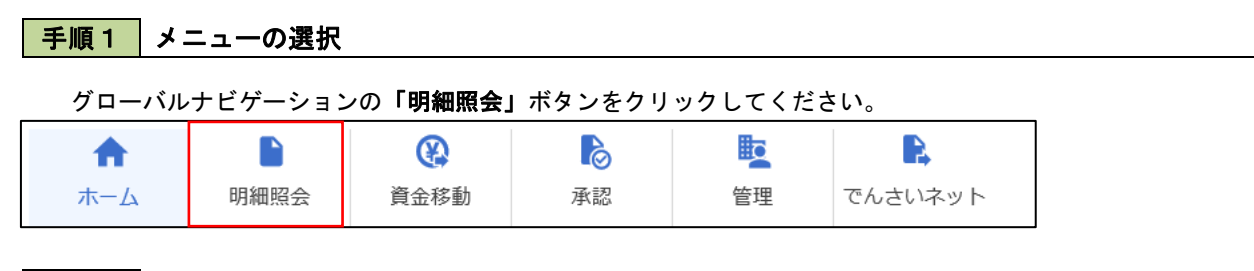

手順2 業務の選択

残業務選択画面が表示されます。

「残高照会」、「入出金明細照会」、「振込入金明細照会」のいずれかのボタンをクリックしてください。

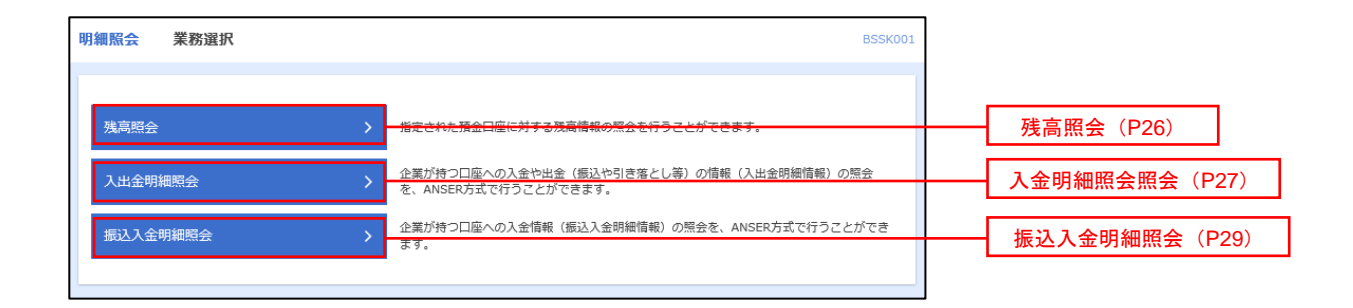

# 残高照会

ご登録されている口座の残高情報を照会することができます。 ※. 本手順は、P25からの続きです。

> 000,000円 300,000円 300,000円 く 初の日産 )

## 手順1 口座の選択

| <ul> <li>現高服会 口座選択</li> <li>ロを支援状 総合払果</li> <li>残高能会を行うには、口座を選択の上、「</li> <li>対象口座</li> </ul> | 「坂会」ボタンを押してください。             |             | BZDS00             | <ロ座選択>画面が表示されます。<br>対象口座から照会する口座をチェックし、「 <b>照会</b><br>用暗証番号」を入力後、「照会」ボタンをクリック<br>して、 <b>手順2</b> へ進みます。 |
|----------------------------------------------------------------------------------------------|------------------------------|-------------|--------------------|----------------------------------------------------------------------------------------------------|
|                                                                                              | 代表口                          | を最上位に固定 並び項 | : 支店名 🔻 昇順 🔻 (再表示) |                                                                                                    |
| 選択 支病名                                                                                       | 4日                           | 口店番号        | DB×4               | 1                                                                                                    |
| <ul> <li>青山支店(100)</li> </ul>                                                                | 前通                           | 1234567     | 資金移動用口座            |                                                                                                    |
| () インターネット支店 (202)                                                                           | 前通                           | 1111111     | -                  | ——————————————————————————————————————                                                                 |
| () インターネット支店 (202)                                                                           | 普通                           | 2222222     | インターネット専用          |                                                                                                    |
| 雪浦支店(001)                                                                                    | 普通                           | 1000314     | 代表口座               |                                                                                                    |
| <br>手順2 照会                                                                                   | <br>≋<br>結果の表示               | >           |                    | 照云用唱証留亏                                                                                                |
| 高赋会 赋会結果                                                                                     |                              |             | BZDS00             | <照会結果>画面が表示されます。照会結果の内                                                                                 |
| コ店を選択 報会結果                                                                                   |                              |             |                    | 容をご確認ください。                                                                                             |
| 指定した口座の最新の残高です。<br>照会結果を確認の上、以下の口座を支払口                                                       | コ産として振込振替先口産指定方法を選択          | する場合は、「振込振着 | へ」ボタンを押してください。     |                                                                                                    |
| 対象口座                                                                                         |                              |             |                    |                                                                                                    |
| 連絡先名 株式                                                                                      | 式会社大空商事様                     |             |                    |                                                                                                    |
| 成会口座 育山                                                                                      | 山支店(100) 普通 1234567-999 資金移動 | 10@         |                    |                                                                                                    |
| <u>照会結果</u>                                                                                  |                              |             | ]                  |                                                                                                    |
| 現在の研会社会                                                                                      | 5 000 000/8                  |             |                    |                                                                                                    |

照会結果

# 入出金明細照会

ご登録されている口座の入出金明細を照会することができます。 ※.本手順は、P25からの続きです。

# 手順1 照会条件の指定

| 出金明欄照会[ANSEF                    | R] 条件指定                                    |         | BNMR                   | 101 ヘルプ 🕜                   | ● <冬件指定>画面が表示されます。                                      |
|---------------------------------|--------------------------------------------|---------|------------------------|-----------------------------|---------------------------------------------------------|
| AHRE MANNE                      |                                            |         |                        |                             | 対象口座から照会する口座をチェックしま                                     |
| 対象口径、原会条件を進択<br>取引面号を指定する場合は    | の上、「預会」ボタンを押してください<br>。00A~ZZZの発展で指定してください |         |                        |                             | 会条件(下表参照)から照会対象を選択し、                                    |
| 対象口座                            |                                            |         |                        |                             | 用 <b>咱証备号」</b> を入刀俊、「照会」ホタンをクリ<br>  エー <b>毛順の</b> へ進むます |
|                                 |                                            | 代表口语を単。 | 上位に関定 並び除: 支店名 🔻 昇階    | <ul> <li>▼ (再表示)</li> </ul> |                                                         |
| 調視                              | 支兵名                                        | 和日      |                        | £                           |                                                         |
| <ul> <li>muser (100)</li> </ul> |                                            | 030     | 1234567 貴金厚動用口產        |                             |                                                         |
| <ul> <li>インターネット表</li> </ul>    | 斯 (202)                                    | 030     | 1111111 -              |                             | ─────────────────────────────────────                   |
| () 重烈死行 (001)                   |                                            | 0540    | 1000314 代語口語           |                             |                                                         |
| 服会条件                            |                                            |         |                        |                             |                                                         |
|                                 | <ul> <li></li></ul>                        | ¥       |                        |                             |                                                         |
| すべての利用を用金                       |                                            | r #6    | 7.8 E                  |                             |                                                         |
|                                 | ्र महारक्षिदं 🛛 🔻 🔻                        |         |                        |                             |                                                         |
| 未開会の期間を開会                       |                                            | G       |                        |                             |                                                         |
|                                 | ○ 期間で指定 すべて ▼                              |         | 単質曲号できらに成込み 平角英語宇は文字(内 |                             |                                                         |
| Sector Constant Classes         |                                            |         | ±245                   | 年亡                          |                                                         |
| 認証項目                            |                                            | 1       |                        |                             |                                                         |
| 19:55W204 00                    |                                            |         |                        |                             | 照会用暗証番号                                                 |
|                                 |                                            |         |                        |                             |                                                         |
|                                 |                                            | Ma      | >                      |                             | 昭全                                                      |

|       | 照会条件        |       |                                 |  |  |  |
|-------|-------------|-------|---------------------------------|--|--|--|
|       |             | すべて   | 照会可能期間内の全明細を表示する。               |  |  |  |
| 全 期   | 期           | 当月    | 当月分の明細を表示する。(当月1日より照会日までの明細)    |  |  |  |
| の明    | 間<br>で<br>皆 | 前月    | 前月分の明細を表示する。(前月1日より前月末日までの明細)   |  |  |  |
| 細定    | 定           | 前々月   | 前々月の明細を表示する。(前々月1日より前々月末日までの明細) |  |  |  |
| 会最    |             | 最近1週間 | 照会日から最近1週間分の明細を表示する。            |  |  |  |
| 日付で指定 |             | 日付で指定 | 選択した日付期間内の明細を表示する。              |  |  |  |

## 手順2 照会結果の表示

| 山山山                | 月細照会[ANSER                                | ] 照会結果                           |                            |                  |            |                     | BNMR002 ~147 (                           | ✓昭会結果>面面が表示されます 昭会結果の |
|--------------------|-------------------------------------------|----------------------------------|----------------------------|------------------|------------|---------------------|------------------------------------------|-----------------------|
| 条件指定               | Maxxx                                     |                                  |                            |                  |            |                     |                                          | 容をご確認ください。            |
| ご 指定<br>限会様<br>限会様 | の条件による摂会構想<br>(果を確認の上、以下d<br>(果をXNL形式でダウ) | 関です。<br>0口屋を支払口座とし<br>ンロードする場合、■ | って療込過量を行う場合<br>補助がかかることがあり | は、「道込県替へ<br>)ます。 | 」ボタンを持     | <b>早してください</b> 。    |                                          |                       |
| 対象                 | 口盛                                        |                                  |                            |                  |            |                     |                                          |                       |
| ien                | 洗条                                        | 株式会社大                            | 200793                     |                  |            |                     |                                          |                       |
| 19.9               |                                           | THURSDA (                        | 100) 登通 1234567 貞          | (会移動用口座          |            |                     |                                          |                       |
| -                  | <i>a b</i>                                |                                  |                            |                  |            |                     |                                          |                       |
| 10.9               | 來[f]<br>[5]兼                              | 4<208                            | 相 すべて                      |                  |            |                     |                                          |                       |
| 照会                 | 結果                                        |                                  |                            |                  |            |                     |                                          |                       |
| 89                 | NGE<br>(ASHE)                             | H228 (P)                         | 入企会期 (円)                   | 808 (PD)         |            | 全部1048.<br>支后名      | 1913E                                    |                       |
| 001                | 2010年04月10日<br>(2010年04月09日)              |                                  | 10,500<br>少切于              | 1,230,401,000    | 振込入金<br>欠番 | データギン39<br>わが997370 | 8)7'-99399'<br>*** E012002012001DEP (月余) |                       |
| 002                | 2010年04月10日                               |                                  | 30,000                     | 1,230,401,000    | 入金         |                     | 8)7'-99395'<br>***EDI3002012001DEP       | 照会結果                  |
| 003                | 2010年04月10日                               | 30,100                           |                            | 1,230,401,000    | 出金<br>取得   |                     |                                          |                       |
| 004                | 2010年04月11日                               | 20,100                           |                            | 1,230,200,500    | 出金         |                     |                                          |                       |
| 005                | 2010年04月11日                               | 275,210                          |                            | 1,230,000,500    | 出金         |                     |                                          |                       |
|                    |                                           | 3件<br>325,410円                   | 2#<br>40,500(*)            | 預高<br>5,000,000円 |            |                     |                                          |                       |
| 固金は                | 1999番まで連絡済みで                              | 11.<br>/ 8008                    | ▲ 副の開始                     | 2008             | 16 N       | 波の口裏                | >                                        |                       |
|                    |                                           |                                  |                            |                  |            |                     |                                          |                       |
|                    |                                           |                                  | ファイル取                      | # : 💿 ANSER      | APLES      | o csva              | Sat 🔷 XMLESat                            |                       |
|                    |                                           |                                  |                            |                  |            |                     |                                          |                       |
|                    |                                           | < #-4^                           | <                          | 新件指定へ            |            | 派込後着へ               | > 🙃 EM                                   |                       |

# 振込入金明細照会

ご登録されている口座の振込入金明細を照会することができます。 ※. 本手順は、P25からの続きです。

| 人靈明如照会 条件描述                                                                                                    |                                                                                                    | <条件指定>画面が表示されます。                                     |
|----------------------------------------------------------------------------------------------------|----------------------------------------------------------------------------------------------------|------------------------------------------------------|
| 藩立 服金結果                                                                                                    |                                                                                                    | 対象口座から昭会する口座をチェックします。                                |
| 1象口座、照会条件を選択の上、「照会」ボタンを押してください。<br>汚1番号を指定する場合は、 <b>001~999</b> の範囲で指定してください。                                                                                                    |                                                                                                    | 会件を選択し、「照会用暗証番号」を入力後、                                |
| 1余口座                                                                                                    |                                                                                                    | 「 <b>照会」</b> ボタンをクリックして、 <mark>手順2</mark> へ進みます      |
|                                                                                                    | 代表口座を最上位に同定 茲び順:      女                                                                                                    | は名 ▼   昇離 ▼ (再表示)                                    |
| 第択 支助名                                                                                                    | 科日 口座面号                                                                                                    |                                                      |
| <ul> <li>新山文庫 (100)</li> <li>インターネット市市 (202)</li> </ul>                                                                                                    | 普通 1234567                                                                                                    |                                                      |
|                                                                                                    | 1000314                                                                                                    |                                                      |
| <ul> <li>         ・ 新山支法(100)         ・         ・         ・</li></ul>                                                                                                    | 普通 1234567                                                                                                    | 四合体制用口座                                              |
|                                                                                                    |                                                                                                    |                                                      |
| 金条件                                                                                                    |                                                                                                    |                                                      |
| <ul> <li>東照金の明練を組会</li> <li>原金湾(当日分)の明編を照ら</li> </ul>                                                                                                    |                                                                                                    | 昭会条件                                                 |
| L<br>歌引番号でさらに較り込み<br>から                                                                                                    | まで 半角英数字3文字                                                                                                    | а али али али али али али али али али ал             |
|                                                                                                    |                                                                                                    |                                                      |
| 征项目                                                                                                    |                                                                                                    |                                                      |
| R金用線延告号                                                                                                    |                                                                                                    |                                                      |
|                                                                                                    |                                                                                                    |                                                      |
|                                                                                                    |                                                                                                    |                                                      |
|                                                                                                    | 1                                                                                                    |                                                      |
|                                                                                                    |                                                                                                    |                                                      |
|                                                                                                    | Bé V                                                                                                    |                                                      |
| 順2 照会結果の表示                                                                                                    | Ré N                                                                                                    |                                                      |
| 順2 照会結果の表示                                                                                                    | 186 N                                                                                                    |                                                      |
| 順2 照会結果の表示                                                                                                    |                                                                                                    |                                                      |
|                                                                                                    |                                                                                                    | 照会         (照会結果)画面が表示されます。         照会結果の内容をご確認ください。 |
| 順2 照会結果の表示<br>全明期後 服会結果<br>で Base<br>IECORICE JHOURETS<br>MERCERCIC SALERCHTPBRALL 184,889<br>IECORICE JHOURETS                                                                                                    |                                                                                                    | 照会       <                                           |
| 順2 照会結果の表示<br>(金明)(新会 組合総理<br>医 医 (日本)(日本)(日本)(日本)(日本)(日本)(日本)(日本)(日本)(日本)                                                                                                    | H合 、                                                                                                    | 照会       <                                           |
| 順2     照会結果の表示     取会結果の表示     取会結果     の表述     取会は     のまた     のまたた     のまたたた     のまたたたた     のまたたたたたた      のまたたたたたたたたたた                                                                                                    | NA 1<br>J ボタンと押してください。                                                                                                    | 照会         「照会結果>画面が表示されます。         照会結果の内容をご確認ください。 |
|                                                                                                    | HB6                                                                                                    | 照会         <                                         |
|                                                                                                    | NG6 )                                                                                                    | 照会         <                                         |
| 順2     照会結果の表示     低金結果     低金結果     低金     低金                                                                            | нь <b>1</b><br>1 ляхенит (кан.                                                                                                    | 照会                                                   |
|                                                                                                    |                                                                                                    | 照会         <                                         |
|                                                                                                    | на<br>1 лэ>елистан<br>)                                                                                                    | 照会         <                                         |
|                                                                                                    | на<br>1 лэ>елгит сказ.<br>) лэ>елгит сказ.<br>) лээ-елгит сказ.<br>) лээ-елгит сказ.<br>(1 лээ-елгит сказ.)                                                                                                    | 照会<br>(照会結果>画面が表示されます。<br>照会結果の内容をご確認ください。           |
| Image: Section of the section of the secti                                                                                         | не                                                                                                    | 照会         <                                         |
|                                                                                                    | не                                                                                                    | 照会         <                                         |
|                                                                                                    | но                                                                                                    | 照会         <                                         |
|                                                                                                    | НО         Х           J #9>-с# UT C KEQUA           J #9>-с# UT C KEQUA           C         EXALC           F-9/10         EXXL9/CC-97           P-9/10         EXXL9/CC-97           P19/907/10         EXXL9/CC-97           P19/907/10         EXXL9/CC-97           P19/907/10         EXXL9/CC-97           P19/907/10         EXXL9/CC-97                                                                                                    | 照会                                                   |
| IIII с         IIII с         IIIII с         IIIII с         IIIIII с         IIIII с         IIIII с         IIIII с         IIIII с         IIIIII с         IIIII с         IIIII с         IIIII с         IIIII с         IIIII с         IIIII с         IIIII с         IIIIII с         IIIIII с         IIIIII с         IIIIIIIII с         IIIIIII с <thiiiii th="" с<=""></thiiiii>                                                                                                    | ВІВ         Х           J X89>487 LT C (X181)         Каранананананананананананананананананана                                                                                                    | 照会                                                   |
| Imp c         Imp c         Imp c <th< td=""><td>НО         Х           J M9&gt;em LT C MBN.           J M9&gt;em LT C MBN.           L M9&gt;em LT C MBN.           L M9&gt;em LT C MBN.           L M9&gt;em LT C MBN.           L M9&gt;em LT C MBN.           L M9&gt;em LT C MBN.           L M9&gt;em LT C MBN.           L M9           L M9           L M9           L M90           L M90</td><td>照会</td></th<> | НО         Х           J M9>em LT C MBN.           J M9>em LT C MBN.           L M9>em LT C MBN.           L M9>em LT C MBN.           L M9>em LT C MBN.           L M9>em LT C MBN.           L M9>em LT C MBN.           L M9>em LT C MBN.           L M9           L M9           L M9           L M90           L M90 | 照会                                                   |

# 振込·振替

## 振込・振替

お客様がご登録されている口座から振込・振替の資金移動ができます。

#### 【振込・振替取引の流れ】

| 振込振替承認機能を利用する場合         |          | 振込振替承認機能を利用し      | ない場合                    |
|-------------------------|----------|-------------------|-------------------------|
| $\overline{\mathbf{V}}$ |          |                   | $\overline{\mathbf{h}}$ |
|                         | 共通前      | 前処理               |                         |
|                         | 手順1.業務の  | D選択               |                         |
| P 3 1                   | 手順2.作業内  | 内容の選択             | P 3 1                   |
|                         | 手順3.支払口  | コ座の選択             |                         |
| $\mathbf{I}$            |          |                   | $\overline{\mathbf{V}}$ |
|                         | 振込先指定    | 方法別処理             |                         |
| P 3 2                   | 手順4. 振込5 | も口座指定方法の選択<br>    | P 3 2                   |
|                         | 手順5. 振込5 | も口座の選択            |                         |
| P 3 3                   | ①新規に振び   | 込先口座を入力(1件のみ)の選択  | P 3 3                   |
| P 3 4                   | ②利用者登錄   | <b>录口座一覧からの選択</b> | P 3 4                   |
| P 3 4                   | ③最近10回   | 回の取引からの選択         | P 3 4                   |
| P 3 5                   | ④新規の振送   | 込先口座を入力           | P 3 5                   |
| $\overline{\mathbf{V}}$ |          |                   | $\overline{\mathbf{V}}$ |
|                         | 共通復      | <b>後処理</b>        |                         |
| P 3 6                   | 手順6.支払金  | を額の入力             | P36                     |

| P 3 7 | 手順7. 内容研      | 在認          | P39   |
|-------|---------------|-------------|-------|
| P 3 8 | 手順8. 承認依頼確定結果 | 手順8. 暗証番号入力 | P40   |
| P 3 8 | 手順9. 承認(管理者)  | 手順9. 実行確認   | P 4 1 |
|       |               | 手順10. 実行結果  | P 4 1 |

振込振替承認機能とは振込や振替を行う際、一般ユーザ(下記A)においてデータを作成し、マスター ユーザや管理者ユーザ(下記B)が「承認」操作を行うことにより処理を実行できる機能となります。権 限を分けて振込・振替処理を行うこととなりますので、セキュリティの強化が図れます。 ◎当該機能利用時における設定は次のとおりです。

①「企業情報の変更」(P91)で振込・振替の承認機能(シングル認証)を有効にします。

②承認権限を保有している管理者ユーザ(B)と承認機能を保有しておらず振込データの作成権限を

保有するユーザ(A)を「利用者管理」(P99)で登録します。

# 【振込振替のご留意事項】

◎振込指定日は28日先までの営業日を指定することで振込予約が可能です。

◎振込振替実行後、当組合より振込振替受付番号を記入した電子メールをお送りしますので、必ず内容をご確認ください。

◎振込指定日の早朝に資金が引落されます。振込指定日前日までに振込資金をご入金ください。残高が不足していた 場合は、その振込振替は取消されたものとして取扱います。入出金明細照会や通帳記帳によりご確認ください。

◎1日あたりの振込振替限度額と本日の振込振替累積額を画面上でご確認のうえ、振込振替手続きを行ってください。
◎振込先の口座の種類(科目)、口座番号、受取人名が相違していると、振込ができない場合があります。この場合、お取引店窓口にて振込の訂正、または、組戻しの手続きが必要となることがありますので、十分にご確認のうえ入力ください。なお、振込の訂正や組戻しの場合は、振込手数料の他に訂正手数料や組戻し手数料が必要となります。

| <振込 | • | 振替> |
|-----|---|-----|
|-----|---|-----|

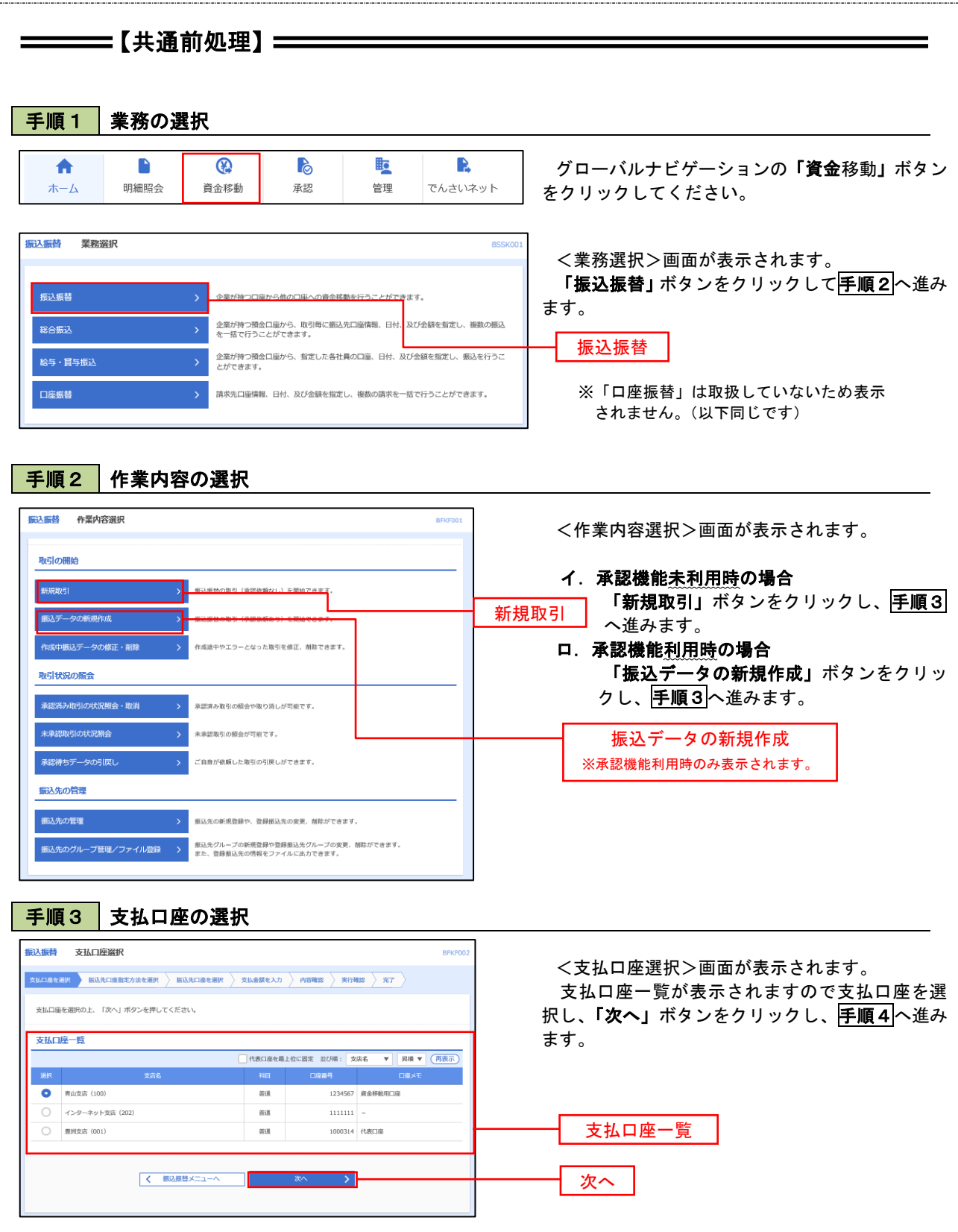

-

## \_\_\_\_\_【振込先指定方法別処理】\_\_\_\_\_

## 手順4 振込先口座指定方法の選択

<振込先口座指定方法の選択>画面が表示されます。

振込先の指定方式は次の4方式よりお選びいただけます。 選択する方法のボタンをクリックし、該当参照頁の**手順5**へお進みください。

|   | 振込先指定方式           | 内容                                         | 参照頁 |
|---|-------------------|--------------------------------------------|-----|
| 1 | 新規に振込先口座を入力(1件のみ) | 新規に振込先を指定できます。<br>他行振込の場合、金額入力前に口座確認ができます。 | P33 |
| 2 | 利用者登録口座一覧から選択     | 都度指定方式の振込先一覧から振込先を選択する場合                   | P34 |
| 3 | 最近の取引から選択         | 最近の取引履歴から振込先を選択する場合                        | P34 |
| 4 | 新規に振込先口座を入力       | 新規に振込先を指定する場合                              | P35 |

| 振込振替 振込先口座指定方法選択                                                           | BFKF003                  |
|----------------------------------------------------------------------------|--------------------------|
| 文払口座を選択 「振込先口座指定方法を選択」 振込先口座を選択   文払金額を入力   内容確認   実行確認   完                | 7                        |
| 振込先口座の指定方法を選択してください。                                                       |                          |
| 振込先口座を1件のみ指定する                                                             |                          |
| 新規に振込先口座を入力(1件のみ) ① 新規に振込先口座を1件のみ指定できます。<br>振込先を複数件選択する場合には別のボタンから指述<br>口座 | 記に振込先口座を入力<br>確認が利用できます。 |
| 登録振込先口座から選択する                                                              |                          |
| 利用者登録口座一覧から選択 ②> 都度指定方式の振込先一覧から振込先を選択できます 利用者                              | 「登録口座一覧から選択              |
| 過去の取引から振込先口座を選択する                                                          |                          |
| 最近10回の取引から選択 3> 最近の取引履歴から振込先を選択できます。                                       | 近の取引から選択                 |
| 新規に振込先口座を指定する                                                              |                          |
| 新規に振込先口座を入力 ④> 新規に振込先を指定できます。 新規                                           | に振込先口座を入力                |

### ①新規に振込先口座を入力(1件のみ)

#### 手順5 振込先口座の選択

### **手順1~手順4**はP31~P32をご参照ください。

| 振込振替 新規口座入力           支払口庫を選択         振込先口庫備定方法           以下の項目を入力の上、「次へ」ポイ | 162選択 <u>成35月口商を選択</u> 支払金額を入力 <u>内容確認 編定</u><br>タンを押してください。 | BFKF023          | <新規口座入力>画面が表示されます。<br>「金融機関名」「支店名」「科目・口座番号」「受<br>取人名」を入力し、「次へ」ボタンをクリックし、 |
|-----------------------------------------------------------------------------|--------------------------------------------------------------|------------------|--------------------------------------------------------------------------|
| 振込先口座                                                                       |                                                              |                  | P36 <b>手順6</b> の「◎新規に振込先口座を入力(1件の                                        |
| 金融機関名                                                                       |                                                              | Q.金融機関名を検索       | み)」に進みます。<br>                                                            |
| 支持名 刻泉                                                                      |                                                              | Q         支店名を検索 | 文字ボタンによる入力                                                               |
| 料目 口販養守 一 必須                                                                | 普選 ▼ 单角数字7后以内                                                |                  | ※.クリックすると、金融機関名、支店名を検<br>索することができます。                                     |
| 受取人名                                                                        |                                                              | 半角30文字以内         |                                                                          |
| 登録名                                                                         |                                                              | 金角30文字以内[半角可]    | 金融機関名                                                                    |
|                                                                             | 半角20文字以内                                                     |                  | 支店名                                                                      |
|                                                                             |                                                              |                  | ─────────────────────────────────────                                    |
|                                                                             |                                                              |                  | 受取人名                                                                     |
|                                                                             |                                                              |                  | ※.「受取人名」は振込先口座確認機能取扱時間内の<br>場合は入力を省略することが可能です。                           |
|                                                                             |                                                              |                  | <振込先口座確認取扱時間帯><br>平 日:08:00~21:00                                        |
|                                                                             |                                                              |                  | エロft:09:00~17:00                                                         |

【振込振替における振込先口座確認機能について】

お客様の利便性と振込相違の防止を目的とし、振込先の金融機関から受取人名を取得する機能です。個人情報保 護の観点から振込を完結しない取引の利用を繰り返した場合には、本機能を停止させていただきます。機能停止の 解除はお取引店へご連絡ください。

なお、口座確認機能が停止しても受取人名を直接入力することにより振込みは可能です。

※「一部の金融機関あて振込」や「振込先口座確認機能の取扱時間外の場合」は、受取人名の入力が必要になりま

す。入力にあたっては、下記の「☆ご注意ください」を参照ください。

※本機能はデータ伝送(総合振込、給与・賞与振込)にはありませんのでご注意ください。

| ☆ご注意ください<br>振込先の金融機関や店舗の入力相違のほか、「受取人名」の入力にあたっては、以下にご注意ください。<br>①振込先が個人の場合は、性と名の間に半角スペースを入れてください。 |
|--------------------------------------------------------------------------------------------------|
| ②振込先が法人(企業等)の場合、株式会社や有限会社などは、必ず入力します。                                                            |
| なお、以下のように略語を使用できます。                                                                              |
| 例)株式会社しんくみ建設 → カ)シンクミケンセツ 空知商工有限会社 → ソラチシヨウコウ(ユ                                                  |
| 合同会社しんくみ → ド)シンクミ ー ー般社団法人〇〇 → シヤ)〇〇                                                             |
| ××株式会社OO営業所 → ××(カ)OO(エイ                                                                         |
| ③「〇×商店」等の屋号は受取人氏名には使用しません。                                                                       |
| ④「代表者名」の入力は不要です。                                                                                 |
| ※振込先の金融機関名や店舗名、口座の種類(科目)、口座番号、受取人名が相違していると振込できない場合が                                              |
| あります。この場合、お取引店窓口にて訂正や組戻しの手続きが必要となることがあります。十分にご確認のう                                               |
| え、ご入力ください。                                                                                       |

## ②利用者登録口座一覧からの選択

手順5 振込先口座の選択

\_>\_8>>305\*(8

=5=805<del>3</del>95\*(8

#95411\*971\*99545

49:605395\*(8

く 戻る

2010年08月01日

2010年08月01日

2010年07月29日

2010年09月01日

NTTデータ銀行 (9998) 豊洲支店 (001)

店舗なし NTTデータ銀行(9998) 聖路加支店(011)

| 戦退期間中 | 札幌銀行 (0333) インターネット支店 (444)

大手町銀行 (0111) 丸の内支店 (222)

普通

普通

普通

普通

>

2100002 8月支払

2100003 8月リース料

2100004 7月鎖貸

2100099 9月支払

| Rear Januaranzazze (Januarus Januarus Janua                                                                        | 11日年を選択 ) 振込先ロ座指定が<br>認込先を選択の上、「次へ」オタン<br>認込先を選択の上、「次へ」オタン<br>認えたは一度に10件まで選択できま<br>4. 振込先口座の絞り込み<br>どり込み条件を入力の上、「約903.2                                                                                                    | 5を選択 <u>無以先口障な</u> 選択 支払金額を入力 内容確認                                                                                                    |                                                                                                    | ы-к-004        | <都度指定方式振込先口座選択>画面が表示                                                                   |
|----------------------------------------------------------------------------------------------------|----------------------------------------------------------------------------------------------------|----------------------------------------------------------------------------------------------------|----------------------------------------------------------------------------------------------------|----------------|----------------------------------------------------------------------------------------|
| Badamacutation                                                                                                    | 込先を選択の上、「次へ」ボタン<br>込先は一度に10件まで選択できま<br>よのなり込み<br>なのなり込み<br>のなり込み を作る入力の上、「参のは、                                                                                                    |                                                                                                    |                                                                                                    |                | れます。                                                                                   |
|                                                                                                    | ス 振込先口座の絞り込み                                                                                                    | £押してください。<br>す。                                                                                                    |                                                                                                    |                | 登録振込先一覧から振込先口座を選択し、「次                                                                  |
|                                                                                                    | 2り込み条件を入力の上、「絞れは、                                                                                                    |                                                                                                    |                                                                                                    | Θ              | 「ホタンをクリックし、P36 <b>手順6</b> へ進みます。                                                       |
|                                                                                                    | 件を複数入力した場合、すべての                                                                                                    | ら」ボタンを押してください。<br>条件を満たす振込先を一覧で表示します。                                                                                                    |                                                                                                    |                |                                                                                        |
|                                                                                                    | 金融機関名                                                                                                    |                                                                                                    |                                                                                                    |                |                                                                                        |
|                                                                                                    |                                                                                                    |                                                                                                    |                                                                                                    |                |                                                                                        |
| RAL     ● ALCONANT       RAL     ● ALCONANT       RAL                                                                                                    | 科目 口座番号                                                                                                    | 普通 ▼ 単角数字7桁以内 詳細エラーメッセージ                                                                                                    |                                                                                                    |                |                                                                                        |
| Bas     Image: Control of Base       Genologic     Genologic       C Boologic     Genologic       C Boologic     Genologic       C Boologic     Genologic       C Boologic     Genologic       C Boologic     Genologic       C Boologic     Genologic       C Boologic     Genologic       C Boologic     Genologic       C Boologic     Genologic       C Boologic     Genologic       C Boologic     Genologic       C Boologic     Genologic       C C Boologic     Genologic       C C Boologic     Genologic       C C Boologic     Genologic       C C Boologic     Genologic       C C Boologic     Genologic       C C Boologic     Genologic       C C Boologic     Genologic       C C Boologic     Genologic       C Boologic     Genologic       C Boologic     Genologic       C Boologic     Genologic       C Boologic     Genologic       C Boologic     Genologic       C Boologic     Genologic       C Boologic     Genologic       C Boologic     Genologic       C Boologic     Genologic       C Boologic     Genologic       C C Boologic <t< td=""><td></td><td></td><td></td><td>半角30文字以内</td><td></td></t<>                                                                                                    |                                                                                                    |                                                                                                    |                                                                                                    | 半角30文字以内       |                                                                                        |
| 0     1     1     1     1     1     1     1     1     1     1     1     1     1     1     1     1     1     1     1     1     1     1     1     1     1     1     1     1     1     1     1     1     1     1     1     1     1     1     1     1     1     1     1     1     1     1     1     1     1     1     1     1     1     1     1     1     1     1     1     1     1     1     1     1     1     1     1     1     1     1     1     1     1     1     1     1     1     1     1     1     1     1     1     1     1     1     1     1     1     1     1     1     1     1     1     1     1     1     1     1     1     1     1     1     1     1     1     1     1     1     1     1     1     1     1     1     1     1     1     1     1     1     1     1     1     1     1     1     1     1     1     1     1     1     1 </td <td></td> <td></td> <td></td> <td>全角30文字以内[半角可]</td> <td></td>                                                                                                    |                                                                                                    |                                                                                                    |                                                                                                    | 全角30文字以内[半角可]  |                                                                                        |
| ANDIO        CADDA       SRAWE     ANDE       CADDA       CADDA       SRAWE     CADDA       SRAWE     CADA       SRAWE     CADA </td <td></td> <td>01 月初支払グループ ▼</td> <td></td> <td></td> <td></td>                                                                                                    |                                                                                                    | 01 月初支払グループ ▼                                                                                                    |                                                                                                    |                |                                                                                        |
| Nume     Nume       L g cab       Image: Comparison of the state of the state                                                                                                    |                                                                                                    | 利田可能 ▼                                                                                                    |                                                                                                    |                |                                                                                        |
| Butter do var skala de bola di skala di utilizza di skala de bola di skala de bola di skala di skala di skala di skala di skala di skala di skala di skala di s                                                                                    |                                                                                                    |                                                                                                    |                                                                                                    |                |                                                                                        |
| and 20 * 20 * 100 * 20 * 20 * 20 * 20 * 20                                                                                                    | F来利用できなくなる振込先を絞り<br>利用できなくなった振込先を絞り                                                                                                    | く 放り込み<br>り込む場合は、「利用可否」欄で"経過周囲中"を選択してください。<br>込む場合は、「利用可否」欄で"促進なし"を選択してください。                                                                                                    |                                                                                                    |                |                                                                                        |
| Abbit (110/H28H)         IN-21       I       2       4       5       0       10       5       10       5       10       5       10       10       10       10       10       10       10       10       10       10       10       10       10       10       10       10       10       10       10       10       10       10       10       10       10       10       10       10       10       10       10       10       10       10       10       10       10       10       10       10       10       10       10       10       10       10       10       10       10       10       10       10       10       10       10       10       10       10       10       10       10       10       10       10       10       10       10       10       10       10       10       10       10       10       10       10       10       10       10       10       10       10       10       10       10       10       10       10       10       10       10       10       10       10       10       10       10       10 <td>1単確認かできない版込光を取り)<br/>録振込先一覧</td> <td>303場古は、「利用司台」側で「山塗名製个一致"を選択してください</td> <td><u>ц</u></td> <td></td> <td></td>                                                                                                    | 1単確認かできない版込光を取り)<br>録振込先一覧                                                                                                    | 303場古は、「利用司台」側で「山塗名製个一致"を選択してください                                                                                                    | <u>ц</u>                                                                                                    |                |                                                                                        |
| NUME:     B46     NUME:     B46     NUME:     B46     NUME:     B47     B47       1     1     1     1     1     1     1     1     1     1       2     1     1     1     1     1     1     1     1     1       2     1     1     1     1     1     1     1     1     1       2     1     1     1     1     1     1     1     1     1       2     1     1     1     1     1     1     1     1     1       2     1     1     1     1     1     1     1     1     1       2     1     1     1     1     1     1     1     1       2     1     1     1     1     1     1     1     1       3     1     1     1     1     1     1     1     1       1     1     1     1     1     1     1     1       1     1     1     1     1     1     1     1       1     1     2     1     1     1     1     1       1                                                                                                    | 10ページ前                                                                                                    | 全10件(1~10件を表示中)<br>1 2 3 4 5 6 7 8 9 10                                                                                                    |                                                                                                    | > 10x-20# >    |                                                                                        |
| 第日本書     日日     日日     日日     日日     日日     日日     日日       第日本書     スト学取前「01111<br>スペの現象(222)     第日     210000     日田       第日本書     第日本書     220000     日田       第日本書     第日     210000     日田       第日本書     第日     210000     田田       20030370     第日     第日     210000     田田       第日本書     210000     田田     第日     210000     田田       20030370     第日     第日     210000     田田         20030370     第日     第日     210000     田田         20030370     第日     第日     210000     田田         20030370     第日     第日     210000     田田         20030370     第日     第日     210000     田田         20030370     第日     210000     田田           2014年年     21     21     21             2014年年     21     21     10     210           2014年     21     21     21     21           2014年     21     21     21     21                                                                                                    |                                                                                                    | 並び順: 登録名 ▼                                                                                                    | 昇順 ▼ 表示件数                                                                                                    | ↓: 10件 ▼ (再表示) |                                                                                        |
| 第 期時期       大学時期行 (0111)       第 200001 (118)         2 私5,0597 (1       第 210000 (118)       第 210000 (118)         2 ふ5,0597 (1       2107 (1998)       第 210000 (118)         2 A0007 (10)       210000 (118)       9 210000 (118)         2 A0007 (10)       210000 (118)       9 210000 (118)         2 A0007 (10)       210000 (118)       9 210000 (118)         2 A0007 (10)       210000 (118)       9 210000 (118)         2 A0007 (10)       210000 (118)       9 210000 (118)         10/-291 (1)       23 4 5 6 7 8 0 10       10/-293 (10)         10/-291 (1)       12 3 4 5 6 7 8 0 10       10/-293 (10)         10/2 (10)       10/2 (10)       10/-293 (10)       10/-293 (10)         10/2 (10)       10/2 (10)       10/-293 (10)       10/-293 (10)         10/2 (10)       10/2 (10)       10/-293 (10)       10/-293 (10)         10/2 (1)       10/2 (10)       10/-293 (10)       10/-293 (10)         10/2 (10)       10/2 (10)       10/-293 (10)       10/-293 (10)         10/2 (10)       10/2 (10)       10/-293 (10)       10/-293 (10)         10/2 (10)       10/2 (10)       10/-293 (10)       10/-293 (10)         10/2 (10)       10/-293 (10)       10/-293 (10)                                                                                                    | 金母<br>金て 受取                                                                                                    | 5 金融機関名<br>名 支店名                                                                                                    | 料目                                                                                                    | 口廢番号 表示        |                                                                                        |
| Construction     Construction     Construction       Construction     Construction     Construction     Construction       Construction     Construction     Construction     Construction       Construction     Construction     Construction     Construction       Construction     Construction     Construction     Construction       Construction     Construction     Construction     Construction       Construction     Construction     Construction     Construction       Construction     Construction     Construction     Construction       Construction     Construction     Construction     Construction       Construction     Construction     Construction     Construction       Construction     Construction     Construction     Construction       Construction     Construction     Construction     Construction       Construction     Construction     Construction     Construction       Construction     Construction     Construction     Construction                                                                                                    | ▼ 東日本商事<br>けいたおいろかい(A                                                                                                    | 大手町銀行(0111)<br>丸の約束床(222)                                                                                                    | 普通                                                                                                    | 2100001 (詳細)   |                                                                                        |
| 3.50597(1)     第素菜(001)     「「「「「」」」」」」」」」」」」」」」」」」」」」」」」」」」」」」」」                                                                                                    | ○ 西日本商事                                                                                                    | NTTデータ銀行 (9998)                                                                                                    | **#                                                                                                    | 2100002        |                                                                                        |
| 10ページガ     1     2     3     4     5     6     7     8     10ページズ       10ページガ     1     2     3     4     5     6     7     8     10ページズ       10ページガ     1     2     3     4     5     6     7     8     10ページズ                                                                                                    |                                                                                                    | 重用反映(001)<br>( 忘却なし<br>NTTデータ銀行(9998)<br>制約40年の(011)                                                                                                    | #i#                                                                                                    | 2100003 (詳細)   |                                                                                        |
| 北京病野<br>けどひがが()     大学約期行 (0111)<br>丸の内支店 (222)     新通     2100099     使用       10ページボ ×     1     2     3     4     5     6     7     8     9     10ページボ ×       2.4を追加する際、登録されている文払金額をコピーして使用するか選択してください。      >     10ページボ ×     >     10ページボ ×       2.数支払金額を使用しない       >     10ページボ ×     >     200099       2.数支払金額を使用しない       >     10ページボ ×     >                                                                                                    | <ul> <li>ホッカイドウフドウサン (オ<br/>おりかん) ジン(お</li> </ul>                                                                                                    | (転貨期時平)<br>札成銀行 (0333)<br>インターネット支店 (444)                                                                                                    | 88                                                                                                    | 2100004 (詳細)   |                                                                                        |
| 10ページ約     1     2     3     4     5     6     7     8     9     10     >     10ページ次 >       各地位前を使用しない     2     2     3     4     5     6     7     8     9     10     >     10ページ次 >       登録交払金額を使用する     2     3     4     5     6     7     8     9     10     >     10ページ次 >                                                                                                    | 北日本商事<br>+2(240)3305*(8)                                                                                                    | 大手町銀行 (0111)<br>丸の内支店 (222)                                                                                                    | 普通                                                                                                    | 2100099 (詳細)   |                                                                                        |
| <  スペ  メペ  メペ  メペ  メペ  、  、  、  、  、  、  、  、  、  、  、  、  、                                                                                                    | <ol> <li>10ページ前</li> <li>込先を追加する際、登録されてい</li> <li>登録支払金額を使用しない</li> <li>登録支払金額を使用する</li> </ol>                                                                                                    | 1 2 3 4 5 6 7 8 9 10<br>5支払金額をコピーして使用するが選択してください。                                                                                                    |                                                                                                    | > 10ページ次 >     |                                                                                        |
|                                                                                                    |                                                                                                    | 7 元3 次4                                                                                                    |                                                                                                    |                | <b>次</b> へ                                                                             |
|                                                                                                    |                                                                                                    | 1 K K K K K K K K K K K K K K K K K K K                                                                                                    | _ <b>`</b>                                                                                                    |                |                                                                                        |
|                                                                                                    |                                                                                                    |                                                                                                    |                                                                                                    |                |                                                                                        |
| ③最近の取引からの選択                                                                                                    | ③最近の                                                                                                    | 取引からの選択                                                                                                    |                                                                                                    |                |                                                                                        |
| ┃ ③最近の取引からの選択<br>──────                                                                                                    | <ul><li>③最近の</li></ul>                                                                                                    | <u>取引からの選択</u>                                                                                                    |                                                                                                    |                |                                                                                        |
| ③最近の取引からの選択<br>                                                                                                    | <u>③最近の</u><br>手順5 振                                                                                                    | 取引からの選択<br>込先口座の選択                                                                                                    |                                                                                                    |                |                                                                                        |
| ③最近の取引からの選択<br>手順 5 振込先口座の選択                                                                                                    | <u>③最近の</u><br>手順5 振                                                                                                    | 取引からの選択<br>込先口座の選択                                                                                                    |                                                                                                    |                |                                                                                        |
| ③最近の取引からの選択<br>手順5 振込先口座の選択                                                                                                    | ③最近の<br>手順5 振                                                                                                    | 取引からの選択<br>込先口座の選択                                                                                                    |                                                                                                    | BFKF0          |                                                                                        |
| ③最近の取引からの選択<br>手順5 振込先口座の選択<br>Δ請請 過去販込先口座選択 (PK7006)<br>KUG#2週7 (EAACLERE X) (KAGE 2.X.) / HERE #X (KAGE 2.X.) / HERE #X (KAGE 2.X.) / HERE X (KAGE 2.X.) / HERE X (KAGE                                                                | 3.<br>最近の<br>手順5 振<br>認識者 過去調込先には<br>ない日本まれ、 たいみには称す                                                                                                    | 取引からの選択<br>込先口座の選択<br>EXER                                                                                                    | <b>1</b> 112 - 441注 - 1411注 - 14111 - 14111 - 14111 | BFKF0          | <過去振込先口座選択>画面が表示されます。                                                                  |
| ③最近の取引からの選択<br>手順5 振込先口座の選択<br>Δ編輯 過去職込先口座選択<br>KLIB42編R (MALADEREZA)(24/24/25/24/24)<br>KLIB42編R (MALADEREZA)(24/24/25/24/24)<br>KLIB42編R (MALADEREZA)(24/24/25/24/24)<br>KLIB42編R (MALADEREZA)(24/24/25/24/24)<br>KLIB42編R (MALADEREZA)(24/24/24)<br>KLIB42編R (MALADEREZA)(24/24/24)<br>KLIB424 (MALADEREZA)(24/24/24)<br>KLIB424 (MALADEREZA)(24/24/24)<br>KLIB424 (MALADEREZA)(24/24/24)<br>KLIB424 (MALADEREZA)(24/24/24)<br>KLIB424 (MALADEREZA)(24/24/24)<br>KLIB424 (MALADEREZA)(24/24/24)<br>KLIB424 (MALADEREZA)(24/24/24)<br>KLIB424 (MALADEREZA)(24/24/24)<br>KLIB424 (MALADEREZA)(24/24/24)<br>KLIB424 (MALADEREZA)(24/24)<br>KLIB424 (MALADEREZA)(24/24)<br>KLIB4 | 3 最近の<br>手順5 振<br>25時 過去服込先口<br>140日まで発展 > 話込先口目前の<br>服込みた思想の上、150~11月の                                                                                                    | 取引からの選択<br>込先口座の選択<br><sup>DidetER</sup> ELARIZETER<br>25.64ER ELARIZETER<br>25.64ER CKR210                                                                                                    | <b>2</b> 82 〉 補定 〉                                                                                                    | BPKF0          | 」<br><過去振込先口座選択>画面が表示されます。<br>最近の振込先から振込先口座を選択し、「次・                                    |
| ③最近の取引からの選択<br>手順5 振込先口座の選択                                                                                                    | ③ 最 近 の      ③     最 近 の     ●     □     □     □     □     □     □     □     □     □     □     □     □     □     □     □     □     □     □     □     □     □     □     □     □     □     □     □     □     □     □     □     □     □     □     □     □     □     □     □     □     □     □     □     □     □     □     □     □     □     □     □     □     □     □     □     □     □     □     □     □     □     □     □     □     □     □     □     □     □     □     □     □     □     □     □     □     □     □     □     □     □     □     □     □     □     □     □     □     □     □     □     □     □     □     □     □     □     □     □     □     □     □     □     □     □     □     □     □     □     □     □     □     □     □     □     □     □     □     □     □     □     □     □     □     □     □     □     □     □     □     □     □     □     □     □     □     □     □     □     □     □     □     □     □     □     □     □     □     □     □     □     □     □     □     □     □     □     □     □     □     □     □     □     □     □     □     □     □     □     □     □     □     □     □     □     □     □     □     □     □     □     □     □     □     □     □     □     □     □     □     □     □     □     □     □     □     □     □     □     □     □     □     □     □     □     □     □     □     □     □     □     □     □     □     □     □     □     □     □     □     □     □     □     □     □     □     □     □     □     □     □     □     □     □     □     □     □     □     □     □     □     □     □     □     □     □     □     □     □     □     □     □     □     □     □     □     □     □     □     □     □     □     □     □     □     □     □     □     □     □     □     □     □     □     □     □     □     □     □     □     □     □     □     □     □     □     □     □     □     □     □     □     □     □     □     □     □     □     □     □     □     □     □     □     □     □     □     □     □     □     □     □     □     □     □     □     □     □     □     □     □     □     □     □     □     □     □     □     □     □     □     □     □     □ | 取引からの選択<br>込先口座の選択<br>EXER<br>FildetHR ELXELECTIC StillelifeCLD / MBR<br>72を呼してください。                                                                                                    | 1828 <u></u> 補定                                                                                                    | BFKF0          | <br><過去振込先口座選択>画面が表示されます。<br>最近の振込先から振込先口座を選択し、「次∽<br>ボタンをクリックし、P36 <b>手順6</b> へ進みます。  |
| ③最近の取引からの選択<br>手順5 振込先口座の選択                                                                                                    | 3 最近の<br>手順5 振<br>込験 過去線込先ロば<br>知識を選択の上、「次へ」ポ<br>電道10件の線込先                                                                                                    | 取引からの選択<br>込先口座の選択<br>5364選択<br>7564選択<br>7564選択<br>7564選択<br>7564選択<br>7564選択<br>7564選択<br>7564選択<br>7564選択<br>7564選択<br>7564選択<br>7564選択<br>7564選択<br>7564<br>7564<br>7566<br>7566<br>756 | <b>1</b> 25 → <b>1</b> 42 →                                                                                                    | BRKPO          | 」<br><過去振込先口座選択>画面が表示されます。<br>最近の振込先から振込先口座を選択し、「次へ<br>ボタンをクリックし、P36 <b>手順6</b> へ進みます。 |
| ③最近の取引からの選択         手順5       振込先口座の選択         Δ編輯       過去編込先口座選択         Δ編輯       過去編込先口座選択         Δ編輯       通去編込先口座選択         ▲        国人口福祉医力は注意用                                                                                                    | ③最近の     手順5 振     込続     送去版込先口     はい母を選択の上、「次へ」ポ     成込先を選択の上、「次へ」ポ     成込先を選択の上、「次へ」ポ     成近10件の版込先     目付                                                                                                    | 取引からの選択<br>込先口座の選択<br>50法を選択<br>52とを用いてください。<br>変紀人名 金融調覧名<br>20歳名                                                                                                    | 422 > 452 >                                                                                                    | BR/F0          | _<br><過去振込先口座選択>画面が表示されます。<br>最近の振込先から振込先口座を選択し、「次へ<br>ボタンをクリックし、P36 <b>手順6</b> へ進みます。 |

34

最近の振込先

次へ
#### ④新規の振込先口座を入力

手順5 振込先口座の選択

登録先情報

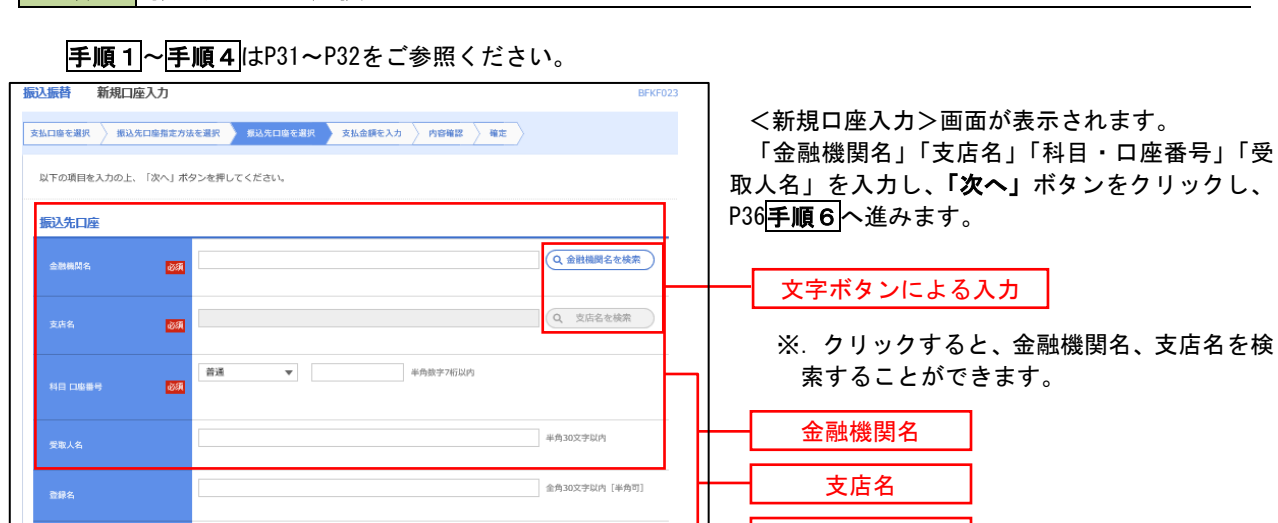

半角20文字以内

円 半角数字11桁以内

上式のした拠点を登録する場は、「脳気にして登録する」をチェックしてください。

 「「次・ノ ギジシを得した場合で、脳気・して登録する」をチェックする

 「「なっ」 ボジューブ

 0 1月25点

 1 2012月35

 0 1月25点

 (\* 要求意味で)

 0 1月25点

 (\* 要求意味で)

 (\* 要求意味で)

 (\* 要求意味で)

 (\* 要求意味で)

 (\* 要求意味で)

 (\* 要求意味で)

 (\* 要求意味で)

 (\* 要求意味で)

 (\* 要求意味で)

 (\* 要求意味で)

 (\* 要求意味で)

 (\* 要求意味で)

 (\* 要求意味で)

 (\* 要求意味で)

 (\* 要求意味で)

 (\* 要求意味で)

 (\* 要求意味で)

 (\* 要求意味で)

 (\* 要求意味で)

 (\* 要求意味で)

 (\* 要求意味で)

 (\* 要求意味で)

 (\* 要求意味で)

 (\* 要求意味で)

 (\* 要求意味で)

 (\* 要求意味で)

 (\* 要求意味で)

 (\* 要求意味で)

 (\* 要求意味で)

 (\* 要求意味で)

 (\* 要求意味で)

 (\* 要求意味で)

 (\* 要求意味で)

 (\* 要求意味で)

 (\* 要求意味で)

 (\* 要求意味で)

 (\* 要求表示

 (\* 要求意味で)</t

科目・口座番号

受取人名

①振込先が個人の場合は、性と名の間に半角スペースを入れてください。
②振込先が法人(企業等)の場合、株式会社や有限会社などは、必ず入力します。 なお、以下のように略語を使用できます。
例)株式会社しんくみ建設 → カ)シンクミケンセッ 空知商工有限会社 → ソラチシヨウコウ(1 合同会社しんくみ → ド)シンクミ -般社団法人〇〇 → シヤ)〇〇 ××株式会社〇〇営業所 → ××(カ)〇〇(エイ
③「〇×商店」等の屋号は受取人氏名には使用しません。
④「代表者名」の入力は不要です。
※振込先の金融機関名や店舗名、口座の種類(科目)、口座番号、受取人名が相違していると振込できない場合が あります。この場合、お取引店窓口にて訂正や組戻しの手続きが必要となることがあります。+分にご確認のう え、ご入力ください。

| 【共                                                                                                    | 通後処理】 ── ☆額の入力                                                                                                    |                                                                                                    |                                                                                              |
|----------------------------------------------------------------------------------------------------|----------------------------------------------------------------------------------------------------|----------------------------------------------------------------------------------------------------|----------------------------------------------------------------------------------------------|
| 第込振替 支払金額入力           変払口座を選択         振込先口庫指定方法           振込振行に、支払金額を入力の上、         振込振行にして入力できる日参戦           第に、支払金額が未入力またにはつの<br>「东方負担」を選択した場合、入力」、           振込先口座を追加する場合は、(振込 | を選択 扱いた口座を選択 文払金続き入<br>(次へ)ボタンを押してください、<br>犯たい場合は、「カレンダー」のアイコンを押<br>明値到線されます。<br>小支払金額から方方負担手数料を引いた金額が<br>5次の追加」ボタンを押してください。 | り<br>内容確認<br>文行確認<br>大了<br>大了<br>大了<br>大<br>こ<br>、<br>売<br>こ<br>、<br>売<br>こ<br>、<br>売<br>、<br>売<br>、<br>売<br>、<br>売<br>、<br>、<br>売<br>、<br>、<br>、<br>、<br>、<br>、<br>、<br>、<br>、<br>、<br>、<br>、<br>、 | PF011<br><支払金額入力>画面が表示されます。<br>「振込指定日」「支払金額」を入力、「手数料」を<br>選択して、「次へ」ボタンをクリックし、<br>「(※)」へ進みます。 |
| 振込指定日・取引名<br>転込版定日 03<br>取引名<br>振込現度額情報                                                                                                    |                                                                                                    | 金魚10文字段内〔半角司〕                                                                                                    | - 振替指定日<br>- 支払金額<br>                                                                        |
| 振込先一覧<br>全1年<br>受診名<br>文成名<br>二<br>一<br>デ 現文店(606)                                                                                                    | ばび県: 登録名<br>1日番号 (半月数: 11行以外)                                                                                                | 東線<                                                                                                    | 正       振込依頼人名         ※       振込依頼人名を変更する場合は、「振込依頼人名」にチェックをし、半角20文字以内で入力してください。             |
| (※)                                                                                                    | ★ 支払金額クリア                                                                                                    | + 振込先の追加<br>>                                                                                                    | - 次へ                                                                                         |

- ... <振込振替承認機能を利用する場合> P37 の**手順7**へ
- <振込振替承認機能を利用しない場合> P39の**手順7**へ

# ◎「新規に振込先口座を入力(1件のみ)」の場合

| <b>振込振替</b> 支払金額入力                                                                                                    | <支払金額入力>画面が表示されます。<br>にひた全融機関・にひ口座情報・受取しタの中のな球羽  |
|----------------------------------------------------------------------------------------------------|--------------------------------------------------|
| 文払口座を選択   成込た口座地定方法を選択   成払先口座を選択   文払金額を入力   内容相比   実行相比   天了                                                                                 | 振込指定日」「支払金額」を入力、「手数料」を選択しま                       |
| 振込度定日、支払金額、振込居替報証最単を入力の上、「次へ」ボタンを押してください。<br>振込度定日として入力できる目を確認したい場合は、「ガレンダー」のアイコンを押してください。<br>「先力負担」を選択した場合、入力した支払金額から先力負担手数料を引いた金額が振込金額となります。 | す。「振込振替暗証番号」を入力して「次へ」ボタンをク<br>リックし、P41の手順9へ進みます。 |
| 振込指定日・取引名                                                                                                    |                                                  |
| SUARD注日 2021/04/06 は                                                                                                    | 振恭指定日                                            |
| R6月名<br>金角10文字以内 (半角町)                                                                                                    |                                                  |
| 振込元情報                                                                                                    |                                                  |
| 文156日度 事務センター (001) 蓄満預金 0123456                                                                                                    |                                                  |
| 編込期后數仿報                                                                                                    | •                                                |
| 摄込先口座                                                                                                    |                                                  |
| 5元大化金融网络 BR行 ( )                                                                                                    |                                                  |
| 新33次II至 奥坝支店((i)) 蓄湛預金 1234567                                                                                                    | ──振込先金融機関名・振込先口座情報・受取人名を確認します                    |
| 受沈人名 ギン 300                                                                                                    |                                                  |
| SN8 -                                                                                                    |                                                  |
|                                                                                                    | 支払金額                                             |
| 手取料                                                                                                    |                                                  |
|                                                                                                    | 当方または先方負担手数料を選択します                               |
| 振込メッセーラ/<br>振込化線人名 (約20文字以内                                                                                                    |                                                  |
| (7) (注意)                                                                                                    |                                                  |
|                                                                                                    |                                                  |
|                                                                                                    | 振込振替暗証番号を入力します                                   |
| < 原δ ☆へ >                                                                                                    | 次へ→P41の手順9へ                                      |

Г

手順7 内容確認(振込振替承認機能を利用する場合)

# P36**手順6**からの続きです。

| 振込振替                                 | 内容確認                                                       |                                                          |              |                         |             | BFKF0:         | - <内容码  | 確認>画面が表示されます。                   |                   |
|--------------------------------------|------------------------------------------------------------|----------------------------------------------------------|--------------|-------------------------|-------------|----------------|---------|---------------------------------|-------------------|
| 支払口座を選択                              | / 振込先口座指定方法                                                | を避択 🔪 振込先口座を選択 🔪 支払金額                                    | を入力          |                         |             |                | 内容を     | 確認し、「承認者」を選択のう                  | うえ、 <b>「確定」</b>   |
| 以下の内容で<br>承認者を確認<br>確定してその<br>※承認者にこ | 8取引を確定します。<br>8の上、「確定」ボタンる<br>Dまま承認を行う場合は、<br>ご自身を選択した場合は、 | 5押してください。<br>「確定して承認へ」ボタンを押してくださ!<br>確定してそのまま承認を行うことができま | , '.,<br>ず., |                         |             |                | ボタンを    | クリックし、 <mark>手順8</mark> へ進みま    | す。                |
| 取引情報                                 |                                                            |                                                          |              |                         |             |                |         |                                 |                   |
| RIGIID                               |                                                            | 101001000000111                                          |              |                         |             |                |         |                                 |                   |
| 取引和別                                 |                                                            | 搬込振替                                                     |              |                         |             |                |         |                                 |                   |
| 振込指定日                                |                                                            | 2010年10月15日                                              |              |                         |             |                |         |                                 |                   |
| 取引名                                  |                                                            | 10月15日支払い分                                               |              |                         |             |                |         |                                 | <i>た</i> クリックナス   |
|                                      |                                                            | ▶ 取引情報の創                                                 | ŧŒ           |                         |             |                | ,       | ※ 「取引情報の修正」ホタン<br>と取引情報を修正することが | をクリックする<br>ができます。 |
| 振込元情                                 | iii                                                        |                                                          |              |                         |             |                |         |                                 |                   |
| 支払口座                                 |                                                            | 青山女活(100) 普通 1234567 黄金彩植用口                              | 12           |                         |             |                |         | ※ 「支払口座の修正」ボタン                  | をクリックする           |
|                                      |                                                            | 🖍 支払口座の約                                                 | ŧE           |                         |             |                |         | と支払口座を修正することが                   | ができます。            |
| 振込明細                                 | 内容                                                         |                                                          |              |                         |             |                |         |                                 |                   |
| 件数                                   |                                                            | 5件                                                       |              |                         |             |                |         |                                 |                   |
| 支払金額                                 | 合計                                                         | 4,000,000円                                               |              |                         |             |                |         |                                 |                   |
| 振込明細                                 | 内容一覧                                                       |                                                          | 1            |                         |             | I              |         |                                 |                   |
|                                      | 登録名<br>受取人名                                                | 金融機関名<br>支店名                                             | 相目           | 口陰器号                    | 支払金額<br>(円) | 振込メッセージ        |         |                                 |                   |
| 東日本商事<br>は*35約333%                   | (b                                                         | 大手町銀行 (0111)<br>丸の内支店 (222)                              | 普通           | 2100001                 | 1,000,000   | 振込メッセージ:<br>-  |         |                                 |                   |
| 西日本商事<br>_3_和5355*()                 |                                                            | NTTデータ銀行(9998)<br>豊洲支店(001)                              | 普通           | 2100002                 | 1,000,000   | 振込メッセージ:<br>-  |         | ※. 「受取人番号を指定」した                 | 場合、受取人番           |
| 西日本商事<br>_3_和33393°()                |                                                            | NTTデータ銀行(9998)<br>駆励加支店(011)                             | 普通           | 2100003                 |             | 振込メッセージ:<br>-  |         | 号のみが表示されます。                     |                   |
| ホツカイドウ<br>おかト* ウ가* ウ                 | フドウサン (力<br>)(カ                                            | 札幌銀行 (0333)<br>インターネット支店 (444)                           | 普通           | 2100004                 | 1,000,000   | -              |         |                                 |                   |
| _                                    |                                                            | 大手町銀行 (0111)<br>丸の内支店 (222)                              | 普通           | 2100099                 | 1,000,000   | 振込メッセージ:<br>-  |         |                                 |                   |
| ※色づけされ                               | れている振込明細は、たり                                               | だ今の時間帯は振込指定日に本日をご指定で                                     | きないた         | め翌営業日扱いとさ               | せていただきま     | ŧŧ.            | >       | ※. 「明細の修正」ボタンをク                 | リックすると支           |
| 承認者情                                 | <b>a</b>                                                   | 🧳 明細の修)                                                  | E            |                         |             |                |         | 払金額人力画面にて、明細<br>ができます。          | を修止すること           |
| 承認者                                  |                                                            | データキ子 マ                                                  |              |                         |             |                |         |                                 |                   |
|                                      |                                                            |                                                          |              |                         |             |                |         | 观者                              |                   |
| コメント                                 |                                                            |                                                          |              |                         |             | Q              | <u></u> |                                 |                   |
| ※「承認者」                               | 欄には、取引額を承認                                                 | できる承認者が表示されます。                                           |              |                         | 1           | 全角120文字以内〔半角可〕 | *       | (、承認者へのメッセージとし<br>メント」を入力することがで | て、仕意で「コ<br>『きます。  |
|                                      |                                                            |                                                          |              |                         |             |                |         |                                 |                   |
|                                      |                                                            | < 戻る                                                     | 瘤波           | <sup>確定</sup><br>:して承認へ | >           | <b>CO</b> (PM) | 確       | 定                               |                   |
|                                      |                                                            |                                                          |              |                         | -           |                | 確定      | して承認へ                           |                   |
|                                      |                                                            |                                                          |              |                         |             |                | *       | ・ 承認権限のあるコーザが6                  | 自身を承認者と           |
|                                      |                                                            |                                                          |              |                         |             |                |         | して設定した場合に、「確定」                  | して承認へ I ボ         |
|                                      |                                                            |                                                          |              |                         |             |                |         | タンをクリックすると、引き                   | き続き振込デー           |
|                                      |                                                            |                                                          |              |                         |             |                |         | タの承認を行うことができま                   | きす。               |

# 手順8 承認依頼確定結果(振込振替承認機能を利用する場合)

## P37**手順7**からの続きです。

| 振込振替 承認係                    | 依頼確定結果                     | Ę                              |                                |      |                     |           | BFKF025                   | <承認依頼確定結果>画面が表示されます。    |
|-----------------------------|----------------------------|--------------------------------|--------------------------------|------|---------------------|-----------|---------------------------|-------------------------|
| 支払口座を選択 〉振                  | 込先口座指定方:                   | 法を選択 🔷 振込先に                    | 塵を避択 🔷 支払金額を入力 👌               | 内容確  | 12 <b>M</b> RE      |           |                           | 確定内容を確認してください。          |
| 以下の内容で取引を<br>引き続き同一支払口<br>記 | 確定しました。<br>筆で振込振替の         | 取引を行う場合は、                      | 同一口座から振込振替」ボタンを                | 押してく | ださい。                |           |                           | はない、「承認」操作を行わないと振込は完了しま |
| 取引情報                        |                            |                                |                                |      |                     |           |                           |                         |
| 取号IID                       |                            | 101001000000111                |                                |      |                     |           |                           |                         |
| 取引補助                        |                            | 振込振替                           |                                |      |                     |           |                           |                         |
| 振込指定日                       |                            | 2010年10月15日                    |                                |      |                     |           |                           |                         |
| 取引名                         |                            | 10月15日支払分                      |                                |      |                     |           |                           |                         |
| 振込元情報                       |                            |                                |                                |      |                     |           |                           |                         |
| 支払口座                        |                            | 青山支店(100) 普遍                   | 1234567 資金移動用口座                |      |                     |           |                           |                         |
| 振込明細内容                      |                            |                                |                                |      |                     |           |                           |                         |
| 件数                          |                            |                                | 5件                             |      |                     |           |                           |                         |
| 支払金額合計                      |                            |                                | 4,000,000円                     |      |                     |           |                           |                         |
| 振込明細内容一覧                    | ŝ                          |                                |                                |      |                     |           |                           |                         |
| 取引ID                        |                            | 登録名<br>受取人名                    | 金融機関名<br>支店名                   | 科目   | 科目 口座番号 (円) 振込メッセージ |           |                           |                         |
| 101001000000111             | 東日本商事<br>とガシニルンシヨウ:        | 5° (8                          | 大手町銀行(0111)<br>丸の内支店(222)      | 普通   | 2100001             | 1,000,000 | 振込メッセージ :<br>-            |                         |
| 101001000000121             | 西日本商事<br>_>_#>>395#>>395*( | (b                             | NTTデータ銀行 (9998)<br>豊洲支店 (001)  | 普通   | 2100002             | 1,000,000 | 振込メッセージ:<br>=             |                         |
| 101001000000131             | 西日本商事<br>=>:#>>395*(       | (b                             | NTTデータ銀行 (9998)<br>聖路加支店 (011) | 普通   | 2100003             |           | 振込メッセージ:<br>-             |                         |
| 101001000000141             | ホツカイド・<br>おか/ドウフド          | ウフド <del>ウサ</del> ン(カ<br>クサン(カ | 札幌銀行(0333)<br>インターネット支店(444)   | 普通   | 2100004             | 1,000,000 | 振込メッセージ:<br>944*30-303045 |                         |
| 101001000000151             | -                          |                                | 大手町銀行 (0111)<br>丸の内支店 (222)    | 普通   | 2100099             | 1,000,000 | 振込メッセージ:<br>-             |                         |
| ※色づけされている<br>す。             | <sub>武込明細は、た</sub>         | だ今の時間帯は振込排                     | 定日に本日をご指定できないため                | 振込指定 | 日と承認期限              | 見日を翌営業日と  | とさせていただきま                 |                         |
| 承認者情報                       |                            |                                |                                |      |                     |           |                           |                         |
| 承認者                         |                            | データ太郎                          |                                |      |                     |           |                           |                         |
| <b>承認期限日</b> 2010年10月13日    |                            |                                |                                |      |                     |           |                           |                         |
|                             |                            | 10月分の支払になり                     | トす。承認をお願いします。                  |      |                     |           |                           |                         |
|                             |                            |                                |                                |      |                     |           |                           |                         |
|                             |                            |                                | 同一口座から振込振替 >                   |      |                     | (         | eren                      |                         |
|                             |                            | く ホー                           | -ムへ (振込振替)                     | ×=1- | ^                   |           |                           |                         |

手順9 承認(管理者による作業)

承認権限を保有するユーザ(マスターユーザや管理者ユーザ)において、「承認」操作を実施してください。

手順7 内容確認(振込振替承認機能を利用しない場合)

# P36**手順6**からの続きです。

| 振込振替 内容確認                            |                              |        |         |               | BFKF01                 | <内容確認>画面が表示されます。                             |
|--------------------------------------|------------------------------|--------|---------|---------------|------------------------|----------------------------------------------|
| 支払口座を選択 振込先口座指定方法                    | まを選択 🔪 振込先口座を選択 🔪 支払金        | 額を入力   | 内容確認    | <b>実行確認</b> 🗧 | <b>#7</b>              | 内容を確認のうえ、「次へ」ボタンをクリックし、                      |
| 以下の内容で取引を実行します。<br>内容を確認の上、「次へ」ボタンを打 | 申してください。                     |        |         |               |                        | <mark>手順8</mark> へ進みます。<br>                  |
| 取引情報                                 |                              |        |         |               |                        |                                              |
| 取引組別                                 | 据込振竹                         |        |         |               |                        |                                              |
| 搬込指走日                                | 2010年10月01日                  |        |         |               |                        |                                              |
| 取引名                                  | 10月15日支払分                    |        |         |               |                        |                                              |
|                                      | ▶ 取引請報                       | D修正    |         |               |                        | 、、「取ら」情報の修正」ホタンをクリックする<br>と取引情報を修正することができます。 |
| 振込元情報                                |                              |        |         |               |                        |                                              |
| 支払口座                                 | 青山支店(100) 普通 1234567 資金移動用   | 印度     |         |               |                        |                                              |
|                                      | 🖌 支払口除る                      | D修正    | ]       |               |                        | ※. 「支払口座の修正」ボタンをクリックする                       |
| 振込明細内容                               |                              |        |         |               |                        | と又仏口座を修正することができよす。                           |
| 件数                                   | 5件                           |        |         |               |                        |                                              |
| 支払金額合計                               | 4,000,000円                   |        |         |               |                        |                                              |
| 振込明細内容一覧                             |                              |        |         |               |                        |                                              |
| 登録名<br>受取人名                          | 金融機構名<br>支店名                 |        | 口陰器号    | 支払金額<br>(円)   | 振込メッセージ                | ── ※.「受取人番号を指定」した場合、受取人番                     |
| 東日本商事<br>は*35103393*(カ               | 大手町銀行 (0111)<br>丸の内支店 (222)  | 普通     | 2100001 | 1,000,000     | 搬込メッセージ:<br>-          | 号のみが表示されます。                                  |
| 西日本商事<br>[33:00:9399"(b              | NTTデータ銀行(9998)<br>豊満支店(001)  | 普通     | 2100002 | 1,000,000     | 振込メッセージ:<br>-          |                                              |
| 西日本商事<br>332#393935°(f)              | NTTデータ銀行(9998)<br>聖路加支店(011) | 普通     | 2100003 |               | 振込メッセージ:<br>-          |                                              |
| ホツカイドウフドウサン(カ<br>おわた"の下"りか(a         | 札幌銀行(0333)<br>インターネット支店(444) | 普通     | 2100004 | 1,000,000     | 振込メッセージ:<br>9柱*刈-7月3年) |                                              |
| -                                    | 大手町銀行 (0111)<br>丸の内支店 (222)  | 普通     | 2100099 | 1,000,000     | 搬込メッセージ:<br>-          |                                              |
| ※色づけされている搬込明細は、たた                    | だ今の時間帯は振込指定日に本日をご指定で         | できないため | 翌営業日扱いと | させていただきま      | ε <b>τ</b> .           | ※. 「明細の修正」ボタンをクリックすると支                       |
|                                      | 🥒 明細の相                       | 6 IE   |         |               |                        | ができます。                                       |
|                                      | 次へ                           | )      |         |               | - AN                   | 次へ                                           |

# 手順8 暗証番号入力(振込振替承認機能を利用しない場合)

| 版込振替 暗証番号入力                          | BPKF017                                                   | <暗証番号入力>画面が表示されます。                       |  |  |  |  |
|--------------------------------------|-----------------------------------------------------------|------------------------------------------|--|--|--|--|
| 支払口座を選択 振込先口座指定方法                    | <b>志を選択 〉 振込先口庫を選択 〉 支払金額を入力 〉 内容確認 ) 実行確認 〉 完了</b> 〉     | 「振込振替暗訨番 <u>号」を</u> 人力のうえ、「 <b>次へ」</b> ボ |  |  |  |  |
| 5件中1件目の振込です。                         |                                                           | タンをクリックし、 <mark>手順9</mark> へ進みます。        |  |  |  |  |
| 振込振替増試番号を入力の上、「次<br>現在の取引を中断し、次の取引の振 | へ」ボタンを押してください。<br>込意皆韓威誉号を入力する場合は、「中断して次の取引へ」ボタンを押してください。 |                                          |  |  |  |  |
| 取引情報                                 |                                                           |                                          |  |  |  |  |
| 取引離別                                 | 据品质物                                                      |                                          |  |  |  |  |
| 搬込着定日                                | 2010年10月15日                                               |                                          |  |  |  |  |
| 取引名                                  | 10月15日支払、分                                                |                                          |  |  |  |  |
| 振込メッセージ                              | 123 ##/ "9399/"                                           |                                          |  |  |  |  |
| 振込元情報                                |                                                           |                                          |  |  |  |  |
| 支払口降                                 | 青山支店(100)                                                 |                                          |  |  |  |  |
| 最近先口座                                |                                                           | ※ 「 <b>妥取人番号を指完</b> 」↓ た提会 ─────↓        |  |  |  |  |
| 振込先金融機関                              | 大手町銀行 (0111)                                              | ※日のみが表示されます。<br>※日のみが表示されます              |  |  |  |  |
| 振入先口座                                | 丸の内支店(222) 普通 2100001                                     | 留ちのかがな小されより。                             |  |  |  |  |
| 爱取人名                                 | £4°3-2009393° (8                                          |                                          |  |  |  |  |
| 008S                                 | 東日本約爭                                                     |                                          |  |  |  |  |
| 振込金額                                 |                                                           |                                          |  |  |  |  |
| 支払金額                                 | 1,000,000[4]                                              |                                          |  |  |  |  |
| 認証情報                                 |                                                           |                                          |  |  |  |  |
| 据达录 <b>计编程符号</b>                     |                                                           | 振込振替暗証番号                                 |  |  |  |  |
|                                      | 次へ ><br>中面して次の取引へ >                                       | 次へ                                       |  |  |  |  |

手順9 実行確認(振込振替承認機能を利用しない場合)

|                                                                                                    |                                                                                                  | BFKF013 | く実行確認>画面が表示されます。                                                       |
|----------------------------------------------------------------------------------------------------|--------------------------------------------------------------------------------------------------|---------|------------------------------------------------------------------------|
|                                                                                                    |                                                                                                  |         | 取引内容を確認のうえ、「ワンタイムパスワード                                                 |
| 支払口屋を選択 〉 振込先口座指定方法                                                                                      | ■ 表込先口屋を選択 〉 支払金額を入力 〉 内容確認 ● 実行確認 ● 充                                                           | 7       |                                                                        |
| 5件中1件目の搬込です。                                                                                             |                                                                                                  |         |                                                                        |
| 次の画面で取引結果が表示されます。<br>以下の取引内容を確認し、確認管証番手<br>現在の取引を中断し、次の取引を行う<br>コンタイムバスワードは、ご利用のトー<br>なお、連続取引の場合は、最初の取引の | 9、双び飛び等証書号を入力の上、「東行」ボタンを押してください。<br>熱令は、「中低して次の取引へ」ボタンを押してください。<br>ークンをご確認ください。<br>ひみ入力が必要となります。 |         | し、「美行」 ハタンをクリックし、 「 <u>手順」U</u> へ進み<br>ます。<br>※.「ワンタイムパスワード」は、当該機能をご利用 |
| 取引情報                                                                                                    |                                                                                                  |         | の方のみ表示されます。(当組合では取扱していま                                                |
| 受付番号(仮) 1                                                                                                | 1015001                                                                                          |         | せん)                                                                    |
| 取引權別                                                                                                    | 彩达炼器                                                                                             |         |                                                                        |
| 日付                                                                                                    | 設置第日                                                                                             |         |                                                                        |
| 取引名                                                                                                    | 10月15日支払い分                                                                                       |         |                                                                        |
| 振送メッセージ                                                                                                  | _                                                                                                |         |                                                                        |
| 振込元情報                                                                                                    |                                                                                                  |         |                                                                        |
| 支払口座                                                                                                    | 再山文Ri(100) 普通 1234567 适会移動用口座                                                                    |         |                                                                        |
| 振込先口座                                                                                                    |                                                                                                  |         |                                                                        |
| 振动先金细眼间 #                                                                                                | \$\$7784">>>> (0111)                                                                             |         |                                                                        |
| 振込失口座                                                                                                    | 74/9597(222) 普通 2100001                                                                          |         |                                                                        |
| 受歌人名                                                                                                    | 36° 528553935° (B                                                                                |         |                                                                        |
| 11145 J                                                                                                  | 東日本尚事                                                                                            |         |                                                                        |
| 編込金額                                                                                                    |                                                                                                  |         | ※ 既に同一振込情報(「受付日」または「指定日」「支                                             |
| 振动金额                                                                                                    | 1.000.000円                                                                                       |         | 払 ロ座   「入金先口座情報   「振込金額」) が存在する                                        |
| 据33.手数料                                                                                                  | 315円                                                                                             |         | 場合、二重振込警告メッセージが表示されます。                                                 |
| 引落会計金類                                                                                                   | 999,68577                                                                                        |         | 依頼内容をご確認後、お取引を継続する場合は「取                                                |
| 税金                                                                                                    | 100円                                                                                             |         | 引を継続する」をチェックし、 <b>「実行」</b> ボタンをクリッ                                     |
| 和原                                                                                                    | 100円                                                                                             |         | クしてください。                                                               |
|                                                                                                    | 100173                                                                                           |         |                                                                        |
| 二重振込警告                                                                                                   |                                                                                                  |         |                                                                        |
| 製造力(ガトッフ                                                                                                 |                                                                                                  |         |                                                                        |
| 詳細エラーメッセージ                                                                                               |                                                                                                  |         |                                                                        |
| 🔺 🗌 取引を維続する                                                                                              |                                                                                                  |         |                                                                        |
|                                                                                                    |                                                                                                  |         | ※. 振込先指定力式か「利用者登録口座一覧から選択」<br>「是にの取引から選択」「新規に振りた口座を引わ」                 |
| 認証情報                                                                                                    |                                                                                                  |         | 「販売の取引から選択」「制況に振込光口座をパカ」の場合に表示されます。                                    |
| ワンタイムパスワード 必須                                                                                            |                                                                                                  |         |                                                                        |
|                                                                                                    |                                                                                                  |         | 承認時証悉是                                                                 |
| 未即推荐 後期                                                                                                  | 四 次の取引から承認権証券号の 入力を金幣する                                                                          |         |                                                                        |
|                                                                                                    | ② 次の取引から補助的証券号の大力を書類する                                                                           |         | ※. 振込先が当組合の場合は、表示されません。                                                |
|                                                                                                    |                                                                                                  |         |                                                                        |
|                                                                                                    |                                                                                                  |         | ·····································                                  |
|                                                                                                    | (1) (1) (1) (1) (1) (1) (1) (1) (1) (1)                                                          |         | ※. 振込先を「事前登録口座一覧からの選択」で指定している場合は、表示されません。                              |
|                                                                                                    |                                                                                                  |         |                                                                        |

手順10 実行結果(振込振替承認機能を利用しない場合)

<実行結果>画面が表示されます。 実行結果内容をご確認ください。

# 作成中振込振替データの修正・削除

「振込振替承認機能」を利用している場合は、次のデータに対する修正・削除を行うことが可能です。 ①振込振替データを作成後で承認を得ていないデータ ②承認者から差戻しされたデータ

#### 手順1 業務の選択

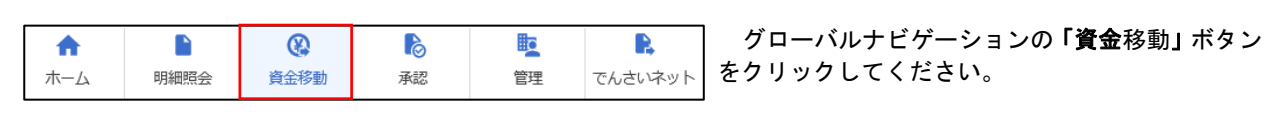

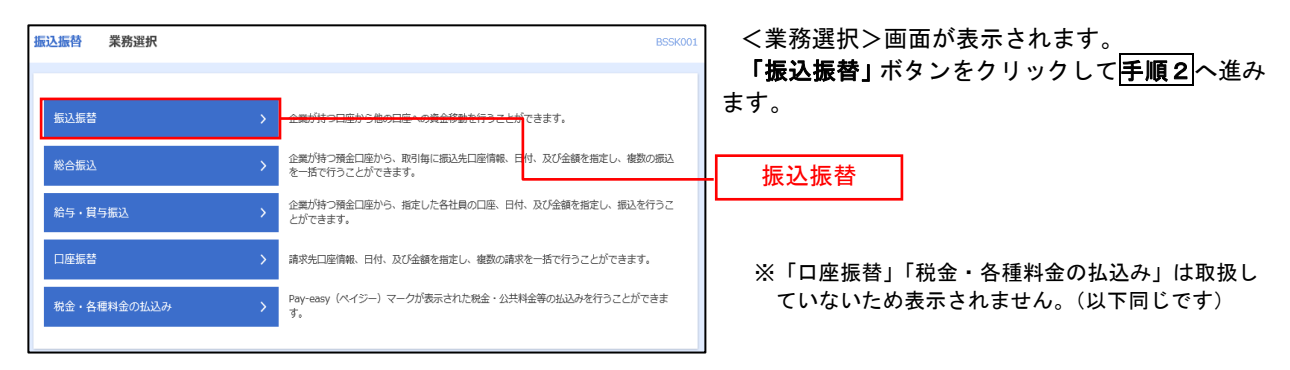

手順2 作業内容の選択

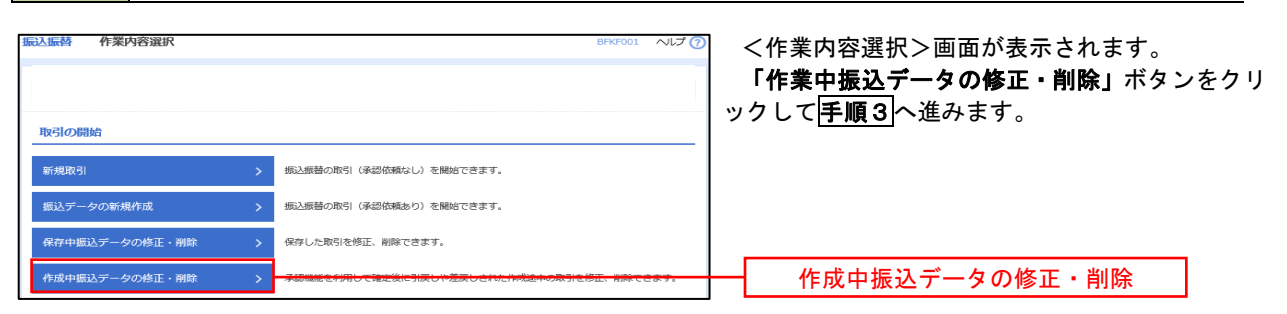

#### 手順3 取引の選択

| 振込振替              | 作成中取引               | 選択         |             |                               |                                                 |             | BFKF027                 | NIJ 🕜  | <作成中取引選択>画面が表示されます。                                       |
|-------------------|---------------------|------------|-------------|-------------------------------|-------------------------------------------------|-------------|-------------------------|--------|-----------------------------------------------------------|
| 対象の目              | 欧引を選択の上、「           | 修正」ボタン     | を押してください。   |                               |                                                 |             |                         |        | 作成中取引一覧より修正または削除するデータ<br>を選択し、「 <b>修正」</b> ボタンまたは「削除」ボタンを |
| 作成中               | 取引一覧                |            |             |                               |                                                 |             |                         |        | クリックして手順4へ進みます。                                           |
| < 10/             | ページ前 🗸              |            | 1 2         | 金10件(1~10件を表<br>3 4 5 6       | 示中)<br>7 8 9 10                                 |             | > 10^                   | ページ次 > |                                                           |
|                   |                     |            |             | 並び帰                           | : 承認期限日 ▼ 月川                                    | 【 ▼ 表示件     | 数: 10件 🔻                | 再表示    |                                                           |
| 選択                | 承認期限日               |            |             | 取引ID<br>取引名                   | 据込先口座/<br>受取人番号                                 | 支払金額<br>(円) | 振込メッセージ<br>ノ<br>振込依頼人名  | 操作     |                                                           |
| 0                 | 2010年10月13日         | 最終承認待<br>ち | 2010年10月15日 | 101001000000111<br>10月15日支払い分 | 大手町銀行(0111)<br>丸の内支店(222)<br>普通 2100001         | 1,000,000   | 振込メッセー<br>ジ:<br>-       | (削除)   | ─────────────────────────────────────                     |
| 0                 | 2010年10月01日         | 差戻済み       | 2010年10月01日 | 101001000000112<br>10月01日支払い分 | 314                                             | 1,000,000   | 振込依頼人名:<br>123 オオジラシヨウジ | (削除)   |                                                           |
| 0                 | 期限切れ<br>2010年09月10日 | 引戻済み       | 2010年09月10日 | 10091000000222<br>9月10日支払い分   | 札幌銀行 (0333)<br>インターネット支店<br>(444)<br>普遥 2100004 | 1,000,000   | -                       | (削除)   |                                                           |
| < 10 <sup>/</sup> | ページ前 🗸              |            | 1 2         | 3456                          | 7 8 9 10                                        |             | > 10^                   | 《一ジ次 〉 |                                                           |
|                   |                     |            |             |                               |                                                 |             |                         |        | —— — — — — — — — — — — — — — — — — — —                    |
|                   |                     |            | 振込振替メニュ     |                               | 修止                                              | >           |                         |        |                                                           |

| 込振替 作成中取引    | <b>間削除</b> BFKF028 ヘルプ                          | ▽⑦ イ 修正を選択した場合                                                           |
|--------------|-------------------------------------------------|--------------------------------------------------------------------------|
| 以下の内容を確認の上、「 | 御除」ボタンを押してください。                                 | P37 <b>手順7</b> 内容確認(振込振替承認機能を<br>用する場合)を参照してください。<br>修正対象の項目を選択し、修正を行ってく |
| 取引情報         |                                                 | さい。                                                                      |
|              | 101001000000111                                 | —                                                                        |
| 取引機別         | 细石之间的                                           |                                                                          |
|              | 2010年10月15日                                     | <b>口. 削除を選択した場合</b>                                                      |
|              | 10月15日支払い分                                      | <作成中取引削除>画面が表示されます。                                                      |
|              | -                                               | 削除対象のデータであることを確認し、「                                                      |
| 振动示性器        |                                                 | <b>除」</b> ボタンをクリックしてください。                                                |
| 支払口店         | 売止改法(100) 参通1234567 資金採制用口座                     | —                                                                        |
|              | Alterhedia (conch. 2008) and concerned at the O | —                                                                        |
| 振込先口座        |                                                 | _                                                                        |
| 金融機関名        | 大手町銀行 (0111)                                    |                                                                          |
|              | 丸の内支府 (222)                                     |                                                                          |
| 科目口障番号       | 截通 2100001                                      |                                                                          |
|              | F9,3509336,0                                    |                                                                          |
| 登録名          | 東日本尚寧                                           |                                                                          |
| 振込金額         |                                                 |                                                                          |
| 支払金額         | 1,000,000円                                      |                                                                          |
| 先方負担手数料      | 0/9                                             |                                                                          |
| 版込金額         | 1,000,000[7]                                    |                                                                          |
| 承認者性報        |                                                 |                                                                          |
| <b>承認者</b>   | ー 次決認識:デージス部<br>職約決定語:デージキチ                     | -                                                                        |
| 承認明限日        | 2010年10月13日                                     | —                                                                        |
|              |                                                 |                                                                          |
|              | v                                               | ~                                                                        |
|              | 金角120文字以内[半角可]                                  | 司]                                                                       |
|              |                                                 |                                                                          |
|              |                                                 |                                                                          |
|              | く 戻る 前称 >                                       | 削除                                                                       |

# 振込データの状況照会・取消

過去に行った取引の状況照会や、予約中(振込指定日未到来データ)取引の取消が可能です。

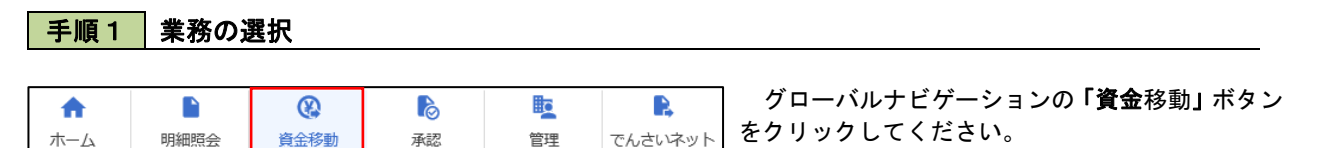

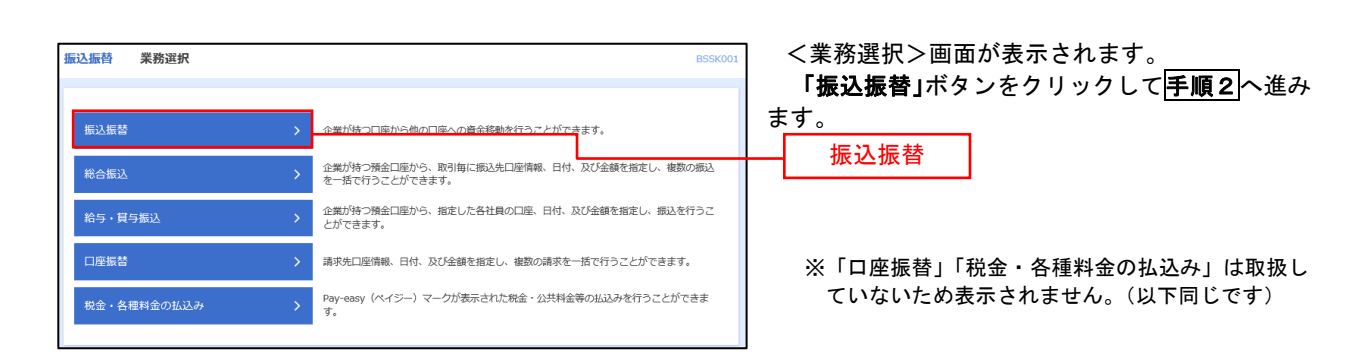

#### 手順2 照会方法の選択(振込振替承認機能を利用している場合)

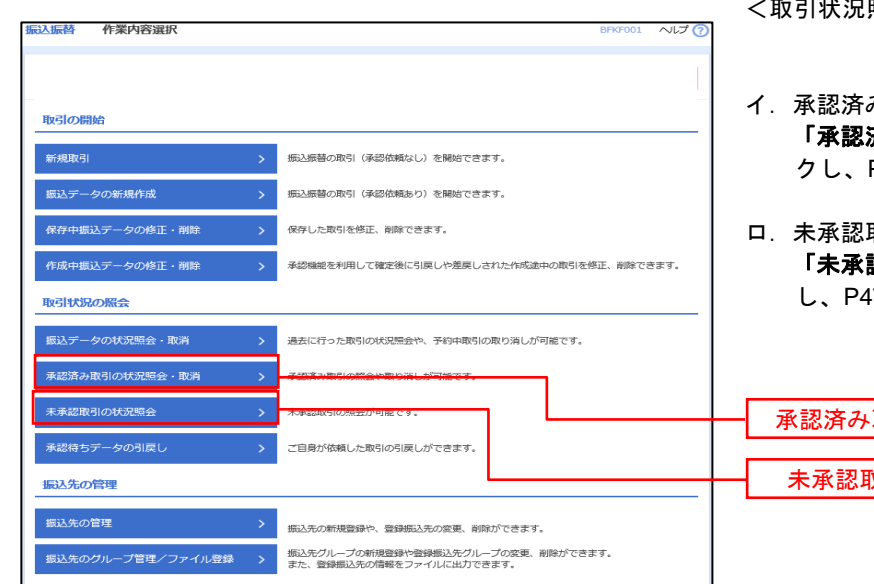

<取引状況照会方法選択>画面が表示されます。

- イ.承認済み取引の照会・取消を実施する場合 「承認済み取引の状況照会」ボタンをクリッ クし、P45 手順3 へ進みます。
- ロ. 未承認取引の照会を実施する場合
   「未承認取引の状況照会」ボタンをクリック
   し、P47 手順3 へ進みます。

承認済み取引の状況照会 未承認取引の状況照会

## 手順3 取引の選択(振込振替承認機能を利用している場合)

| 振込振替         | 承認済る                  | み取引一覧                      |                                                   |                                                                      |                                 |                     |                            | BTJSO     | 04 AUZ                        |    | <<br>取     | 〔承認済み<br>x引一覧か | 取引·<br>ら対   | 一覧<br>象の | >画<br>取引 | 面が<br>を選          | 表示<br>訳し | :され<br>/、          | ます         | o                     |
|--------------|-----------------------|----------------------------|---------------------------------------------------|----------------------------------------------------------------------|---------------------------------|---------------------|----------------------------|-----------|-------------------------------|----|------------|----------------|-------------|----------|----------|-------------------|----------|--------------------|------------|-----------------------|
| 取引の報         | (資モ行つ場合))<br>(り消しを行う) | よ、耐気対象の取ら<br>場合は、取り消しき     | を通訳し、<br> 魚の取引を                                   | 和安用増減番号を入力の<br>:減択し、振込振善増疑番                                          | 」と、「次へ」 ホタンを<br>同を入力の上、「次へ      | 押してくたさ)<br>」ボタンを押・  | い。<br>してください               | )         |                               |    | 1          | / 昭会を          | 行う          | 場合       |          |                   |          |                    |            |                       |
| 9、取引         | の絞り込み                 | <b>,</b>                   |                                                   |                                                                      |                                 |                     |                            |           | •                             |    | •          | · 杰女を<br>該証    | 信報          | から       | Гна      | ا <del>ب</del> و  | を        | <b>軽</b> 打し        |            | 昭会田                   |
| 絞り込み<br>条件を得 | →条件を入力の」<br>一般入力した場合  | と、「絞り込み」オ<br>合、すべての条件を     | 《タンを押し<br>:満たす取引                                  | てください。<br> を一覧で表示します。                                                |                                 |                     |                            |           |                               |    |            |                | :日和<br>:号 I | を入       | 力後       | γ<br>Γ<br>ζ       | 、<br>かへ  | ニボ                 | 4 V        | をクリ                   |
| Be51         |                       |                            | <ul> <li>         ・         ・         ・</li></ul> | <ul> <li>( 受付済み );</li> <li>( 取得済み );</li> <li>( 更確認 ) 規模</li> </ul> | 処理派み }<br>欠番 〉<br>不躬   項目不第     | マル優オー               | /c 🗌 368                   | 5+4878 )  |                               |    |            | 『正面<br>ックし     | 、<br>手      | ē八<br>順4 | -1       | 、、<br>へ進る         | みま       | す。                 |            |                       |
| 要相           |                       |                            |                                                   | <b>1</b> 00 000                                                      | G                               | 5 #T                |                            |           |                               |    | F          | 1. 取消を         | 行う          | 場合       |          |                   | \;       | 8101               | <b>F</b> 4 |                       |
| 9832.1       |                       |                            |                                                   | 10 me                                                                | G                               | #T                  |                            |           |                               |    |            | 認証<br>替暗証      | :情報<br>:番号  | から<br>」を | いり       | <b>以月」</b><br>〕後、 | をi<br>「次 | 選択し<br>【 <b>へ」</b> | ボタ         | <sup>辰込振</sup><br>ンをク |
| 50-10        | 84                    |                            |                                                   | 半角数字7倍                                                               |                                 |                     |                            |           |                               |    |            | リック            | し、          | 手順       | 4-2      | <u>2</u> へ;       | 進み       | ます。                |            |                       |
| 8:51         |                       |                            |                                                   | 半角数字                                                                 | t15HF                           |                     |                            |           |                               |    |            |                |             |          |          |                   |          |                    |            |                       |
|              |                       |                            |                                                   | Q 1801                                                               | 1.24                            |                     |                            |           |                               |    |            |                |             |          |          |                   |          |                    |            |                       |
| 取引一          | 覽                     |                            |                                                   |                                                                      |                                 |                     |                            |           |                               |    |            |                |             |          |          |                   |          |                    |            |                       |
| < 10^        | (-5M) <b>(</b>        |                            | 1                                                 | 金10件 (1~10件<br>2 3 4 5 6                                             | 地表示中)<br>7 8 9 10               |                     |                            | > 1       | 10ページ次 >                      |    |            |                |             |          |          |                   |          |                    |            |                       |
| itt st       | 取引状態                  | 受付日<br>承込指定日               | ***                                               | 取引ID<br>取引名<br>(13年三取引1D)                                            | 支払口座                            | 爱敬人名                | 第35511983。<br>第33会部<br>(円) | (6.81.8   | (10.01R)                      |    |            |                |             |          |          |                   |          |                    |            |                       |
| •            | 受付済み                  | 2010年10月01日<br>2010年10月15日 | 1015001                                           | 101001000000111<br>10月15日変張い分<br>(101001000000121)                   | 青山支浜 (100)<br>音道 1234567        | 13"3=80939<br>9"(3  | 999,685                    | データ<br>花子 | データ太郎<br>データ幸子                |    | - II       | 如一覧            | ٦           |          |          |                   |          |                    |            |                       |
| 0            | 処理済み                  | 2010年10月01日<br>2010年10月01日 | 1001021                                           | 101001000000112<br>10月01日変払い分                                        | 青山支浜 (100)<br>音通 1234567        | 1315-80939<br>3113  | 1,000,000                  | データ<br>花子 | データ太郎<br>データ幸子                |    |            |                | _           |          |          |                   |          |                    |            |                       |
| 0            | 取詞済み                  | 2010年09月10日<br>2010年09月10日 | 0910031                                           | 10091000000222<br>9月10日安払い分                                          | インターネット支店<br>(202)<br>音通 111111 | #934F*92F*<br>955(8 | 999,370                    | 7-9<br>-8 | データ太郎<br>データ幸子<br>(データ太<br>郎) |    |            |                |             |          |          |                   |          |                    |            |                       |
| < 10^        | く ジャック く              |                            | 1                                                 | 2 3 4 5 6                                                            | 7 8 9 10                        | )                   |                            | > 1       | 10ページ次 >                      |    |            |                |             |          |          |                   |          |                    |            |                       |
| 認証情          | 報                     |                            |                                                   |                                                                      |                                 |                     |                            |           |                               | Ιг | 昭厶         |                |             | 1        |          |                   |          |                    |            |                       |
|              | 開会用期                  | 経営号                        |                                                   |                                                                      |                                 |                     |                            |           |                               | ┍╴ | ж <b>д</b> | 「「「「」」」        | ~           | 4        |          |                   |          |                    |            |                       |
| 0.60         | no Assembli Mil       | na se -7                   |                                                   | - [] -                                                               |                                 |                     |                            |           |                               | Π  | 振込         | 振替暗証者          | <b>舒</b> 号  |          |          |                   |          |                    |            |                       |
| 振込振器         | 取引の取り消く               | しは、お客様ご白貞                  | が承認した                                             | 取引に対してのみ可能で                                                          | · <b>*</b> .                    |                     |                            |           |                               |    |            |                |             |          |          |                   |          |                    |            |                       |
|              |                       | <                          | 振込振器                                              | ¥==-^                                                                | 222                             | >                   |                            |           |                               |    |            | - 次へ           |             |          |          |                   |          |                    |            |                       |

#### 手順4-1 照会結果(振込振替承認機能を利用している場合)

<承認済み取引照会結果>画面が表示されます。 照会結果をご確認ください。

## 手順4-2 取消内容の確認(振込振替承認機能を利用している場合)

| 小振替 承認済み間                                                                                                    | 図1取消内容確認 BT35006 ヘルプ ⑦                                                                                                    | <b>ま</b> す。                           |
|----------------------------------------------------------------------------------------------------|----------------------------------------------------------------------------------------------------|---------------------------------------|
|                                                                                                    | R412 HT                                                                                                    | 1 11111111111111111111111111111111111 |
|                                                                                                    |                                                                                                    | し、「実行」ボタンをクリックしてください。                 |
| 下の振込依頼を取り消し                                                                                                    |                                                                                                    |                                       |
| walleter                                                                                                    | ラモんカルビ、「来行」ホランを持ちてくたさい。                                                                                                    | < 承認済み取引取消結果>画面が表示される                 |
| and the second second sec | 101001000000111                                                                                                    | ので 取当は甲丸ご確認しださい                       |
|                                                                                                    |                                                                                                    |                                       |
|                                                                                                    | 1910 - 1910 - 19 |                                       |
|                                                                                                    | 御末日 10月15日                                                                                                    |                                       |
|                                                                                                    | 10月15日至私山分                                                                                                    |                                       |
|                                                                                                    | -                                                                                                    |                                       |
| 用持元情報                                                                                                    |                                                                                                    |                                       |
| 切台元取引口                                                                                                    | 101001000000121                                                                                                    |                                       |
|                                                                                                    | 総合類込                                                                                                    |                                       |
| (当取引は、上記の切替元)                                                                                                    | 取引から切り替えられました。                                                                                                    |                                       |
| 說入元情報                                                                                                    |                                                                                                    |                                       |
| 支払口場                                                                                                    | 青山支広(100) 前通 1234567 資金移動用口箱                                                                                                    |                                       |
|                                                                                                    |                                                                                                    |                                       |
| 动入先口座                                                                                                    |                                                                                                    |                                       |
|                                                                                                    | 123                                                                                                    |                                       |
| 無込死金融機関                                                                                                    | 大手町銀行 (0111)                                                                                                    |                                       |
|                                                                                                    | 現の円式店 (222) 整連 2100001                                                                                                    |                                       |
|                                                                                                    | E8. P2805809F(8                                                                                                    |                                       |
| 2042<br>2042                                                                                                    | 東日本尚甲                                                                                                    |                                       |
| 动人的名称                                                                                                    |                                                                                                    |                                       |
|                                                                                                    | 1,000,000P                                                                                                    |                                       |
| 2080788                                                                                                    | *04                                                                                                    |                                       |
| 101.0.00 M                                                                                                    | 3,000,0004                                                                                                    |                                       |
|                                                                                                    | 000 6859                                                                                                    |                                       |
|                                                                                                    | 1009                                                                                                    |                                       |
|                                                                                                    | 1009                                                                                                    |                                       |
|                                                                                                    | 1001                                                                                                    |                                       |
| 先方負担手数料模に***が                                                                                                    | 変示されている場合は、手数料との間に差額が生じています。                                                                                                    |                                       |
| andrakan                                                                                                    |                                                                                                    |                                       |
| 10:00 III 1114 R                                                                                                    | <i>2-9-8</i>                                                                                                    |                                       |
| 40:45.51                                                                                                    | 2010#108018                                                                                                    |                                       |
|                                                                                                    | and and a start of \$40.84                                                                                                    |                                       |
| 認者情報                                                                                                    |                                                                                                    |                                       |
|                                                                                                    | 一次沖留書:データ太郎(決協売)<br>報経沖留者:データ車子(決協商)                                                                                                    |                                       |
|                                                                                                    | 2010年10月13日                                                                                                    |                                       |
|                                                                                                    | 2010年10月01日 09時00分                                                                                                    |                                       |
|                                                                                                    |                                                                                                    |                                       |
|                                                                                                    | 金角120文字以内【+4月页】                                                                                                    |                                       |
|                                                                                                    |                                                                                                    |                                       |
| 忽証情報                                                                                                    |                                                                                                    |                                       |
|                                                                                                    | 00                                                                                                    |                                       |
|                                                                                                    |                                                                                                    | 小咖啡曲面方                                |
|                                                                                                    |                                                                                                    |                                       |
|                                                                                                    |                                                                                                    |                                       |

# 手順3 取引の選択(振込振替承認機能を利用している場合)

# P44**手順2**からの続きです。

| 振込振替         | 未承認                  | <b></b>                    |                          |                                                    |                  |               | BT3500   | 2 ヘルブ (        | <ul> <li>振込振替(未承認取引一覧)画面が表示されます。</li> <li>取引一覧から対象の取引を選択のうえ、「照会」</li> </ul> |
|--------------|----------------------|----------------------------|--------------------------|----------------------------------------------------|------------------|---------------|----------|----------------|-----------------------------------------------------------------------------|
| 取引を避け        |                      |                            |                          |                                                    |                  |               |          |                | ボタンをクリックしてください。                                                             |
| 照会する         | 5取引を選択の上             | :、「顖会」ボタン፣                 | を押してください。                |                                                    |                  |               |          |                | 振込振替(未承認取引照会結果)画面が表示され                                                      |
| Q 版:         | 会する取引の               | 絞り込み                       |                          |                                                    |                  |               |          | θ              | ますので、照会結果をご確認ください。                                                          |
| 絞り込み<br>条件を割 | 9条件を入力の上<br>复数入力した場合 | :、「絞り込み」ボ?<br>1、すべての条件を測   | タンを押してください<br>時たす取引を一覧でき | <sup>1</sup> 。<br>友示します。                           |                  |               |          |                |                                                                             |
| 取引           | 状態                   |                            | ] 修正特ち (                 | 戻済み   意尻済み )<br>-次承認待ち   最終承認行                     | 95 )             |               |          |                |                                                                             |
| 903          | 如服日                  |                            |                          | to 105                                             | <b>は</b> まで      |               |          |                |                                                                             |
| RRSI         | ID                   |                            |                          | 半角数字15桁                                            |                  |               |          |                |                                                                             |
|              |                      |                            | $\subset$                | Q 絞り込み                                             | $\supset$        |               |          |                |                                                                             |
| 取引一          | 覓                    |                            |                          |                                                    |                  |               |          |                |                                                                             |
| < 104        | ≺-≫前 <b>&lt;</b>     |                            | 1 2 3                    | 10件 (1~10件を表示中)<br>4 5 6 7 8                       | 9 10             |               | > 10     | ページ次 >         |                                                                             |
|              |                      |                            |                          |                                                    |                  | 表示件数          | k: 10∰ ▼ | 再表示            |                                                                             |
| 避沢           |                      |                            |                          | 取引ID<br>取引名<br>(切替元取引ID)                           |                  | 1853金額<br>(円) | 体质者      |                |                                                                             |
| •            | 最終承認待ち               | 2010年10月13日                | 2010年10月15日              | 101001000000111<br>10月15日支払い分<br>(101001000000121) | F0,30033333,0    | 999,685       | データ花子    | データ太郎<br>データ幸子 |                                                                             |
| 0            | 差戻済み                 | 2010年10月01日                | 2010年10月01日              | 101001000000112<br>10月01日支払い分                      | L0°304033995°(b  | 1,000,000     | データ花子    | データ太郎<br>データ幸子 |                                                                             |
| 0            | 引戻済み                 | <b>展開切れ</b><br>2010年09月10日 | 2010年09月10日              | 10091000000222<br>9月10日支払い分                        | #95411*971*995(5 | 999,370       | データー部    | データ太郎<br>データ卒子 | <u> </u>                                                                    |
| 0            | 最終承認待ち               | 2010年10月13日                | なし                       | 101001000000191<br>10月15日支払い分<br>(101001000000181) | E0°324253935°(b  | 999,685       | データ花子    | データ太郎<br>データ幸子 |                                                                             |
| < 10/        | ページ前 <               |                            | 1 2 3                    | 4 5 6 7 8                                          | 9 10             |               | > 10     | ページ次 >         | ]                                                                           |
|              |                      | <                          | 振込服替メニュー/                |                                                    | 腐会               | >             |          |                | 照会                                                                          |

# 手順2 作業内容の選択(振込振替承認機能を利用していない場合)

| 振込振替 | 作業内容選択      |   | BFKI                                | =001 ヘルプ 🕜 | く作業内突選択へ両面が表示されます              |
|------|-------------|---|-------------------------------------|------------|--------------------------------|
|      |             |   |                                     |            | <b>振替データの状況照会・取消」</b> ボタンをクリック |
| 取引の開 | 開始          |   |                                     |            |                                |
| 新規取引 | 91          | > | 振込振替の取引(承認依頼なし)を開始できます。             |            |                                |
| 振込デー | ータの新規作成     | > | 振込振替の取引(承認依頼あり)を開始できます。             |            |                                |
| 保存中期 | 長込データの修正・削除 | > | 保存した取引を修正、削除できます。                   |            |                                |
| 作成中語 | 長込データの修正・削除 | > | 承認機能を利用して確定後に引戻しや差戻しされた作成途中の取引を修正、背 | 削除できます。    |                                |
| 取引状》 | 兄の照会        |   |                                     |            |                                |
| 振込デー | ータの状況照会・取消  | > | 遠太に行った取引の状況温宏や、予約中取引の取り消しが可能です。     |            | 振込データの状況照会・取消                  |

#### 手順3 取引の選択(振込振替承認機能を利用していない場合)

| <ul> <li>(A) (A) (A) (A) (A) (A) (A) (A) (A) (A)</li></ul> | 品が目からがたませい、一点が可能量ででしたがは、「ドベリーボンクETFUCIECY」<br>動の通じ対象の取りを選択し、振込器管理証書号を入力の上、「バベリーボタンを押してください。                                            | 1. 照安を行つ場合<br>認証情報から「照会」を選択し、「照会」<br>暗証番号」を入力後 「次へ」ボタンをク    |
|------------------------------------------------------------|----------------------------------------------------------------------------------------------------|-------------------------------------------------------------|
| 夜り込み条件を入力の上、「<br>条件を複数入力した場合、す                             | 欲り込み」ポタンを押してください。<br>べての条件を満たす取りを一気で表示します。                                                                                             | ックし、手順4-1へ進みます。                                             |
|                                                            | <ul> <li>● 受付済み ( ● 受付済み ● S和理済み )</li> <li>● 取得済み ( ● 取得済み ● 欠音 )</li> <li>□ エラー ( ● 受視道 ● 処理不能 ● 気息不足 ● マル 微オーバ ● 処理未確認 )</li> </ul> | ロ.取消を行う場合                                                   |
|                                                            | G から G まで                                                                                                    | 認証情報から「 <b>取消」</b> を選択し、「振込<br>替暗証番号 <u>」を入力後、「次へ</u> 」ボタンを |
|                                                            | <b>र</b> 175 <b>र</b>                                                                                                    | リックし、 <mark>手順4-2</mark> へ進みます。                             |
|                                                            | 半角数学7桁                                                                                                    |                                                             |
|                                                            | Q 級り込み                                                                                                    |                                                             |
| 取引一覧                                                       |                                                                                                    |                                                             |
| / 10水                                                      | 金10件 (1~10件を表示中)                                                                                                    |                                                             |
| (10) 9m                                                    | 表示件数: 10件 ▼ (再表示)                                                                                                    |                                                             |
| 選択 取引状態 援込                                                 | 村日                                                                                                    |                                                             |
| <ul> <li>受付済み</li> <li>2010年</li> <li>2010年</li> </ul>     | 10月01日<br>10月5日 1015001 10月15日支払い分 南山支店 (100) は*ジェが分が*(b 999,685 データ花子<br>(101001000000121) 普通 1234567 は*ジェが分が、(b 999,685 データ花子        |                                                             |
| 取消済み 2010年<br>2010年                                        | 10月01日<br>10月01日 1001021 10月01日支払い労 青山支店(100)<br>前道 1234567 はゲンにが2507(10,00,000 デーク充子<br>(デーク太<br>前)                                   | 取引一覧                                                        |
| ① 要確認 2010年<br>2010年                                       | 09月10日<br>09月10日 0910031 9月10日支払い分 (202) 約47つかうかう 999,370 データー部<br>普通1111111 (3                                                        |                                                             |
| < 10ページ前 <                                                 | <u>1</u> 2345678910 > 10ページ次 >                                                                                                    |                                                             |
| 認証情報                                                       |                                                                                                    |                                                             |
| M会 照会用暗証番号                                                 |                                                                                                    | ─────────────────────────────────────                       |
| ○ 取消 振込振替暗証番号                                              |                                                                                                    |                                                             |
|                                                            |                                                                                                    |                                                             |
| 辰込振替取引の取り消しは、                                              | お客様ご自身が作成した取引に対してのみ可能です。                                                                                                    |                                                             |
|                                                            |                                                                                                    |                                                             |
|                                                            |                                                                                                    | ──── 次へ │                                                   |

<取引状況照会結果>画面が表示されます。 照会結果をご確認ください。

## 手順4-2 取消内容の確認(振込振替承認機能を利用していない場合)

| 振込振替 取消確認                      |                                     | く取消確認>画面が表示されます。 取消内容を確認のうえ 「承認時証番号」を入力。 |
|--------------------------------|-------------------------------------|------------------------------------------|
| 取引を選択 取消内容を結                   | 82 <b>M</b> T                       | 「「「 <b>宝行」</b> ボタンをクリックしてください。           |
|                                |                                     |                                          |
| 以下の振込依頼を取り消しる<br>内容を確認し、承認明証番号 | ます。<br>時を入刀の上、「実行」ボタンを押してください。      | <取消結果>画面が表示されますので、取消結果<br>をご確認ください。      |
| 取引情報                           |                                     |                                          |
| 受付番号                           | 1015001                             | -                                        |
| 取引区分                           | 振込                                  |                                          |
| 日付                             | 指定日 10月15日                          |                                          |
| 取引名                            | 10月15日支払い分                          |                                          |
| 振込メッセージ                        |                                     |                                          |
| 取引者                            | データ花子                               |                                          |
| 振込元情報                          |                                     |                                          |
| 支払口座                           | <b>青山支店(100) 普通 1234567 資金移動用口座</b> | -                                        |
| 振込先口座                          |                                     |                                          |
| 受取人副号                          | 123                                 | -                                        |
| 振込先金融機関                        | 大手町銀行 (0111)                        |                                          |
| 振込先口廠                          | マルクサラテン支店(222) 普通 2100001           |                                          |
| 受取人名                           | £21°3-2403309°(b                    |                                          |
| 世绿名                            | 東日本商事                               |                                          |
| 振込金額                           |                                     |                                          |
| 支払金額                           | 1,000,000P)                         |                                          |
| 先方負担于数料                        | *019                                |                                          |
| 和达金额                           | 1,000,000円                          |                                          |
| 883X-193X-19                   | 315/9                               |                                          |
| 引用合計金額                         | 999,68519                           |                                          |
| 81.0h                          | 10019                               |                                          |
| #1.00                          | 100円                                |                                          |
| 围税                             | 100円                                |                                          |
| ※先方負担手数料欄に***カ                 | が表示されている場合は、手数料との欄に差額が生じています。       |                                          |
| 認証情報                           |                                     | _                                        |
| 承認暗証番号                         |                                     | 承認暗証番号                                   |
|                                | く キャンセル 実行 > 0 HWW                  |                                          |
|                                |                                     |                                          |

# 承認待ちデータの引戻し(振込振替承認機能を利用している場合のみ)

操作者本人が取引を確定し、現在承認待ちとなっているデータを取消すことができます。 ※. 承認済のデータは操作者本人よる引戻しができないため、承認者に承認取消しを依頼してください。

| 手順1                                 | 業務の過      | 選択                                                                                                    |                                                                            |                                                               |                                                         |                                                                            |
|-------------------------------------|-----------|----------------------------------------------------------------------------------------------------|----------------------------------------------------------------------------|---------------------------------------------------------------|---------------------------------------------------------|----------------------------------------------------------------------------|
| <b>介</b><br>ホーム                     | 日和照会      | <b>後</b><br>資金移動                                                                                                    | 承認                                                                         | 管理                                                            | <b>た</b> んさいネット                                         | グローバルナビゲーションの <b>「資金</b> 移動」 ボタン<br> をクリックしてください。<br>                      |
| 振込振替 業務道                            | 選択        |                                                                                                    | <u>う他の日度への資金移動</u><br>1回わら 1021行(一切)34                                     |                                                               | BSSK001<br>දෙසල්, ජුතිරාලා                              | < <p> &lt; 業務選択&gt;画面が表示されます。   「振込振替」ボタンをクリックして   手順2へ進み   ます。   振込振替</p> |
| 総合振込<br>給与・貸与振込<br>口座振替<br>税金・各種料金の | )1(1)Z.I) | <ul> <li>              からうかほこ<br/>を一括で行うこと          </li> <li>             を集が持う預金に<br/>とができます。         </li> <li>             請求先口座情報、          </li> <li>             Pay-easy (ペイ:<br/>す。         </li> </ul> | 2月20 う れか)時に6825元<br>ができます。<br>1座から、指定した各社員<br>日付、及び全額を指定し<br>ジー)マークが表示された | □ (注 (144)、 (2 () 注 (3 () () () () () () () () () () () () () | **1920、 被迫の知ら<br>お定し、 振込を行うこ<br>うことができます。<br>みを行うことができま | ※「口座振替」「税金・各種料金の払込み」は取扱し<br>ていないため表示されません。(以下同じです)                         |

| 手順2 作業内容       | 容の選択                                        |
|----------------|---------------------------------------------|
| 振込振替 作業内容選択    |                                             |
|                | 「承認待ちデータの引戻し」ボタンをクリックし                      |
| 取引の開始          | ーーーーーーーーーーーーーーーーーーーーーーーーーーーーーーーーーーーー        |
| 新規取引           | > 無込振器の取引(承認依頼なし)を観地できます。                   |
| 振込データの新規作成     | > 振込振替の取り(承認依頼あり)を解出できます。                   |
| 保存中振込データの修正・削除 | > 保存した取引を修正、削除できます。                         |
| 作成中振込データの修正・削除 | > 承認機能を利用して確定後に引戻しや差戻しされた作成途中の取引を修正、削除できます。 |
| 取引状況の照会        |                                             |
| 振込データの状況照会・取消  | > 過去に行った取引の状況懸金や、予約中取引の取り消しが可能です。           |
| 承認済み取引の状況照会・取消 | > 承認済の取引の照会や取り消しが可能です。                      |
| 未承認取引の状況緊会     | > 未承認取引の照金が可能です。                            |
| 承認待ちデータの引戻し    | ▶ =====>/> 承認待ちデータの引戻し                      |

|                                                                                                    | 即引一覧                                                                                                    |                                                                   |                 | BTJS012 ヘルプ 🕜               | < 引戻↓ 可能取引→覧へ両両が表示されます                                    |
|----------------------------------------------------------------------------------------------------|----------------------------------------------------------------------------------------------------|-------------------------------------------------------------------|-----------------|-----------------------------|-----------------------------------------------------------|
| を選択 引戻し内容を                                                                                                    | · · · · · · · · · · · · · · · · · · ·                                                                                                    |                                                                   |                 |                             |                                                           |
| 定を取り消す取引を選択                                                                                                    | の上、「引戻し」ポタンを押してくださ                                                                                                    | гол <b>.</b>                                                      |                 |                             | タンをクリックして「手順4」へ進みます。                                      |
|                                                                                                    |                                                                                                    |                                                                   |                 |                             |                                                           |
| 51一覧                                                                                                    | 全10                                                                                                    | 件(1~10件を表示中)                                                      |                 |                             |                                                           |
| 10ページ前 <                                                                                                    | 1 2 3 4                                                                                                    | 5 6 7 8 9 1                                                       | 0 表示4           | > 10ページ次 >                  |                                                           |
| 347 - 取引は定即                                                                                                    | 承認期限日 振込指定日                                                                                                    | 取引にの<br>取引点                                                       | 母的人名 4          | 后入余雄 (円) 圣经考                |                                                           |
|                                                                                                    |                                                                                                    | (切替元取引ID)                                                         |                 |                             |                                                           |
| <ul> <li>         ・最終承認待ち     </li> </ul>                                                                                                    | 2010年10月13日 2010年10月15日                                                                                                    | 10月15日支払い分 (101001000000121)                                      | :b"9二#593999"(b | 999,685 データ花子<br>データ幸子      |                                                           |
| ○ 一次承認待ち                                                                                                    | 2010年10月01日 2010年10月01日                                                                                                    | 101001000000112<br>10月01日支払い分                                     | h°>=#>>∃9>°(h   | 1,000,000<br>データ花子<br>データ幸子 | ₩51一頁                                                     |
| <ul> <li>承認待ち</li> </ul>                                                                                                    | 2010年09月10日 2010年09月10日                                                                                                    | 10091000000222<br>9月10日支払い分 オ                                     | ゆかイトニッフトニッツン(カ  | 999,370 データ太郎<br>データ幸子      |                                                           |
| ○ 最終承認待ち                                                                                                    | 2010年10月13日 なし                                                                                                    | 101001000000191<br>10月15日支払い分<br>(10100100000181)                 | 928253955"(8    | 999,685 データ花子<br>データ幸子      |                                                           |
| 10ページ前 く                                                                                                    | 1 2 3 4                                                                                                    | 5 6 7 8 9 1                                                       | 0               | > 10ページ次 >                  |                                                           |
|                                                                                                    |                                                                                                    |                                                                   |                 |                             |                                                           |
|                                                                                                    | く 振込振替メニューへ                                                                                                    | 引戻し                                                               | >               |                             | ―― 引戻し                                                    |
|                                                                                                    |                                                                                                    |                                                                   |                 |                             |                                                           |
| 順4 5                                                                                                    | 民し内容の確                                                                                                    | .12°                                                              |                 |                             |                                                           |
|                                                                                                    | 確認                                                                                                    |                                                                   | BT              | 15013 ヘルブ ⑦                 |                                                           |
|                                                                                                    |                                                                                                    |                                                                   |                 |                             |                                                           |
| STREAMENT STREECHNERNER                                                                                                    |                                                                                                    |                                                                   |                 |                             | 」 51戻し内谷を確認のうえ、「美行」ホタンをク                                  |
| 以下の取引の確定を取り消し<br>内容を確認の上、「実行」7                                                                                                    | っます。<br>ボタンを押してください。                                                                                                    |                                                                   |                 |                             | ックしてくたさい。                                                 |
| 取引情報                                                                                                    |                                                                                                    |                                                                   |                 |                             | / ノコ戸                                                     |
| 取引状態                                                                                                    | 最終承認待ち                                                                                                    |                                                                   |                 |                             | く うたし 加末 ノ 回面 が 衣 小 ご れ よ 9 の こ、 う ほ<br>結果 た ご 確認 く だ さ い |
|                                                                                                    | 10100100000111                                                                                                    |                                                                   |                 |                             | 「「「「「」」」では、「」」です。                                         |
| 振込指定日<br>取引名                                                                                                    | 2010年10月15日                                                                                                    |                                                                   |                 |                             |                                                           |
|                                                                                                    | -                                                                                                    |                                                                   |                 |                             |                                                           |
| 切替元情報                                                                                                    |                                                                                                    |                                                                   |                 |                             |                                                           |
| 切益元取引ID                                                                                                    | 10100100000121                                                                                                    |                                                                   |                 |                             |                                                           |
|                                                                                                    | 186153                                                                                                    |                                                                   |                 |                             |                                                           |
| 切替元取引種別                                                                                                    |                                                                                                    |                                                                   |                 |                             |                                                           |
| 切替元取引総別<br>※当取引は、上記の切替元取                                                                                                    | 欧引から切り替えられました。                                                                                                    |                                                                   |                 |                             |                                                           |
| 切苗元取引移列<br>※当取引は、上記の切替元用<br>振込元情報                                                                                                    | <b>0</b> 引から切り替えられました。                                                                                                    |                                                                   |                 |                             |                                                           |
| 切構元取引線別<br>※当取引は、上記の切替元明<br>振込元情報<br>支払口座                                                                                                    | 限引から切り替えられました。<br>寄山支店 (100) 普道 1234567 発生                                                                                                    | 全移動用口座                                                            |                 |                             |                                                           |
| <ul> <li>(1)時元第5時第3)</li> <li>※当取引は、上記の切替元</li> <li>振込元情報</li> <li>支払回歴</li> <li>振込先口座</li> </ul>                                                                                                    | R引から切り替えられました。<br>楽山支房 (100) 啓達 1234567 発生                                                                                                    | 2:19参加用[1]2:                                                      |                 |                             |                                                           |
| <ul> <li>(時元取)後別</li> <li>※当取引は、上記の切替元3</li> <li>振込元情報</li> <li>支払二度</li> <li>振込先口座</li> <li>現れ、長号</li> <li>取込先全相助期</li> </ul>                                                                                                    | RFJから切り替えられました。<br>素品広志 (100) 登道 1234567 数4<br>123<br>大手肉酸子 (0111)                                                                                                    | 2890ACE                                                           |                 |                             |                                                           |
| <ul> <li>() 時元取ら後初)</li> <li>※当取引は、上記の切替元</li> <li>() 近し元情報</li> <li>() 支払印度</li> <li>() 近し先口座</li> <li>() 現れ人書考</li> <li>() 取込先に回路</li> <li>() 取込た回路</li> </ul>                                                                                                    | 10月から切り替えられました。<br>電仙支援(100) 雪道 1234567 創会<br>123<br>大学町勝行(0111)<br>丸の作気波(122) 雪道 2100001                                                                                                    | 269408002                                                         |                 |                             |                                                           |
| 대法元本54831<br>※当期刊は、上記の切替用<br><u>年以元元信報</u><br><u>早以元年二日</u><br><u>年以九年二日</u><br><u>年初、年</u> 年<br><u>年初、年</u> 年<br><u>年初</u> 、元年<br><u>年初</u> 、元年<br><u>年初</u> 、人名                                                                                                    | R3(から切り替えられました。<br>素品(支急 (100) 普通 1234547 数4<br>123<br>スギ専制(計 (0111)<br>丸の外気(急 (22)) 普通 2100001<br>はゲンス(030) (自                                                                                                    | 209300112                                                         |                 |                             |                                                           |
| G展元854831<br>※当時引は、上記の切替用<br>度込元指数<br>度込元指数<br>素払加度<br>素払元度<br>意取人者号<br>形成人名日<br>新取人名<br>書録ら                                                                                                    | R3(からむ)> 単えられました。<br>素山安良 (100) 普通 1234547 鉄台<br>223<br>ス球形現行 (0.11)<br>大いかち知 (223) 普通 2100001<br>は*250397(8)<br>直日大司会 美田                                                                                                    | 1990002                                                           |                 |                             |                                                           |
| 대표구파이태왕)<br>※当期句は、上記の功勝共<br>東弘二順<br>東弘二順<br>王武九条日所<br>王元九条編編<br>王元九条編編<br>王元九条編編<br>王元九条編<br>王元九条編<br>王元九条編<br>王元九条編<br>王元九条編<br>王元九条編<br>王元九条編<br>王元九条編<br>王元九条編                                                                                                    | NB100-DD) 増えられました。<br>電話支援 (100) 雪道 1234547 銀行<br>123<br>大学問題行 (011)<br>月10分支援 (222) 雪道 2100001<br>に対した) 第1<br>211大回り分7(8)<br>第11大同分子(8)<br>100,0000                                                                                                    | 8988022                                                           |                 |                             |                                                           |
| 대표구파이태왕)<br>※当時이は、上記のび始天3<br>호払二編<br>호払二編<br>第二人子信何報<br>第二人子信何第<br>第二人子信何第<br>第二人子信何<br>第二人子信何<br>第二人子信<br>第二人子信号<br>第二人子信号<br>第二人子<br>第二人子<br>第二人<br>第二人子<br>第二人子<br>第二人子<br>第二人子<br>第二人子<br>第二人子<br>第二人子<br>第二人子<br>第二人子<br>第二人子<br>第二人子<br>第二人子<br>第二人子<br>第二人<br>第二人<br>第二人<br>第二人<br>第二人<br>第二人<br>第二人<br>第二人                                                                                                    | R3(からな)つ替えられました。<br>電山支援(100) 雪道 1224567 数分<br>123<br>スチ専制限行(0111)<br>月から党援(222) 雪道 2100001<br>215/20/377 (2<br>重日本教参<br>1.000,000                                                                                                    | 19908022<br>7                                                     |                 |                             |                                                           |
| 대표구파이태국<br>: 프로J-万倍 밖<br>로U-万倍 밖<br>로U-万倍 밖<br>로U-万倍 밖<br>로U-万倍 밖<br>로U-万倍 밖<br>로U-万倍 밖<br>로U-万倍 밖<br>도U-5倍 밖<br>도U-5倍 밖<br>도U-5倍 밖<br>도U-5倍 밖<br>도U-5년 밖<br>도U-5년 | R3(からな)の様えられました。<br>電点定点(100) 巻通1234567 差<br>123<br>大手明銀行(0111)<br>れの巧気液(220) 管値2100001<br>は1/1200307(8)<br>変見未高等<br>1.000,000<br>0<br>1.000,000                                                                                                    | 86908132<br>9<br>9                                                |                 |                             |                                                           |
| <ul> <li>(第元第5年3)</li> <li>(第二元年4年4日)</li> <li>(第二元年4年4日)</li> <li>(第二元年4年4日)</li> <li>(第二元年4年5日)</li> <li>(第二元年4年5日)</li> <li>(第二元年4日)</li> <li>(第二元年4日)</li>     &lt;</ul>                                                                                                    | R3(からな)つ替えられました。<br>電視定度 (100) 普通 1234547 数4<br>123<br>ス学教授子 (011)<br>取り状況度 (22) 普通 2100001<br>はかに20097 (8<br>単日本数学<br>1_000,000<br>0<br>1_000,000                                                                                                    | 2000 HID2<br>HID2<br>HID2<br>HID2<br>HID2<br>HID2<br>HID2<br>HID2 |                 |                             |                                                           |
| (第二第二第二第二<br>(第二第二章)<br>(第二第二章)<br>(第二第二章)<br>(第二第二章)<br>(第二第二章)<br>(第二章)<br>(第<br>章)<br>(第<br>章)<br>(<br>(<br>章))<br>(<br>(<br>)<br>(<br>)<br>(<br>)<br>(<br>)<br>(         | R3(からマ) 増えられました。<br>電点交流(100) 普通1234597 音好<br>122<br>スチ専助時行(0111)<br>152077(3)<br>直1未完寺<br>1.000,000<br>15007000<br>1,000,000<br>100000000000000000000000                                                                                                    | 2000mm22                                                          |                 |                             |                                                           |
| 대표구파이에의<br>:비료구파이에는 LEO/이행구<br>:포达구대해임<br>:포산구드해임<br>:포산구드해임<br>:포산구드해임<br>:포산지대해<br>:포산지대해<br>:포산지대해<br>:포산대해<br>:포산에<br>:포산에<br>:도산에<br>:조산에<br>:조산<br>:조산에<br>:조산에<br>:조산에<br>:조산에<br>:조산에<br>:조산에<br>:조산에<br>:조산에<br>:조산에<br>:조산에<br>:조산에<br>:조산에<br>:조산에<br>:조산에<br>:조산에<br>:조산에<br>:조산에<br>:조산에<br>:조산에<br>:조산에<br>:조산에<br>:조산에<br>:조산에<br>:조산에<br>:조산에<br>:조산에<br>:조산에<br>:조산에<br>:조산에<br>:조산에<br>:조산에<br>:조산에<br>:조산에<br>:조<br>:조산에<br>:조산에<br>:조산에<br>:조산에<br>:조<br>:조<br>:조<br>:조<br>:조<br>:조<br>:조<br>:조<br>:조<br>:조                                                                                                    | RB100-BD7 増えられました。<br>電点定意 (100) 電道 1234697 第4<br>123<br>123<br>大学時時行 (0111)<br>100 (200) 電道 200001<br>211520397 (8) 電道 200001<br>211520397 (8) 電道 200001<br>1,000,000<br>1,000,000<br>1,000,000<br>1,000,000<br>1,000,000<br>1,000,000<br>1,000,000                                                                                                    | 49500.02<br>7<br>7<br>7                                           |                 |                             |                                                           |
| 대표구파이에는 LEO(70분부)<br>보고, 고규 대 대 대 대 대 대 대 대 대 대 대 대 대 대 대 대 대 대                                                                                                    | N3100-377 増えられました。<br>電話支援 (100) 電道 1234547 発展<br>123<br>ス学専務所 (011) 1<br>2352 100001<br>215205377 (3) 1000000<br>215205377 (3) 10000000<br>10000000000000000000000000000                                                                                                    | 19908022<br>7<br>7<br>7                                           |                 |                             |                                                           |
| (副元和9年編) (副元和9年編) (圖元和9年編) (圖元和9年編) (圖元和9年编) (圖元和9年编) (圖元和9年编) (圖元和9年编) (圖元和9年编) (圖元和9年编) (圖元和9年编) (圖元和9年编) (圖元和9年编) (圖元和9年编) (圖元和9年编) (圖元和9年编) (圖元和9年编) (圖元和9年编) (圖元和9年编) (圖元和9年编) (圖元和9年前) (圖元和9年前) (圖元和9年前) (圖元和9年前) (圖元和9年前) (圖元和9年前) (圖元和9年前) (圖元和9年前) (圖元和9年前) (圖元和9年前)                                                                                                    | RD(からマ) 増えられました。<br>素規定度 (100) 増通 1234567 費好<br>123<br>ス学物能行 (011) 1<br>はからかり (8 220) 増通 200001<br>はからわり (8 220) 増加 200001<br>ほかえかり (8 220) 増加 200001<br>ほかえかり (8 220) 増加 200001<br>ほかえのり (8 200001)<br>1,000,0000<br>1,000,0000<br>1,000,000<br>1,000,000 | 9<br>9<br>1<br>1                                                  |                 |                             |                                                           |
| 대표국파이대왕)<br>응일파이나 L2000년부터<br>도월고두대 1200년부터<br>도월고두대 1200년<br>도월고두대 1200년<br>도                                                                                                    | R3(からマ) 増えられました。<br>電気変度 (100) 普通 1234597 数2<br>223<br>スポ単態度 (111) 1<br>235<br>パッチ支度 (22) 普通 210001<br>ロット支度 (22) 第二 210001<br>ロット支度 (22) 第二 210001<br>ロット支度 (22) 第二 210001<br>ロット支度 (22) 第二 210001<br>1,000,000<br>ロット支度 (22) 第二 210001<br>1,000,000<br>ロット支度 (22) 第二 210001<br>1,000,000<br>ロット支度 (22) 第二 210001<br>ロット支度 (22) 第二 210001<br>ロット支度                                                                                                    |                                                                   |                 |                             |                                                           |
|                                                                                                    | R310000000日本の10000日本の1000000日本の10000日本の100000日本の100000日本の100000日本の100000日本の10000000000                                                                                                    | 2000日772<br>日<br>日<br>日<br>日<br>日                                 |                 |                             |                                                           |

# 総合振込、給与・賞与振込(データ伝送)

# 総合振込データの新規作成

お客様が持つ預金口座から、取引毎に振込先口座情報および、日付、金額を指定し、複数の振込を一括で行うことができます

| 手順1                     | 業務の   | 選択                                                                                                    |                                                          |                                              |                                       |                                                                           |
|-------------------------|-------|----------------------------------------------------------------------------------------------------|----------------------------------------------------------|----------------------------------------------|---------------------------------------|---------------------------------------------------------------------------|
| ★-ム                     | 日細照会  | 後金移動                                                                                                   | <b>〕</b><br>承認                                           | 管理                                           | <b>し</b><br>でんさいネット                   | グローバルナビゲーションの <b>「資金</b> 移動」ボタン<br>をクリックしてください。                           |
| 振込振替 <b>業</b><br>振込振替   | 防選択   | > 企業が持つ口座が                                                                                             | いら他の口座への資金移動                                             | を行うことができます。                                  | BSSK001                               | <業務選択>画面が表示されます。<br>「 <b>総合振込」</b> ボタンをクリックして <mark>手順2</mark> へ進み<br>ます。 |
| 総合振込<br>給与・貸与振込<br>口座振替 | 7     | 企業が持つ預金に           を業が持つ預金に           を一括で行うこと           企業が持つ預金に           とができます。           講求先口座情報、 | 2座から、取引毎に振込先に<br>かできます。<br>2座から、指定した各社員の<br>日村、及び全額を指定し、 | 口座情報、日付、及び金額<br>D口座、日付、)なび金額を<br>複数の請求を一括で行う | を指定し、複数の振込<br>指定し、振込を行うこ<br>らことができます。 | ※「ロ座振替」、「税金・各種料金の払込み」は<br>取扱していないため、表示されません。(以下、<br>同じです)                 |
| 税金・各種料金                 | 全の払込み | > Pay-easy (ペイ<br>す。                                                                                   | ジー) マークが表示された                                            | 税金・公共料金等の払込み                                 | みを行うことができま                            | 総合振込                                                                      |

### 手順2 作業内容の選択

| 総合振込 作業内容選択<br>取引の開始 |                                                          | BSGF001 ヘルプ (?) | <作業内容選択>画面が表示されます。<br>「振込データの新規作成」ボタンをクリックして<br>「手順3」へ進みます。                                                                                                    |
|----------------------|----------------------------------------------------------|-----------------|----------------------------------------------------------------------------------------------------|
| 振込データの新規作成           | 総合振込の取引を開始できます。                                          |                 |                                                                                                    |
| 作成中振込データの修正・削除  、    | 作成途中やエラーとなった振込データを修正、削除できます。<br>また、ここから振込振替へ切り替えができます。   |                 | 1月11日 1月11日 1月111日 1月111日 1月111111 1月11111111 |
| 過去の振込データからの作成        | 過去の取引を再利用して、総合振込の取引を開始できます。<br>また、ここから"切替済み"の取引も再利用できます。 |                 | 派达 ノーラ の和 成 TF 成                                                                                                    |

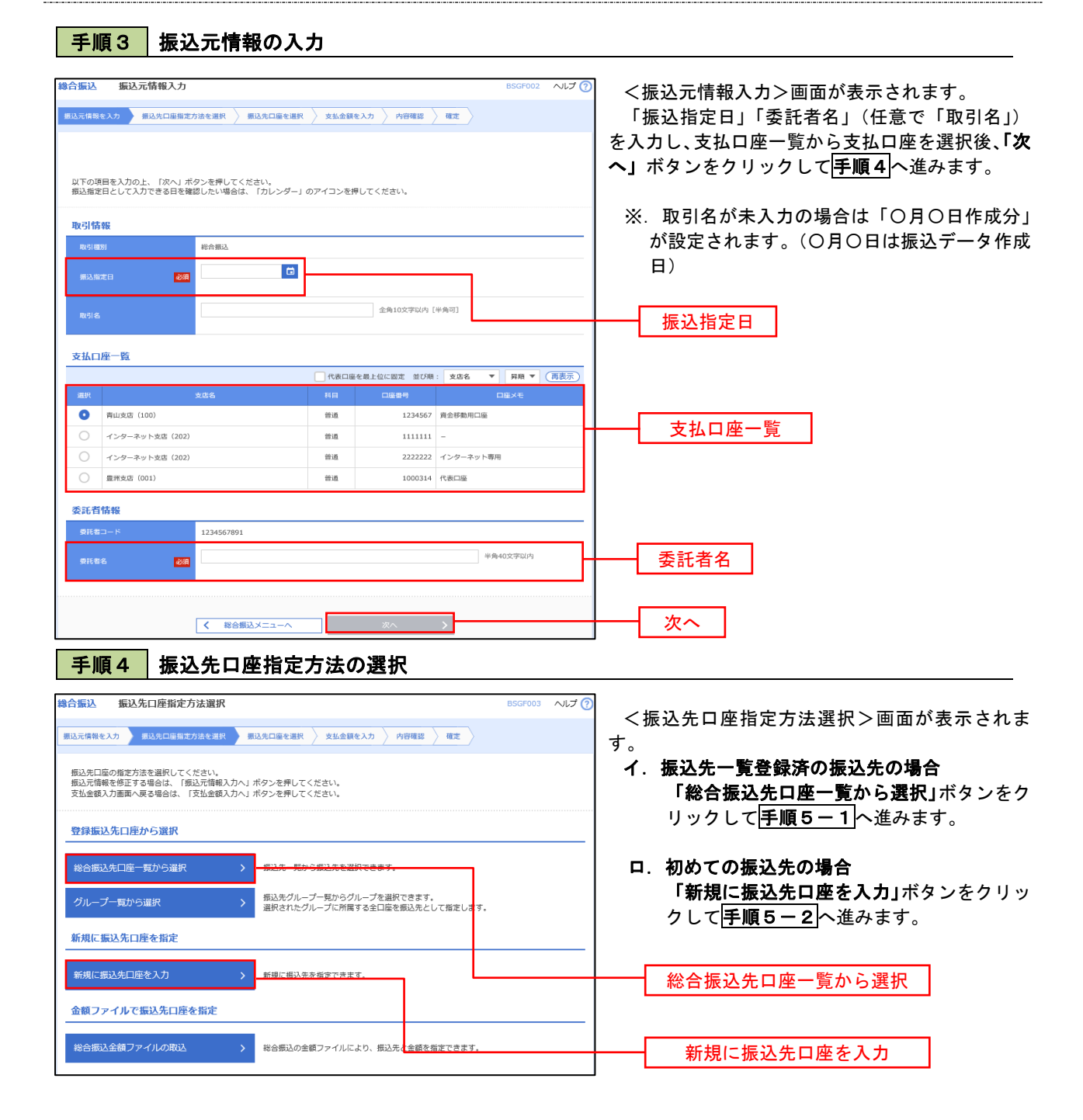

※.「グループ一覧から選択」ボタンをクリックすると、振込先グループ一覧からグループを選択できます。 選択したグループに所属する全口座を振込先として指定します。 予め振込先を登録しておくことで、支払日毎、支払先毎等、振込先を目的に応じて分類することが可能です。

<振込先グループの作成方法> ①「振込先の管理」メニューの「グループの登録/変更/削除」により振込先グループを事前に 作成します。(P84) ② 手順5-2の画面で新規の振込先口座を登録(振込先一覧への登録)するとともに、①で作成 した所属グループに登録します。

#### 手順5-1 振込先口座の選択(総合振込先口座一覧から選択)

| 振込             | 登録振込先口座選択                        |                                         |              |           |                           | BSGF00              | 4 へルプ 🕐   | <登録振込先口座選択>画面が表示されます。                 |
|----------------|----------------------------------|-----------------------------------------|--------------|-----------|---------------------------|---------------------|-----------|---------------------------------------|
| で情報を           | :入力 🔪 振込先口座指定方法                  | を選択 振込先口座を選択                            | 支払           | 金額を入力     | > 內容確認 > 確定               |                     |           | 登録振込先一覧から振込先をチェックし、「次へ」               |
|                |                                  |                                         |              |           |                           |                     |           | 小ダンをクリックして一手順のへ進みます。                  |
| 、先を道           | 展択の上、「次へ」ボタンを#                   | 『してください。                                |              |           |                           |                     |           |                                       |
|                |                                  |                                         |              |           |                           |                     |           |                                       |
| 版込             | 先日座の殺り込み<br>副作を入力の上、「絞り込み」       | ポタンを押してください。                            |              |           |                           |                     | •         |                                       |
| キを複数           | 救入力した場合、すべての条f                   | *を満たす振込先を一覧で表示し                         | ます。          |           |                           |                     |           |                                       |
| 金融機            | 98<br>                           |                                         |              |           |                           |                     |           | =                                     |
| 録振             | 込先一覧                             | A10Pt (                                 |              | +=-m)     |                           |                     |           |                                       |
| 10/1           | (ジ前 く                            | <u>1</u> 2 3 4                          | 1~104<br>5 6 | 7 8       | 9 10                      | > 10                | ページ次 >    |                                       |
|                | <b>D134</b>                      | 更新日の降順に固定 並び川                           | H: 🛱         | 録名        | ▼ 昇順 ▼                    | 表示件数: 10件 ▼         | 再表示       |                                       |
| 全て             | 受取人名                             | 支店名                                     | 科目           | 口座番号      | EDI情報/顧客コード               | 手数科                 | 表示        |                                       |
| 7              | 末口が前手<br>とかうこねンジヨウシ"(か           | へ手町銀行(0111)<br>丸の内支店(222)               | 普通           | 2100001   | - EDI:                    | 当方負担                | 詳細        |                                       |
| 1              | 西日本商事<br>ニシニホンシヨウジ(カ             | NTTデータ銀行(9998)<br>豊州支店(001)             | 普通           | 2100002   | EDI:<br>A123456789012345  | 先方負担<br>(登録済み金額)    | 詳細        |                                       |
|                | 海空運輸<br>クミゾラウン1(カ                | (加藤なし)<br>NTTデータ銀行(9998)<br>三田支店(014)   | 普通           | i 2100006 | EDI :<br>B123456789012345 | 当方負担                | (詳細)      | ───────────────────────────────────── |
| 2              | ホツカイドウフドウサン(カ<br>ルラカイドウフドウリン(カ   | 経過期間中<br>札幌銀行(0333)<br>インターネット支店(444)   | 普通           | i 2100004 | 顧客1:1234567890<br>顧客2:-   | 先方負担<br>(登録済み金額)    | 詳細        |                                       |
| /              | ヤマカワ建設<br>ママカワシンセツ(カ             | 札幌銀行 (0333)<br>神戸支店 (111)               | 普通           | 2100005   | -                         | 先方負担<br>(指定金額 630円) | 詳細        |                                       |
| 10/1           | ジ前 く                             | 1 2 3 4                                 | 5 6          | 7 8       | 9 10                      | > 10                | ページ次 >    |                                       |
| 込先を            | 追加する際、登録されている                    | 支払金額をコピーして使用するカ                         | が選択し         | てください。    |                           |                     |           |                                       |
| ) 259<br>) 256 | &支払金額を使用しない<br>&支払金額を使用する        |                                         |              |           |                           |                     |           |                                       |
|                |                                  |                                         |              |           |                           |                     |           |                                       |
|                | Г                                | く 戻る                                    |              |           | 次へ >                      |                     |           | <b>レー</b> 次へ                          |
|                | L                                | • • • • • • • • • • • • • • • • • • • • |              |           |                           |                     |           |                                       |
|                |                                  |                                         |              |           |                           |                     |           |                                       |
| 順              | 5-2 振                            | 込先口座の                                   | 選            | 択(        | 新規に振                      | 込先口                 | 座を入       | <u>ታ</u> )                            |
| <b>E</b> 23    | 新規編為生口広子+                        |                                         |              |           |                           | DECENCE.            |           | 7                                     |
| C17546         |                                  |                                         | 支払           | 金額を入力     | President > Here          |                     | - AD ()   | <新規振込先口座入力>画面が表示されます。                 |
|                |                                  |                                         |              |           | Г                         | <b>登</b> 纪生         | 唐報        | 振込先情報・振込先登録を入力し、「次へ」ボタ                |
| 入先を<br>附稿間     | 入力の上、「次へ」ボタンを計<br>名に有効な金融機関を指定した | 申してください。<br>3かった場合は、支店名候補は自             | 動で表示         | iされません。   |                           | 豆虾儿                 |           | レンをクリックして <b>手順6</b> へ進みます。           |
| 82.95          | 情報                               |                                         |              |           |                           | (Q 金融機關係)           | - Att 192 | ☆ご注意ください                              |
|                | 801% <b>4</b> 02M                |                                         |              |           |                           | (0                  |           | 振込先の金融機関や店舗の入力相違のほか、「受取人名」の           |
|                |                                  | 81.06 V                                 |              | -44       | 観火デフトロンパン                 | 0                   |           | カにあたっては、以下にご注意ください。                   |
|                | 20142-1-1 20191                  |                                         |              |           |                           |                     |           | ①振込先が個人の場合は、性と名の間に半角スペースを入れ           |
|                | * 🔊                              |                                         |              |           |                           | 44/0303224584       | LODATE 1  | ください。                                 |
|                |                                  |                                         |              |           |                           | managerand by       | 1.010     | - (2)振び先か法人 (1)手手)(2)場合、株式会社や有限会社など)  |
|                |                                  | D ED1994                                |              |           | 44,65203291               | D.forMa             |           |                                       |

| なお、 | 以下のように略語  | を使用 | できます。      |
|-----|-----------|-----|------------|
| 例)株 | 式会社しんくみ建語 | 殳 → | カ)シンクミケンセン |

| 列) | 株式会社しんくみ建設 | → カ)シンクミケンセツ |  |
|----|------------|--------------|--|
|    | 空知商工有限会社 → | ソラチシヨウコウ(ユ   |  |

| 合同会社 | しんくみ → | ト゛)シンクミ |
|------|--------|---------|

一般社団法人〇〇 → シヤ) 〇〇

- ××株式会社OO営業所 → ××(カ)OO(エイ
- ③「〇×商店」等の屋号は受取人氏名には使用しません。
- ④「代表者名」の入力は不要です。

振込先登録

次へ

※振込先の金融機関名や店舗名、口座の種類(科目)、口座番号、受取人名が相違していると振込できない場合があります。この場合、お取引店窓口にて訂正や組戻しの手続きが必要となることがあります。十分にご確認のうえ、ご入力ください。

上記で入力した相応先を登録する場合は、「新込先に登録する」をデェックしてください。 ※「次へ」ボタンを押した時点で、振込先一覧として登録されます。 ※「文払る機」はで登録な込む見として登録されます。 ※「EDI時機(XML対応形式)」に入力した内容は振込先には登録されません。

振込先登録

 当方地祖
 第方地祖 (登録)中か会師
 第方地祖 (出定会師)
 第方地祖 (出定会師)
 第方地祖 (出定会師)
 1
 1
 1
 1
 1
 1
 1
 1
 1
 1
 1
 1
 1
 1
 1
 1
 1
 1
 1
 1
 1
 1
 1
 1
 1
 1
 1
 1
 1
 1
 1
 1
 1
 1
 1
 1
 1
 1
 1
 1
 1
 1
 1
 1
 1
 1
 1
 1
 1
 1
 1
 1
 1
 1
 1
 1
 1
 1
 1
 1
 1
 1
 1
 1
 1
 1
 1
 1
 1
 1
 1
 1
 1
 1
 1
 1
 1
 1
 1
 1
 1
 1
 1
 1
 1
 1
 1
 1
 1
 1
 1
 1
 1
 1
 1
 1
 1
 1
 1
 1
 1
 1
 1
 1
 1
 1
 1
 1
 1
 1
 1
 1<

01 月初支払グループ 02 月末支払グループ 03 10日支払 04 20日支払 05 25日支払 06 1月支払 11 2月支払

< 戻る

19 44

网络约翰

54

#### 手順6 支払金額の入力

| 総合振込 支払金額                                                | 頃入力                                                                               |                                                |                                        |                              | BSGF01                                                                                                    | ~ILT (          |
|----------------------------------------------------------|-----------------------------------------------------------------------------------|------------------------------------------------|----------------------------------------|------------------------------|----------------------------------------------------------------------------------------------------|-----------------|
| 新込売賃報を入力 新<br>支払金額を入力のよ。<br>※「次へ」オジンを死し<br>形た、支払金額がする場合は | 3先口服指定方法を選択<br>「次へ」ボタンを押してくだ<br>」た時位で、作成中の取引が<br>りまたは10%の明細は通知がお<br>ま、「服込先の通知」ボタン | <u>気込先口巻</u><br>さい。<br>保存されま<br>れます。<br>を押してく: | t.                                     | <b>X2</b> PIERCE             | WEE                                                                                                    |                 |
| 振込先一覧                                                    |                                                                                   |                                                |                                        |                              |                                                                                                    |                 |
| < 10~~_5700 <                                            | 1                                                                                 | 2 3                                            | 210件(1~10件を表示中<br>4 5 6 7<br>200時: 翌時代 | 0)<br>8 9 10<br><b>- </b> 98 | > 10-<br>● 表示件数: 10件 ●                                                                                                    | <-ジ次 ><br>(再表示) |
| 型線名<br>型線人名                                              | 金融機制名<br>支持名                                                                      | 448<br>0.0                                     | FDI\$##/#SD-F                          | 、<br>文払金額(円)<br>(半月数学10時記内)  | 手数料(円)<br>(十角数字4倍以内)                                                                                                    | 39/0            |
| 東日本商事<br>東日本商事                                           | 大手町銀行(0111)<br>丸の内党県(222)                                                         | 台通<br>2100001                                  | EDI:<br>XMLRBERG                       | [                            | <ul> <li>当方発担</li> <li>先方発担(国営港寺会<br/>期)</li> <li>先方発用(国注金期)</li> </ul>                                                                                                    |                 |
| 西日本商事<br>13:38/9395*(3                                   | NTTデータ銀行(0998)<br>鹿洲北市(091)                                                       | 普通<br>2100002                                  | EDI:<br>A12345678901234                | 5                            | <ul> <li>当方角目</li> <li>先方角目(登録)用や金<br/>約0</li> <li>第二方角目(目示金数)</li> </ul>                                                                                                    | (開設)<br>(停正)    |
| 2012年期前<br>2017~2012年(注                                  | NTTデージ組行 (9998)<br>三田文術 (014)                                                     | 普通<br>2100000                                  | EDI:<br>B12345678901234                | 5                            | <ul> <li>当方発担</li> <li>先方発担(国際用み合<br/>取)</li> <li>単小発行(日本合称)</li> </ul>                                                                                                    |                 |
| ホッカイドウフドウサン<br>(25<br>あかけいつとうか(3                         | 礼根銀行 (0323)<br>インジーネット支店<br>(444)                                                 | 普通<br>2100004                                  | 願容1:1234567890<br>練習2:-                |                              | <ul> <li>二方角日</li> <li>大方角日</li> <li>大方角日</li> <li>第37</li> <li>第31</li> <li>第35</li> <li>第35</li> <li>10</li> <li>10<td>MRS<br/>(MRT</td></li></ul> | MRS<br>(MRT     |
| セマシロ建設<br>ヤロシンと()                                        | 礼根最行 (0.1.1.1)<br>神戸支兵 (1.1.1)                                                    | 普通<br>2100005                                  | -                                      |                              | <ul> <li>当方角根</li> <li>売方角根(登録清み金)</li> <li>売方角根(登録清み金)</li> <li>売方角根(開注金期)</li> </ul>                                                                                                    | (MILE)          |
| < 10ページ前 <                                               | _1                                                                                | 2 3                                            | 4 5 6 7                                | 8 9 10                       | > 10                                                                                                    | <-ジ次 >          |
|                                                          | <b>a</b> 2                                                                        | 払金額クリ                                          | <b>*</b>                               | + 搬运先の追加                     |                                                                                                    |                 |
|                                                          |                                                                                   |                                                |                                        |                              |                                                                                                    |                 |
|                                                          |                                                                                   |                                                | <u>~</u> ~                             | <b>&gt;</b>                  | <u> </u>                                                                                                    | -21417          |
| 手順7                                                      | 内容の確                                                                              | 認                                              |                                        |                              |                                                                                                    |                 |

| 合振込 内容確認 []                                                                                                    | 画面入力]                                                                                                    |                                                                                                    |                                                   |                                                 |             | e                  | SGF014                        | ヘルフ 🕜                                  |  |  |  |
|----------------------------------------------------------------------------------------------------|----------------------------------------------------------------------------------------------------|----------------------------------------------------------------------------------------------------|---------------------------------------------------|-------------------------------------------------|-------------|--------------------|-------------------------------|----------------------------------------|--|--|--|
| 込元情報を入力 🔷 搬込先口                                                                                                    | <u> 廉指定方法を選択</u> 振込先に                                                                                                    | १९३१-१९:३म्रि.३                                                                                                    | R > 216                                           | 金額を入力 内容確認                                      | 4z          |                    |                               |                                        |  |  |  |
|                                                                                                    |                                                                                                    |                                                                                                    |                                                   |                                                 |             |                    |                               |                                        |  |  |  |
| to the state of the second second second second second second second second second second second second second                                                                                                    | -                                                                                                    |                                                                                                    |                                                   |                                                 |             |                    |                               |                                        |  |  |  |
| 以下の内容で取引を確定しま<br>承認者を確認の上、「確定」                                                                                                    | す。<br>ボタンを押してください。                                                                                                    |                                                                                                    |                                                   |                                                 |             |                    |                               |                                        |  |  |  |
| 取引情報                                                                                                    |                                                                                                    |                                                                                                    |                                                   |                                                 |             |                    |                               |                                        |  |  |  |
| 取号(ID 10100100000121                                                                                                    |                                                                                                    |                                                                                                    |                                                   |                                                 |             |                    |                               |                                        |  |  |  |
|                                                                                                    | 检查测码                                                                                                    | 総合選込                                                                                                    |                                                   |                                                 |             |                    |                               |                                        |  |  |  |
|                                                                                                    | 2010年10月15日                                                                                                    | 2010年10月15日                                                                                                    |                                                   |                                                 |             |                    |                               |                                        |  |  |  |
|                                                                                                    | 10月15日支払い分                                                                                                    |                                                                                                    |                                                   |                                                 |             |                    |                               |                                        |  |  |  |
| 振込元情報                                                                                                    |                                                                                                    |                                                                                                    |                                                   |                                                 |             |                    |                               |                                        |  |  |  |
|                                                                                                    | 青山支店(100) 前                                                                                                    | 12345                                                                                                    | 67 資金移動!                                          | 8036                                            |             |                    |                               |                                        |  |  |  |
|                                                                                                    |                                                                                                    |                                                                                                    |                                                   |                                                 |             |                    |                               |                                        |  |  |  |
|                                                                                                    | 1234567891                                                                                                    |                                                                                                    |                                                   |                                                 |             |                    |                               |                                        |  |  |  |
|                                                                                                    | 193517811                                                                                                    |                                                                                                    |                                                   |                                                 |             |                    |                               |                                        |  |  |  |
|                                                                                                    |                                                                                                    | / Rys                                                                                                    | 31.振込元信                                           | 服の修正                                            |             |                    |                               |                                        |  |  |  |
|                                                                                                    |                                                                                                    |                                                                                                    |                                                   |                                                 |             |                    |                               |                                        |  |  |  |
| <b>辰込明細内容</b>                                                                                                    |                                                                                                    |                                                                                                    |                                                   |                                                 |             |                    |                               |                                        |  |  |  |
|                                                                                                    |                                                                                                    |                                                                                                    | 5件                                                |                                                 |             |                    |                               |                                        |  |  |  |
| 支払金額合計                                                                                                    |                                                                                                    | 5,000,0                                                                                                    | 000円                                              |                                                 |             |                    |                               |                                        |  |  |  |
|                                                                                                    |                                                                                                    | 1 007 7                                                                                                    | 7050                                              |                                                 |             |                    |                               |                                        |  |  |  |
| 10001100010001                                                                                                    |                                                                                                    | 1.6                                                                                                    | 5808                                              |                                                 |             |                    |                               |                                        |  |  |  |
| 振込明細内容一覧                                                                                                    |                                                                                                    | 1,0                                                                                                    |                                                   |                                                 |             |                    |                               |                                        |  |  |  |
| 金10件(1~10件を表示中)                                                                                                    |                                                                                                    |                                                                                                    |                                                   |                                                 |             |                    |                               |                                        |  |  |  |
| ( 10A-50) (                                                                                                    | <u> </u>                                                                                                    | 3 1                                                                                                    | 5 6                                               | 7 8 9 10                                        | 被用          | 2<br>R4988 : 1     | 10~-<br>D/f- ▼ (              | - シ次 > (再表示)                           |  |  |  |
| 登録名<br>愛取人名                                                                                                    | 金融機関名<br>支内名                                                                                                    | 410                                                                                                    |                                                   | EDI時報/顧客コード                                     | 支払金額<br>(門) | 先方典担<br>手数科<br>(円) | 振込金額<br>(円)                   | 1853ム95-830<br>単月<br>((21))            |  |  |  |
| 8日本四年<br>819二403日97(8                                                                                                    | 大手町銀行 (0111)<br>丸の内支店 (222)                                                                                                    | 1118                                                                                                    | 2100001                                           | EDI:<br>XMLBBB783C++                            | 1,000,000   | 315                | 999,685                       | 315                                    |  |  |  |
| 5日本向事<br>35475395*(8                                                                                                    | NTTデータ銀行(9998)<br>豊満支所(001)                                                                                                    | 19:18                                                                                                    | 2100002                                           | EDI:<br>A123456789012345                        | 1,000,000   | 315*               | 999,685                       | 210                                    |  |  |  |
| 年空 運輸                                                                                                    | NTTデータ銀行 (9998)<br>三田支店 (014)                                                                                                    | **                                                                                                    | 2100006                                           | EDI:<br>B123456789012345                        | 1,000,000   | 315*               | 999,685                       | 210                                    |  |  |  |
| マカイドウフドウサン (カ                                                                                                    | 札幌銀行 (0333)                                                                                                    | ***                                                                                                    | 2100004                                           | 顧客1:1234567890                                  | 1,000,000   | 630*               | 999,370                       | 315                                    |  |  |  |
| ゆうえんごう フレンジョント か                                                                                                    | 1 1 2 2 TO TO T MAR (444)                                                                                                    |                                                                                                    |                                                   | second 1 -                                      |             |                    |                               |                                        |  |  |  |
| 7947-371-375(8<br>マカワ建設                                                                                                    | 机械制行 (0333)                                                                                                    | 10.10                                                                                                    | 2100005                                           | -                                               | 1,000,000   | 630                | 999.370                       | 630                                    |  |  |  |
| 1971-975(8<br>マカワ建設<br>19752月7(8<br>(10ページ約) く                                                                                                    | 札幌銀行 (0333)<br>神戸支内 (111)                                                                                                    | 1910<br>3 4                                                                                                    | 2100005                                           | - 7 8 9 10                                      | 1,000,000   | 630                | 999,370<br>10ペー               | 630<br>- ジ次 >                          |  |  |  |
| http://www.seconderseconderse<br>econderseconderseconderseconderseconderseconderseconderseconderseconderseconderseconderseconderseconderseconderse<br>econderseconderse<br>econderseconderseconderseconderseconderseconderseconderseconderseconderseconderseconderseconderseconderseconderseconderseconderseconderseconderseconderseconderseconderseconderseconder                                                                                                    | 札幌銀行 (0333)<br>神戸支出 (111)<br>1 2<br>取込手数料が異なる時に表示さ                                                                                                    | 普通<br>3 4<br>れます。                                                                                                    | 2100D05<br>5 6                                    | - 7 8 9 10                                      | 1,000,000   | 630                | 999,370<br>10ぺ-               | 630<br>- ジ次 <b>&gt;</b>                |  |  |  |
| **マカフは数<br>**マカフは数<br>**295737(A)<br>く 10ページ約<br>***印は、先方負担手数料とは<br>****印は、XML対応形式で入                                                                                                    | <u>札幌</u> 県行 (0333)<br>神戸支店 (111)<br><u>1</u> 2<br>転込手政科が異なる時に表示さ<br>力した場合に表示され、最終                                                                                                    | 普通<br>3 4<br>れます。<br>東部時に                                                                                                    | 2100005<br>5 6<br>20桁の中一                          | -<br>7 8 9 10<br>情報が払い出されます。                    | 1,000,000   | 630                | 999,370<br>10ペー               | 630<br>-S次 >                           |  |  |  |
| 79417371770(8<br>マオカン建設<br>でわけわれる<br>でわした、<br>ペ 10ページ約<br>≪**日は、 光力負担手敢料とは<br>※**日は、 XML対応形式で♪                                                                                                    | 札楞康行 (0333)<br>神戸主州 (111)<br><u>1</u> 2<br>取込手数料が異なる時に表示され、解検<br>力した場合に表示され、解検                                                                                                    | 普通<br>3 4<br>れます。<br>真認時に                                                                                                    | 2100005<br>5 6<br>20桁のキー                          | -<br>7 8 9 10<br>情報が払い出されます。<br>距               | 1,000,000   | 630                | 999,370<br>10ペー               | 630<br>- ジ次 >                          |  |  |  |
| 99(F3)F97(8)<br>(1975)2編型<br>(1977)47(8)<br>≪ 10ページ約 く<br>(10ページ約 く<br>(10ページ) (10ページ) (10ペー) (10ペー) (10) (10ペー) (10ペー) (10) (10) (10) (10) (10) (10) (10) (10                                                                                                    | 札啓康行 (0333)<br>神戸支札 (111)<br>1 2<br>取込子設料が異なる時に扱示さ<br>のした場合に表示され、最終                                                                                                    | <ul> <li>普通</li> <li>3 4</li> <li>れます。</li> <li>(利却時に)     </li> </ul>                                                                                                    | 2100005<br>5 6<br>20桁のキー<br>/ 明細の地                | -<br>7 8 9 10<br>情報が払い出されます。                    | 1,000,000   | 630                | 999,370<br>10~-               | 630<br>-ジ次 >                           |  |  |  |
| 19417377903<br>マカン開設<br>1997/390<br>マリカーショカ く<br>■*19日は、火力発展手続料と1<br>■*19日は、火力発展手続料と1<br>■*19日は、火力発展手続料と1<br>■*28者情報                                                                                                    | 北襟県行 (0333)<br>神戸支戌 (111)<br>ユ 2<br>取込手数料が何なる時に表示され、最終<br>カレた場合に表示され、最終<br>一次原語者: デーク                                                                                                    | 普通<br>3 4<br>れます。<br>東部時に<br>9<br>2<br>卒子 マ                                                                                                    | 2100005<br>5 6<br>20桁iの中一                         | -<br>7 8 9 10<br>情報が払い出されます。<br>近               | 1,000,000   | 630                | 999,370<br>10ペー               | 630<br>-ジ次 >                           |  |  |  |
| 新いうかっか(A)<br>マオンス編集<br>100×(-20) く<br>10×(-20) く<br>11・**Bは、大め見印を取れたし<br>第・**Bは、大め見印を取れた<br>第・**Bは、大め見印を取れたでよ                                                                                                    | 4.増展7 (0333)<br>第戸支持 (111)<br><u>1</u> 2<br>2.<br>2.<br>2.<br>2.<br>2.<br>2.<br>2.<br>2.<br>2.<br>2                                                                                                    | 普通<br>3 4<br>れます。<br>新部時に<br>2<br>卒子 ▼<br>2<br>卒子 ▼                                                                                                    | 2100005<br>5 6<br>20桁のキー<br>/ 明細の株                | -<br>7 8 9 10<br>情報が払い出されます。<br>3日              | 1,000,000   | 630                | 999,370                       | 630<br>-ジ次 >                           |  |  |  |
| 新いり57908<br>(マカン3編<br>(2022年)<br>(2024-220)<br>(1024-220)<br>(1024-2                                                                                                    | ■ 2 (1113)<br>第戸支持 (1113)<br>1 2<br>10) 平政時が第なる場合に表示され、最終<br>のした場合に表示され、最終<br>- 元次単語音: デーイ<br>単純単語: デーイ                                                                                                    | 普通<br>3 4<br>れます。<br>売認時に<br>2<br>章子 マ<br>7<br>章子 マ<br>7<br>章子 マ                                                                                                    | 2100005<br>5 6<br>:20桥の中一<br>/ 明細の修               | -<br>7 8 9 10<br>情報が低い出されます。                    | 1,000,000   | 630                | 999,370                       | 630<br>-ジ次 >                           |  |  |  |
| 1981-73973(3<br>- **方つ388<br>19973(2)<br>- **方つ388<br>- **1913、水力外的7年時にとし<br>第**1913、水力外的7年時にとし<br>第**28百折第編<br>- #228百折第編                                                                                                    | 1月1日日 (1013)<br>第77年次月(1313)<br>1 2<br>2015年後年(17月4日 年年年年年年年年年年年年年年年年年年年年年年年年年年年年年年年年年年年年                                                                                                    | 普通<br>3 4<br>れます。<br>西部時に<br>2<br>章子 マ<br>2<br>章子 マ                                                                                                    | 2100005<br>5 6<br>:20Hiの中                         | -<br>7 8 9 10<br>4982/84-948718-9-              | 1,000,000   | 630                | 999,370                       | 630<br>-ジ次 ><br>、                      |  |  |  |
| 1970日7903<br>1970日<br>1970日<br>1970<br>1970日<br>1970日<br>1970日<br>1970日<br>1970日<br>1970日<br>1970<br>1970日<br>1970<br>1970<br>1970<br>1970<br>1970<br>1970<br>1970<br>1970                                                                                                    | ##第7 (0333)     #FF2(N (131))     1 2     1     2     1     2     1     2     1     3     3     3     3     3     3     3     3     3     3     3     3     3     3     3     3     3     3     3     3     3     3     3     3     3     3     3     3     3     3     3     3     3     3     3     3     3     3     3     3     3     3     3     3     3     3     3     3     3     3     3     3     3     3     3     3     3     3     3     3     3     3     3     3     3     3     3     3     3     3     3     3     3     3     3     3     3     3     3     3     3     3     3     3     3     3     3     3     3     3     3     3     3     3     3     3     3     3     3     3     3     3     3     3     3     3     3     3     3     3     3     3     3     3     3     3     3     3     3     3     3     3     3     3     3     3     3     3     3     3     3     3     3     3     3     3     3     3     3     3     3     3     3     3     3     3     3     3     3     3     3     3     3     3     3     3     3     3     3     3     3     3     3     3     3     3     3     3     3     3     3     3     3     3     3     3     3     3     3     3     3     3     3     3     3     3     3     3     3     3     3     3     3     3     3     3     3     3     3     3     3     3     3     3     3     3     3     3     3     3     3     3     3     3     3     3     3     3     3     3     3     3     3     3     3     3     3     3     3     3     3     3     3     3     3     3     3     3     3     3     3     3     3     3     3     3     3     3     3     3     3     3     3     3     3     3     3     3     3     3     3     3     3     3     3     3     3     3     3     3     3     3     3     3     3     3     3     3     3     3     3     3     3     3     3     3     3     3     3     3     3     3     3     3     3     3     3     3     3     3     3     3     3     3     3     3     3     3     3     3     3     3     3     3     3     3     3     3     3     3     3     3     3     3     3     3 | <ul> <li>普通</li> <li>3 4</li> <li>れます。</li> <li>約部時に</li> <li>2率子 マ</li> <li>2率子 マ</li> </ul>                                                                                                    | 2100005<br>5 6<br>:20fir@=-                       | -<br>7 8 9 10<br>MM2/MAVH37MAFF.                | 1,000,000   | 630                | 999,370<br>10~-<br>20%.9%8(A) | 013<br>کریک<br>(هبهای)                 |  |  |  |
| 887 (1) 79(3)<br>1987 (1) 79(3)<br>1997 (1) 1<br>1997 (1) 1<br>1997 (1)                                                                                                    |                                                                                                    | <ul> <li>普通</li> <li>3 4</li> <li>れます。</li> <li>前部時に</li> <li>2奉子 マ</li> <li>2奉子 マ</li> </ul>                                                                                                    | 2100005<br>5 6<br>:20Hiのキー<br>-<br>-<br>-         | -<br>7 8 0 10<br>988/%4.482718.97.<br>38        | 1,000,000   | 630<br>><br>創作1    | 999,370<br>10ペー               | 630<br>- 知後 ><br>                      |  |  |  |
| 1970日7903<br>1970日<br>1970日<br>1970<br>1970<br>1970<br>1970<br>1970<br>1970<br>1970<br>1970                                                                                                    |                                                                                                    | <ul> <li>普通</li> <li>3 4</li> <li>れます。</li> <li>(1)</li> <li>(2)</li> <li>(2)</li> <li>(2)</li> <li>(2)</li> <li>(2)</li> <li>(2)</li> <li>(2)</li> <li>(3)</li> <li>(4)</li> <li>(4)</li> <li>(5)</li> <li>(4)</li> <li>(5)</li> <li>(5)</li> <li>(6)</li> <li>(6)</li> <li>(7)</li> <li>(7)</li></ul>                                                                                                    | 2100005<br>5 6<br>:20Hi00+-<br>1 19HH024          | -<br>7 8 9 10<br>988/2645-141278-17-<br>12      | 1,000,000   | 630<br>><br>金舟1    | 999,370                       | 630<br>-277 ><br>-<br>(4-97)           |  |  |  |
| 1977 D1 7903<br>1977 D1 785<br>1977 HTM<br>1977 HTM<br>197 |                                                                                                    | <ul> <li>普通</li> <li>3 4</li> <li>11</li> <li>11</li> <li>12</li> <li>12</li> <l< td=""><td>2100005<br/>5 6<br/>201600<br/>7 mmosh</td><td>-<br/>7 8 9 10<br/>MB//MA: WIG TI &amp; T.</td><td>1,000,000</td><td>630<br/>&gt;</td><td>999,370<br/>10ペー</td><td>630<br/>-5727 &gt;<br/>-(4-977)<br/>-(4-977)</td></l<></ul> | 2100005<br>5 6<br>201600<br>7 mmosh               | -<br>7 8 9 10<br>MB//MA: WIG TI & T.            | 1,000,000   | 630<br>>           | 999,370<br>10ペー               | 630<br>-5727 ><br>-(4-977)<br>-(4-977) |  |  |  |
| 1977 59 79(3)<br>1977 59 2088<br>1997 74(3)<br>2017 101 101 101 101 101<br>2017 101 101 101 101<br>2017 101 101 101 101<br>2017 101 101 101<br>2017 101 101 101<br>2017 101 101<br>2017 101 101<br>2017 101 101<br>2017 101 101<br>2017 101 101<br>2017 101 101<br>2017 101 101<br>2017 101 101<br>2017 101 101<br>2017 101 101<br>2017 101 101<br>2017 101<br>2017 101<br>201                                                                                                    |                                                                                                    | <ul> <li>普通</li> <li>3 4</li> <li>11:#**.</li> <li>(11:#**.</li> <li>(11:#**.</li>     &lt;</ul>                                                                                      | 2100005<br>5 6<br>2016;00:1-<br>• 1918100;10<br>• | -<br>7 8 9 10<br>440/26. VIG PL& F.<br>10<br>10 | £,000,000   | 630<br>><br>余舟1    | 999,370<br>10                 | 630<br>-52次 ><br>(4-約約)                |  |  |  |

<内容確認>画面が表示されます。

「承認者」を選択し、「確定」ボタンをクリック してください。

<確定結果>画面が表示されますので、確定内容 をご確認ください。

※.「取引・振込元情報の修正」ボタンをクリック すると、「振込元情報修正」画面にて取引・振込 元情報を修正することができます。

※.「明細の修正」ボタンをクリックすると、「支 払金額入力」画面にて明細を修正することがで きます。

- ※.「コメント」欄は、承認者へのメッセージを任 意で入力することができます。
- ※.「確定して承認へ」ボタンをクリックすると、 承認権限のあるユーザが、自身を承認者として 設定した場合に、引き続き振込データの承認を 行うことができます。

承認者

確定

# 給与・賞与振込データの新規作成

お客様が持つ預金口座から、指定した各社員の口座および、日付、金額を指定し、複数の振込を一括で行うことができます

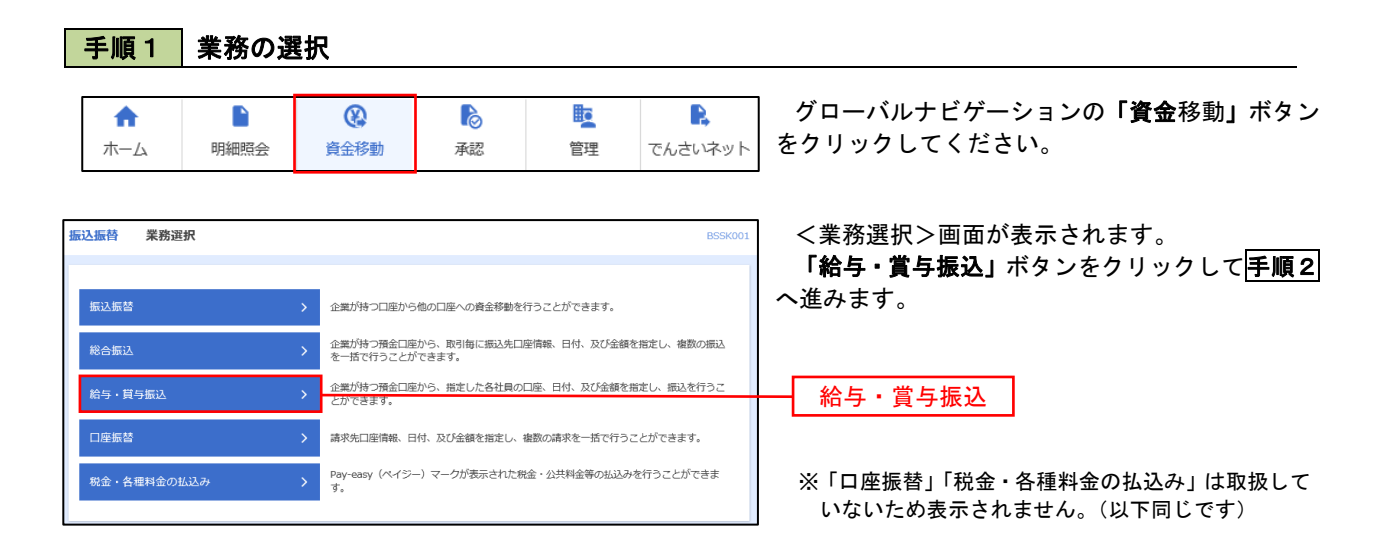

手順2 作業内容の選択

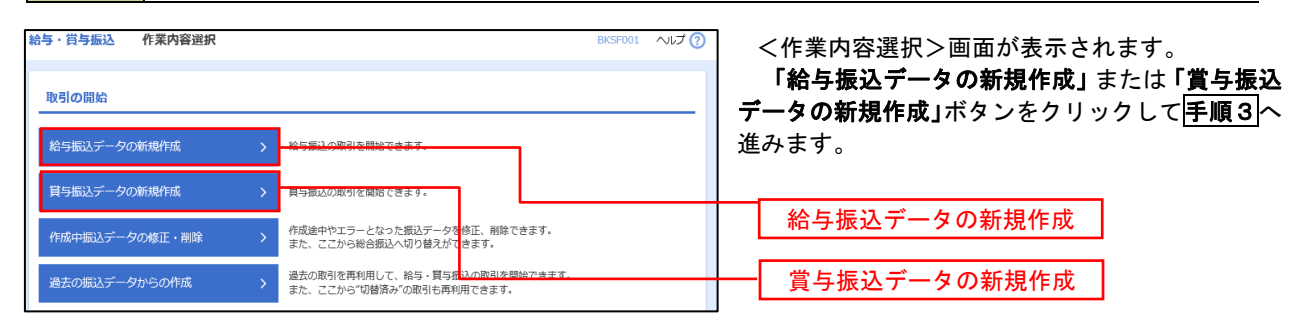

#### 手順3 振込元情報の入力

登録振込先口座から選択

グループ一覧から選択

新規に振込先口座を指定

給与・貸与振込先口座一覧から選択

金額ファイルで振込先口座を指定

振込先グループー覧からグループを選択できます。 選択されたグループに所属する全口座を振込先として指定しま

給与・賞与振込金額ファイルの取込 > 給与・賞与振込の金額ファイルにより、採込先と金額を指定できます。

| 終与,賞与集议 集议元情超》力                                          |                            | BYSENCE A IL-7                                                                                                    |                           |
|----------------------------------------------------------|----------------------------|----------------------------------------------------------------------------------------------------|---------------------------|
| 振込元情報を入力 振込先口座指定方法を選択 振込.                                | た口座を選択 文払金額を入              | の日本の                                                                                                    | く振込元情報人刀>回面が表示されます。       |
|                                                          |                            | /                                                                                                    |                           |
|                                                          |                            |                                                                                                    |                           |
| 以下の項目を入力の上、「次へ」ホタンを押してくたさい<br>振込指定日として入力できる日を確認したい場合は、「1 | ヽ。<br>bレンダー」のアイコンを押し       | てください。                                                                                                    | 「「「」小ダンをクリックして「子順本」へ進みます。 |
| 取引情報                                                     |                            |                                                                                                    |                           |
| 10月18月                                                   |                            |                                                                                                    |                           |
| 振込船定日 必須                                                 | •                          |                                                                                                    | か設定されます。(〇月〇日は振込ナータ作成日)   |
| 10-21-0                                                  |                            | 全角10文字以内 (半角可)                                                                                                    |                           |
| 40.71 G                                                  |                            |                                                                                                    |                           |
| 支払口座一覧                                                   |                            |                                                                                                    |                           |
|                                                          | (表口座を)                     | 殿上位に固定 並び頃: 支店名 ▼ 昇頃 ▼ (再表示)                                                                                                    | ╈───── 振込指定日 │            |
| 選択 支店名                                                   | 148<br>(M)2                | 口座番号 日本メモ 1224542 は224542 は 2224542 は 2224542 4224542 4224542 4224542 4224542 4224542 4224542 4224542 4224542 4224542 4224542 4224542 42245442 4224542 4224542 4224542 4224542 4224542 4224542 42 |                           |
| <ul> <li>インターネット支店 (202)</li> </ul>                      | 音通                         | 11111111 -                                                                                                    |                           |
| <ul> <li>インターネット支店 (202)</li> </ul>                      | 普通                         | 2222222 インターネット専用                                                                                                    | 又払口座一見                    |
|                                                          | 御道                         | 1000314 代表口座                                                                                                    |                           |
| 委託者情報                                                    |                            |                                                                                                    |                           |
| 委託者コード 1234567892                                        |                            |                                                                                                    |                           |
| 委托者名 必須                                                  |                            | 半角40文字以内                                                                                                    | 季託者名                      |
|                                                          |                            |                                                                                                    |                           |
|                                                          |                            |                                                                                                    |                           |
| く 給与・賞与振込                                                | ×                          | 次へ >                                                                                                    |                           |
|                                                          |                            |                                                                                                    |                           |
| 手順4 振込先口座                                                | 指定方法の                      | 選択                                                                                                    |                           |
|                                                          |                            |                                                                                                    |                           |
| <b>給与・賞与振込 振込先口座指定方法選択</b>                               |                            | BKSF003 ヘルプ(                                                                                                    | ノーロックションをした、「「」「「」」       |
|                                                          |                            |                                                                                                    |                           |
| 振込元情報を入力 振込先口座指定方法を選択 振込外                                | ち口座を選択 と支払金額をフ             | カ 〉 内容確認 〉 確定                                                                                                    | ] व.                      |
| 振込先口座の指定方法を選択してください。                                     |                            |                                                                                                    |                           |
| 振込元情報を修正する場合は、「振込元情報入力へ」ボタ<br>支払金額入力画面へ戻る場合は、「支払金額入力へ」ボタ | タンを押してください。<br>タンを押してください。 |                                                                                                    | イ.振込先一覧登録済の振込先の場合         |

- イ.振込先一覧登録済の振込先の場合 「給与・賞与振込先口座一覧から選択」ボタンをクリックして「手順5-1へ進みます。
- ロ. 初めての振込先の場合
   「新規に振込先口座を入力」ボタンをクリックして「手順5-2へ進みます。

給与・賞与振込先口座一覧から選択

新規に振込先口座を入力

※.「グループ一覧から選択」ボタンをクリックすると、振込先グループ一覧からグループを選択できます。
 選択したグループに所属する全口座を振込先として指定します。
 予め振込先を登録しておくことで、支払日毎、支払先毎等、振込先を目的に応じて分類することが可能です。

<振込先グループの作成方法> ①「振込先の管理」メニューの「グループの登録/変更/削除」により振込先グループを事前に 作成します。(P84) ②<u>手順5-2</u>の画面で新規の振込先口座を登録(振込先一覧への登録)するとともに、①で作成 した所属グループに登録します。

#### 手順5-1 振込先口座の選択(振込先口座一覧から選択)

| 先を        | 選択の上、「次へ」                               | ボタンを押してください。                             |       |         |                          |       |   |     |      |   |
|-----------|-----------------------------------------|------------------------------------------|-------|---------|--------------------------|-------|---|-----|------|---|
| 振り<br>)込み | 公先口座の絞り、<br>条件を入力の上、                    | <b>込み</b><br>「絞り込み」ボタンを押してください。          |       |         |                          | •     |   |     |      |   |
| を獲        | 2数入力した場合、3<br>19月2日                     | 「べての条件を満たす振込先を一覧で表示します。                  |       |         |                          |       |   |     |      |   |
|           | 1 I I I I I I I I I I I I I I I I I I I | •••                                      |       |         |                          |       | = |     |      |   |
| 水加        | 心兀 見                                    | 金10件(1~10件を)                             | 示中)   |         |                          |       |   |     |      |   |
| 10/1      | ジ前 く                                    |                                          | 7 8   | 9 10    | > 10~                    | -ジ次 > |   |     |      |   |
| 全て        | 登録名<br>受助人名                             | 金融機関名                                    | 利目    | 口座番号    | 社員番号                     | 表示    |   |     |      |   |
| 1         | データー郎                                   | 大手町銀行 (0111)<br>丸の内支店 (222)              | 普通    | 2100001 | -                        | 詳細    |   |     |      |   |
| ]         | データニ郎                                   | NTTデータ銀行(9998)<br>豊洲支店(001)              | 普通    | 2100002 | 1234567890<br>0987654321 | 詳細    | , |     |      | - |
| 1         | データ四郎<br>デーラシロウ                         | (広舗なし)<br>札幌銀行 (0333)<br>インターネット支店 (444) | 普通    | 2100004 | 34567892<br>0987654321   | 詳細    | 1 | 登録振 | 込先一覧 |   |
| 9         | データ五郎<br>デーウゴロウ                         | (経過期間中)<br>札幌銀行(0333)<br>神戸支店(111)       | 普通    | 2100005 | 45678901<br>1234567890   | 詳細    |   |     |      |   |
| 10~       | >前 く                                    | 1 2 3 4 5 6                              | 7 8   | 9 10    | > 10/3                   | -ジ次 > |   |     |      |   |
|           | 登録さ                                     | れている支払金額をコピーして使用するか選択して                  | ください。 |         |                          |       |   |     |      |   |

# 手順5-2 振込先口座の選択(新規に振込先口座を入力)

| 給与 · 賞与振込 新規振込先口座入力                                                                                                    | BKSF008 へルプ 🕜 | ────────────────────────────────────                       |
|----------------------------------------------------------------------------------------------------|---------------|------------------------------------------------------------|
| 服込元情報を入力 基込先口論指定方法を選択 脱込先口識を選択 支払金額を入力 内容確認 構                                                                                                    | it 🔪          | 振込先情報・振込先登録を入力し、 <b>「次へ」</b> ボタ                            |
| 第1223 わから 「お」」 ポリンを明(アノギヤ)                                                                                                    | 振込先情報         | ンをクリックして <b>手順6</b> へ進みます。                                 |
| 知らりになくパルゴム、「なべりからアとせいしくったとさい。支店名供補は目動で表示されません。<br>金融機時名に有効な金融機械を指定しなかった場合は、支店名供補は目動で表示されません。                                                                                                    |               | ☆ご注意ください                                                   |
| 振込先格報<br>☆徴期間名 <b>●</b> □                                                                                                    | Q 金融機問名を検索    | 振込先の金融機関や店舗の入力相違のほか、「受取人名」の入<br>カにあたっては、以下にご注意ください。        |
| \$58 <b>86</b>                                                                                                    | Q. 支肩名を検索     | ① 約45・員与振込は個人あての振込となります。性と名の間に<br>半角スペースを入れてください。          |
| 各語         ▼         平和数学76以79                                                                                                    |               | ※振込先の金融機関名や店舗名、口座の種類(科目)、口座番<br>号、受取人名が相違していると振込できない場合がありま |
| \$\$\$.6 DE                                                                                                    | 半角30文字以内      | す。この場合、お取引店窓口にて訂正や組戻しの手続きが必                                |
| 346                                                                                                    | 全角30文学以内[半角可] |                                                            |
| 2月11日 (11日)(11日)(11日)(11日)(11日)(11日)(11日)(                                                                                                    |               |                                                            |
| ガスコード     平角数(学10852/9)                                                                                                    |               |                                                            |
| 支払金額 円 半角数字10份以内                                                                                                    |               |                                                            |
| 振込先登録                                                                                                    |               |                                                            |
| 上記で入力した毎込先を登録する場合は、「毎込先に置録する」をチェックしてください。<br>※「次へ」ボクンを押んに時点で、顔込木「鬼して登録されます。<br>※「文先と毎週」は「屋根交払金録」として登録されます。                                                                                                    |               |                                                            |
| 57 RG2JR.68                                                                                                    |               |                                                            |
| <ul> <li>マロト目を起こうループ</li> <li>ロシト目を起こうループ</li> <li>ロシト目を立つがープ</li> <li>ロシト目を立つがっプ</li> <li>ロシト目を立つがっプ</li> <li>ロシト目を立つがっプ</li> <li>ロシト目を立つかって</li> <li>ロシト目を立つかって</li> <li>ロシーを立つかって</li> <li>ロシーを立つかって</li></ul> |               | 振込先登録                                                      |
| < ^% 58 >>                                                                                                    |               | 次へ                                                         |

#### 手順6 支払金額の入力

| 給与・賞与振込                                      | 支払金額入力                                                                                     |                                     | BKSF009 へルプ (?)                                                                 | <支払金額入力>画面が表示されます。                                       |
|----------------------------------------------|--------------------------------------------------------------------------------------------|-------------------------------------|---------------------------------------------------------------------------------|----------------------------------------------------------|
| 振込元情報を入力                                     | 振込先口座指定方法を選択  振込先口                                                                         | 室を選択 支払金額を入力 内容                     | 题 / 植定                                                                          | 「支払金額」を入力し、「次へ」ボタンをクリッ                                   |
| 支払金額を入力の<br>※「次へ」ポタン<br>また、支払金額カ<br>振込先を追加する | 2上、「次へ」ポタンを押してください。<br>を押した時点で、作成中の取引が保存され<br>(味入力または0円の時期は制除されます。<br>3場合は、「振込先の違加」ポタンを押して | ます。<br>ください。                        |                                                                                 | クして <u>手順7</u> へ進みます。<br>※. <b>「振込先の追加」</b> ボタンをクリックすると、 |
| 振込先一覧                                        |                                                                                            |                                     |                                                                                 | <b>手順4 </b> に戻り振込先を追加することができま                            |
| < 10ページ前                                     | < <u>1</u> 2 3                                                                             | 全10件 (1~10件を表示中)<br>4 5 6 7 8 9 10  | > 10ページ次 >                                                                      | す。                                                       |
|                                              |                                                                                            | 並び明: 登録名 🔻                          | 昇順 ▼ 表示件数: 10件 ▼ (再表示)                                                          |                                                          |
| 登録名<br>受取人名                                  | 金融機關名<br>支店名                                                                               | 科目 社員番号<br>ロ本 所属コード                 | 支払金額(円) 授作<br>(半角数字10桁以内) 授作                                                    |                                                          |
| データーB5<br>データイチロン                            | 大手町銀行 (0111)<br>丸の内支店 (222)                                                                | 普通                                  | 御除                                                                              |                                                          |
| データニBB<br>データシーロク                            | NTTデータ銀行 (9998)<br>豊洲支店 (001)                                                              | 普通 1234567890<br>2100002 0987654321 | 御原                                                                              |                                                          |
| データ四部<br>7*-9500                             | 札税銀行(0333)<br>インターネット支店(444)                                                               | 普通 34567892<br>2100004 0987654321   | ()<br>()<br>()<br>()<br>()<br>()<br>()<br>()<br>()<br>()<br>()<br>()<br>()<br>( |                                                          |
| データ五郎<br>データ3102                             | 札幌銀行 (0333)<br>神戸支店 (111)                                                                  | 普通 45678901<br>2100005 1234567890   | (制除)<br>(修正)                                                                    |                                                          |
| < 10ページ前                                     | < <u>1</u> 2 3                                                                             | 4 5 6 7 8 9 10                      | > 10ページ次 >                                                                      |                                                          |
|                                              | ▲ 支払金額ク                                                                                    | リア + 編込先の追                          |                                                                                 |                                                          |
|                                              | F                                                                                          | x~ >                                | し、一時保存                                                                          | ·····································                    |
|                                              |                                                                                            |                                     |                                                                                 |                                                          |
|                                              |                                                                                            |                                     |                                                                                 |                                                          |

| 給与・賞与振込                  | 内容確認 [画面入力]                                                                                                    | BKSF010 | ヘルプ ( |
|--------------------------|----------------------------------------------------------------------------------------------------|---------|-------|
| 振込元情報を入力 / 授             | ロスコニージョン (1995年) (1995年) (19957) (19957) (199570) (19 |         |       |
|                          |                                                                                                    |         |       |
| 以下の内容で取引を確<br>承認者を確認の上、「 | 定します。<br>確定」ボタンを押してください。                                                                                                    |         |       |
| 取引情報                     |                                                                                                    |         |       |
| RGID                     | 101001000000131                                                                                                    |         |       |
| 取引用50                    | 給与療込                                                                                                    |         |       |
| 据込指定日                    | 2010年10月15日                                                                                                    |         |       |
| 取引名                      | 10月15日支払い分                                                                                                    |         |       |
| 振込元情報                    |                                                                                                    |         |       |
| 支払口座                     |                                                                                                    |         |       |
| 委託者コード                   | 1234567892                                                                                                    |         |       |
| 素託者名                     | (95)95/2                                                                                                    |         |       |
|                          | ▶ 取引・振込元情報の修正 貫与振込へ切替                                                                                                    |         |       |
| 振込明細内容                   |                                                                                                    |         |       |
| 件数                       | 4件                                                                                                    |         |       |
|                          |                                                                                                    |         |       |

金10件 (1~10件を表示中) 1 2 3 4 5 6 7 8 9 10

ma

台道

普通

11:0

🥜 明細の修

次承認者: データ幸子 ▼

最終承認者: データ牽子 ▼

く 戻る

2100001

2100002

2100004

2100005

< 10ページ前 <

データー郎 デーライチロウ

データニ郎 データジロウ

データ四郎 デー外の

データ五郎

承認者情報

< 10ページ前 <

金融機関: 支店名

大手町銀行 (0111) 丸の内支店 (222)

NTTデータ銀行 (9998) 豊洲支店 (001)

札幌銀行 (0333) インターネット支店 (444)

※「最終承認者」欄には、取引額を承認できる承認者が表示されます。

札幌銀行 (0333) 神戸支店 (111) <内容確認>画面が表示されます。 「承認者」を選択し、「確定」ボタンをクリック してください。

<確定結果>画面が表示されますので、確定内容 をご確認ください。

- ※.「取引・振込元情報の修正」ボタンをクリック すると、「振込元情報修正」画面にて取引・振込 元情報を修正することができます。
- ※.「賞与振込へ切替」ボタンをクリックすると、 「振込元情報の修正」画面にて、給与・賞与の 各振込に切り替えることができます。
- ※.「明細の修正」ボタンをクリックすると、「支 払金額入力」画面にて明細を修正することがで きます。
- ※.「コメント」欄は、承認者へのメッセージを任 意で入力することができます。
- ※.「確定して承認へ」ボタンをクリックすると、 承認権限のあるユーザが、自身を承認者として 設定した場合に、引き続き振込データの承認を 行うことができます。

承認者

次へ

> 10ページ次 >

1 000 000

1,000,000

1,000,000

> 10ページ次 >

全角120文字以内 [半角可]

土 —時保存 ● 印刷

表示件数: 10件 ▼ (再表示)

社員番号

1234567890 0987654321

34567892 0987654321

45678901 1234567890

# 作成中振込データの修正・削除

作成中のデータやエラーとなった振込データを修正・削除することができます。 ※.以下の画面は「総合振込」時の画面となりますが、「給与・賞与振込」時の操作方法も同様となります。

#### 手順1 業務の選択

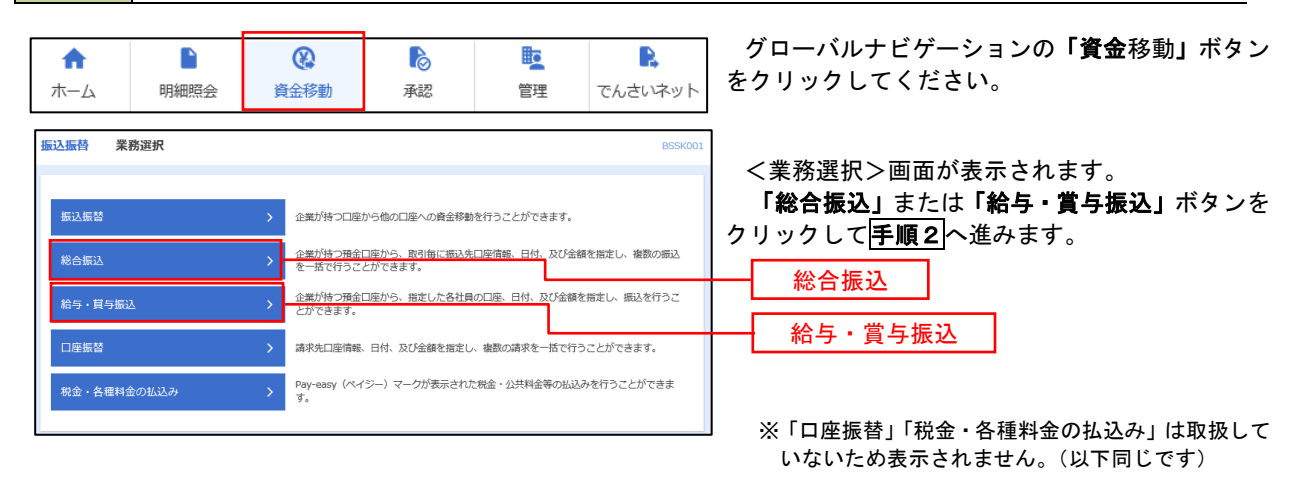

#### 手順2 作業内容の選択

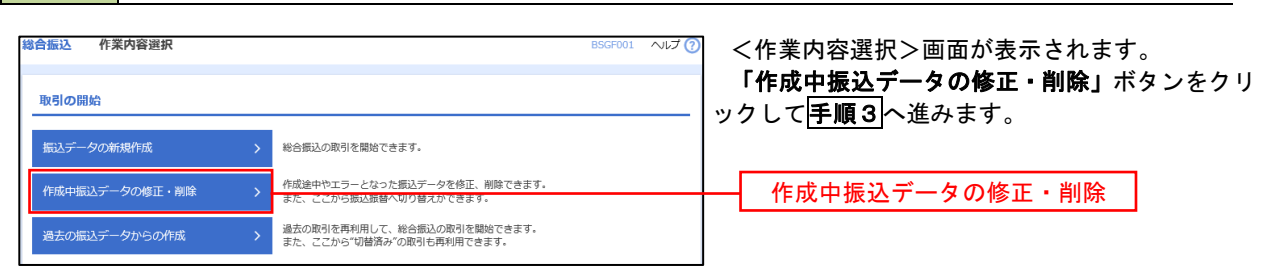

#### 手順3 作成中取引の選択

| 合振込          | 作成中取引選                     | 択                        |                     |                              |        | BSGF019     | へルプ 🕜 | <作成中取引選択>画面が表示されます。                                                      |
|--------------|----------------------------|--------------------------|---------------------|------------------------------|--------|-------------|-------|--------------------------------------------------------------------------|
| 対象の耳<br>振込振春 | 取引を避択の上、「修正<br>替へ切り替える場合は、 | 」ボタンを押してく:<br>「振込振替へ切替」: | ださい。<br>ボタンを押してください | 1 <sub>a</sub>               |        |             |       | 作成中取引一覧より修正または削除するデー<br>を選択し、「 <b>修正」</b> または「削除」ボタンをクリ<br>クし、次の手順へ進みます。 |
| 作成中          | P取引一覧                      |                          |                     |                              |        |             |       | <修正時>                                                                    |
| 全3件<br>選択    | 操作期限                       | 取引状態                     | 振込指定日               | 取引ID<br>取引名                  | 合計件数   | 合計全額<br>(円) | 操作    | <b>イ.総合振込の場合</b><br>P55の <b>手順7</b> を参照                                  |
| 0            | 2010年11月30日                | 承認済み                     | 2010年10月15日         | 101001000000121<br>10月15日支払分 | 3件     | 3,000,000   | (削除)  | ロ・給与・賞与振込の場合                                                             |
| $\bigcirc$   | 2010年12月01日                | 承認取消済み                   | 2010年10月15日         | 101001000000131<br>10月15日支払分 | 3件     | 3,000,000   | 削除    | P59の <mark>手順7</mark> を参照                                                |
| $\bigcirc$   | 2010年12月02日                | 最終承認待ち                   | 2010年09月15日         | 10091000000222<br>9月10日支払い分  | 1,000件 | 10,000,000  | (削除)  | <削除時>                                                                    |
|              |                            | < 終合振                    | <u>ک</u> ×=1-۸      | 修正<br>据这级替个切替                | >      |             |       | 次頁の <mark>手順4</mark> へ進みます。<br>―― <mark>削除</mark>                        |
|              |                            |                          |                     |                              |        |             |       | —— 修正                                                                    |

| 振込 作成中取引                            | 削除                                         |         |             |                          |             | E                  | SGF020         | ~ILI 🝞           |
|-------------------------------------|--------------------------------------------|---------|-------------|--------------------------|-------------|--------------------|----------------|------------------|
| (下の内容を確認の上、「前                       | 除」ボタンを押してください。                             |         |             |                          |             |                    |                |                  |
| <b>汉弓</b> / 青報                      |                                            |         |             |                          |             |                    |                |                  |
| Ref (M.R)                           | 将合乐込                                       |         |             |                          |             |                    |                |                  |
|                                     | 2010年10月15日                                |         |             |                          |             |                    |                |                  |
| <b>8</b> /514,                      | 10月15日支払い分                                 |         |             |                          |             |                    |                |                  |
| 最込元情報                               |                                            |         |             |                          |             |                    |                |                  |
| 变扬口语                                | 青山実店(100) 普通                               | 123456  | 7 貞金徳翰南     | 口櫃                       |             |                    |                |                  |
|                                     | 1234567891                                 |         |             |                          |             |                    |                |                  |
|                                     | 49994941                                   |         |             |                          |             |                    |                |                  |
| 振认明細内容                              |                                            |         |             |                          |             |                    |                |                  |
| 件款                                  |                                            |         | 5/ <b>†</b> |                          |             |                    |                |                  |
|                                     |                                            | 5,000,  | ,000(9)     |                          |             |                    |                |                  |
|                                     |                                            | 2,      | ,205PJ      |                          |             |                    |                |                  |
|                                     |                                            | 4,997   | ,795(H)     |                          |             |                    |                |                  |
|                                     |                                            | 1,      | ,680(H)     |                          |             |                    |                |                  |
| (10ページ前) (                          | <u>    1    2</u>                          | 3 4     | 56          | 7 8 9 10                 | 3           | <b>〉</b><br>际件数: 1 | 10ペー<br>이루 ▼ ( | -ジ次 ><br>再表示)    |
| 登御名<br>受取人名                         | 企總機開名<br>支店名                               | 80      | 0204        | EDI物限/顧客コード              | 支払金額<br>(円) | 先方負担<br>手款料<br>(円) | 總法金額<br>(円)    | 無込于数<br>料<br>(円) |
| ■日本商事<br>3°5=409305*(3              | 大手可能行 (0111)<br>丸の内変质 (222)                | 016     | 2100001     | EDI:<br>XML対応形式          | 1,000,000   | 315                | 999,685        | 315              |
| 記本海市<br>(3                          | N T T データ銀行(9998)<br>豊裕支店(001)             | 018     | 2100002     | EDI:<br>A123456789012345 | 1,000,000   | 315*               | 999,685        | 210              |
| 空盗運動<br>29~5922(3                   | NTTデータ銀行 (9998)<br>三田支店 (014)              | 0.6     | 2100006     | EDI:<br>B123456789012345 | 1,000,000   | 315*               | 999,685        | 210              |
| キツカイドウフドウサン(カ<br>954F1のF1物5(0       | 札幌単行(0333)<br>インターネット支店 (444)              | 018     | 2100004     | 期客1:1234567890<br>期客2:=  | 1,000,000   | 630+               | 999,370        | 315              |
| rマカワ建設<br>2020-2016                 | 札幌銀行 (0333)<br>神戸支店 (111)                  | 0.6     | 2100005     | -                        | 1,000,000   | 630                | 999,370        | 630              |
|                                     | 1 2                                        | 3 4     | 5 6         | 7 8 9 10                 |             | >                  | 10/%-          | ジ次 >             |
| < 10ページ前 <                          |                                            | されます。   |             |                          |             |                    |                |                  |
| < 10ページ前  ≤*印は、先方負担手数料と             | 振込手数料が異なる時に表示さ                             |         |             |                          |             |                    |                |                  |
| ✓ 10ページ前  ★*印は、先方負担手数料と             | 振込手数料が異なる時に表示さ                             |         |             |                          |             |                    |                |                  |
| (10ページ前 く<br>E*印は、先方負担手数料と<br>承認者情報 | 振込手数料が異なる時に表示さ<br>一次示想者:データ本               | ß       |             |                          |             |                    |                |                  |
| (10ページ術 く<br>ま*印は、先方負担手数料と<br>承認者情報 | 振込手数料が興なる時に表示さ<br>一次永想者:データ本<br>単純永想者:データ本 | 15<br>子 |             |                          |             |                    |                |                  |

.....

.....

\_.\_...

# 過去の振込データからの作成

く 総合振込メニューヘ

以前実施した取引内容を再利用して取引データを作成することができます。 ※.以下の画面は「総合振込」時の画面となりますが、「給与・賞与振込」時の操作方法も同様となります。

| 手順              | 1 業                               | <b>務の選</b> | 択                            |                              |                |          |                     |                                                  |
|-----------------|-----------------------------------|------------|------------------------------|------------------------------|----------------|----------|---------------------|--------------------------------------------------|
| <b>↑</b><br>ホーム | 町細則                               | 完会         |                              | <b>▶</b><br>承認               | E<br>管理        | でん       | <b>ふ</b><br>たいネット   | グローバルナビゲーションの <b>「資金移動」</b> ボタ<br>をクリックしてください。   |
| 振替              | 業務選択                              |            |                              |                              |                |          | BSSK001             | <業務選択>画面が表示されます。                                 |
| 振込振替            |                                   | >          | 企業が持つ口座から                    | 5他の口座への資金移動                  | を行うことができます     | r.       |                     | 「総合派込」または「船子・員子派込」ホランクリックして「手順2」へ進みます。           |
| 総合振込            |                                   | >          | 企業が持つ預金口底<br>を一括で行うことた       | Eから、取引毎に振込先<br>かできます。        | □座情報、日付、及び     | 「金額を指定し、 | 複数の振込               | 一一一一一般合振入                                        |
| 給与・賞与           | 振込                                |            | 企業が持つ預金口原<br>とができます。         | 副から、指定した各社員                  | の口座、日付、及びは     | 絵額を指定し、  | 厳込を行うこ              |                                                  |
| 口座振替            |                                   | >          | 請求先口座情報、E                    | 日付、及び金額を指定し                  | 、複数の請求を一括す     | で行うことができ | きます。                | ── 給与・賞与振込                                       |
| 税金・各種           | 目料金の払込み                           | >          | Pay-easy(ペイジ<br>す。           | ー) マークが表示された                 | 脱金・公共料金等の      | 払込みを行うこ  | とができま               | ※「口座振替」「税金・各種料金の払込み」は取扱<br>いないため表示されません。(以下同じです) |
| <b>手順</b>       | <b>2 作</b><br>作業内容選択              | 業内容        | の選択                          |                              |                | BSG      | F001 へルプ (?)        | く作業内容選択>画面が表示されます。<br>「過去の振込データからの作成」ボタンをク!      |
| 引の開始            | <b>h</b>                          |            |                              |                              |                |          |                     | クして <mark>手順3</mark> へ進みます。                      |
| シテータ            | 7の新規作成                            | >          | 総合振込の取引を                     | 開始できます。                      |                |          |                     |                                                  |
| ■成中振2           | 「データの修正・削                         | 除          | また、ここから振                     | こしまったいにとう うでき<br>込振替へ切り替えができ | ます。            |          |                     |                                                  |
| 国去の振び           | データからの作成                          |            | また、ここから"は                    | ] 替済み"の取引も再利用                | できます。          |          |                     | <u>適去の振込テータからの作成</u>                             |
| <b>手順</b><br>振込 | <b>3 過</b> :<br><sub>過去取引選択</sub> | 去取引        | の選択<br>                      |                              |                | BSG      | -023 ヘルプ <b>?</b> ) | <過去取引選択>画面が表示されます。                               |
|                 |                                   |            |                              |                              |                |          |                     | 過去取引一覧より再利用するデータを選択                              |
| 抑用する過           | 去取引を選択の上、                         | 「再利用」ボタン   | を押してください。                    |                              |                |          |                     | <b>  冉利用]</b> ホタンをクリックし、  <del>]順4 </del> へ進みま   |
| 去取引一            | -覧                                |            |                              |                              |                |          |                     |                                                  |
| 34‡             |                                   |            |                              |                              |                |          |                     |                                                  |
| 訳               | 振込指定日                             | 取引状態       | 取引ID<br>取引名                  | 依頼者                          | 承認者            | 合計件数     | 合計金額<br>(円)         |                                                  |
| 20              | 10年10月15日                         | 承認済み       | 101001000000121<br>10月15日支払分 | データ花子                        | データ太郎<br>データ幸子 | 3件       | 3,000,000           |                                                  |
| 20              | 10年10月15日                         | 承認取消済み     | 101001000000131<br>10月15日支払分 | データ花子                        | データ太郎<br>データ幸子 | 3件       | 3,000,000           |                                                  |
| 0 20            | 10年09月15日                         | 最終承認待ち     | 10091000000222<br>9月10日支払い分  | データー郎                        | データ太郎<br>データ幸子 | 1,000件   | 10,000,000          |                                                  |

再利用

| BYORDEL 1000-1000       (内容確認>回面が表示されます。<br>示認者」を選択し、「確定」ボタンをクリッ<br>してください。         ************************************                                                                                                    | 手順4                                                                           | 内容の確認                                                                                                    |                                                                                                    |                        |            |                                                                                         |
|----------------------------------------------------------------------------------------------------|-------------------------------------------------------------------------------|----------------------------------------------------------------------------------------------------|----------------------------------------------------------------------------------------------------|------------------------|------------|-----------------------------------------------------------------------------------------|
| Activity: MET #2+ahr.2013 <ul> <li>Activity: Activity: Activit: Activity: Activity: Activity: Activit: Activity: Activ</li></ul> | 静合振込 内容確認<br>重した情報を入力 単した<br>以下の内容で取引を確定し                                     | 【画面入力】<br>口泉前元方法を選択 〉 形込丸口袋を選<br>求す。                                                                                                    | 訳 〉 支払会議を入力 ) 内容体                                                                                                    | BSGF014 A              | JUJ 🕜      | <内容確認>画面が表示されます。<br>「承認者」を選択し、 <b>「確定」</b> ボタンをクリック<br>してください。                          |
| <ul> <li>**.「取引・振込元情報の施工」ボタンをクリックすると、「振込元情報の施工」ボタンをクリックすると、「振込元情報を施正することができます。</li> <li>**.「取引・振込元情報の施工」ボタンをクリックすると、「払金額入力」画面にて明細を修正することができます。</li> <li>**.「明細の修正」ボタンをクリックすると、「払金額入力」画面にて明細を修正することができます。</li> <li>**.「明細の修正」ボタンをクリックすると、「加金額入力」画面にて明細を修正することができます。</li> <li>**.「明細の修正」ボタンをクリックすると、「加金額入力」画面にて明細を修正することができます。</li> <li>**.「明細の修正」ボタンをクリックすると、「加金額入力」画面にて明細を修正することができます。</li> <li>**.「明細の修正」ボタンをクリックすると、「加金額入力」画面にて明細を修正することができます。</li> <li>**.「加金額入力」画面にて明細を修正することができます。</li> <li>**.「確定して承認へ」ボタンをクリックする。</li> <li>**.「確定して承認へ」ボタンをクリックする。</li> <li>**.「確定した場合に、引き続き振込データの承認</li> <li>**.「確定して#</li> </ul>                                                                                                    | 東京省を確認の上、「確定<br>取び付 <mark>信役</mark><br>取び付<br>取引権31<br>施設用本日<br>取引権3          | 1) ボタンを押してください。<br>101001000000121<br>総合振込<br>2010年10月15日<br>1 0月15日支払い分                                                                                                    |                                                                                                    |                        |            | <確定結果>画面が表示されますので、確定内容<br>をご確認ください。                                                     |
| <ul> <li>              ・・・・・・・・・・・・・・・・・・・・・・・・・</li></ul>                                                                                                    | 振込元情報                                                                         |                                                                                                    |                                                                                                    |                        |            |                                                                                         |
| ・・・・・・・・・・・・・・・・・・・・・・・・・・・・・・・・・・・・                                                                                                    | 支払回算<br>委託書□-ド<br>受託者名                                                        | <ul> <li>町山支京(100) 等通1234</li> <li>1234567891</li> <li>4955741</li> </ul>                                                                                                    | 567 黄金将船用口油                                                                                                    |                        |            | ※.「取引・振込元情報の修正」ボタンをクリック<br>すると、「振込元情報修正」画面にて取引・振込<br>元情報を修正することができます。                   |
| NUMBER         ・・・・・・・・・・・・・・・・・・・・・・・・・・・・・・・・・・・・                                                                                                    |                                                                               | × *                                                                                                    | 時・振込元情報の修正                                                                                                    |                        |            |                                                                                         |
| 10     10       10     1000000000000000000000000000000000000                                                                                                    | 振込明細内容                                                                        |                                                                                                    |                                                                                                    |                        |            | ※.「明細の修正」ホタンをクリックすると、「文                                                                 |
| 1.1     1.000       1.000     1.000       1.000     1.000       1.000     1.000       1.000     1.000       1.000     1.000       1.000     1.000       1.000     1.000       1.000     1.000       1.000     1.000       1.000     1.000       1.000     1.000       1.000     1.000       1.000     1.000       1.000     1.000       1.000     1.000       1.000     1.000       1.000     1.000       1.000     1.000       1.000     1.000       1.000     1.000       1.000     1.000       1.000     1.000       1.000     1.000       1.000     1.000       1.000     1.000       1.000     1.000       1.000     1.000       1.000     1.000       1.000     1.000       1.000     1.000       1.000     1.000       1.000     1.000       1.000     1.000       1.000     1.000       1.000     1.000       1.000     1.000       1.000     1.000       1.000                                                                                                    | 件数<br>支払金額合計                                                                  | 5,000                                                                                                    | 5件                                                                                                    |                        |            | 払金額入力」画面にて明細を修正することかで<br>きます。                                                           |
| <ul> <li></li></ul>                                                                                                    | 先方負担手数科合計                                                                     | 4 997                                                                                                    | ,205円                                                                                                    |                        |            |                                                                                         |
| Linuary       Linuary       Linuary       Linuary         Linuary       Linuary       Linuary       Linuary         Linuary       Linuary       Linuary       Linuary         Linuary       Linuary       Linuary       Linuary         Linuary       Linuary       Linuary       Linuary       Linuary         Linuary       Linuary       Linuary       Linuary       Linuary       Linuary         Linuary       Linuary                                                                                                    | 振込手数料合計                                                                       | 1,                                                                                                    | ,680F)                                                                                                    |                        |            | ※.「コメント」欄は、承認者へのメッセージを任意で入力することができます。                                                   |
|                                                                                                    | く 10ページ約 く<br>取得を<br>支払人名<br>取日本商事<br>と5*250329*(3)<br>取日本商事<br>-5:257379*(3) | 1         2         3         4           企業用用         支援第二         1         2         3         4           支援第二         支援第二         第         1         1         2         3         4           支援第二         支援第二         第         第         1         1         1         1         1         1         1         1         1         1         1         1         1         1         1         1         1         1         1         1         1         1         1         1         1         1         1         1         1         1         1         1         1         1         1         1         1         1         1         1         1         1         1         1         1         1         1         1         1         1         1         1         1         1         1         1         1         1         1         1         1         1         1         1         1         1         1         1         1         1         1         1         1         1         1         1         1         1         1         1         1 | Pri (1-10PFを設示中)     S 5 6 7 8 9 10     Classe     Classe |                        | 次 ><br>表示) | ※.「確定して承認へ」ボタンをクリックすると、<br>承認権限のあるユーザが、自身を承認者として<br>設定した場合に、引き続き振込データの承認を<br>行うことができます。 |
|                                                                                                    | 海空運輸<br>95/*5902(8                                                            | NTTデータ銀行 (9998)<br>三田支店 (014) 普通                                                                                                    | EDI:<br>2100006 EDI:<br>B123456789012345                                                                                                    | 1,000,000 315* 999,685 | 210        |                                                                                         |
| 1       1       1       1       1       1       1       1       1       1       1       1       1       1       1       1       1       1       1       1       1       1       1       1       1       1       1       1       1       1       1       1       1       1       1       1       1       1       1       1       1       1       1       1       1       1       1       1       1       1       1       1       1       1       1       1       1       1       1       1       1       1       1       1       1       1       1       1       1       1       1       1       1       1       1       1       1       1       1       1       1       1       1       1       1       1       1       1       1       1       1       1       1       1       1       1       1       1       1       1       1       1       1       1       1       1       1       1       1       1       1       1       1       1       1       1       1       1       1                                                                                                          | ホッカイドウフドウサン(カ<br>899イド・97ト・995(8                                              | 札幌銀行 (0333)<br>インターネット支店 (444) 普通                                                                                                    |                                                                                                    | 1,000,000 630* 999,370 | 315        |                                                                                         |
| (10<-58)                                                                                                    | ヤマカワ建設<br>1730かが5(1)                                                          | 札幌銀行(0333)<br>神戸支店(111) 普通                                                                                                    | i 2100005 -                                                                                                    | 1,000,000 630 999,370  | 630        |                                                                                         |
| 1     1     1     1     1     1     1     1     1     1     1     1     1     1     1     1     1     1     1     1     1     1     1     1     1     1     1     1     1     1     1     1     1     1     1     1     1     1     1     1     1     1     1     1     1     1     1     1     1     1     1     1     1     1     1     1     1     1     1     1     1     1     1     1     1     1     1     1     1     1     1     1     1     1     1     1     1     1     1     1     1     1     1     1     1     1     1     1     1     1     1     1     1     1     1     1     1     1     1     1     1     1     1     1     1     1     1     1     1     1     1     1     1     1     1     1     1     1     1     1     1     1     1     1     1     1     1     1     1     1     1     1     1     1     1     1<                                                                                                    | < 10ページ的 <                                                                    | 1 2 3 4                                                                                                    | 4 5 6 7 8 9 10                                                                                                    | > 10~-57               | 次 >        |                                                                                         |
| ###     ######: データ#チャ     承認者       IX>ト     ()     ()       ()     ()     ()       ()     ()     ()       ()     ()     ()       ()     ()     ()       ()     ()     ()       ()     ()     ()       ()     ()     ()       ()     ()     ()       ()     ()     ()       ()     ()     ()       ()     ()     ()       ()     ()     ()       ()     ()     ()       ()     ()     ()       ()     ()     ()       ()     ()     ()       ()     ()     ()       ()     ()     ()       ()     ()     ()       ()     ()     ()       ()     ()     ()       ()     ()     ()       ()     ()     ()       ()     ()     ()       ()     ()     ()       ()     ()     ()       ()     ()     ()       ()     ()     ()       ()     ()     ()       ()     ()     ()                                                                                                    | **日は、先方負担手数料。<br>※**日は、XML対応形式で<br>承認者情報                                      | と組み手数料が異なる時に表示されます<br>ころカした場合に表示され、最終非認明<br>一次発怒者: デーク専子                                                                                                    | - こ20桁の中一柄根が払い出されます。<br>▶ 明瞭の始正                                                                                                    |                        | _          |                                                                                         |
| コメント     金売1202(PG/n] (単売町)       ※「福秋寺旅宿日 焼いたき 赤坂宿が表示されます。       (一一町607)                                                                                                    | 承認者                                                                           | 最終來認者:データ奉子                                                                                                    | <b>_</b>                                                                                                    |                        |            | 一 承認者                                                                                   |
| ※「編終未認色」欄には、取切開を未認で会るみ認合が表示されます。     確定       < 戻る                                                                                                    | 4<*□                                                                          |                                                                                                    |                                                                                                    | 金角120文字以内[半            | ()<br>約可]  |                                                                                         |
|                                                                                                    | ※「最終承認者」欄には、                                                                  | 取引額を承認できる承認者が表示されま                                                                                                    | rđ.                                                                                                    |                        |            |                                                                                         |
|                                                                                                    |                                                                               | く 戻る                                                                                                    | 権定                                                                                                    | →<br>き 一時保護<br>● 印刷    |            | —— 確定                                                                                   |

\_

# 振込ファイルによる新規作成(総合振込)

振込(請求・納付)ファイルを取り込み、取引データを作成することができます。

#### 手順1 業務の選択

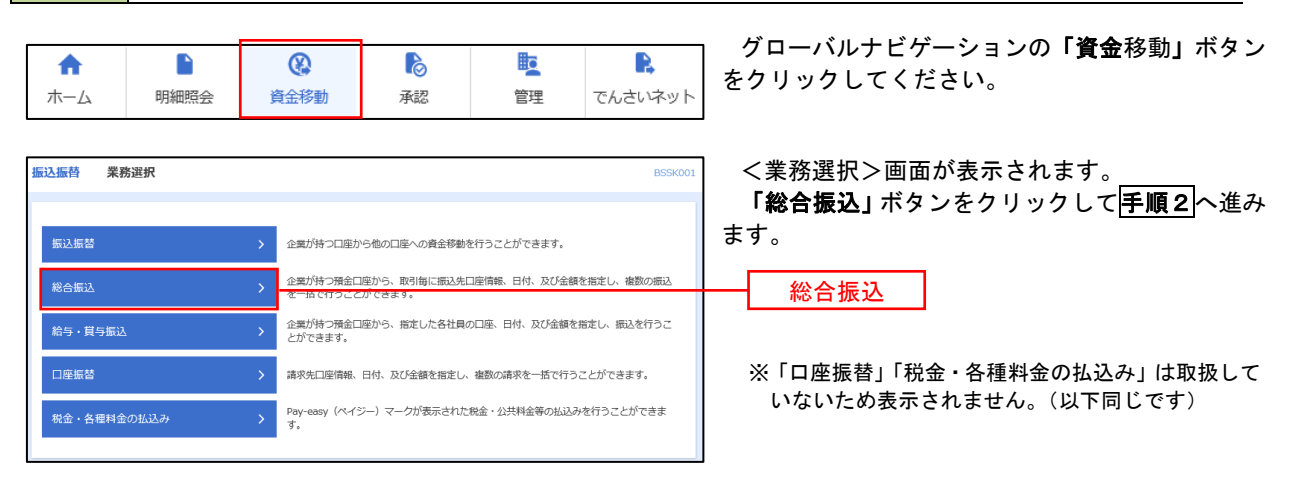

手順2 作業内容の選択

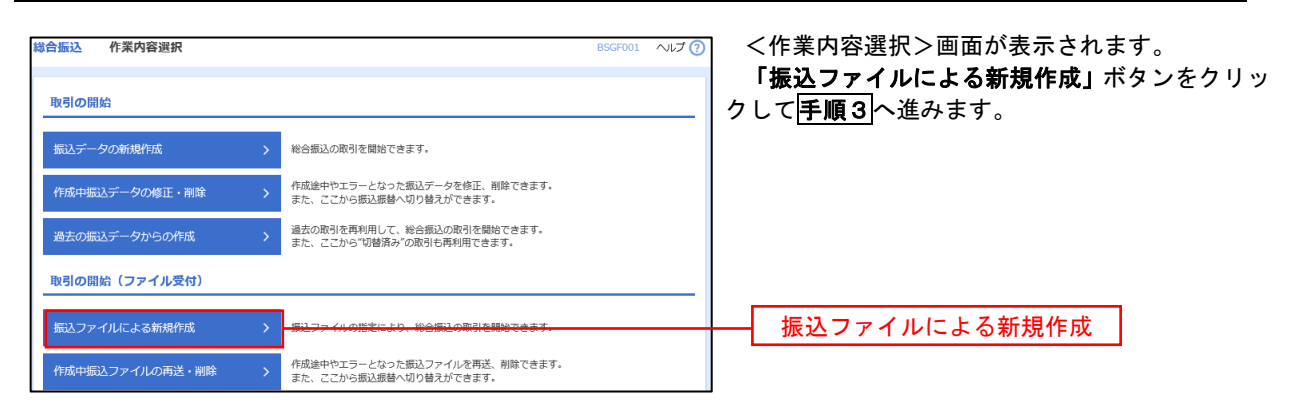

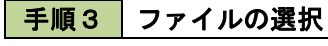

| 総合振込 新規ファイル受                                           | 付                                                             | BSGF101 へルプ 🕜 | <新規ファイル受付>画面が表示されます。                                                              |
|--------------------------------------------------------|---------------------------------------------------------------|---------------|-----------------------------------------------------------------------------------|
| 振込ファイルを選択 内容確認                                         | ) @#                                                          |               | 「ファイル名」(任意で「取引名」を入力)を入                                                            |
|                                                        |                                                               |               | カまたは参照し、ファイル形式を選択後、 <b> ファイ</b>  <br>  <b>山母付</b> 」ボタンをクリック  ア <b>三順</b> /  へ進みます |
| 振込ファイルを指定の上、「ファ<br>※販込ファイルの明線件数が多い<br>※XML形式のファイルサイズの上 | イル受付」ボタンを押してください。<br>器会、ファイル感代に時間がかかることがあります。<br>限は10MBになります。 |               |                                                                                   |
| 振込ファイル                                                 | ● ファイルを選択                                                     |               | ファイルター                                                                            |
| 7711/8 🕺                                               |                                                               |               |                                                                                   |
| ファイル形式                                                 | <ul> <li>全線監視定形式</li> <li>CSV形式</li> <li>XML形式</li> </ul>     |               |                                                                                   |
| 取引名                                                    | 全角10文字以内[半角可]                                                 |               |                                                                                   |
|                                                        |                                                               |               |                                                                                   |
|                                                        | く 総合振込メニューへ ファイル受付                                            |               | ファイル受付                                                                            |

| 手順4                                                                             | 内容の確認                                                                          |                          |                                   |              |                                                                                        |
|---------------------------------------------------------------------------------|--------------------------------------------------------------------------------|--------------------------|-----------------------------------|--------------|----------------------------------------------------------------------------------------|
| 総合振込 内容確認 [ご<br>振込ファイルを選択 内容研                                                   | ファイル受付]<br>8 確定                                                                |                          |                                   | BSGF102      | <内容確認>画面が表示されます。<br>ファイル内容をご確認のうえ、「承認者」を選択                                             |
| 以下の振込ファイルの内容での                                                                  | 確定します。                                                                         |                          |                                   |              | し、「ワンタイムパスワード(※)」を入力してください。                                                            |
| 家認者を確認の上、「確定」)<br>確定してそのまま承認を行うす<br>※承認者にご自身を選択したな<br>ワンタイムパスワードは、ごす<br>の、たつーノリ | ボタンを押してください。<br>場合は、「確定して承認へ」ボタンを押し<br>場合は、確定してそのまま来認を行うこと<br>利用のトークンをご確認ください。 | ,てください。<br>:ができます。       |                                   |              | ※.「ワンタイムパスワード」は、当該機能を<br>ご利用の方のみ表示されます。(当組合では<br>取扱いしていません。以下、同じです)                    |
| 文付ノアイル                                                                          | C:¥Documents and Settings¥nttd                                                 | iata¥デスクトップ <sup>:</sup> | ¥senddata.txt                     |              | 取扱いしていません。以下、同じて9。)                                                                    |
| ンアイルやa C:VDocuments and Settings/initialsavデスクトップKenddata.bx<br>ファイル形式 全部協規定形式  |                                                                                |                          |                                   |              | イ.他者を承認者として設定した場合<br>「確定」ボタンをクリックしてください。                                               |
| 取引情報                                                                            |                                                                                |                          |                                   |              | く唯正結果ノ画面が衣示されまりので、<br>確定中応なご確認ノださい                                                     |
| R25 1D<br>R25 309                                                               | 10100100000121 総合振込                                                            |                          |                                   |              | 唯た内谷をこ唯能くたさい。<br>※「コメント」開け 予認考えのメッカ                                                    |
| 振込指定日                                                                           | 2010年10月15日                                                                    |                          |                                   |              | ※.「コメント」 (欄は、 単記 目への メッセ<br>―― ジ ち に 音 で 】 カ オ ス ニ レ が で き キ オ                         |
| 取引名                                                                             | 10月15日支払い分                                                                     |                          |                                   |              | ージを任息で入力することができます                                                                      |
| 振込元情報                                                                           |                                                                                |                          |                                   |              | ローロ自ち承認者もして訳ウレも提合                                                                      |
| 支払口座                                                                            | 青山支店(100) 普通 1234567 資                                                         | 金移動用口座                   |                                   |              | 日、日夕を承認有として設定した場合                                                                      |
| 委託者コード                                                                          | 1234567891                                                                     |                          |                                   |              | 「確正して承認へ」小ダンをクリックして                                                                    |
| 委托省名                                                                            | (905)73/1                                                                      |                          |                                   |              | くにさい。                                                                                  |
| 振込明細内容                                                                          |                                                                                |                          |                                   |              | く内谷唯認之画面が衣示されまりので、内<br>応ち確認のここ。 予認してください                                               |
| 件数                                                                              | 5                                                                              | 件                        |                                   |              | 谷を確認のうえ、承認してくたさい。                                                                      |
| 支払金額合計                                                                          | 5,000,000                                                                      | 円                        |                                   |              | ※ 人名拉坦克莱卡 このバボナを選択 日ったい                                                                |
| 振込明細内容一覧<br>< 10ページ前 <                                                          | 全10件(<br><u>1</u> 234                                                          | 1~10件を表示中)<br>5 6 7 :    | 8 9 10                            | - ●          | ス・主歌 品焼 にわれ こ COV かれ を とうい、 ユン 振ら<br>ファイルに EDI情報を上書きする場合は「拡<br>張 EDIデータへ上書き」 ボタンをクリックし |
|                                                                                 |                                                                                |                          | 表示件数: 1                           | 0件 🔻 (再表示)   | て手順5へ進みます。                                                                             |
| No. 受取人名                                                                        | 金融機同名<br>支店名                                                                   | 利目                       | ロ座番号 EDI情報/顧客コード                  | 支払金額<br>(円)  |                                                                                        |
| 1 2.8793997(8                                                                   | 材テマチギンコウ(0111)<br>マルノウチラテン(222)                                                | 普通                       | 2100001 EDI:                      | 1,000,000    |                                                                                        |
| 2 55.809395"(8                                                                  | 1374747°-94°239 (9998)<br>H32372 (001)                                         | 普通                       | 2100002 EDI:<br>A123456789012345  | 1,000,000    |                                                                                        |
| 3 959"7921(8                                                                    | エヌライライラ"ーラキ"ンコク (9998)<br>ミタシラン (014)                                          | 普通                       | 2100006 EDI :<br>B123456789012345 | 1,000,000    |                                                                                        |
| 4 895/1-"971-"95>(b                                                             | 994°04°2333)                                                                   | 普通                       | 周容1:1234567890<br>周密2:            | 1,000,000    |                                                                                        |
| 5 978751-0196                                                                   | 79%*D‡*>39 (0333)                                                              |                          | 和442                              | 1.000.000    |                                                                                        |
| < 10<-≈± <                                                                      | 1 2 3 4                                                                        | 5 6 7                    | 新客2:-                             | 10/5-327     |                                                                                        |
| 承認者情報                                                                           |                                                                                |                          | ,                                 |              |                                                                                        |
|                                                                                 | 一次承認者: データ幸子 ▼                                                                 |                          | _                                 |              | 承認者                                                                                    |
| 承認者                                                                             | 最終承認者: データ奉子 ▼                                                                 |                          |                                   |              |                                                                                        |
|                                                                                 |                                                                                |                          |                                   | Ô            |                                                                                        |
| אעאם<br>                                                                        |                                                                                |                          | 全角1                               | 20文字以内 [半角可] |                                                                                        |
| × (戸約子切子) (湖口(† 10)                                                             | 詳細エラーメッセージ                                                                     |                          |                                   |              |                                                                                        |
| × 14815460181 1805-184 443                                                      | 11時に外部(この外部)日1750小に1659。                                                       |                          |                                   |              |                                                                                        |
| 認証情報                                                                            |                                                                                | <u> </u>                 |                                   |              | <ul> <li>ワンタイムパスワード<br/>(表示されません)</li> </ul>                                           |
|                                                                                 |                                                                                | ·                        |                                   |              |                                                                                        |
|                                                                                 |                                                                                | ±Ω5EE                    | DIデータへ上書き >                       |              |                                                                                        |
|                                                                                 | く 戻る                                                                           |                          |                                   |              | <u>確定</u>                                                                              |
|                                                                                 |                                                                                | 58                       | 転して承認へ 🍾                          |              | 確定して承認へ                                                                                |
|                                                                                 |                                                                                |                          |                                   |              |                                                                                        |
|                                                                                 |                                                                                |                          |                                   |              |                                                                                        |

<拡張EDIデータへ上書きとは> 取り込んだ全銀協規定形式ファイルに、EDI情報を上書きするための機能となります。 上書きすることにより、発注企業から受注企業への振込時に消込に必要な情報等を既存のEDI情報の 項目に付与し送信することが可能となります。

#### 手順5 拡張EDIデータ置換ファイル受付

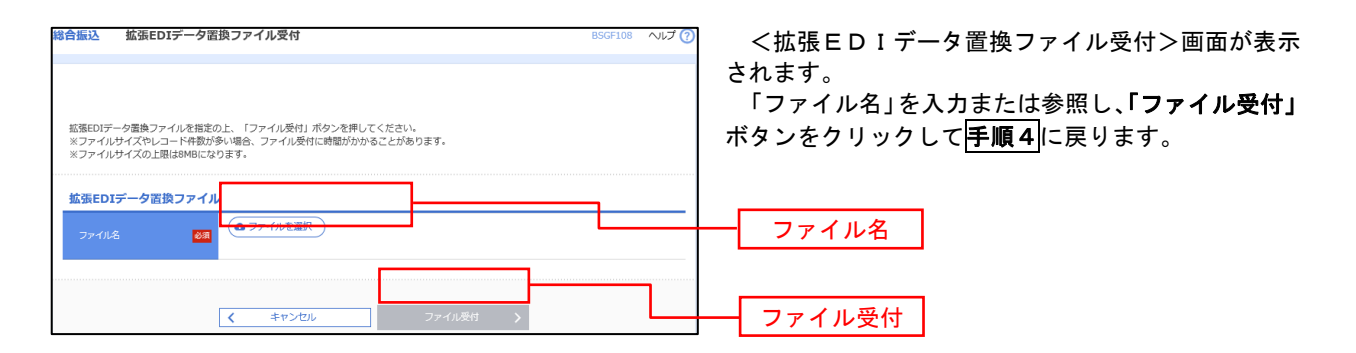

# 振込ファイルによる新規作成(給与・賞与振込)

振込(請求・納付)ファイルを取り込み、取引データを作成することができます。

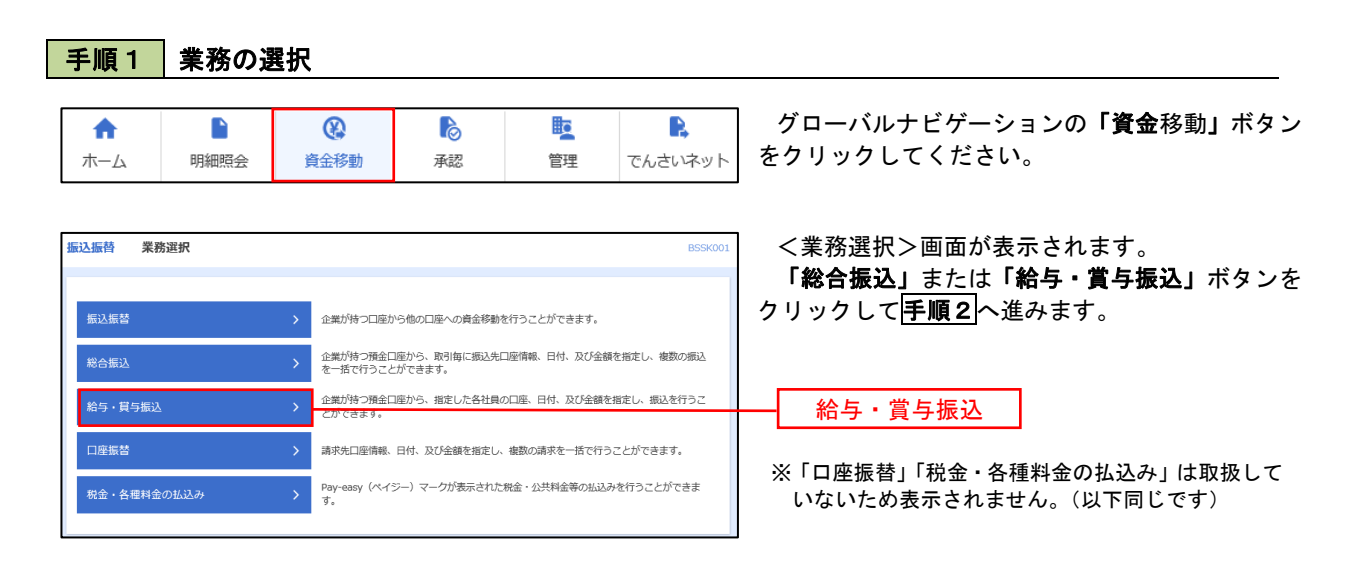

手順2 作業内容の選択

| 給与·賞与振込 作業内容選択    | BKSF001 ヘルプ(                                                | <作業内容選択>画面が表示されます。                                      |
|-------------------|-------------------------------------------------------------|---------------------------------------------------------|
| 取引の開始             |                                                             | <b>「振込ファイルによる新規作成」</b> ボタンをクリッ<br>クして <b>手順3</b> へ進みます。 |
| 給与振込データの新規作成 >    | 給与振込の取引を開始できます。                                             |                                                         |
| 賞与振込データの新規作成 >    | 関与振込の取引を開始できます。                                             |                                                         |
| 作成中振込データの修正・削除 >  | 作成途中やエラーとなった振込データを修正、削除できます。<br>また、ここから総合振込へ切り替えができます。      |                                                         |
| 過去の振込データからの作成 >   | 過去の取引を再利用して、給与・買与振込の取引を開始できます。<br>また、ここから"切替済み"の取引も再利用できます。 |                                                         |
| 取引の開始(ファイル受付)     |                                                             |                                                         |
| 振込ファイルによる新規作成 >   | 「現达ファイルの指定によう、前ラ 異句仮述の取引を開始できます。                            | 振込ファイルによる新規作成                                           |
| 作成中振込ファイルの再送・削除 > | 作成途中やエラーとなった振込ファイルを再送、削除できます。<br>また、ここから総合振込へ切り替えができます。     |                                                         |

手順3 ファイルの選択

| 給与・賞与振込 新規ファー               | イル受付                                       |               | BKSF101 へルプ 🕐 | <新規ファイル受付>画面が表示されます。                                                      |
|-----------------------------|--------------------------------------------|---------------|---------------|---------------------------------------------------------------------------|
| 振込ファイルを選択 内容確認              | ) 確定                                       |               |               | 「ファイル名」(任意で「取引名」を入力)を入                                                    |
| 振込ファイルを指定の上、「ファ-            | (ル受付」ボタンを押してください。                          |               |               | カまたは参照し、ファイル形式を選択後、「 <b>ファイ</b><br>ル受付」ボタンをクリックして <mark>手順4</mark> へ進みます。 |
| ※ 振込ファイルの明細件数か多いな<br>振込ファイル | 8合、ファイル受付に時間かかかるごとかありま                     | <i>.</i>      |               |                                                                           |
| ファイル名 必須                    | ● ファイルを選択                                  |               |               | ファイル名                                                                     |
| ファイル形式                      | <ul> <li>全銀協規定形式</li> <li>CSV形式</li> </ul> |               |               |                                                                           |
| 取引名                         |                                            | 全角10文字以内[半角可] |               |                                                                           |
| 手順4 内容                      | の確認                                        |               |               |                                                                           |
|                             | < 給与・買与振込メニューへ                             | ファイル受付 >      |               | ファイル受付                                                                    |

| 給与·賞与振込 内                   | 容確認 [ファイル受付]                                                |              |                  |                          | BKSF102      | ノロ家疎認へ両面がまったれます                            |
|-----------------------------|-------------------------------------------------------------|--------------|------------------|--------------------------|--------------|--------------------------------------------|
|                             |                                                             |              |                  |                          |              | へ内谷唯認ノ画面が衣示されます。 フラノル内容もご確認のよう「承認老」を選択     |
| 振込ファイルを選択 内                 |                                                             |              |                  |                          |              | ノアイル内谷をこ確認のうえ、「承認有」を迭折                     |
|                             |                                                             |              |                  |                          |              | し、「リンダイムハスリート(※)」を入力してくた                   |
| 以下の振みファイルの内                 | 窓で確定します。                                                    |              |                  |                          |              | さい。                                        |
| 承認者を確認の上、「確<br>ワンタイムパスワードは、 | 定しまします。<br>定」ボタンを押してください。<br>、ご利用のトークンをご確認ください。             |              |                  |                          |              |                                            |
|                             |                                                             |              |                  |                          |              | ※.「ワンタイムバスワード」は、当該機能をご利用の                  |
| 受付ファイル                      |                                                             |              |                  |                          |              | 万のみ表示されます。                                 |
| ファイル名                       | C:¥Documents and Settings¥                                  | inttdata¥デスク | ウトップ¥senddata.bd | t                        |              |                                            |
| ファイル形式                      | 全銀協規定形式                                                     |              |                  |                          |              | イ.他者を承認者として設定した場合                          |
|                             |                                                             |              |                  |                          |              | <b>「確定」</b> ボタンをクリックしてください。                |
| 取引情報                        |                                                             |              |                  |                          |              | <確定結果>画面が表示されますので、                         |
| JIX511D                     | 10100100000131                                              |              |                  |                          |              | 確定内容をご確認ください。                              |
| 取得目標的                       | 給与振込                                                        |              |                  |                          |              | ※.「コメント」欄は、承認者へのメッセ                        |
| 振込指定日                       | 2010年10月15日                                                 |              |                  |                          |              | ージを任意で入力することができます。                         |
| 取引名                         | 10月15日支払い分                                                  |              |                  |                          |              |                                            |
| 振込元情報                       |                                                             |              |                  |                          |              | ロ 白身を承認者として設定した場合                          |
| 支払口座                        | 青山支店(100) 普運 123456                                         | 57           |                  |                          |              | - ロオで小阪石としてひたしに物口<br>「碑宁」イ承詞人 - 光々いたりはック」イ |
| 委託者コード                      | 1234567892                                                  |              |                  |                          |              | 「確定して承認へ」ホランをクリックして                        |
| 委托者名                        | 19934542                                                    |              |                  |                          |              |                                            |
| 振込明細内容                      |                                                             |              |                  |                          |              |                                            |
| 件数                          |                                                             | 4件           |                  |                          |              | 容を確認のうえ、承認してください。                          |
| 支払金額合計                      | 4,000,                                                      | 000円         |                  |                          |              |                                            |
|                             |                                                             |              |                  |                          |              |                                            |
| 振込明細内容一覧                    |                                                             |              |                  |                          | •            |                                            |
|                             | 金10                                                         | 0件(1~10件を    | 表示中)             |                          |              |                                            |
| < 10ページ前 <                  | <u>    1   2   3   4</u>                                    | 5 6          | 7 8 9 1          | 0 >                      |              |                                            |
| No. 受取人名                    | 金融機関名                                                       | 利日           | 口度曲号             | 社員番号                     | 支払余額(円)      |                                            |
|                             | 支店名 林行开社 2012 (0111)                                        |              |                  | 所属コード                    |              |                                            |
| 1 97-94909                  | マルノクチシテン (222)                                              | 普通           | 2100001          | -                        | 1,000,000    |                                            |
| 2 7°-%°09                   | エヌティティティータキャンコウ(9998)<br>トヨスシテン(001)                        | 普通           | 2100002          | 1234567890<br>0987654321 | 1,000,000    |                                            |
| 3 7*-9909                   | <u>ሃሃቶ" ወቶ" &gt;3</u> ታ (0333)<br>1>9- <b>?</b> ሃኑንምን (444) | 普通           | 2100004          | 34567892<br>0987654321   | 1,000,000    |                                            |
| 4 データゴD9                    | 99#*0#*>39 (0333)                                           | 普通           | 2100005          | 45678901                 | 1,000,000    |                                            |
| < 10ページ前 <                  | 1 2 3 4                                                     | 5 6          | 7 8 9 1          | 0                        | 10ページ次 >     |                                            |
|                             | _                                                           |              |                  |                          |              |                                            |
| 承認者情報                       |                                                             | _            |                  |                          |              |                                            |
|                             | - 次承認者: データ幸子                                               | •            |                  |                          |              |                                            |
| 承認者                         | 最終承認者: データ幸子、                                               | •            |                  |                          |              | <b>予</b> 記名                                |
|                             |                                                             |              |                  |                          |              |                                            |
|                             |                                                             |              |                  |                          | ^            |                                            |
| コメント                        |                                                             |              |                  | 全角                       | 20文字以内 [半角可] |                                            |
|                             |                                                             |              |                  |                          |              |                                            |
| ※「最終承認者」欄には、                | 、取引額を承認できる承認者が表示されま                                         | す。           |                  |                          |              |                                            |
| 認証情報                        |                                                             | -            |                  |                          |              |                                            |
| ワンタイムバスワード                  | 必須                                                          |              |                  |                          |              | ー ワンタイムパスワード                               |
|                             |                                                             |              |                  |                          |              | (表示されません)                                  |
|                             |                                                             |              |                  |                          |              |                                            |
|                             | (                                                           |              | 確定               | >                        | 😅 EMBN       | ·····································      |
|                             | N 100                                                       |              |                  |                          |              |                                            |
|                             |                                                             |              | 確定して承認           | ~ <b>&gt;</b>            |              |                                            |
|                             |                                                             |              | 確定して承認           | ^ >                      |              | 確定して承認へ                                    |

# 作成中振込ファイルの再送・削除

作成中やエラーとなった振込ファイルデータを再送・削除することができます。 ※.以下の画面は「総合振込」時の画面となりますが、「給与・賞与振込」時の操作方法も同様となります。

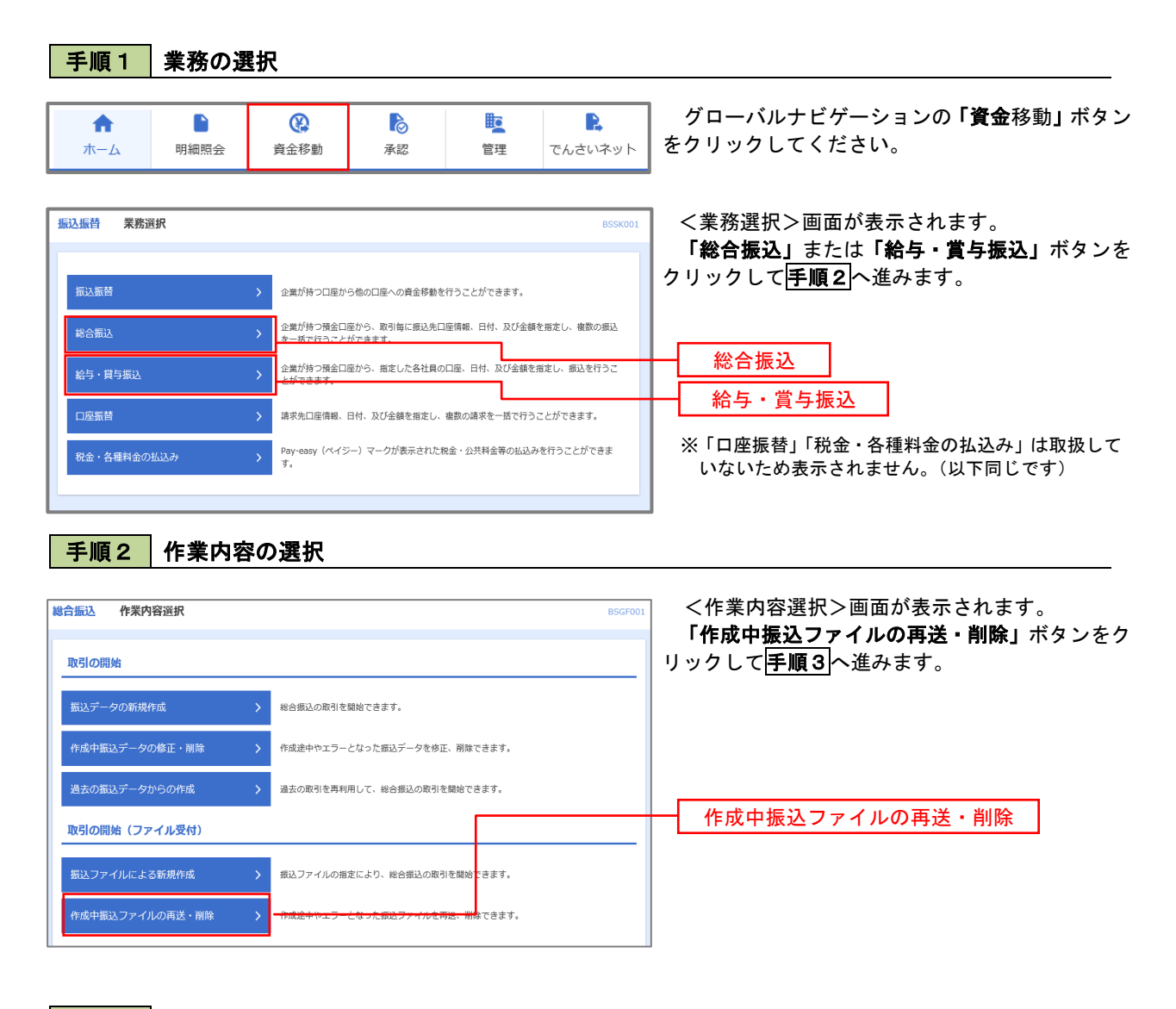

手順3 耳

再送または削除するファイルの選択

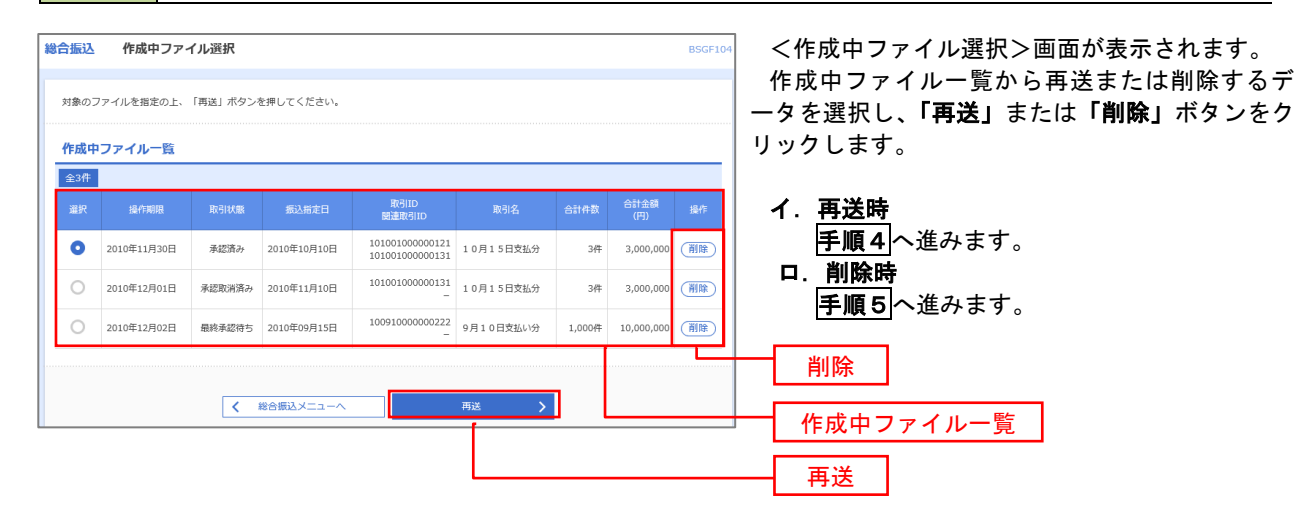

#### 総合振込 再送ファイル受付 BSGF105 <再送ファイル受付>画面が表示されます。 振込ファイルを選択 内容確認 確定 内容を確認し「ファイル再送」ボタンをクリック します。 振込ファイルを指定の上、「ファイル再送」ボタンを押してください。 ※振込ファイルの明細件数が多い場合、ファイル再送に時間がかかることがあります。 以降の手順は、**手順4**を参照してください。 受付ファイル ▲ ファイルを選択 20201005135234.pdf ○ CSV形式 10月15日振込分 全角10文字以内[半角可] ※以下の項目は、前回受け付けた内容が表示されます。 ▶ 前回の受付内容 Θ 取引情報 101001000000121 2010年10月15日 振込元情報 青山支店(100) 普通 1234567 資金移動用口座 1234567891 (905/1)/(1 振込明細内容 5件 5,000,000円 1,680円 振込明細内容一覧 **全10件 (1~10件を表示中)** 1 2 3 4 5 6 7 8 9 10 > 10ページ次 > < 10ページ前 < 表示件数: 10件 🔻 (再表示) 金融機器名 料目 口座番号 EDI情報/音客コード 支払金額 振辺手数料 支払名 (円) (円) 普通 2100001 EDI: オオテマチキ ン39 (0111) マルノウチシテン (222) 1 bh"95#293999"(h 1,000,000 315 1374747\*-94\*>37 (9998) H3737> (001) 普通 2100002 EDI: A123456789012345 2 \_3583393\*() 1,000,000 210 13テイテイデータギン]ウ(9998) ミタシテン(014) 普通 2100006 EDI: B123456789012345 3 9ミゾ<sup>\*</sup> ラウンユ(カ 1,000,000 210 普通 2100004 顧客1:1234567890 顧客2:-サリボロギンコワ(0333) インターネリトシテン(444) 4 #95/h°97h°99>(5 1,000,000 315 サワポロギン]ワ(0333) ]ワペシテン(111) 1,000,000 5 ヤマカワケンセリ(カ 普通 2100005 -630 1 2 3 4 5 6 7 8 9 10 > 10ページ次 > < 10ページ前 < 承認者情報 ー次承認者:データ太郎 最終承認者:データ幸子 10月15日支払い分です。確認よろしくお願いします。 戻る ファイル再送 <

#### 手順4 振込ファイルの再送
### 手順5 振込ファイルの削除

|                                                                                                    | ボタンを押してください。                                                                                                    |                                                                                                    |                                                                                                    |                                                                                                    |                                                                                                    |                                                                  | 内容を |
|----------------------------------------------------------------------------------------------------|----------------------------------------------------------------------------------------------------|----------------------------------------------------------------------------------------------------|----------------------------------------------------------------------------------------------------|----------------------------------------------------------------------------------------------------|----------------------------------------------------------------------------------------------------|------------------------------------------------------------------|-----|
| 取引情報                                                                                                    |                                                                                                    |                                                                                                    |                                                                                                    |                                                                                                    |                                                                                                    |                                                                  | さい。 |
| 取引ID                                                                                                    | 101001000000121                                                                                                    |                                                                                                    |                                                                                                    |                                                                                                    |                                                                                                    |                                                                  |     |
|                                                                                                    | 総合振込                                                                                                    |                                                                                                    |                                                                                                    |                                                                                                    |                                                                                                    |                                                                  |     |
|                                                                                                    | 2010年10月15日                                                                                                    |                                                                                                    |                                                                                                    |                                                                                                    |                                                                                                    |                                                                  |     |
| 取引名                                                                                                    | 10月15日支払い分                                                                                                    |                                                                                                    |                                                                                                    |                                                                                                    |                                                                                                    |                                                                  |     |
| 辰込元情報                                                                                                    |                                                                                                    |                                                                                                    |                                                                                                    |                                                                                                    |                                                                                                    |                                                                  |     |
| 支払口産                                                                                                    | 青山支店(100) 普通 123456                                                                                                    | 7 資金稼奮                                                                                                    | 加口座                                                                                                    |                                                                                                    |                                                                                                    |                                                                  |     |
|                                                                                                    | 1234567891                                                                                                    |                                                                                                    |                                                                                                    |                                                                                                    |                                                                                                    |                                                                  |     |
| 委託者名                                                                                                    | 1999/98/11                                                                                                    |                                                                                                    |                                                                                                    |                                                                                                    |                                                                                                    |                                                                  |     |
| 辰込明細内容                                                                                                    |                                                                                                    |                                                                                                    |                                                                                                    |                                                                                                    |                                                                                                    |                                                                  |     |
| 件款                                                                                                    |                                                                                                    | 5件                                                                                                    |                                                                                                    |                                                                                                    |                                                                                                    |                                                                  |     |
|                                                                                                    | 5,000                                                                                                    | ,000円                                                                                                    |                                                                                                    |                                                                                                    |                                                                                                    |                                                                  |     |
| 搬込手数料合計                                                                                                    | 1                                                                                                    | ,680円                                                                                                    |                                                                                                    |                                                                                                    |                                                                                                    |                                                                  |     |
| 振认明细内容一覧                                                                                                    |                                                                                                    |                                                                                                    |                                                                                                    |                                                                                                    |                                                                                                    |                                                                  |     |
|                                                                                                    | 全10                                                                                                    | 件 (1~10                                                                                                    | 件を表示中)                                                                                                    |                                                                                                    |                                                                                                    |                                                                  |     |
| (10ページ前 <                                                                                                    | 1 2 3 4                                                                                                    | 5                                                                                                    | 678                                                                                                    | 9 10                                                                                                    | > 10/                                                                                                    | (一ジ次 >                                                           |     |
|                                                                                                    |                                                                                                    |                                                                                                    |                                                                                                    | 表示                                                                                                    | 件数: 10件 ▼                                                                                                    | (再表示)                                                            |     |
|                                                                                                    | △ Sarib HS (7                                                                                                    |                                                                                                    |                                                                                                    |                                                                                                    | 211.005                                                                                                    | eren andhere                                                     |     |
| No. 受取人名                                                                                                    | 金融機関名<br>支店名                                                                                                    | 88                                                                                                    | 口座番号                                                                                                    | EDI情報/顧客コード                                                                                                    | 支払金額<br>(円)                                                                                                    | 振込手数料<br>(円)                                                     |     |
| No. 受致人名<br>1 出*50303935*()                                                                                                    | 全能物原名<br>支店名<br>M77ff*379(0111)<br>M9977)(222)                                                                                                    | 科目                                                                                                    | 口座番号<br>2100001                                                                                                    | ED1情報/顧客コード<br>ED1:<br>-                                                                                                    | 支払全額<br>(円)<br>1,000,000                                                                                                    | 振込手数料<br>(円)<br>315                                              |     |
| No.         受赦人名           1         注目*3G83899*())         2           2         2G804999*())         1                                                                                                    | 全時機関各<br>支店名<br>約75行222<br>35行行-分7 (222)<br>35行行-分7 20 (9998)<br>35行7 (001)                                                                                                    | 将目<br>普通<br>普通                                                                                                    | 口座番号<br>2100001<br>2100002                                                                                                    | EDI債軽/顧客コード<br>EDI:<br>-<br>EDI:<br>A123456789012345                                                                                 | 交払金額<br>(円)<br>1,000,000<br>1,000,000                                                                                                    | 赛达手数料<br>(円)<br>315<br>210                                       |     |
| Stat/2         Stat/2           1         12"543/395"(B         2           2         1543/395"(B         2           3         925"577.0         2                                                                                                    | <u>土物物成名<br/>支店名</u><br>材行行"207 (0111)<br>か分か7 (222)<br>3行代行"47"207 (9998)<br>3行分(行"47"207 (9998)<br>3行分(014)                                                                                                    | <u>위</u><br>참고<br>참고<br>참고                                                                                                    | 口座番号<br>2100001<br>2100002<br>2100002                                                                                                    | EDI情報/顧答コード<br>EDI:<br><br>EDI:<br>A123456789012345<br>EDI:<br>B123456789012345                                                      | 支払金額<br>(円)           1,000,000           1,000,000           1,000,000           1,000,000                                                                                                    | <u>新以手</u> 都相<br>(円)<br>315<br>210<br>210                        |     |
| State         State         State <th< td=""><td><u>金融制度</u><br/><u>丸丸合</u><br/>総行任<sup>-137</sup> 20 (0111)<br/>あり行う (0011)<br/>3027 (0013)<br/>3027 (0013)<br/>9257 (0014)<br/>9257 (0014)<br/>9257 (0013)<br/>9257 (0014)</td><td><u>위</u> =<br/>참고<br/>참고<br/>참고<br/>참고</td><td>口座番号<br/>2100001<br/>2100002<br/>2100006<br/>2100004</td><td>EDI語を/顧客ユード<br/>EDI:<br/>-<br/>EDI:<br/>A122456789012345<br/>EDI:<br/>B123456789012345<br/>W客1:1224567890<br/>顧客2:-</td><td>支払金額<br/>(円)           1,000,000           1,000,000           1,000,000           1,000,000           1,000,000           1,000,000</td><td>新込手数料<br/>(円)<br/>315<br/>210<br/>210<br/>315</td><td></td></th<> | <u>金融制度</u><br><u>丸丸合</u><br>総行任 <sup>-137</sup> 20 (0111)<br>あり行う (0011)<br>3027 (0013)<br>3027 (0013)<br>9257 (0014)<br>9257 (0014)<br>9257 (0013)<br>9257 (0014)                                                                                                    | <u>위</u> =<br>참고<br>참고<br>참고<br>참고                                                                                                    | 口座番号<br>2100001<br>2100002<br>2100006<br>2100004                                                                                                    | EDI語を/顧客ユード<br>EDI:<br>-<br>EDI:<br>A122456789012345<br>EDI:<br>B123456789012345<br>W客1:1224567890<br>顧客2:-                          | 支払金額<br>(円)           1,000,000           1,000,000           1,000,000           1,000,000           1,000,000           1,000,000                                                                                                    | 新込手数料<br>(円)<br>315<br>210<br>210<br>315                         |     |
| No.         SERV.6.           1         21"3203270"(B         2           2         3203270"(B         2           3         75"7702(B         2           4         8261"57"702(B         2           5         F879742(B         2                                                                                                    | 金融構成を<br>文法名<br>#5547-27 (01.11)<br>45567-47-22 (0998)<br>3027-(001)<br>9567-47-22 (0998)<br>9577 (014)<br>***********************************                                                                                                    | <u>料目</u><br>普通<br>普通<br>普通<br>普通<br>普通                                                                                                    | 口座番号 2100001 2100002 2100006 2100004 2100005                                                                                                    | ED1:論是/諸為コード<br>ED1:<br>-<br>ED1:<br>ED1:<br>ED1:<br>ED1:<br>ED1:<br>ED1:<br>ED1:<br>ED1:                                            | 実払金額<br>(円)           1,000,000           1,000,000           1,000,000           1,000,000           1,000,000                                                                                                    | 第23年第3年<br>(円)<br>315<br>210<br>210<br>315<br>630                |     |
| No.         SEE.8.6           1         121'1263297'(0)         2           2         32263297'(0)         2           3         297'970(0)         2           4         8561'277'770(0)         2           5         Franchelin         3           5         100'277'770(0)         2           5         100'277'770(0)         3           5         100'2777'770(0)         3                                                                                                    | <u>金融価格なる</u> <u>支払名</u> UF5H*720 (0111)     UF5H*720 (0998)     GF5H*720 (0998)     GF5H*750 (01998)     GF5H*750 (01998)     M*DF720 (0333)     p*7570 (0133)     p*7570 (0133)     p*7570 (0133)     2 3 4                                                                                                    | キ目<br>普通<br>普通<br>普通<br>普通<br>普通<br>普通                                                                                                    | CIERS           2100001           2100002           2100002           2100006           2100006           2100007           2100008           2100005           6         7 | EDI::                                                                                                    | 文払金額     (円)     1,000,000     1,000,000     1,000,000     1,000,000     1,000,000     1,000,000     1,000,000     1,000,000     1,000,000     1,000,000     1,000,000                                                                                                    | 武法学教科     (戸)     315     210     210     315     630     ページ次 > |     |
| No.         SEU A 2           1         は*ごはかさかい(1)         1           2         コンロルラフル(2)         1           3         フジェブカン(3)         1           4         おりゅい"フリ・ブル(3)         2           5         ドロカンガ(3)         2           5         ドロカンガ(3)         2           5         ドロカンガ(3)         2           5         ドロカンガ(3)         2           5         ドロカンガ(3)         2           5         ドロカンガ(3)         2           5         ドロカンガ(3)         2                                                                                                    | <u>またにないできたいできたいできたいできたいできたいできたいできたいできたいできたいできた</u>                                                                                                    | <ul> <li>特目</li> <li>普通</li> <li>普通</li> <li>普通</li> <li>普通</li> <li>普通</li> <li>普通</li> <li>普通</li> <li>5</li> </ul>                                                                                  | 工産番号           2100001           2100002           2100006           2100006           2100007           2100006           2100007           6                              | EDI(第二/副第二一ド<br>EDI:<br>-<br>-<br>EDI:<br>EDI:<br>EDI:<br>EDI:<br>EDI:<br>B122456789012245<br>W第名::1234567890<br>W第名::-<br>-<br>0 10 | X8:458           1,000,000           1,000,000           1,000,000           1,000,000           1,000,000           1,000,000           1,000,000           1,000,000           1,000,000           1,000,000           1,000,000           1,000,000                                       | 意込手数系<br>(戸)<br>315<br>210<br>210<br>315<br>630                  |     |
| No.         受加人名           1         は*120327*(1)         2           2         320327*(1)         2           3         55*7572(1)         2           4         426*75*707(1)         2           5         120327*(1)         2           4         426*75*707(1)         2           5         12037*07(1)         2           5         12037*07(1)         2           5         12037*07(1)         2           5         12037*07(1)         2           5         12037*07         2           5         1203*10         2                                                                                                    | <u>金融総定名</u> <u>支応名</u><br>ビデザインフス (0998) 3079 (0011)<br>05FGF - キャンス2 (0998) 3079 (0098)<br>3079 (0013)<br>05FGF - キャンス2 (0998) 3079 (0098)<br>579 (014)<br>パークリンス (0998)<br>パークリンス (0998)<br>パークリンス (0012)<br>パークリンス (0012) | <ul> <li>料目</li> <li>普通</li> <li>普通</li> <li>普通</li> <li>普通</li> <li>普通</li> <li>普通</li> <li>普通</li> <li>5</li> </ul>                                                                                  | 口座部号<br>2100001<br>2100002<br>2100006<br>2100006<br>2100005<br>6 7 8                                                                                                    | EDI集線/編集コード     EDI:  -         EDI:  -         EDI:  EDI:  EDI:  EDI:  EDI:  EDI:  EDI:  EDI:  EDI:  EDI:  EDI:  2                  | 大払会報           1,000,000           1,000,000           1,000,000           1,000,000           1,000,000           1,000,000           1,000,000           1,000,000           1,000,000           1,000,000           1,000,000           1,000,000           1,000,000           1,000,000 | 意記手載和<br>(字)<br>315<br>210<br>315<br>630<br>←づ次 >                |     |
| No.     SELAS       1     は*izk>30**()     1       2     323093*()     1       3     25**702()     1       4     856**707*702()     1       5     F12702/F12     1       5     F12702/F12     1       5     F12702/F12     1       5     F12702/F12     1       5     F12702/F12     1       5     F12702/F12     1       5     F12702/F12     1       5     F12702/F12     1                                                                                                    | <u>金融価格等合<br/>支充名</u><br>UFSH*737 (20111)<br>UFSH*737 (2011)<br>UFSH*737 (201998)<br>UFSH*737 (20198)<br>UFSH*737 (20133)<br>UFSH*737 (20133)<br>UFSH*737 (20133)<br>UFSH*737 (20133)<br>UFSH*737 (20133)<br>UFSH*737 (20133)<br>UFSH*737 (20133)<br>UFSH*737 (2013)                                                                                                    | 料目           部通           部通           部通           部通           部通           部通           部通           部通           部通           部通           部通           部通           部通           3.30           5 | ご定当号<br>2100001<br>2100006<br>2100006<br>2100005<br>6 7 8<br>潮いします。                                                                                                    | EDI(第월/ 제품그 - ド<br>EDI:                                                                                                    | Xtass         (F)           1,000,000         1,000,000           1,000,000         1,000,000           1,000,000         1,000,000           1,000,000         1,000,000           1,000,000         1,000,000                                                                              | 意記手数4<br>(字)<br>215<br>210<br>315<br>630                         |     |

<作成中ファイル削除>画面が表示されます。 内容を確認し「削除」ボタンをクリックしてくだ さい。

# 取引状況照会

過去に行った総合振込や給与・賞与振込の取引状況を照会することができます。 ※.以下の画面は「総合振込」時の画面となりますが、「給与・賞与振込」時の操作方法も同様となります。

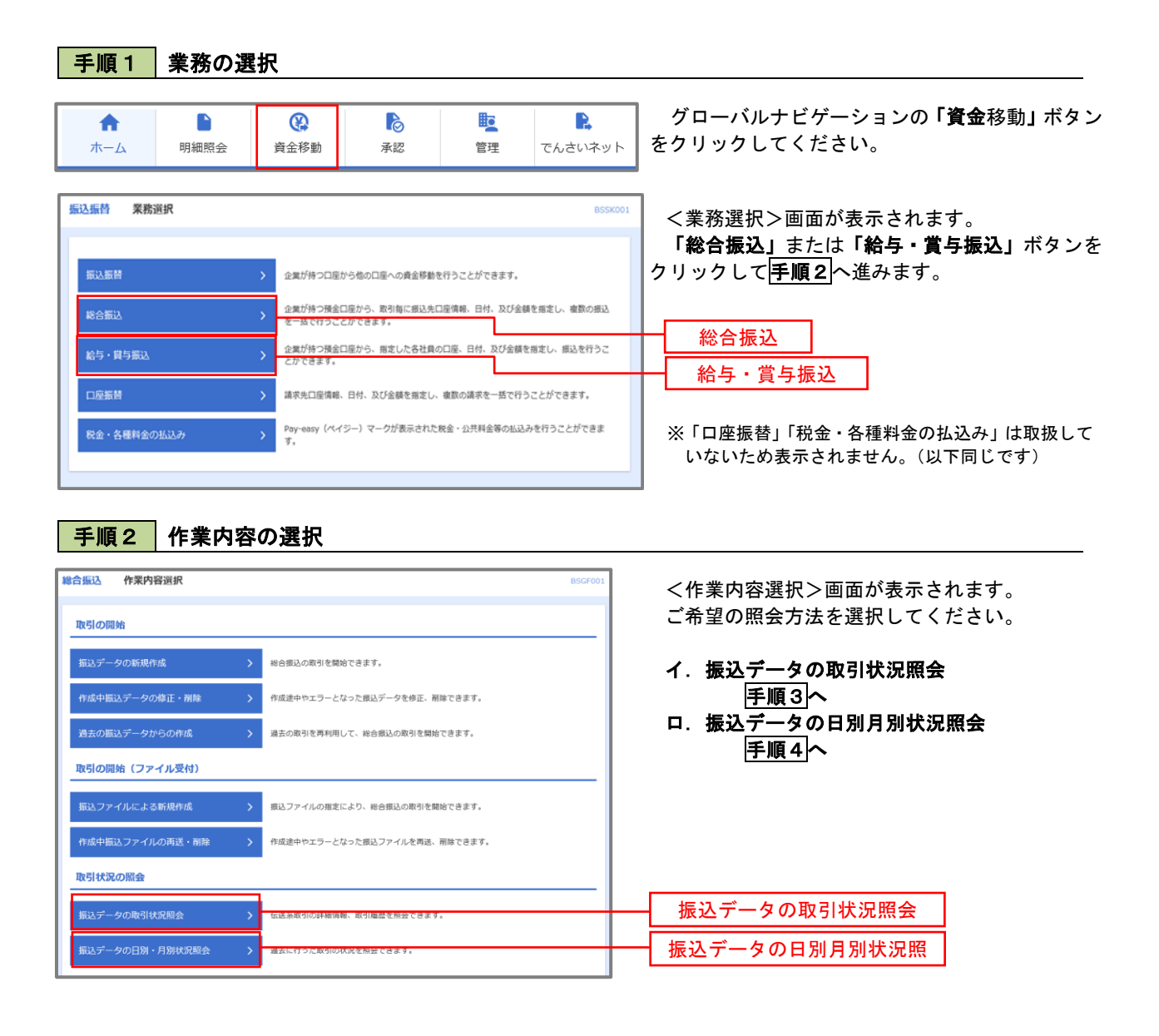

| 手順3                     | 取引                         | 状況照会                            |                              |                  |                |        |               |                                                         |
|-------------------------|----------------------------|---------------------------------|------------------------------|------------------|----------------|--------|---------------|---------------------------------------------------------|
| 计振込 取引<br>引を選択 照会       | li一覧(伝送系<br><sup>MAR</sup> | )                               |                              |                  |                |        | BTJS020       | く取引一覧(伝送系)>画面が表示されます。<br>取引一覧から照会したい取引を選択し、「 <b>照</b> 4 |
| 取引の詳細情報を!!<br>取引履歴を照会する | 照会する場合は、対<br>る場合は、対象の取     | 象の取引を選択の上、「照会<br>内を選択の上、「履歴照会」  | :」ボタンを押してくださ<br>ボタンを押してください  | ι),<br>°         |                |        |               | ボタンをクリックしてください。                                         |
| Q 照会する取                 | 引の絞り込み                     |                                 |                              |                  |                |        | Θ             |                                                         |
| とり込み条件を入り<br>件を複数入力した   | 力の上、「絞り込み<br>た場合、すべての鼻     | り ボタンを押してください。<br>件を満たす取引を一覧で表示 | します。                         |                  |                |        |               | く取引状況照会結果>画面が表示されますの                                    |
| 取引状態                    |                            | <ul> <li>● 修正待ち (</li></ul>     | 中 引戻済み :<br>承認待ち 最終承認待       | 単戻済み 🗌 :<br>15 ) | ロラー 🗌 承日       |        | 照会内容をご確認ください。 |                                                         |
| Пяляр<br>По ро С ас     |                            |                                 |                              |                  |                |        |               | ※. <b>「履歴照会」</b> ボタンをクリックすると、耳<br>履歴の照会ができます。           |
|                         |                            |                                 | から                           | <b>1</b>         |                |        |               |                                                         |
|                         |                            |                                 | 半角数学15桁                      |                  |                |        |               |                                                         |
|                         |                            | $\square$                       | Q 絞り込み                       | $\mathbf{D}$     |                |        |               |                                                         |
| <b>取引一覧</b><br>選択 取引状   | 地 操作日                      | - 振込指定日                         | 取引ID<br>取引名                  | 依赖若              | 承認者            | 合計件数   | 合計会額<br>(円)   |                                                         |
| <ul> <li>承認済</li> </ul> | わ 2010年10月                 | 01日 2010年10月15日                 | 101001000000121<br>10月15日支払分 | データ花子            | データ太郎<br>データ幸子 | 3/‡    | 3,000,000     |                                                         |
| ● 承認取消                  | 消済み 2010年10月               | 01日 2010年10月15日                 | 101001000000131<br>10月15日支払分 | データ花子            | データ太郎<br>データ幸子 | 3件     | 3,000,000     | 取り一覧                                                    |
| ○ 最終承認                  | 8待ち 2010年09月               | 10日 2010年09月15日                 | 10091000000222<br>9月10日支払い分  | データー郎            | データ太郎<br>データ幸子 | 1,000件 | 10,000,000    |                                                         |
|                         | l                          | 総合振込メニューへ                       |                              | 照会<br> 屋照会       | ><br>>         |        |               | 照会                                                      |

### 手順4 振込データの取引状況照会

| 総合振込 取引状況照会方法選択 | 873                          | 35017 | く取引状況照会方法選択>画面が表示されます。          |
|-----------------|------------------------------|-------|---------------------------------|
| 照会方法を選択してください。  |                              |       | こ希望の照会方法を選択し、 <b>手順5</b> に進みます。 |
| 照会方法            |                              | _     |                                 |
| 日別受付状況照会        | 日単位におとめた取りの合計件数、合計金額を照合できます。 |       | 日別受付状況照会                        |
| 月別受付状況照会        | 月半世にまとめた数別の合計作数、合計金額を紹立てきます。 |       | 月別受付状況照会                        |
|                 | 《 彩合振込メニューへ                  |       |                                 |

### **手順5**日別(月別)受付状況照会

| 總合振込                   | 合服込 日別受付状況照会結果 873501 |                  |   |  |  |  |  |  |  |
|------------------------|-----------------------|------------------|---|--|--|--|--|--|--|
| _                      |                       |                  |   |  |  |  |  |  |  |
| Q. 日別受作                | す状況の検索                |                  | • |  |  |  |  |  |  |
| 検索する操作                 | 日を指定の上、「検索            | ボタンを押してください。     |   |  |  |  |  |  |  |
| R#19-13                |                       | 2009年9月30日 🔻     |   |  |  |  |  |  |  |
|                        |                       | Q 検索             |   |  |  |  |  |  |  |
| 日別受付済                  | 日別受付済状況勝会             |                  |   |  |  |  |  |  |  |
| 900 E                  | 操作目 2010年10月01日       |                  |   |  |  |  |  |  |  |
| -2:45/16               |                       | 100#             |   |  |  |  |  |  |  |
| 编定件数                   |                       | 100#             |   |  |  |  |  |  |  |
| 引戻し件数                  |                       | 100#             |   |  |  |  |  |  |  |
| 雅戻し件数                  |                       | 100#             |   |  |  |  |  |  |  |
| 服除件数                   |                       | 100#             |   |  |  |  |  |  |  |
| র্বর প্রচারিয়ে হয় ধা |                       | 1001             |   |  |  |  |  |  |  |
|                        |                       | 10010            |   |  |  |  |  |  |  |
| 承認済み                   |                       | 100/#            |   |  |  |  |  |  |  |
|                        |                       | 100,000,000円     |   |  |  |  |  |  |  |
|                        |                       | 2,000円           |   |  |  |  |  |  |  |
|                        |                       | 10019            |   |  |  |  |  |  |  |
| 用認取消                   |                       | 100/#            |   |  |  |  |  |  |  |
|                        |                       | 100,000,00019    |   |  |  |  |  |  |  |
|                        | 振送手数料                 | 2,000円           |   |  |  |  |  |  |  |
|                        |                       | < #85<br>< #1-4× |   |  |  |  |  |  |  |

<日別(月別)受付状況照会結果>画面が表示されますので、照会内容をご確認ください。

なお、照会する受付状況を変更する場合は、「操作日(月)」のプルダウンメニューより選択し、「検索」ボタンをクリックしてください。

# 承認待ちデータの引戻し(未承認データの取消)

操作者本人が作成した承認待ち状態である振込等のデータを取消すことができます。

- なお、引戻しを行ったデータは、修正を行った後、再度承認を依頼することができます。
  - ※. 取消は未承認のデータのみが対象となります。承認済みのデータを取消したい場合は、承認者による承認取消操作が必要となります。
  - ※.以下の画面は「総合振込」時の画面となりますが、「給与・賞与振込」時の操作方法も同様となります。

| 手順1                                          | 業務の選                                         | 【択                                                                                                    |                                                                                     |                                                                                            |                                                       |                                                                                                   |
|----------------------------------------------|----------------------------------------------|----------------------------------------------------------------------------------------------------|-------------------------------------------------------------------------------------|--------------------------------------------------------------------------------------------|-------------------------------------------------------|---------------------------------------------------------------------------------------------------|
| ★<br>ホーム                                     | 日細照会                                         | 資金移動                                                                                                    | <b>〕</b><br>承認                                                                      | 管理                                                                                         | <b>し</b><br>でんさいネット                                   | グローバルナビゲーションの <b>「資金</b> 移動」ボタン<br>をクリックしてください。                                                   |
| 振込振替 業務2                                     | 選択                                           |                                                                                                    |                                                                                     | 6 % = L 4 % + + + +                                                                        | BSSK001                                               | く業務選択>画面が表示されます。<br>「 <b>総合振込」</b> または「給与・賞与振込」ボタンを<br>クリックして <mark>手順2</mark> へ進みます。             |
| 新した新日<br>総合振込<br>総与・貸与振込<br>口原振替<br>税金・各種料金の | 私込み                                          | <ul> <li>シ 企業が持つ預金口度<br/>を一致で行うことが<br/>を一致で行うことが<br/>とができます。</li> <li>&gt; 請求先口屋債帳、日</li> <li>&gt; Pay-easy (ペイジー<br/>す。</li> </ul> | 400/L座への資産時間で<br>から、取引物に振込先口<br>できます。<br>から、数定とた客社員の<br>付、及び金額を指定し、<br>-)マークが表示された8 | (1) ここかできます。<br><u>座演員、日村、</u> 及び金額で<br><u>口厚、日村、及</u> び金額で<br>塩敷の満求を一括で行う<br>気金・公共料金等の払込。 | 美を用定し、痕動の振込<br>を用定し、痕込を行うこ<br>うことができます。<br>みを行うことができま | <ul> <li>総合振込</li> <li>給与・賞与振込</li> <li>※「口座振替」「税金・各種料金の払込み」は取扱していないため表示されません。(以下同じです)</li> </ul> |
| <b>手順2</b><br>総合振込作業<br>取引の開始<br>取込データの新     | <b>作業内容</b><br>如容選択<br><sup>現作成</sup>        |                                                                                                    | 网络它吉来す。                                                                             |                                                                                            | BSGF001                                               | 」<br><作業内容選択>画面が表示されます。<br>「 <b>承認待ちデータの引戻し」</b> ボタンをクリックし<br>て <b>手順3</b> へ進みます。                 |
| 作成中振込デー<br>過去の振込デー<br>取引の開始(こ                | タの修正・ <b>朝除</b><br>タからの作成<br>ファイル受付)         | <ul> <li></li></ul>                                                                                                    | となった振込データを修<br>用して、総合振込の取引・                                                         | 正、樹除できます。<br>を開始できます。                                                                      |                                                       |                                                                                                   |
| 振込ファイルに<br>作成中振込ファ<br>取引状況の深る                | よる新規作成<br>イルの両送・削除                           | <ul> <li>         ・ 振込ファイルの指         ・         ・         ・</li></ul>                                                                | 定により、総合振込の取<br>となった振込ファイルを                                                          | 引を開始できます。<br>再送、削除できます。                                                                    |                                                       |                                                                                                   |
| 振込データの取振込データの取                               | 引状況照会<br>別・月別状況照会<br>コロー - <del>ひの</del> の94 | <ul> <li>&gt; 伝送系取引の詳細</li> <li>&gt; 過去に行った取引</li> </ul>                                                                            | 情報、取引履歴を照会で:<br>の状況を照会できます。                                                         | exす.                                                                                       |                                                       |                                                                                                   |
| 振込ナータの内<br>承認得ちデータ<br>承認済みデータ                | が展し、 <b>摩袋取消</b><br>の引戻し<br>の承認取消            | <ul> <li>ご自身が依頼したなお、引戻しを行</li> <li>ご自身が承認したなお、承認取消を</li> </ul>                                                                      | 取引の引戻しができます。<br>った取引は、修正して再<br>取引の取り消しができま<br>行った取引は"差戻し"扱い                         | 変承認を依頼できます。<br>す。<br>いとなり、修正して再度                                                           | 承認を依頼できます。                                            | - 承認待ちデータの引戻し                                                                                     |
| 振込先の管理<br>振込先の管理<br>振込先のグルー                  | ブ管理/ファイル登録                                   | <ul> <li>         ・ 振込先の新規登録         ・         ・         ・</li></ul>                                                                | や、登録振込先の変更、)<br>新規登録や登録振込先グ<br>の情報をファイルに出力                                          | 朔除ができます。<br>ルーブの変更、前除がで<br>できます。                                                           | *さます。                                                 |                                                                                                   |

|         | 引戻し可能    | 即引一覧                       |                            |                                                             |                                           |    | BTJS026     |
|---------|----------|----------------------------|----------------------------|-------------------------------------------------------------|-------------------------------------------|----|-------------|
| 引を選択    | 引戻し内容を   | 確認 〉 完了 〉                  |                            |                                                             |                                           |    |             |
| 確定を耳    | り消す取引を選択 | の上、「引戻し」ボタ                 | ンを押してください。                 |                                                             |                                           |    |             |
| 引戻し     | 可能取引一覧   | 1                          |                            |                                                             |                                           |    |             |
|         |          | 承認期限日                      |                            | 取引ID<br>取引名                                                 |                                           |    | 合計金額<br>(円) |
|         |          |                            |                            |                                                             |                                           |    |             |
| 選択<br>• | 最終承認待ち   | 2010年10月01日                | 2010年10月15日                | 101001000000121<br>10月15日支払分                                | データ幸子                                     | 3件 | 3,000,000   |
| шя<br>О | 次承認得ち    | 2010年10月01日<br>2010年10月01日 | 2010年10月15日<br>2010年10月15日 | 10100100000121<br>10月15日支払分<br>101001000000131<br>10月15日支払分 | データ本印<br>データ幸子<br>データ本引<br>データ本印<br>データ本子 | 3件 | 3,000,000   |

| 手順4 | 内容の確認 |
|-----|-------|
|-----|-------|

| 合振込 引戻し内容研                       | 崔認                                    |        |         |                           |             | BTJS027      | 7 < | (引戻し内        | 容確認> | 画面が剥       | 表示される | ます。          |
|----------------------------------|---------------------------------------|--------|---------|---------------------------|-------------|--------------|-----|--------------|------|------------|-------|--------------|
| <b>放引を選択</b> 引戻し内容を確認            | 2 完了                                  |        |         |                           |             |              | 弓   | 戻し内容         | をご確認 | のうえ        | 、「実行」 | ボタン          |
| 以下の取引の確定を取り消しま<br>内容を確認の上、「実行」ポイ | ます。<br>タンを押してください。                    |        |         |                           |             |              | U 9 | ックしてく        | たさい。 |            |       |              |
| 取引情報                             |                                       |        |         |                           |             |              | <   | (引戻し結響       | 果>画面 | が表示る       | されますの | <b>Dで、</b> 引 |
| 取引状態                             | 最終承認待ち                                |        |         |                           |             |              | 結果  | <b>長をご確認</b> | ください | <b>١</b> 。 |       |              |
|                                  | 2010年10月01日                           |        |         |                           |             |              |     |              |      |            |       |              |
|                                  | 101001000000121                       |        |         |                           |             |              |     |              |      |            |       |              |
| 取引 概況                            | 総合振込                                  |        |         |                           |             |              |     |              |      |            |       |              |
|                                  | 2010年10月15日                           |        |         |                           |             |              |     |              |      |            |       |              |
|                                  | 10月15日支払い分                            |        |         |                           |             |              |     |              |      |            |       |              |
| 振込元情報                            |                                       |        |         |                           |             |              |     |              |      |            |       |              |
| 支払口座                             | 青山支店(100) 普通 1234567                  | 商金移動)  | 用口座     |                           |             |              |     |              |      |            |       |              |
|                                  | 1234567891                            |        |         |                           |             |              |     |              |      |            |       |              |
|                                  | 199319411                             |        |         |                           |             |              |     |              |      |            |       |              |
| 振込明細内容                           |                                       |        |         |                           |             |              |     |              |      |            |       |              |
| 件数                               |                                       | 5件     |         |                           |             |              |     |              |      |            |       |              |
| 支払金額合計                           | 5,000,00                              | 0円     |         |                           |             |              |     |              |      |            |       |              |
| 振込手数料合計                          | 1,68                                  | 0円     |         |                           |             |              |     |              |      |            |       |              |
| 振込明細内容一覧                         |                                       |        |         |                           |             |              |     |              |      |            |       |              |
| 1                                | 全10件                                  | (1~10件 | を表示中)   |                           |             |              |     |              |      |            |       |              |
| < 10/(->HI                       | 1 2 3 4                               | 5 6    | / 8     | 9 10 表示                   | > 10        | (再表示)        |     |              |      |            |       |              |
| 登録名<br>受取人名                      | 金融機関名<br>支店名                          | 科目     | 口座番号    | EDI情報/顧客コード               | 支払金額<br>(円) | 振込于数料<br>(円) |     |              |      |            |       |              |
| 東日本商事<br>F#1%T#NADRX1(h          | 大手町銀行(0111)                           | 普通     | 2100001 | EDI :                     | 1,000,000   | 315          |     |              |      |            |       |              |
| 西日本商事<br>[5]和5395*(1)            | NTTデータ銀行(9998)<br>豊洲支店(001)           | 普通     | 2100002 | EDI :<br>A123456789012345 | 1,000,000   | 210          |     |              |      |            |       |              |
| 海空運輸<br>クミゾラウン1(カ                | NTTデータ銀行(9998)<br>三田支店(014)           | 普通     | 2100006 | EDI :<br>B123456789012345 | 1,000,000   | 210          |     |              |      |            |       |              |
| ホツカイドウフドウサン(カ<br>ホツカイドウフドウリン(カ   | 札幌銀行(0333)<br>インターネット支店(444)          | 普通     | 2100004 | 顧客1:1234567890<br>顧客2:-   | 1,000,000   | 315          |     |              |      |            |       |              |
| ヤマカワ建設<br>ヤマカワシンセツ(カ             | 札幌銀行(0333)<br>神戸支店(111)               | 普通     | 2100005 | -                         | 1,000,000   | 630          |     |              |      |            |       |              |
| < 10ページ前 <                       | 1 2 3 4                               | 5 6    | 7 8     | 9 10                      | > 10        | ページ次 >       | 1   |              |      |            |       |              |
| 承認者情報                            |                                       |        |         |                           |             |              |     |              |      |            |       |              |
| 承認者 (状態)                         | 一次承認者:データ太郎(未承認)<br>鼻絵承担素、データ太郎(未承認)  |        |         |                           |             |              |     |              |      |            |       |              |
| 承認期間日                            | accorace : アーダギナ (木承認)<br>2010年10月13日 |        |         |                           |             |              | 1   |              |      |            |       |              |
|                                  | 10月15日本北小公本景四1 主                      | ŧ.     |         |                           |             |              | 1   |              |      |            |       |              |
| -2021                            | 10月13日×1000で承認しま                      |        |         |                           |             |              |     |              |      |            |       |              |
|                                  |                                       | -      |         |                           |             |              |     |              |      |            |       |              |
|                                  | く 戻る                                  |        |         | 美行 >                      |             | Come -       |     | 実            | 行    |            |       |              |

## 承認済みデータの承認取消し

操作者本人が承認し、かつ、下表の承認取消期限内である振込等のデータを取消すことができます。 なお、承認取消を行ったデータは、修正を行った後、再度承認を依頼することができます。 承認取消期限経過後の取消は、訂正または組戻しによる対応となりますので、お取引店にご連絡ください。

| 承認操作を行った時間                           | 承認取消期限              |
|--------------------------------------|---------------------|
| 営業日(平日)の09:30~15:00                  | 承認操作した日(当日)の 15:00迄 |
| 営業日(平日)の15:00~<br>翌営業日(平日)の09:3<br>0 | 承認操作した日の翌営業日の09:30迄 |

※.以下の画面は「総合振込」時の画面となりますが、「給与・賞与振込」時の操作方法も同様となります。

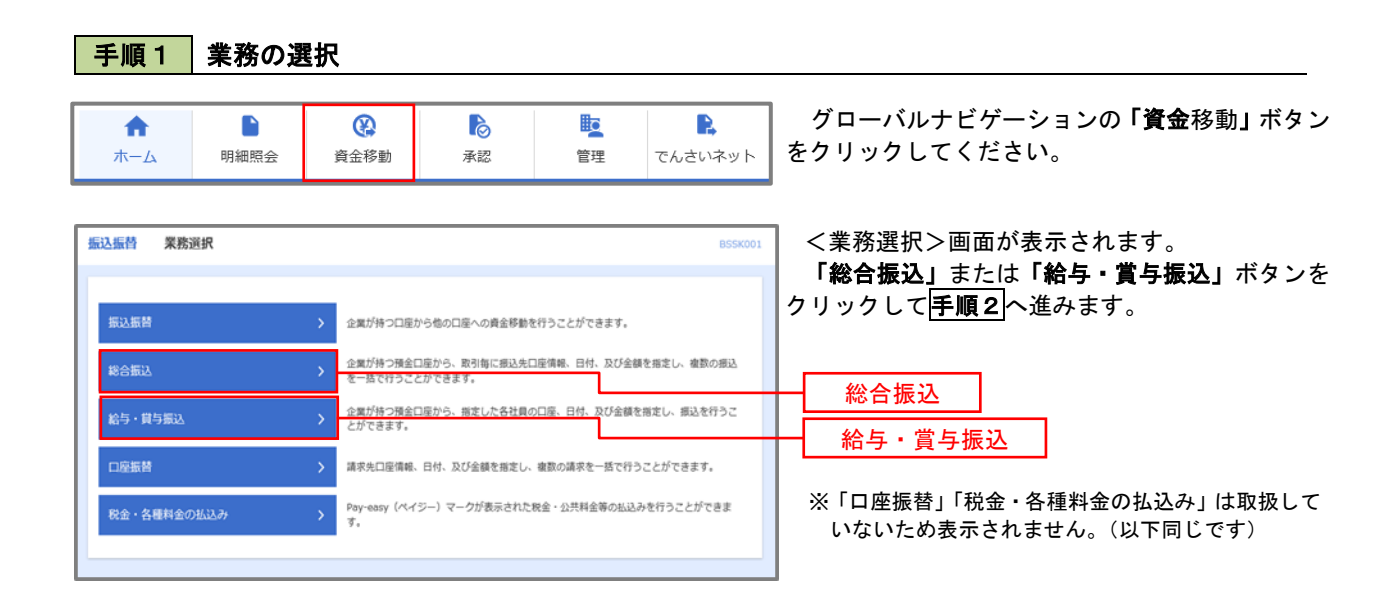

| 手順2 作業内容              | の選択                                                                |   |                        |
|-----------------------|--------------------------------------------------------------------|---|------------------------|
| <b>総合振込</b> 作業内容選択    | BSGF00                                                             | 1 | <作業内容選択>画面が表示されます。     |
| 取引の開始                 |                                                                    |   | 「承認済みデータの承認取消」ボタンをクリック |
| 振込データの新規作成 >          | 総合振込の取引を開始できます。                                                    |   |                        |
| 作成中振込データの修正・削除 >      | 作成途中やエラーとなった振込データを修正、削除できます。                                       |   |                        |
| 過去の振込データからの作成 >       | 過去の取引を再利用して、総合振込の取引を開始できます。                                        |   |                        |
| 取引の開始(ファイル受付)         |                                                                    |   |                        |
| 振込ファイルによる新規作成 >       | 振込ファイルの指定により、総合振込の取引を開始できます。                                       |   |                        |
| 作成中振込ファイルの再送・削除 >     | 作成途中やエラーとなった振込ファイルを再送、削除できます。                                      |   |                        |
| 取引状況の照会               |                                                                    |   |                        |
| 振込データの取引状況照会 >        | 伝送系取引の詳細情報、取引編歴を照会できます。                                            |   |                        |
| 振込データの日別・月別状況照会 >     | 過去に行った取引の状況を照会できます。                                                |   |                        |
| 振込データの引戻し・承認取消        |                                                                    |   |                        |
| 承認待ちデータの引戻し           | ご自身が依頼した取引の引戻しができます。<br>なお、引戻しを行った取引は、修正して再度決認を依頼できます。             |   |                        |
| 承認済みデータの承認取消          | ご自身が承認した取引の取り消しができます。<br>なお、承認取消を行った取引は"差戻し"扱いとなり、修正して再度承認を依頼できます。 |   | 承認済みデータの承認取消           |
| 振込先の管理                |                                                                    |   |                        |
| 振込先の管理 >              | 振込先の新規登録や、登録振込先の変更、削除ができます。                                        |   |                        |
| 振込先のグループ管理/ファイル登録 🔰 👌 | 振込先グルーブの新規登録や登録振込先グルーブの変更、削除ができます。<br>また、登録振込先の情報をファイルに出力できます。     |   |                        |
|                       |                                                                    |   |                        |

### 手順3 取引の選択

| 合振辺<br>司を選 | <ul> <li>承認取消可能現</li> <li>承認取消内容を確認</li> </ul> | <b>次引一覧</b><br>8 〉 売7 〉 |                               |       |      | BTJS035     |
|------------|------------------------------------------------|-------------------------|-------------------------------|-------|------|-------------|
| 承認を        | 取り消す取引を選択の上、                                   | 「承認取消」ボタンを押し            | てください。                        |       |      |             |
| 承認1<br>選択  | 以消可能取引一覧<br>提作日                                | 療込指定日                   | 取引ID<br>取引名                   | 依赖者   | 合計件数 | 合計金額<br>(円) |
| 0          | 2010年10月01日                                    | 2010年10月15日             | 101001000000121<br>1 0月15日支払分 | データ花子 | 3件   | 3,000,000   |
| 0          | 2010年10月01日                                    | 2010年10月15日             | 101001000000131<br>1 0月15日支払分 | データ花子 | 3件   | 3,000,000   |
|            |                                                |                         |                               |       |      |             |

| 手順4 内                                              | ]容の確認                                         |                |              |                          |               |             |                                                                                     |
|----------------------------------------------------|-----------------------------------------------|----------------|--------------|--------------------------|---------------|-------------|-------------------------------------------------------------------------------------|
| 総合振込 承認取消内容                                        | 圣確認                                           |                |              |                          |               | BTJS036     |                                                                                     |
| 取引を選択 承認取消内容表示                                     | ■ 第 2 1 1 1 1 1 1 1 1 1 1 1 1 1 1 1 1 1 1     |                |              |                          |               |             | ▲ く 本認 取 月 内 谷 雄 認 > 画 面 か 表 示 さ れ よ す 。<br>取 当 内 応 ち ご 確 認 の ら え 「 確 認 田 パ フ ロ ― ↓ |
|                                                    | /                                             |                |              |                          |               |             | 本人の存在して確認のフィント確認用バスフート<br>を入力後「宝石」ボタンをクリックト てくださし                                   |
| 以下の取引の承認を取り消し。<br>内容を確認し、確認用パスワ-<br>操作のタイミングにより、承認 | ます。<br>-ドを入力の上、「実行」ボタンを押<br>認取消ができない場合がありますので | してくださ<br>ご注意くだ | い。<br>さい。    |                          |               |             |                                                                                     |
| 取引情報                                               |                                               |                |              |                          |               |             | <承認取消結果>画面が表示されますので、現                                                               |
| 取引状態                                               | 承認済み                                          |                |              |                          |               |             | 「結果をこ確認くたさい。                                                                        |
| 操作日                                                | 2010年10月01日                                   |                |              |                          |               |             |                                                                                     |
| 取引 ID                                              | 101001000000121                               |                |              |                          |               |             |                                                                                     |
|                                                    | 総合振込                                          |                |              |                          |               |             |                                                                                     |
|                                                    | 2010年10月15日                                   |                |              |                          |               |             |                                                                                     |
|                                                    | 10月15日支払い分                                    |                |              |                          |               |             |                                                                                     |
| 依赖者                                                | データー郎                                         |                |              |                          |               |             |                                                                                     |
| 振込元情報                                              |                                               |                |              |                          |               |             |                                                                                     |
| 支払口座                                               | 青山支店(100) 普通 123456                           | 7 資金移動用        | 口座           |                          |               |             |                                                                                     |
|                                                    | 1234567891                                    |                |              |                          |               |             |                                                                                     |
| 委託者名                                               | 199519411                                     |                |              |                          |               |             |                                                                                     |
| 振込明細内容                                             |                                               |                |              |                          |               |             |                                                                                     |
| 件数                                                 |                                               | 5件             |              |                          |               |             |                                                                                     |
| 支払金額合計                                             | 5,000,0                                       | 000円           |              |                          |               |             |                                                                                     |
| 振动手数约会计                                            | 1                                             | 680 <b></b>    |              |                          |               |             |                                                                                     |
|                                                    |                                               | 00013          |              |                          |               |             |                                                                                     |
|                                                    | 全10<br>1 2 3 4                                | 件(1~10件        | を表示中)<br>7 8 | 9 10                     | > 100-        | 211/R N     |                                                                                     |
| ( 10 C Min (                                       |                                               |                |              | 表:                       | 示件数: 10件 ▼ (  | 再表示)        |                                                                                     |
| 登録名<br>受取人名                                        | 金融機関名<br>支店名                                  | 科目             | 口座番号         | EDI情報/顧客コード              | 支払金額 振<br>(円) | 込手数料<br>(円) |                                                                                     |
| 東日本商事<br>とがうふつう395°(お                              | 大手町銀行 (0111)<br>丸の内支店 (222)                   | 普通             | 2100001      | EDI :<br>-               | 1,000,000     | 315         |                                                                                     |
| 西日本商事<br>=>=\$>\$\$?\$395*(\$                      | NTTデータ銀行 (9998)<br>豊洲支店 (001)                 | 普通             | 2100002      | EDI:<br>A123456789012345 | 1,000,000     | 210         |                                                                                     |
| 海空運輸<br>929°5931(8                                 | NTTデータ銀行 (9998)<br>三田支店 (014)                 | 普通             | 2100006      | EDI:<br>B123456789012345 | 1,000,000     | 210         |                                                                                     |
| ホツカイドウフドウサン(カ<br>ホツカイドウフドウリン(カ                     | 札幌銀行(0333)<br>インターネット支店(444)                  | 普通             | 2100004      | 顧客1:1234567890<br>顧客2:-  | 1,000,000     | 315         |                                                                                     |
| ヤマカワ建設<br>ヤマカワケンセツ(カ                               | 札幌銀行 (0333)<br>神戸支店 (111)                     | 普通             | 2100005      | -                        | 1,000,000     | 630         |                                                                                     |
| < 10ページ前 <                                         | 1 2 3 4                                       | 5 6            | 7 8          | 9 10                     | > 10~-        | ジ次 >        |                                                                                     |
| 承認者情報                                              |                                               |                |              |                          |               |             |                                                                                     |
| 承認者(状態)                                            | 一次承認者:データ太郎(承認)<br>最終承認者:データ幸子(承認)            | 濟)<br>済)       |              |                          |               |             |                                                                                     |
| 承認期限日                                              | 2010年10月13日                                   |                |              |                          |               |             |                                                                                     |
| 承認日時                                               | 2010年10月01日 09時00分                            |                |              |                          |               |             |                                                                                     |
|                                                    |                                               |                |              |                          |               | ^           |                                                                                     |
| 4<×0                                               |                                               |                |              |                          | 全角120文字以内[    | ✓<br>半角可]   |                                                                                     |
|                                                    |                                               |                |              |                          |               |             |                                                                                     |
| 認証情報                                               |                                               |                |              |                          |               |             |                                                                                     |
| 確認用バスワード                                           | ••••••                                        |                |              |                          |               | _           | 確認用パスワード                                                                            |
|                                                    |                                               |                |              |                          |               |             |                                                                                     |
|                                                    | く 戻る                                          |                |              | 実行                       |               | 3           |                                                                                     |
|                                                    |                                               |                |              |                          |               |             |                                                                                     |

# 振込振替、総合振込、給与·賞与振込(共通)

### 振込先の管理

振込先の管理

振込先のグループ管理/ファイル登録

「振込先管理」では、資金移動業務における振込先を予め業務ごとに登録しておくことが可能です。 なお、振込先は、振込振替、総合振込、給与・賞与振込の業務毎に登録する必要があり、総合振込で登録した振 込先を給与・賞与振込で指定することはできませんのでご注意ください。

<sup>※.</sup>以下の画面は「振込振替」時の画面となりますが、「総合振込」や「給与・賞与振込」時の操作方法も同様となります。

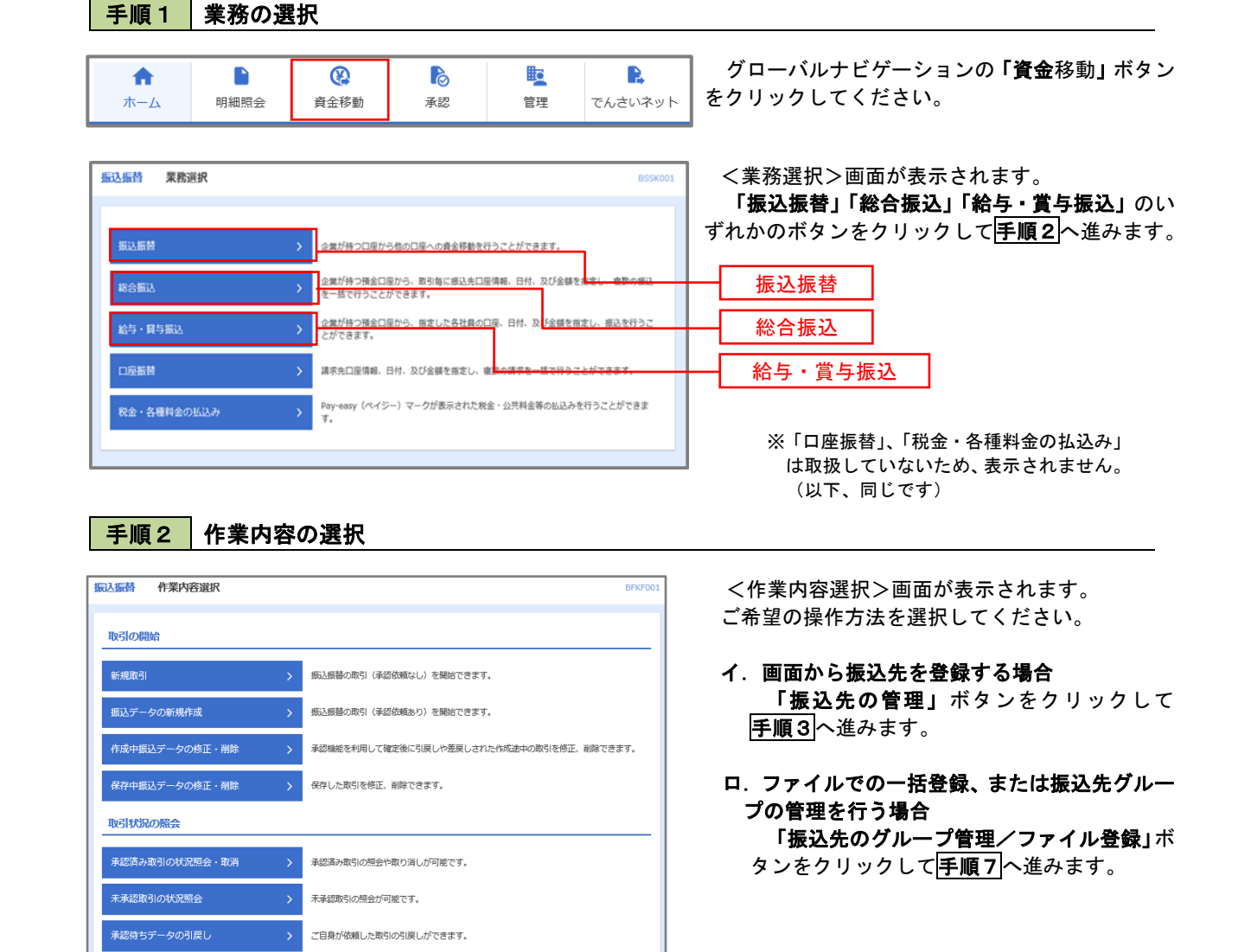

振込先グループの新規登録や登録振込先グループの変更、削除ができます。 また、登録振込先の情報をファイルに出力できます。 振込先の管理

振込先のグループ管理/ ファイル登録

|                                                                                                    | ■込た新規登録・変                                                                                                    | 哭,刷成                                                                                                    |                                                                                                    |                                                                                                    | BFFK002                                                                                                    | <振込<br>+ | 先新規登録 | 禄・変               | 更・削除ン                  | >画面が表        |
|----------------------------------------------------------------------------------------------------|----------------------------------------------------------------------------------------------------|----------------------------------------------------------------------------------------------------|----------------------------------------------------------------------------------------------------|----------------------------------------------------------------------------------------------------|----------------------------------------------------------------------------------------------------|----------|-------|-------------------|------------------------|--------------|
| 込先の新規                                                                                                    | 規登録                                                                                                    |                                                                                                    |                                                                                                    |                                                                                                    | <sup>₹</sup>                                                                                                    | 9.       |       |                   |                        |              |
| 込先の新規登                                                                                                    | 録を行う場合は、「新規                                                                                                    | 皆録」ボタンを押してください。     ・     ・     ・     ・     ・     ・     ・     新規登録     ・     ・     新規登録     ・                                                                                                    |                                                                                                    |                                                                                                    |                                                                                                    | イ.新      | しく振込  | <b>先を登</b><br>録」ボ | <b>録する場</b> ・<br>タンをクリ | 合<br>リックし手   |
| 記入先の変更                                                                                                    | 更・削除                                                                                                    |                                                                                                    |                                                                                                    |                                                                                                    |                                                                                                    | 進        | みます。  |                   |                        |              |
| 、変更・削                                                                                                    | 除する振込先口座の                                                                                                    | の絞り込み                                                                                                    |                                                                                                    |                                                                                                    | Θ                                                                                                    | 口.登      | 録済の振  | 込先を               | 変更する                   | 場合           |
| り込み条件を<br>件を複数入力                                                                                                    | 入力の上、「絞り込み」<br>した場合、すべての条件                                                                                                    | ボタンを押してください。<br>を満たす振込先を一覧で表示します。                                                                                                    |                                                                                                    |                                                                                                    |                                                                                                    | 5        | 対象の振  | 込先を               | 選択後、                   | 「変更」ボ        |
| 金融機関名                                                                                                    |                                                                                                    |                                                                                                    |                                                                                                    |                                                                                                    |                                                                                                    | 9        | リックし  | 、于順               | <u>[5</u> へ進み          | すり。          |
|                                                                                                    |                                                                                                    |                                                                                                    |                                                                                                    |                                                                                                    |                                                                                                    | ハ.登      | 録済の振  | 込先を               | 削除する                   | 場合           |
| 科目口座番号                                                                                                    | ,                                                                                                    | 普通▼ 半角数字7桁以内                                                                                                    |                                                                                                    |                                                                                                    |                                                                                                    | ク        | 対象の振  | 込先を               | ·選択後、<br>i6 へ進み        | 「削除」ボ<br>ます。 |
|                                                                                                    |                                                                                                    |                                                                                                    |                                                                                                    | 半角30文字以内                                                                                                    |                                                                                                    |          |       | - <u>- 1</u> 14   |                        | J- 7 0       |
| 登録名                                                                                                    |                                                                                                    |                                                                                                    |                                                                                                    | 全角30文字以内[à                                                                                                    | 半角可]                                                                                                    |          |       |                   |                        |              |
|                                                                                                    |                                                                                                    | 01 月初支払グループ ▼                                                                                                    |                                                                                                    |                                                                                                    |                                                                                                    |          |       |                   |                        |              |
|                                                                                                    |                                                                                                    | 利用可能                                                                                                    |                                                                                                    |                                                                                                    |                                                                                                    |          |       |                   |                        |              |
|                                                                                                    |                                                                                                    | 1日前 ▼                                                                                                    | L                                                                                                    |                                                                                                    |                                                                                                    | 新規會      | 登録    |                   |                        |              |
| 1.557011413 198                                                                                                    |                                                                                                    | :0112日に 追加 よには 変更 し/ご肉込花を使来すること/.                                                                                                    | できます。                                                                                                    |                                                                                                    |                                                                                                    |          |       |                   |                        |              |
| 込先の削除を<br>込先の変更を<br>10ページ前                                                                                                    | 行う場合は、対象の振込行う場合は、対象の振込                                                                                                    | とさいてもに 酒加 よくには 来美 しくご願えただを持っちっことの<br>洗を選択の上、「削除」ボタンを押してください。<br>洗を選択の上、「変更」ボタンを押してください。<br>全10件 (1~10件を表示中)<br>1 2 3 4 5 6 7 8 9 1                                                                                                    | ∿できます。<br>10                                                                                                    | > 10~                                                                                                    | 5次 >                                                                                                    |          |       |                   |                        |              |
| 込先の削除を<br>込先の削除を<br>込たの変更を<br>10ページ前                                                                                                    | 行う場合は、対象の振込<br>行う場合は、対象の振込                                                                                                    | C4 いたらに、海加 さんじょ 実 し の 認知 の で (5条) 5 0 - C が<br>洗を選択の上、「削除」ボタンを押してください。<br>先を選択の上、「客 更」ボタンを押してください。<br>金10件(1~10件を表示中)<br><u>1</u> 23455787897897<br>並び用: 2004845507897                                                                                                    | ♪できます。 10 ID ID                                                                                                    | → 10ペー<br>件数: 10件 ▼ (                                                                                                    | - ジ次 ><br>(再表示)                                                                                                    |          |       |                   |                        |              |
| ・・、元和日ゴ 機<br>該込先の削除を<br>該込先の変更を<br>10ページ前<br>選択                                                                                                    | 行う場合は、対象の振込<br>行う場合は、対象の振込<br>く<br>登録名<br>受取人名                                                                                                    | (24) にたは、海道 よくには 東美 () / 2002のため(学術) ちゅくごう<br>広を選択の上、「削除」ボタンを押してください。<br>広を選択の上、「変更」ボタンを押してください。<br>全10件(1-10件を表示中)<br>1 2 3 4 5 6 7 8 9 1<br>鉱び順: 型類名 *<br>金紅鳥梨名<br>支える                                                                                                    | Nでさます。<br>10<br>▼ <u>昇順</u> ▼ 表示<br>料目                                                                                                    | > 10ペー<br>件数: 10件 ▼ (<br>□度番号                                                                                                    | ジ次 <b>〉</b><br>西表示<br>点示                                                                                                    |          |       |                   |                        |              |
| <ul> <li>・ えのロゴ 優</li> <li>              込たの前隊を<br/>込たの変更を      </li> <li>             10ページ前         </li> <li>             変日本</li></ul>                                                                                                    | 行う場合は、対象の振込<br>行う場合は、対象の振込<br>にう場合は、対象の振込<br>にう場合は、対象の振込<br>についていた。<br>変称人名<br>いたので、<br>にのいたので、<br>のの振込                                                                                                | C4 いたらに、思加 さくには 支東 の / 2000ので (5条 からこと)<br>洗を選択の上、「前除」 ボタンを押してください。<br>金辺界の上、「変更」 ボタンを押してください。<br>金辺序 (1~10件を表示中)<br>1 2 3 4 5 6 7 8 9 1<br>部の用: 登録名<br>本目現る<br>金組織を<br>会社構築を<br>大手明能行 (0111)<br>丸の作文店 (222)                                                                                                    | でさます。<br>10<br>▼ <u> </u>                                                                                                    | > 10ペー<br>杆数: 10件 ▼ (<br>□産番号<br>2100001                                                                                                    | ジ次 》<br>(再表示)<br>表示<br>(詳細)                                                                                                    |          |       |                   |                        |              |
| ・・・・・・・・・・・・・・・・・・・・・・・・・・・・・・・・・・・・                                                                                                    | イデン場合は、対象の振込<br>イデン場合は、対象の振込<br>く<br>日本<br>生<br>を<br>た<br>の振り<br>()<br>()<br>()<br>()<br>()<br>()<br>()<br>()<br>()<br>()<br>()<br>()<br>()                                                            | CAUCELL 海加 3/Cla 英東 0/C加込元の余余 9 らこく)     CRを選択の上、「削除」ボタンを押してください。     先を選択の上、「変更」ボタンを押してください。     金10件(1-10件を表示中)     1 2 3 4 5 6 7 8 9 1     むび用:      室前冬      女打明能「回路冬      女打明能「回路冬      ていていてください。     ないのまな(222)     Clauを悪不一般     NTTデータ紹行(9998)     最新文点(011)                                                                                                    | CCさます。 10 「昇順 ▼ 表示(<br>● 第通 ● 第通 ● 第通                                                                                                    | > 10ペー<br>件数: 10件 ▼ (<br>□度書号<br>2100001<br>2100002                                                                                                    | - ジ次 〉<br>商表示<br>(詳細)<br>(詳細)                                                                                                    |          |       |                   |                        |              |
| ・・・・・・・・・・・・・・・・・・・・・・・・・・・・・・・・・・・・                                                                                                    | 行う場合は、対象の振込<br>行う場合は、対象の振込<br>日 く<br>登録を<br>実知える<br>(高手<br>2300*(8)                                                                                                    | Letter         Letter         Letter <thletter< th=""> <thletter< th=""> <thletter< <="" td=""><td>CCさます。       10     第項目 ▼ 表示       第項目 ▼ 表示     第道       普通     普通</td><td>&gt; 10ペー<br/>件数: 10件 ▼ (<br/>2100001<br/>2100002</td><td>- ジズ 〉<br/>商表示<br/>変示<br/>(評冊)<br/>(評冊)</td><td></td><td></td><td></td><td></td><td></td></thletter<></thletter<></thletter<>                                                                                                    | CCさます。       10     第項目 ▼ 表示       第項目 ▼ 表示     第道       普通     普通                                                                                                    | > 10ペー<br>件数: 10件 ▼ (<br>2100001<br>2100002                                                                                                    | - ジズ 〉<br>商表示<br>変示<br>(評冊)<br>(評冊)                                                                                                    |          |       |                   |                        |              |
|                                                                                                    | 行う場合は、対象の振込<br>行う場合は、対象の振込<br>(すう場合は、対象の振込<br>(すう場合は、対象の振込<br>(すう場合は、対象の振込<br>(すう)<br>(する)<br>(する)<br>(する)<br>(する)<br>(する)<br>(する)<br>(する)<br>(する                                                      | にないたこに、加加         まままし、「飲飯」ボタンを押してください、           洗を選択の上、「飲飯」ボタンを押してください、         金10年(110件を表示中)           1         2         3         4         5         6         7         8         9           1         2         3         4         5         6         7         8         9         1           1         2         3         4         5         6         7         8         9         1           1         2         3         4         5         6         7         8         9         1           1         2         3         4         5         6         7         8         9         1           1         2         3         4         5         6         7         8         9         1           1         2         3         4         5         6         7         8         9         1           1         2         3         4         5         6         7         8         9         1         1         1         1         1         1         1         1         1         1         1         1 <td< td=""><td>PCさます。<br/>10</td><td>) 10ペー<br/>件数: 10件 ▼ (<br/>2100001<br/>2100002<br/>2100003<br/>2100004</td><td>&gt;xx &gt;<br/>Rēs<br/>(¥)<br/>(¥)<br/>(¥)<br/>(¥)<br/>(¥)<br/>(¥)<br/>(¥)<br/>(¥)</td><td></td><td></td><td></td><td></td><td></td></td<>                                                                                                    | PCさます。<br>10                                                                                                    | ) 10ペー<br>件数: 10件 ▼ (<br>2100001<br>2100002<br>2100003<br>2100004                                                                                                    | >xx ><br>Rēs<br>(¥)<br>(¥)<br>(¥)<br>(¥)<br>(¥)<br>(¥)<br>(¥)<br>(¥)                                                                                                    |          |       |                   |                        |              |
| (10ページ前<br>高込先の実験を<br>高込先の実験を<br>電圧は<br>ロページ前<br>電圧は<br>コンにの実更を<br>電圧は<br>コンにの<br>コンにの<br>ここもり<br>ここもり<br>こここもり<br>ここもり<br>こうしり<br>こうしり<br>ここもり<br>ここもり<br>ここもり<br>ここもり<br>ここもり<br>ここもり<br>ここもり<br>ここもり<br>ここもり<br>ここもり<br>こことり<br>こことり<br>こことり<br>こことり<br>こことり<br>こことり<br>こことり<br>こことり<br>こことり<br>ことり<br>こことり<br>こことり<br>こことり<br>こことり<br>ことり<br>ことり<br>こことり<br>こことり<br>ことり<br>ことり<br>ことり<br>ことり<br>ことり<br>ことり<br>ことり<br>ことり<br>ことり<br>ことり<br>ことり<br>ことり<br>ことり<br>ことり<br>ことり<br>ことり                                                                                                    | 行う場合は、対象の振込<br>行う場合は、対象の振込<br>く<br>また。<br>また。<br>また。<br>また。<br>また。<br>また。<br>また。<br>また。<br>また。<br>また。                                                                                                  | にないたこに、加加してになるまで、のごの認めてがどの条約することで、           洗売を選択の上、「削削」ボタンを押してください、           生10年(110件を表示中)           1         2         3         4         5         7         8         9           1         2         3         4         5         7         8         9           1         2         3         4         5         7         8         9           1         2         3         4         5         7         8         9           1         2         3         4         5         7         8         9         1           1         大手町街町(0111)         大手町街町(0111)         5         1         1         1         1         1         1         1         1         1         1         1         1         1         1         1         1         1         1         1         1         1         1         1         1         1         1         1         1         1         1         1         1         1         1         1         1         1         1         1         1         1         1         1         1         1         1                                                                                                    | CCさます。       10     第順 ▼ 表示4       第順 ▼ 表示4     第三       第三     普通       第三     普通       書通     普通                                                                                                    | > 10ペー<br>中秋: 10年 (10年)<br>2100001<br>2100002<br>2100003<br>2100003<br>2100004<br>2100009                                                                                                  | -····································                                                                                                    |          |       |                   |                        |              |
| Repair 1 後後の時間では、     Repair 1 後後の時間では、     Repair 1 (1) (1) (1) (1) (1) (1) (1) (1) (1) (                                                                                                    | 行う場合は、対象の振込<br>行う場合は、対象の振込<br>( く                                                                                                    | Call Coll E Bull 3/Cla まま 0/CBBCがCを発わりること         Call Coll Coll Coll Coll Coll Coll Coll                                                                                                    | PCさます。<br>10  ▼ 昇順 ▼ 表示  11  ■ 道  12  ■ 道  13  ■ 道  14  ■ 道  14  ■ 道  14  ■ 道  14  ■ 道  14  ■ 道  14  ■ 道  14  ■ 道  14  ■ 道  14  ■ 道  14  ■ 道  14  ■ 道  14  ■ 道  14  ■ 道  14  ■ 道  14  ■ 道  14  ■ 道  14  ■ 道  14  ■ 道  14  ■ 道  14  14  14  14  14  14  14  14  14  1                                                                                                    | > 10ペー<br>中秋: 10件 ▼ (<br>2100001<br>2100002<br>2100003<br>2100004<br>2100004<br>2100004<br>2100004                                                                                         | - ジ次 〉<br>用表示<br>原示<br>(詳細)<br>(詳細)<br>(詳細)<br>(詳細)<br>(詳細)                                                                                                    |          |       |                   |                        |              |
| ・ 「天中村日」 優<br>取込売の削除を<br>取込売の変更を<br>は 10ページ前<br>加日本<br>3:2433 ・ 市日本<br>3:2433 ・ 市日本<br>3:2434 ・ 市日本<br>3:2434 ・ 市田本<br>3:2434 ・ 市田本<br>3:2434 ・ 市田本                                                                                                    | イデン場合は、対象の振込<br>イデン場合は、対象の振込<br>く<br>また<br>実現人を<br>の<br>かり<br>2007(0<br>い<br>イドウンドウサン (カ<br>い<br>か)の(0)<br>(1)<br>(トウンドウサン (カ<br>い)の(1)<br>(1)<br>(1)<br>(1)<br>(1)<br>(1)<br>(1)<br>(1)<br>(1)<br>(1) | C4 UCELL But 3/C4 英東 0/CBBC/00(株) 9 0-C/C           法交通訳の上、「前時」ボランを押してください。           全10 F (110FRを表示中)           1 2 3 4 5 6 7 8 9 1           比/用: 100 年           支点6           大学町数字(0998)           東京点6           東京県(10-10FRを表示中)           1 2 3 4 5 6 7 8 9 1           北川田: 100 日           東京点6011           東田安点 (011)           東田安点 (011)           東田安点 (011)           大学町数字 (0111)           大学町数字 (0111)           大学町数字 (0111)           大学町数字 (0111)           大学町数字 (0111)           大学町数字 (0111)           大学町数字 (0111)           大学町数字 (0111)           大学町数字 (0111)           大学町数字 (0111)           大学町数字 (0111)           大学町数字 (0111)           大学町数字           1 2 3 4 5 6 7 8 9 1                                                                                                    | PCさます。<br>10 ▼ 第項 ▼ 表示<br>11 日<br>12 日<br>13 日<br>14 日<br>13 日<br>14 日<br>13 日<br>14 日<br>14 14 日<br>14 日<br>14 | > 10ペー<br>日数: 10年 ▼ (<br>2100001<br>2100002<br>2100003<br>2100004<br>2100099                                                                                                    | - · · · · · · · · · · · · · · · · · · ·                                                                                                    |          | 変現    | 更                 |                        |              |
| IBUT         10           国政先の新聞を         10           国政         10           10         第日本           10         第日本 <td>行う場合は、対象の振込<br/>行う場合は、対象の振込<br/>(「く)<br/>(「く)<br/>(「く)<br/>(「く)<br/>(「く)<br/>(「、)<br/>(「、)<br/>(「、)<br/>(「、)<br/>(」)<br/>(」)<br/>(」)<br/>(」)<br/>(」)<br/>(」)<br/>(」)<br/>(」)<br/>(」)<br/>(」</td> <td>CHUCELL Bus 3/Cls 英東 0/CBBC/00(株) 9-0_C/       洗を選択の上、「酸酸」ボタンを押してください。       生む中(110中を表示中)       1     2       3     4       5     6       7     8       9     第       1     2       1     2       1     2       1     2       1     2       2     3       4     5       5     6       7     8       9     1       1     2       1     2       1     2       1     2       1     2       1     2       1     2       1     2       1     2       1     2       1     2       1     2       1     2       1     2       1     2       2     3       4     5       1     2       1     2       1     2       1     2       1     2       1     2       2     4       2     5       3        2</td> <td>PCさます。<br/>10<br/>▼ 昇順 ▼ 表示<br/>1日<br/>■道<br/>●道<br/>●道<br/>●道<br/>●道<br/>●道<br/>●道<br/>●道<br/>●道<br/>●道<br/>●</td> <td><ul> <li>) 10ペー</li> <li>中秋: 10日 (1000)</li> <li>2100001</li> <li>2100002</li> <li>2100003</li> <li>2100004</li> <li>2100004</li> <li>2100004</li> <li>2100004</li> <li>2100004</li> </ul></td> <td>-yxx &gt;<br/>max-<br/>max-</td> <td></td> <td></td> <td>更一余</td> <td></td> <td></td> | 行う場合は、対象の振込<br>行う場合は、対象の振込<br>(「く)<br>(「く)<br>(「く)<br>(「く)<br>(「く)<br>(「、)<br>(「、)<br>(「、)<br>(「、)<br>(」)<br>(」)<br>(」)<br>(」)<br>(」)<br>(」)<br>(」)<br>(」)<br>(」)<br>(」                                | CHUCELL Bus 3/Cls 英東 0/CBBC/00(株) 9-0_C/       洗を選択の上、「酸酸」ボタンを押してください。       生む中(110中を表示中)       1     2       3     4       5     6       7     8       9     第       1     2       1     2       1     2       1     2       1     2       2     3       4     5       5     6       7     8       9     1       1     2       1     2       1     2       1     2       1     2       1     2       1     2       1     2       1     2       1     2       1     2       1     2       1     2       1     2       1     2       2     3       4     5       1     2       1     2       1     2       1     2       1     2       1     2       2     4       2     5       3        2                                                                                                    | PCさます。<br>10<br>▼ 昇順 ▼ 表示<br>1日<br>■道<br>●道<br>●道<br>●道<br>●道<br>●道<br>●道<br>●道<br>●道<br>●道<br>●                                                                                                    | <ul> <li>) 10ペー</li> <li>中秋: 10日 (1000)</li> <li>2100001</li> <li>2100002</li> <li>2100003</li> <li>2100004</li> <li>2100004</li> <li>2100004</li> <li>2100004</li> <li>2100004</li> </ul> | -yxx ><br>max-<br>max-                                                                                                    |          |       | 更一余               |                        |              |
| IPAPIEI         ●           服込先の原則を            個         第日本           ●         第日本           ●                                                                                                    | 行う場合は、対象の振込<br>行う場合は、対象の振込<br>く<br>また。<br>また。<br>また。<br>また。<br>また。<br>また。<br>また。<br>また。<br>また。<br>また。                                                                                                  | Control L Bulk J K 2 と () C MBLOT (C (株) 9 ら ( )<br>State 1 ( )<br>State 2 ( )<br>State 2 ( )<br>Stat | PCさます。                                                                                                    | <ul> <li>&gt; 10ペー</li> <li>中秋: 10年 (10年)</li> <li>2100001</li> <li>2100003</li> <li>2100003</li> <li>2100004</li> <li>2100099</li> <li>&gt; 10ペー</li> </ul>                               | - · · · · · · · · · · · · · · · · · · ·                                                                                                    |          |       | 更一余               |                        |              |
| IBUT         10           国政大の新聞を         10           国政大の新聞を         10           ●         第日本           ●         第日本           ● </td <td>行う場合は、対象の振込<br/>行う場合は、対象の振込<br/>(「く」<br/>(「」、」<br/>(「」、」<br/>(「」、」<br/>(「」、」<br/>(」、」<br/>(」、」<br/>(」、」</td> <td>Control (1) 日本 (1) (1) (1) (1) (1) (1) (1) (1) (1) (1)</td> <td>Pでさます。<br/>10<br/>▼ 昇順 ▼ 表示<br/>● 二<br/>● 二<br/>● 二<br/>● 二<br/>● 二<br/>● 二<br/>● 二<br/>● 二</td> <td><ul> <li>) 10ペー</li> <li>中秋: 10年 マ (</li> <li>二言言弓</li> <li>2100001</li> <li>2100002</li> <li>2100003</li> <li>2100004</li> <li>2100099</li> <li>&gt; 10ペー</li> </ul></td> <td>-337 &gt;<br/>()<br/>()<br/>()<br/>()<br/>()<br/>()<br/>()<br/>()<br/>()<br/>()</td> <td></td> <td></td> <td>更一余</td> <td></td> <td></td>                                                                                                    | 行う場合は、対象の振込<br>行う場合は、対象の振込<br>(「く」<br>(「」、」<br>(「」、」<br>(「」、」<br>(「」、」<br>(」、」<br>(」、」<br>(」、」                                                                                                    | Control (1) 日本 (1) (1) (1) (1) (1) (1) (1) (1) (1) (1)                                                                                                    | Pでさます。<br>10<br>▼ 昇順 ▼ 表示<br>● 二<br>● 二<br>● 二<br>● 二<br>● 二<br>● 二<br>● 二<br>● 二                                                                                                    | <ul> <li>) 10ペー</li> <li>中秋: 10年 マ (</li> <li>二言言弓</li> <li>2100001</li> <li>2100002</li> <li>2100003</li> <li>2100004</li> <li>2100099</li> <li>&gt; 10ペー</li> </ul>                      | -337 ><br>()<br>()<br>()<br>()<br>()<br>()<br>()<br>()<br>()<br>()                                                                                                    |          |       | 更一余               |                        |              |
| IDENTEI (         ●           服込先の家頭を         (           10ページ前         ●           ●         第日本           ●         第日本           ●         第日本           ●         第日本           ●         第日本           ●         第日本           ●         第日本           ●         第日本           ●         第241           ●         第241           ●         第241           ●         第241           ●         第241           ●         第241           ●         第241           ●         第241           ●         第241           ●         第241           ●         第241           ●         第245           ●         第245           ●         第245           ●         第25           ●         第345           ●         ●           ●         ●           ●         ●           ●         ●           ●         ●           ●         ●           ●         ●           ●                                                                                                    | 行う場合は、対象の振込<br>行う場合は、対象の振込<br>く<br>また。<br>また。<br>また。<br>また。<br>また。<br>また。<br>また。<br>また。<br>また。<br>また。                                                                                                  | CHUCELL Bulk JKUS 英東 0/CBBCUC (株内 50-C/C       法交通訳の上、「前期」 ボタンを押してください。       金田県主       1     2       3     4       5       2     3       4     5       5     5       1     2       1     2       1     2       1     2       1     2       1     2       1     2       1     2       1     2       1     2       1     2       1     2       1     2       1     2       1     2       1     2       1     2       1     2       1     2       1     2       2     3       4     5       1     2       1     2       2     3       2     3       3     4       5     7       8     9       1     2       1     2       2     3       3     4       5     7       8     8       1     2       <                                                                                                    | CCさます。                                                                                                    | <ul> <li>&gt; 10ペー</li> <li>中秋: 10年 (10年)</li> <li>2100001</li> <li>2100002</li> <li>2100003</li> <li>2100004</li> <li>2100099</li> <li>&gt; 10ペー</li> </ul>                               | - yw ><br>R<br>R<br>R<br>T<br>R<br>T<br>T<br>T<br>T<br>T<br>T<br>T<br>T<br>T<br>T<br>T<br>T<br>T |          | ——    | 更一余               |                        |              |

### 手順4 振込先の新規登録

|                                                                                                    | 先情報を入力 登録完了                                                                                                    |                                                                          |                                                                                                    | 必要3                                                                                                    | 「「「「「「」」」                                                                                                    | 「谷録」ボタン                                                                                                    | をクリックす                                                                                                    |
|----------------------------------------------------------------------------------------------------|----------------------------------------------------------------------------------------------------|--------------------------------------------------------------------------|----------------------------------------------------------------------------------------------------|----------------------------------------------------------------------------------------------------|----------------------------------------------------------------------------------------------------|----------------------------------------------------------------------------------------------------|----------------------------------------------------------------------------------------------------|
|                                                                                                    | 下の項目を入力の上、「登録                                                                                                    | 録」ボタンを押してください。                                                           |                                                                                                    |                                                                                                    | - Q を C C C C C C C C C C C C C C C C C C                                                                                                    | 了>画面が表示。                                                                                                    | されますので                                                                                                    |
|                                                                                                    | 込先情報                                                                                                    |                                                                          |                                                                                                    | 登録結                                                                                                    | 果をご確認く;                                                                                                    | ださい。                                                                                                    |                                                                                                    |
| <ul> <li>・ また、1 金銭を入します。</li> <li>************************************</li></ul>                                                                                                    | 全被機閉名                                                                                                    | 688                                                                      | Q 金融機明名を検索                                                                                                    | なお、                                                                                                    | 「受取人名」                                                                                                    | は振込先の口座                                                                                                    | 名を入力しま                                                                                                    |
| <ul> <li>※. 当画面は、「振込振替」時の画面となり、ヴ<br/>金移動の種類により人力項目は異なります。</li> <li>*: 二、当画面は、「振込振替」時の画面となり、ヴ<br/>金移動の種類により人力項目は異なります。</li> <li>*: 二、「「振込振世の「「「「」」」」」」</li> <li>*: 二、「「」」」」」</li> <li>*: 二、「「」」」」」</li> <li>*: 二、「」」」」」</li> <li>*: 二、「」」」」」</li> <li>*: 二、「」」」」」</li> <li>*: 二、「」」」」」</li> <li>*: 二、「」」」」」</li> <li>*: 二、「」」」」」</li> <li>*: 二、「」」」」」</li> <li>*: 二、「」」」」」</li> <li>*: 二、「」」」」</li> <li>*: 二、「」」」」</li> <li>*: 二、「」」」」」</li> <li>*: 二、「」」」」」</li> <li>*: 二、「」」」」</li> <li>*: 二、「」」」</li> <li>*: 二、「」」」</li> <li>*: 二、「」」」</li> <li>*: 二、「」」」」</li> <li>*: 二、「」」」</li> <li>*: 二、「」」」</li> <li>*: 二、「」」」」</li> <li>*: 二、「」」」」</li> <li>*: 二、「」」」</li> <li>*: 二、「」」」</li> <li>*: 二、「」」」</li> <li>*: 二、「」」」</li> <li>*: 二、「」」」</li> <li>*: 二、「」」」」</li> <li>*: 二、「」」」」</li> <li>*: 二、「」」」」</li> <li>*: 二、「」」」」</li> <li>*: 二、「」」」</li> <li>*: 二、「」」」</li> <li>*: 二、「」」」</li> <li>*: 二、「」」」</li> <li>*: 二、「」」」」</li> <li>*: 二、「」」」」</li> <li>*: 二、「」」」」</li> <li>*: 二、「」」」」</li> <li>*: 二、「」」」」</li> <li>*: 二、」」」</li> <li>*: 二、」」」</li> <li>*: 二、」」」</li> <li>*: 二、」」」」</li> <li>*: 二、」」」</li> <li>*: 二、」」」</li> <li>*: 二、」」」</li> <li>*: 二、」」」」</li> <li>*: 二、」」」</li> <li>*: 二、」」」</li> <li>*: 二、」」」」</li> <li>*: 二、」」」</li> <li>*: 二、」」」」</li> <li>*: 二、」」」</li> <li>*: 二、二、二、二、二、二、二、二、二、二、二、二、二、二、二、二、二、二、二、</li></ul>                                                                                                    |                                                                                                    | 86                                                                       | Q. 支店名を検索                                                                                                    | 9。<br>る際(                                                                                                    | ⊧/こ、「登録名<br>こ使用します。                                                                                                    | 」は利用有か振                                                                                                    | 込充を官理り                                                                                                    |
| **: 当曲面は、「歌込歌者」時の画面となり、す。<br>金移動の種類により入功項目は異なります。<br>金谷動の種類には高く力相違のは数、「愛取人名」な<br>がご知識では高くたさい。<br>地はない。<br>************************************                                                                                                    |                                                                                                    |                                                                          |                                                                                                    |                                                                                                    |                                                                                                    | · \3_ I= ++ _ =+ _ ==                                                                                                    |                                                                                                    |
|                                                                                                    |                                                                                                    |                                                                          | 単価20立字下10点                                                                                                    | ※. ≦<br>金和                                                                                                    | 当画面は、「振<br>8動の種類に∂                                                                                                    | ≷込振替」時の画<br>より入力項目は異                                                                                                    | 面となり、貸<br>星なります。                                                                                                    |
| ************************************                                                                                                    |                                                                                                    |                                                                          |                                                                                                    | ☆ご注音く                                                                                                    | ださい                                                                                                    |                                                                                                    |                                                                                                    |
| triane                                                                                                    |                                                                                                    |                                                                          | 1300 J M J (135)                                                                                                    | 振込先の金                                                                                                    | 融機関や店舗の                                                                                                    | の入力相違のほか、                                                                                                    | 「受取人名」(                                                                                                    |
| <ul> <li></li></ul>                                                                                                    | 込メッセージ∕<br>込依頼人名                                                                                                    | <ul> <li>● 振込メッセージ</li> <li>● 振込依頼人名</li> </ul>                          | 半角20文字以内<br>半角20文字以内                                                                                                    | 力にあたっ<br>①振込先か                                                                                                    | ては、以下に、<br>個人の場合は、                                                                                                    | ご注意ください。<br>性と名の間に半角                                                                                                    | スペースを入                                                                                                    |
| 22級込みが法人(企業等)の場合、株式会社や有限会社など<br>(2級込みが法人)(企業等)の場合、株式会社や有限会社など<br>(2級込みが法人)(企業等)の場合、株式会社や有限会社など<br>(2級込みが法人)(企業等)の場合、株式会社や有限会社など<br>(2級込みが法人)(企業等)の場合、株式会社や有限会社など<br>(2級込みが法人)(企業等)の場合、株式会社や有限会社など<br>(2級込みが知識とて)(2004)           (2級込みが法人)(公業等)の場合、株式会社や有限会社など<br>(2級込みが法人)(公業等)の場合、株式会社や有限会社など<br>(2級協会)に認識を使用できます。<br>(2)(2004)           (2級込みが知識して)(2004)           (2級込みが知識して)(2004)           (2)(2(14))           (2)(2)(2)(2)(2)           (2)(2)(2)(2)(2)(2)(2)(2)(2)(2)(2)(2)(2)(                                                                                                    |                                                                                                    | 円 半角数字11桁以内                                                              |                                                                                                    | ください                                                                                                    | `°                                                                                                    |                                                                                                    |                                                                                                    |
| ● ************************************                                                                                                    | 7款又佔置網                                                                                                    | ✓ 01 月初支払グループ                                                            |                                                                                                    | 2振込先か<br>必ず み ナ                                                                                                    | 「法人 (企業等)<br>□↓ます                                                                                                    | の場合、株式会社                                                                                                    | や有限会社など                                                                                                    |
| <ul> <li>(●) 株式会社しんくみ建設 → かジンジたり<br/>空知商工有限会社 → ジデンジス<br/>一般社団法人OO → ジN OO × ×株式会社OO営業所 → ××(h)OO(ば</li> <li>(○ ×商店1 等の屋号は受取人氏名には使用しません。</li> <li>(○ ×商店1 等の屋号は受取人氏名には使用しません。</li> <li>(○ ×商店1 等の屋号は受取人氏名には使用しません。</li> <li>(○ ×商店1 等の屋号は受取人氏名には使用しません。</li> <li>(○ × 市会名はのの支更)</li> </ul> <b>5 接込先情報の変更 5 接込先情報変更&gt;</b> 回面が表示されます。 <b>5 接込先情報変更&gt;</b> 回面が表示されます。 <b>5 接込先情報変更&gt;</b> 回面が表示されます。 <b>5 接込先情報変更&gt;</b> 回面が表示されます。 <b>5 接込先情報変更&gt;</b> 回面が表示されます。 <b>5 接込先情報変更&gt;</b> 回面が表示されます。 <b>5 接込先情報変更&gt;</b> 回面が表示されます。 <b>5 接込先情報変更&gt;</b> 回面が表示されます。 <b>5 接込先情報変更&gt;</b> 回面が表示されます。 <b>5 接込先情報変見</b> (●) 株式会社() <b>6</b> (○) (○) (○) (○) (○) (○) (○) (○) (○) (○)                                                                                                    |                                                                                                    | <ul> <li>□ 02 月末支払グループ</li> <li>✓ 03 10日支払</li> </ul>                    |                                                                                                    | なお、よ                                                                                                    | しょり。<br>以下のように略                                                                                                    | 語を使用できます。                                                                                                    | 5                                                                                                    |
| <br><br>                                                                                                    |                                                                                                    | ○ 04 20日支払 ○ 05 25日支払                                                    |                                                                                                    | 例)株式                                                                                                    | 会社しんくみる                                                                                                    | 建設 → カ)シンクミケ:                                                                                                    | ンセツ                                                                                                    |
| <ul> <li>■ 「「」」」」</li> <li>■ 「」」」</li> <li>■ 「」」</li> <li>■ 「」」</li> <li>■ 「」」</li> <l< td=""><td></td><td><ul> <li>○ 61月叉鱼</li> <li>✓ 112月支払</li> </ul></td><td></td><td>空知</td><td> 商工有限会社<br/>  ヘサリノノフ</td><td>→ ソラチシヨウコウ(ユ<br/>→ レ゙ンシンンケン</td><td></td></l<></ul>                                                                                                    |                                                                                                    | <ul> <li>○ 61月叉鱼</li> <li>✓ 112月支払</li> </ul>                            |                                                                                                    | 空知                                                                                                    | 商工有限会社<br>  ヘサリノノフ                                                                                                    | → ソラチシヨウコウ(ユ<br>→ レ゙ンシンンケン                                                                                                    |                                                                                                    |
| <ul> <li>***株式会社OO営業所・・××(カ)OO(北</li> <li>***株式会社OO営業所・・××(b)OO(北</li> <li>***株式会社OO営業所・・××(b)OO(北</li> <li>***株式会社OO営業所・・××(b)OO(北</li> <li>***株式会社OO営業所・・××(b)OO(北</li> <li>***は会社OO営業所・・××(b)OO(北</li> <li>***は会社OO営業所・・××(b)OO(北</li> <li>***になったるまた、</li> <li>***になったると振込、たきない場合があ<br/>す。この場合、お取り店窓ロにて訂正や組戻しの手続き:<br/>要となることがあります。+分にご確認のうえ、ご入力<br/>さい。</li> </ul> <li>#************************************</li>                                                                                                    |                                                                                                    |                                                                          |                                                                                                    |                                                                                                    | 去社しんくみ                                                                                                    | → r /ンンクミ<br>→ シヤ) ∩∩                                                                                                    |                                                                                                    |
| <ul> <li>③「O×商店」等の屋号は受取人氏名には使用しません。</li> <li>④「代表者名」の入力は不要です。</li> <li>※振込先の金融機関名や店舗名、口座の種類(科目)、口, 日、<br/>●、受取人名が相違していると振込できない場合があ<br/>す。この場合、お取引店窓口にて訂正や組更しの手続き:<br/>要となることがあります。十分にご確認のうえ、ご入力<br/>さい。</li> <li>▲ 振込先情報変更&gt;画面が表示されます。</li> <li>振込先情報を入力し、「変更」ボタンをクリック<br/>するとく振込先登録完了&gt;画面が表示されますの<br/>で、変更結果をご確認ください。</li> <li>ペ振込先情報を入力し、「変更」ボタンをクリック<br/>するとく振込先登録完了&gt;画面が表示されますの<br/>で、変更結果をご確認ください。</li> <li>本本にで「「● ***********************************</li></ul>                                                                                                    |                                                                                                    | < 戻る 登録 >                                                                | <b>\</b>                                                                                                    | در × ×                                                                                                    | 株式会社〇〇                                                                                                    |                                                                                                    | か)00(エイ                                                                                                    |
| <ul> <li>金録</li> <li>④ 「代表者名」の入力は不要です。</li> <li>※振込先の金融機関名や店舗名、口座の種類(科目)、口<br/>号、受取人名が相違していると振込できない場合があ<br/>す。この場合、お取り店窓口にて訂正や組戻しの手続き、<br/>要となることがあります。+分にご確認のうえ、ご入力<br/>さい。</li> </ul> <li>         ASS 振込先情報の変更         <ul> <li>(振込先情報変更&gt;画面が表示されます。<br/>振込先情報を入力し、「変更」ボタンをクリッグ<br/>するとく振込先登録完了&gt;画面が表示されます。</li> <li>(振込先情報変更)、画面が表示されます。</li> <li>(振込先登録完了)、画面が表示されます。</li> <li>(振込先登録完了)、画面が表示されます。</li> <li>(振込先登録完)、「変更結果をご確認ください。</li> <li>なお、「受取人名」は振込先の口座名を入力して<br/>す。また、「登録名」は利用者が振込先を管理する際に使用します。</li> <li>※</li></ul></li>                                                                                                    |                                                                                                    |                                                                          |                                                                                                    | 」<br>③「O×商                                                                                                    | i店 ( 等の屋号(                                                                                                    | は受取人氏名には何                                                                                                    | 「用しません。                                                                                                    |
| A33       振込先情報の変更                                                                                                    |                                                                                                    |                                                                          |                                                                                                    | 号、受职                                                                                                    | ス人名が相違し                                                                                                    | ていると振込でき                                                                                                    | ない場合があ                                                                                                    |
|                                                                                                    |                                                                                                    |                                                                          |                                                                                                    | 号、受知<br>す。この<br>要となる<br>さい。                                                                                                    | 2人名が相違し<br>場合、お取引店<br>っことがあります                                                                                                    | ていると振込でき<br>「窓口にて訂正や維<br>す。十分にご確認の                                                                                                    | ない場合があ<br>1戻しの手続き<br>0うえ、ご入力                                                                                                    |
| <ul> <li></li></ul>                                                                                                    | <b>頁5</b> 振                                                                                                    | 込先情報の変更                                                                  |                                                                                                    | 号、受耶<br>す。この<br>要となる<br>さい。                                                                                                    | x人名が相違し<br>場合、お取引店<br>っことがありま <sup>-</sup>                                                                                                    | ていると振込でき<br>「窓口にて訂正や維<br>す。十分にご確認の                                                                                                    | ない場合があ<br>l戻しの手続き;<br>)うえ、ご入力                                                                                                    |
| Comparison (     Comparison (     Comparison ( | <b>頁5 振</b>                                                                                                    | 込先情報の変更                                                                  | BFFX004                                                                                                    | 号、受取<br>す。この<br>要となる<br>さい。                                                                                                    |                                                                                                    | ていると振込でき<br>「窓口にて訂正や組<br>す。十分にご確認の                                                                                                    | ない場合があ<br>1戻しの手続き;<br>つうえ、ご入力<br>                                                                                                    |
| #2.302. rgg / #92.4#UTC/dav.<br>##<br>##<br>##<br>##<br>##<br>##<br>##<br>##<br>##<br>#                                                                                                    | <b>頁 5 振</b><br>振込先储報変更                                                                                                    | 込先情報の変更                                                                  | BFFK004                                                                                                    | 号、受取<br>す。この<br>要となる<br>さい。<br>く振込                                                                                                    | Q人名が相違し<br>場合、お取引店<br>ことがあります<br>た情報変更ン<br>F情報を入力                                                                                                    | ていると振込でき<br>認口にて訂正や維<br>す。十分にご確認の<br>> 画面が表示され<br>し、「変更」ボタ                                                                                                    | ない場合があり<br>見戻しの手続き;<br>つうえ、ご入力<br>ーーーーーーーーーーーーーーーーーーーーーーーーーーーーーーーーーーーー                                                                                                    |
| ##<br>#4 (1) (2) (2) (2) (2) (2) (2) (2) (2) (2) (2                                                                                                    | <b>頁5 振</b><br>版込先储報変更<br>R <b>1</b> 855564425.8                                                                                                    | 込先情報の変更<br>!<br>* ***7                                                   | BFR004                                                                                                    | 号、受明<br>す。こなる<br>さい。<br>く振込う<br>すると                                                                                                    | 2<br>人名が相違し<br>よる、お取引店<br>た<br>た<br>情報変更こ<br>た<br>た<br>情報を入力<br>く<br>振込先登録                                                                                                    | ていると振込でき<br>認口にて訂正や維<br>す。十分にご確認の<br>> 画面が表示され<br>し、「変更」ボタ<br>完了 > 画面が表                                                                                                    | ない場合があ;<br>記戻しの手続き;<br>つうえ、ご入力<br>します。<br>います。<br>、<br>、<br>、<br>、<br>、<br>、<br>、<br>、<br>、<br>、<br>、<br>、<br>、<br>、<br>、<br>、<br>、<br>、<br>、                                                                                                    |
| Comparison (1) (1) (1) (1) (1) (1) (1) (1) (1) (1)                                                                                                    | <b>頂 5 振</b><br>振込先储報変更<br>R ■12.RG報後を取り<br>発む力の上、「変更」ポ                                                                                                    | 込先情報の変更                                                                  | BFFK004                                                                                                    | 号、、<br>う、<br>をい。<br>その<br>で、<br>で、<br>変更<br>の<br>る<br>で<br>、<br>とい。<br>そ<br>、<br>とい。<br>で<br>の<br>る<br>で<br>の<br>で<br>の<br>で<br>の<br>で<br>の<br>の<br>の<br>の<br>で<br>の<br>の<br>の<br>の<br>の                                                                                                    | <ul> <li>ス人名が相違し</li> <li>場合、お取引ば</li> <li>ことがあります</li> <li>た情報変更こ</li> <li>た情報を入力</li> <li>く振果をご確認</li> </ul>                                                                                                    | ていると振込でき<br>認口にて訂正や維<br>す。十分にご確認の<br>> 画面が表示され<br>し、「変更」ボタ<br>完了> 画面が表<br>認ください。                                                                                                    | ない場合があ;<br>記戻しの手続き;<br>つうえ、ご入力<br>います。<br>います。<br>ンをクリック<br>示されますの                                                                                                    |
|                                                                                                    | <b>頂 5 振</b><br>振込先情報変更<br>取入気情報変更<br>取入気情報を見ま<br>いた、「変更」ポ<br>構築                                                                                                    | 込先情報の変更<br>!<br>!<br>!<br>?syxeffl.rc<ださい.                               | BFFX004<br>(0、全融短期2-2を残素)                                                                                                    | 号、、受肌<br>す。こなる<br>さい。<br>く振る、<br>な<br>が<br>な<br>を<br>な<br>の<br>の<br>で<br>、<br>とい。                                                                                                    | <ul> <li>ス人名が相違し</li> <li>場合、お取引ば</li> <li>ことがあります</li> <li>た情報変更2</li> <li>た情報を入登す</li> <li>した情報をご確認</li> <li>「受取人名」</li> </ul>                                                                                                    | ていると振込でき<br>認口にて訂正や維<br>す。十分にご確認の<br>> 画面が表示され<br>し、「変更」ボタ<br>完了> 画面が表<br>認ください。<br>は振込先の口座                                                                                                    | ない場合があ<br>見戻しの手続き;<br>つうえ、ご入力<br>います。<br>ンをクリック<br>示されますの<br>名を入力しま                                                                                                    |
| IBBT       ************************************                                                                                                    | <b>頂5 振</b><br>振込先情報変更<br>R 配込死病総全要<br>R 配込死病総全要<br>R 加込死病総全要<br>R 加込死病総全要<br>R 加込死病総全要<br>R 加込死病総全要<br>R 加込死病総全要<br>R 和 和 和 和 和 和 和 和 和 和 和 和 和 和 和 和 和 和 和                                                                                                    | 込先情報の変更<br>*<br>*<br>*<br>*<br>*<br>*<br>*<br>*<br>*<br>*<br>*<br>*<br>* | BFFX004           Q           Q           Q           金融報酬和名表來來來                                                             | 号す。とい。<br>そのでで、なすで、なすで、なす。                                                                                                    | <ul> <li>ス人名が相違し</li> <li>場合、お取引ばっことがあります</li> <li>た情報を入力</li> <li>く振得を入力</li> <li>く振果をご確認</li> <li>「受取人名」</li> <li>たた、「登録</li> </ul>                                                                                                    | ていると振込でき<br>認口にて訂正や維<br>す。十分にご確認の<br>> 画面が表示され<br>し、「変更」ボタ<br>完了> 画面が表<br>認ください。<br>は振込先の口座<br>」は利用者が振                                                                                                    | ない場合があ <sup>5</sup> 7<br>1<br>1<br>1<br>1<br>ます。<br>1<br>こ<br>入<br>カ<br>い<br>よ<br>ま<br>を<br>ク<br>リ<br>ッ<br>ク<br>、<br>ご<br>入<br>カ<br>い<br>、<br>ご<br>入<br>カ<br>い<br>、<br>ご<br>へ<br>う<br>え<br>、<br>ご<br>へ<br>う<br>し<br>い<br>ッ<br>ク<br>の<br>ま<br>す<br>の<br>の<br>こ<br>、<br>こ<br>、<br>こ<br>、<br>こ<br>、<br>こ<br>、<br>し<br>い<br>ッ<br>ク<br>の<br>ま<br>す<br>の<br>し<br>ま<br>す<br>の<br>し<br>ま<br>す<br>の<br>し<br>ま<br>す<br>の<br>し<br>ま<br>す<br>の<br>し<br>ま<br>す<br>の<br>し<br>ま<br>す<br>の<br>し<br>ま<br>す<br>の<br>し<br>ま<br>す<br>の<br>し<br>こ<br>ち<br>て<br>の<br>し<br>こ<br>ち<br>の<br>し<br>し<br>す<br>の<br>し<br>し<br>ま<br>す<br>の<br>し<br>し<br>ま<br>す<br>の<br>し<br>し<br>ま<br>す<br>の<br>し<br>し<br>ま<br>す<br>の<br>し<br>し<br>ま<br>す<br>の<br>の<br>し<br>し<br>ま<br>す<br>の<br>し<br>し<br>し<br>こ<br>ち<br>つ<br>し<br>し<br>ち<br>し<br>こ<br>ち<br>い<br>こ<br>ら<br>い<br>、<br>う<br>い<br>ち<br>つ<br>し<br>し<br>こ<br>ら<br>い<br>う<br>い<br>う<br>い<br>ち<br>つ<br>し<br>し<br>し<br>こ<br>う<br>い<br>う<br>し<br>し<br>し<br>う<br>こ<br>う<br>つ<br>し<br>し<br>こ<br>う<br>う<br>し<br>し<br>し<br>し<br>う<br>う<br>し<br>し<br>し<br>う<br>う<br>し<br>し<br>う<br>う<br>し<br>し<br>う<br>う<br>つ<br>し<br>し<br>し<br>し<br>う<br>う<br>し<br>し<br>う<br>う<br>し<br>し<br>う<br>う<br>う<br>し<br>し<br>し<br>う<br>う<br>し<br>し<br>う<br>し<br>し<br>し<br>し<br>し<br>し<br>し<br>し<br>し<br>し<br>し<br>し<br>し |
| <ul> <li>(本) (小和文法(小)</li> <li>(本) (小和文法(小)</li> <li>(本) (小和文社(小)</li> <li>(本) (小和文社(小)</li> <li>(本) (小和文社(小)</li> <li>(本) (小和文社(小)</li> <li>(本) (小和文社(小)</li> <li>(本) (小和文社(小)</li> <li>(本) (小和文社(小)</li> <li>(本) (小和文社(小)</li> <li>(本) (小和文社(小)</li> <li>(本) (小和文社(小)</li> <li>(本) (小和文社(小)</li> <li>(本) (小和文社(小)</li> <li>(本) (小和大社(小)</li> <li>(本) (小和文社(小)</li> <li>(本) (小和大社(小)</li> <li>(本) (小和大社)</li> <li>(本) (小和大社)</li> <li>(本) (小和大社)</li> <li>(本) (小和大社)</li> <li>(本) (小和大社)</li> <li>(本) (小和大社)</li> <li>(本) (小和大社)</li> <li>(本) (小和大社)</li> <li>(本) (小和大社)</li> <li>(本) (小和大社)</li> <li>(本) (小和大社)</li> <li>(</li></ul>                                                                                                    | <b>頁5 振</b><br>振込先情報変更<br>2013年時代を定<br>2013年時代を定<br>2013年時代<br>1日日<br>1日日<br>1日日<br>1日日<br>1日日<br>1日日<br>1日日<br>1日                                                                                                    | 込先情報の変更<br>(<br>) 東東7<br>なりと使してください。                                     | BFFX004<br>(4) 全般編輯名を挟来<br>(4) 文法名を挟索                                                                                        | 号す要さ<br>マンス<br>をい。<br>そこな。<br>く振る、なする<br>でなする<br>でなする<br>際                                                                                                    | <ul> <li>ス人名がおります</li> <li>ス人名があります</li> <li>た情報なります</li> <li>た情報込来を入登確</li> <li>「たく更新した」</li> <li>「たく見た」</li> <li>「たく見た」</li> <li>「たく見た」</li> <li>「たく見た」</li> <li>「たく見た」</li> <li>「たく見た」</li> <li>「たく見た」</li> <li>「たく見た」</li> <li>「たく見た」</li> <li>「たく見た」</li> <li>「たく見た」</li> <li>「たく見た」</li> <li>「たく見た」</li> <li>「たく見た」</li> <li>「たくれる」</li> <li>「たくれる」</li> <li></li></ul>                                                                                                    | ていると振込でき<br>認口にて訂正や維<br>す。十分にご確認の<br>→ 画面が表示され<br>し、「変更」ボタ<br>完了>画面が表<br>認ください。<br>は振込先の口座<br>」は利用者が振                                                                                                    | ない場合があき;<br>200うえ、ご入力<br>は<br>すす。<br>シンテ<br>されますの<br>名<br>た<br>を<br>管理す<br>う                                                                                                    |
|                                                                                                    |                                                                                                    | <b>込先情報の変更</b><br>( ) ( ) ( ) ( ) ) ( ) ) ) ) ) ) ) ) )                  | Q. 交出公を検索                                                                                                    | 号す要さい。<br>受いのる<br>さな。とい。<br>く振る、なする、<br>どかって、なする、<br>どうと可<br>くして、                                                                                                    | ス<br>人名がおります<br>、<br>た<br>情報を先<br>で<br>し<br>た<br>た<br>て<br>た<br>た<br>て<br>れ<br>取<br>り<br>ま<br>で<br>、<br>た<br>ち<br>報<br>を<br>た<br>先<br>報<br>報<br>ひ<br>た<br>た<br>て<br>報<br>を<br>た<br>た<br>て<br>れ<br>取<br>り<br>ま<br>で<br>の<br>の<br>の<br>の<br>の<br>の<br>の<br>の<br>の<br>の<br>の<br>の<br>の                                                                                                    | ていると振込でき<br>認口にて訂正や維<br>す。十分にご確認の<br>> 画面が表示され<br>し、「変更」ボタ<br>完了>画面が表<br>認ください。<br>は振込先の口座<br>しは利用者が振                                                                                                    | ない場合があき;<br>シラえ、ご入力<br>す。<br>すをれます。<br>シーマする<br>なりますの<br>名先を管理す<br>、<br>シート<br>ないしの<br>、<br>、<br>、<br>、<br>、<br>、<br>、<br>、<br>、<br>、<br>、<br>、<br>、<br>、<br>、<br>、<br>、<br>、<br>、                                                                                                    |
| y U = 9/2       # #3/20.275 U/H         b B326 #0.4.8       # #3/20.275 U/H         b B326 #0.4.8       # #3/20.275 U/H         b B326 #0.4.8       # #3/20.275 U/H         b B326 #0.4.8       # #3/20.275 U/H         b B326 #0.4.8       # #3/20.275 U/H         b B326 #0.4.8       # #3/20.275 U/H         b B326 #0.4.7       0.1 #3/80 U/H         c D D D D D D D D D D D       0.1 #3/80 U/H         b D D D D D D       0.1 #3/80 U/H         c D D D D D       0.1 #3/80 U/H         c D D D D       0.1 #3/80 U/H         c D D D D       0.1 #3/80 U/H         c D D D D       0.1 #3/80 U/H                                                                                                    | <b>頁5 振</b><br><u>編込先情報変更</u><br>R MARANESE<br>R MARANESE<br>R MARANES                                                                                                    | <b>込先情報の変更</b><br>ま またで、たさい、                                             | Q       金融機構的名を検索         Q       交路名を検索         (Q       交路名を検索                                                             | 号す要さ<br>そこな。<br>そこな。<br>そしい<br>そしい<br>そしい<br>そしい<br>そしい<br>そしい<br>そしい<br>そしい                                                                                                    | ス人名が相違し       ス人名が相取ります       、たちあり       、たち、あります       、たち、あります       、たち、あります       、たち、あります       、たち、たち、うないので、たち、たち、たち、こので、うないので、たち、たち、たち、たち、たち、たち、たち、たち、たち、たち、たち、たち、たち、                                                                                                    | ていると振込でき<br>認口にて訂正や維<br>す。十分にご確認の<br>> 画面が表示され<br>こ、「変更」が表<br>完了>>画面が表<br>し、「変更」が表<br>認ください。<br>は振込先の口座<br>しは利用者が振<br>しし、振替」時の画<br>より入力項目は異                                                                                                    | なほうう に こう こう こう こう こう こう こう こう こう こう こう こう こう                                                                                                    |
| y U = 2/2       w B(X, S U = 2)       w B(2) (S T U H)         B(X, S)       w B(X, S U = 2)       w B(X) (S U = 2)         L(4)       P = 49(0, S T U H)       w B(X) (S U = 2)         A - 7       0 10 (10 (10 (10 (10 (10 (10 (10 (10 (10                                                                                                    | 頂 5 振<br>振込先储報変更<br>取 加込先储報変更<br>取 加込先储報変更<br>ボ ロンチン 「 定更 」 ポ<br>清報<br>二 二 二 二 二 二 二 二 二 二 二 二 二 二 二 二 二 二 二                                                                                                     | 込先情報の変更                                                                  | ●       金融機関総名を検索         ●       金融機関総名を検索         ●       金融機関総名を検索         ●       東海30次字以内         金麻30次字以内       (本角31) | 号す要さ<br>そこな。<br>そこな。<br>く振る、なする<br>※<br>金<br>な<br>な<br>まる、<br>、<br>こ<br>な<br>、<br>こ<br>な<br>、<br>こ<br>な<br>、<br>こ<br>な<br>、<br>こ<br>な<br>、<br>こ<br>な<br>、<br>、<br>と<br>い<br>、<br>で<br>、<br>な<br>す<br>で<br>、<br>る<br>、<br>、<br>と<br>い<br>、<br>、<br>と<br>い<br>、<br>、<br>た<br>、<br>、<br>、<br>と<br>い<br>、<br>、<br>、<br>、<br>と<br>、<br>、<br>、<br>、<br>、<br>、<br>、<br>、<br>、<br>、<br>、<br>、<br>、                                                                                                    | ス人名がおあり     人名がおあり       ス人名がおあり     人名がおあり       市     大情報込ま       東方録確     した       した     人登ま       した     人登ま       山     人登ま       山     山       した     人登ま       山     山       した     人登ま       山     山       した     人登ま       山     山       山     山                                                                                                    | ていると振込でき継<br>第四にて訂正で確認の<br>う面が表示され<br>し、「変更」が表<br>にてご確認の<br>こででした。<br>は振込先の口座<br>には利用者が振<br>しは利用者が振<br>し、したの面<br>し、<br>し、<br>し、<br>し、<br>し、<br>し、<br>に<br>な<br>し、<br>に<br>な<br>し、<br>に<br>か<br>し、<br>に<br>な<br>し、<br>に<br>な<br>し、<br>に<br>な<br>し、<br>に<br>な<br>し、<br>に<br>の<br>し<br>の<br>に<br>な<br>し、<br>に<br>の<br>し<br>に<br>の<br>し<br>に<br>の<br>し<br>に<br>の<br>し<br>に<br>の<br>し<br>に<br>の<br>し<br>の<br>し<br>に<br>う<br>に<br>し<br>に<br>う<br>に<br>の<br>に<br>の<br>し<br>に<br>の<br>し<br>に<br>の<br>し<br>に<br>の<br>し<br>に<br>の<br>し<br>に<br>の<br>し<br>に<br>の<br>し<br>に<br>の<br>し<br>に<br>の<br>し<br>に<br>の<br>し<br>に<br>の<br>し<br>に<br>の<br>し<br>に<br>の<br>し<br>に<br>の<br>し<br>に<br>の<br>し<br>の<br>し<br>に<br>の<br>し<br>に<br>の<br>し<br>に<br>の<br>し<br>に<br>の<br>し<br>に<br>の<br>し<br>に<br>の<br>し<br>に<br>の<br>し<br>に<br>の<br>の<br>し<br>に<br>の<br>し<br>に<br>の<br>し<br>の<br>し<br>に<br>の<br>の<br>し<br>に<br>の<br>し<br>の<br>し<br>の<br>し<br>の<br>し<br>の<br>し<br>に<br>の<br>し<br>の<br>し<br>の<br>し<br>の<br>し<br>の<br>し<br>の<br>の<br>の<br>の<br>の<br>の<br>の<br>の<br>の<br>し<br>の<br>し<br>の<br>し<br>の<br>し<br>の<br>し<br>の<br>の<br>し<br>の<br>の<br>の<br>の<br>の<br>の<br>し<br>の<br>の<br>の<br>の<br>の<br>の<br>の<br>の<br>し<br>の<br>し<br>の<br>の<br>の<br>の<br>の<br>の<br>の<br>の<br>の<br>の<br>の<br>の<br>の | な展う はン示 名込 面な りす しま う (1) (1) (1) (1) (1) (1) (1) (1) (1) (1)                                                                                                    |
| K 金智                                                                                                    | <b>頂5 振</b><br><u>取込先情報変更</u><br>R MARAMETER<br>R MARAMETER<br>R MARAMETE                                                                                                    | 込先情報の変更                                                                  | BFFiCO04<br>(Q. 全融機関合を検索)<br>(Q. 交応名を検索)<br>年月30次字以内<br>金角30次字以内 (半角可)                                                       | 号す要さ<br>そこな。<br>そこな。<br>そこなる。<br>そこなる。<br>そこなる。<br>そこなる。<br>そこな。<br>そこな。<br>そこな。<br>そこな。<br>そこなる。<br>そこなる。<br>そこなる。<br>そこなる。<br>そこなする<br>そこなる。<br>そこなる。<br>そこなする<br>そこなする<br>そこなする<br>そこでする<br>そこなする<br>そこでする<br>そこでする<br>での<br>そこでする<br>そこでする<br>での<br>そこでする<br>での<br>そこでする<br>での<br>での<br>での<br>での<br>での<br>での<br>での<br>での<br>での<br>での                                                                                                    | ス人名がおあり       ス人名がおあり       、たちます       、たちます       、たちます       、たちます       、たちます       、たちます       、たちます       、たちます       、たちます       、たちます       、たちます       、たちます       、たちます       、たちます       、たちます       、たちます       、たちます       、たちます       、たちます       、たちます       、たちます       、「あるの       、「あるの       、「あるの       、「あるの       、「あるの       、「あるの       、「あるの       、「あるの       、「あるの       、「あるの       、「あるの       、「あるの       、「あるの       、「あるの       、「あるの       、「あるの       、「あるの       、「あるの       、「あるの       、「あるの       、「あるの       、「あるの       、、」、、、、、、、、、、、、、、、、、、、、、、、、、、、、、、、、、、                                                                                                    | ていると振込でき<br>総ロにて訂正や継<br>す。十分にご確認の<br>> 画面が表示され<br>こ、「変更」が表<br>に、「変更」が表<br>は、「変更」が表<br>は、「なり<br>し、「なり<br>し、「なり<br>し、「なり<br>し、「なり<br>し、「なり<br>し、「なり<br>し、「なり<br>し、「なり<br>し、「なり<br>し、「なり<br>し、「なり<br>し、「なり<br>し、「なり<br>し、「なり<br>し、「なり<br>し、「なり<br>し、「なり<br>し、「なり<br>し、「なり<br>し、「なり<br>し、「なり<br>し、「なり<br>し、「なり<br>し、「なり」」は利用者が振<br>し、「なり<br>し、「なり<br>し、「なり<br>し、「なり」」<br>し、「なり<br>し、「なり」」<br>し、「なり」」<br>し、「なり」」<br>し、「なり」」<br>し、「なり」」<br>し、「なり」」<br>し、「なり」」<br>し、「なり」」<br>し、「なり」」<br>し、「なり」」<br>し、「なり」」<br>し、「なり」」<br>し、「なり」」<br>し、「なり」」<br>し、「なり」」<br>し、「なり」」<br>し、「なり」」<br>し、「なり」」<br>し、「なり」」<br>し、「なり」」<br>し、「な」」<br>し、「なり」」<br>し、「なり」」<br>し、「なり」」<br>し、「なり」」<br>し、「なり」」<br>し、「なり」」<br>し、「なり」」<br>し、「なり」」<br>し、「なり」」<br>し、「なり」」<br>し、「なり」」<br>し、「なり」」<br>し、「な」」<br>し、「なり」」<br>し、「な」」<br>し、「なり」」<br>し、「な」」<br>し、「なり」」<br>し、「な」」<br>し、「なり」」<br>し、「な」」<br>し、「なり」」<br>し、「な」」<br>し、「な」」<br>し、「」」<br>し、「、」<br>し、「、」<br>し、「」」<br>し、<br>し、<br>し、<br>し、<br>し、<br>し、<br>し、<br>し、<br>し、<br>し、                                                                                                    | なほうう<br>は<br>しの、<br>ご<br>した<br>は<br>ン<br>示<br>さ<br>た<br>た<br>た<br>た<br>た<br>た<br>た<br>た<br>い<br>しの、<br>ご<br>入<br>か<br>し<br>の、<br>ご<br>入<br>か<br>に<br>し、<br>ご<br>入<br>っ<br>、<br>で<br>し<br>つ<br>う<br>っ<br>こ<br>、<br>ご<br>へ<br>し<br>の、<br>ご<br>へ<br>つ<br>う<br>っ<br>こ<br>、<br>つ<br>う<br>っ<br>こ<br>、<br>つ<br>う<br>っ<br>こ<br>、<br>つ<br>う<br>う<br>っ<br>こ<br>、<br>つ<br>う<br>っ<br>こ<br>、<br>つ<br>う<br>っ<br>こ<br>、<br>つ<br>う<br>っ<br>こ<br>、<br>つ<br>う<br>っ<br>こ<br>、<br>つ<br>う<br>っ<br>こ<br>、<br>つ<br>う<br>っ<br>こ<br>、<br>つ<br>う<br>っ<br>こ<br>、<br>つ<br>う<br>っ<br>こ<br>、<br>つ<br>う<br>っ<br>こ<br>、<br>つ<br>う<br>う<br>っ<br>こ<br>ろ<br>、<br>つ<br>う<br>う<br>う<br>、<br>ご<br>ろ<br>わ<br>ち<br>つ<br>う<br>う<br>ろ<br>、<br>つ<br>う<br>う<br>ち<br>ち<br>つ<br>う<br>う<br>ち<br>つ<br>う<br>う<br>ち<br>の<br>、<br>つ<br>う<br>う<br>ち<br>の<br>、<br>つ<br>う<br>う<br>ろ<br>の<br>、<br>つ<br>う<br>う<br>の<br>、<br>つ<br>う<br>の<br>う<br>の<br>の<br>の<br>の<br>の<br>の<br>う<br>の<br>う<br>の<br>う<br>の<br>う<br>の<br>ろ<br>の<br>う<br>の<br>う                                                                                                    |
| K 4 6 福 □ □ □ 平角版字11版以内<br>A - ブ 0 □ 1月初度はグループ<br>□ 0 2月和文化 グループ<br>○ 0 3 10日文化<br>□ 0 5日文化<br>□ 0 5日文化<br>□ 0 5日文化<br>□ 1 2月文化<br>□ 1 2月文化                                                                                                    |                                                                                                    | 込先情報の変更                                                                  | BFFX004                                                                                                    | 号す要さ<br>そこな。<br>そこな。<br>そこな。<br>そこな。<br>そして<br>でででいた。<br>して<br>ででいた。<br>そして<br>ででいた。<br>そして<br>ででいた。<br>そして<br>でいた。<br>そして<br>でいた。<br>そして<br>でいた。<br>そして<br>でいた。<br>そして<br>でいた。<br>でいた。<br>でいた でいた。<br>でいた。<br>でいた でいた。<br>でいた。<br>でのでので<br>でので<br>でのでので<br>でので<br>でので<br>でので<br>でので | <ul> <li>ス人名がおあり</li> <li>ス人名がおあり</li> <li>ストイン</li> <li>ストイン</li> <li>ストノン</li> <li>ストノン<td>ていると振込でき継<br/>部ロにて訂正や継<br/>す。十分にご確認の<br/>&gt; 画面が表示され<br/>し、「変更」ボタ<br/>完了&gt;画面が表<br/>にてうください。<br/>は振込先の口座<br/>はしは利用者が振<br/>しは私用者が振<br/>にし、<br/>はし、<br/>はし、<br/>は<br/>し、<br/>は<br/>し、<br/>に<br/>な<br/>し、<br/>に<br/>な<br/>し、<br/>に<br/>な<br/>の<br/>し、<br/>に<br/>な<br/>の<br/>し、<br/>に<br/>な<br/>の<br/>の<br/>の<br/>の<br/>の<br/>の<br/>の<br/>の<br/>の<br/>の<br/>の<br/>の<br/>の</td><td>な限うう はン示 名氏 ひます。<br/>なりし、ご入力 す。<br/>すをた 入ち しま しりま しま しま しま しま しま しま しま しま しま しま しま しま しま</td></li></ul>                                                                                                    | ていると振込でき継<br>部ロにて訂正や継<br>す。十分にご確認の<br>> 画面が表示され<br>し、「変更」ボタ<br>完了>画面が表<br>にてうください。<br>は振込先の口座<br>はしは利用者が振<br>しは私用者が振<br>にし、<br>はし、<br>はし、<br>は<br>し、<br>は<br>し、<br>に<br>な<br>し、<br>に<br>な<br>し、<br>に<br>な<br>の<br>し、<br>に<br>な<br>の<br>し、<br>に<br>な<br>の<br>の<br>の<br>の<br>の<br>の<br>の<br>の<br>の<br>の<br>の<br>の<br>の                                                                                                    | な限うう はン示 名氏 ひます。<br>なりし、ご入力 す。<br>すをた 入ち しま しりま しま しま しま しま しま しま しま しま しま しま しま しま しま                                                                                                    |
| <ul> <li>✓ 0.月初支払グルーブ</li> <li>○ 2.月支気がルーブ</li> <li>ジ 0.3 10日支払</li> <li>○ 4.02日支払</li> <li>○ 5.25日支払</li> <li>○ 6.1月支払、</li> <li>ジ 11.2月支払</li> </ul>                                                                                                    | 頁5     振       振込先情報変更     振込先情報変更       取込先情報変更     第二次の上、「変更」ボ       情報     第二       第二     第二       第二     第二       第二     第二                                                                                                    | 込先情報の変更                                                                  | BFFX004<br>④ 金融時間時名を挟集<br>④ ④ 空政名を挟集<br>● 申角30次予以内<br>(中角可)<br>中角20次予以内<br>(中角可)                                             | 号す要ささく振る、なする ※ 金利ので なする そうしょう しんしょう しんしょう しんしょう しんしょう しんしょう しんしょう しんしん しんしん                                                                                                    | ス<br>人名<br>、<br>が<br>お<br>あ<br>り<br>こ<br>、<br>、<br>、<br>が<br>、<br>、<br>が<br>、<br>が<br>あ<br>し<br>に<br>、<br>、<br>、<br>が<br>、<br>が<br>あ<br>し<br>に<br>、<br>、<br>、<br>、<br>が<br>あ<br>し<br>に<br>、<br>、<br>、<br>、<br>が<br>あ<br>し<br>に<br>、<br>、<br>、<br>が<br>あ<br>し<br>に<br>、<br>、<br>、<br>、<br>、<br>、<br>、<br>が<br>あ<br>し<br>に<br>、<br>、<br>、<br>、<br>、<br>、<br>、<br>、<br>、<br>、<br>、<br>、<br>、                                                                                                    | ていると振込でき継<br>まの口にて訂正で確認の<br>→ 画面が表示され<br>し、「変更」が表<br>認ください。<br>は振込先の口座<br>はしは利用者が振<br>込振替」時の画<br>より入力項目は異                                                                                                    | な展う はン示 名込 面な りす しま うう かんしん うちょう ちょう たち たち とります して りす して りす し し する し り す し し す し うちょう し うちょう し うちょう し うちょう し うちょう し うちょう し うちょう し うちょう し うちょう し うちょう し うちょう し うちょう し うちょう し うちょう し うちょう し うちょう し うちょう し うちょう し うちょう し うちょう し うちょう し うちょう し うちょう し うちょう し うちょう し うちょう し うちょう し うちょう し うちょう し うちょう し うちょう し うちょう し うちょう し し うちょう し うちょう し うちょう し うちょう し し うちょう し し うちょう し うちょう し し し し うちょう し し し し し し し し し し し し し し し し し し し                                                                                                    |
| ループ 0 3 10日支払 0 4 20日支払 0 5 2日支払 0 6 1月支払 2 11 2月支払 2 11 2月支払                                                                                                    |                                                                                                    | 込先情報の変更<br>東京7<br>タン活りてください。                                             | BFR004                                                                                                    | 号す要ささくして、そので、そので、そので、そのでで、してい、「してい」で、していていていた。 しょう く振る、 なする ※ 金和 いんかい しょう いい しょう いい しょう しょう しょう しょう しょう しょう しょう しょう しょう しょう                                                                                                    | <ul> <li>ス人名、あることで、</li> <li>ス人名、があり</li> <li>ストイン・</li> <li>ストイン・<td>ていると振込でき継<br/>(まの口にて訂正で確認の<br/>) 画面が表示され<br/>し、「変更」が表<br/>にて、了&gt;画面が表<br/>ででし、「なの口座<br/>に、」は利用者が振<br/>にし、したの口座<br/>に、したの口座<br/>に、」は利用者が振<br/>に、り入力項目は<br/>り、し、<br/>し、「なし、<br/>し、「なし、<br/>し、「ない。<br/>し、「ない。<br/>し、し、「ない。<br/>し、し、「ない。<br/>し、し、」、<br/>し、し、し、し、し、し、し、し、し、し、し、し、し、し、し、し、し、し、し</td><td>な展うう はン示 名氏 こう うちょう おうしん こう うちょう たち たち しりま しり ま しり ま しり ま しり ま しり ま しり ま しり ま</td></li></ul> | ていると振込でき継<br>(まの口にて訂正で確認の<br>) 画面が表示され<br>し、「変更」が表<br>にて、了>画面が表<br>ででし、「なの口座<br>に、」は利用者が振<br>にし、したの口座<br>に、したの口座<br>に、」は利用者が振<br>に、り入力項目は<br>り、し、<br>し、「なし、<br>し、「なし、<br>し、「ない。<br>し、「ない。<br>し、し、「ない。<br>し、し、「ない。<br>し、し、」、<br>し、し、し、し、し、し、し、し、し、し、し、し、し、し、し、し、し、し、し                                                                                                    | な展うう はン示 名氏 こう うちょう おうしん こう うちょう たち たち しりま しり ま しり ま しり ま しり ま しり ま しり ま しり ま                                                                                                    |
| ○ 05 251234.         ○ 05 1月文化.         ☑ 11 2月文化.                                                                                                    | 頃ち     振       振込気術様名変更       振発       第2人力のと、「定里」ボ       清報       第2人力のと、「定里」ボ       清報       第2人力のと、「定里」ボ       「「「「「「」」」」」」、「「」」」」       「「」」」、「」」」、「」」」、「」」」、「」」、「」」、「」」、「」」、「」                                                                                                    | 込先情報の変更<br>まま7<br>な少と得してください、                                            | BFFX004                                                                                                    | 号す要ささく振る、なする※金和のですで、このでですで、おいいでは、「していた」では、「していた」では、「していた」では、「していた」では、こので、こので、こので、こので、こので、こので、こので、こので                                                                                                    | ス<br>よ<br>、<br>、<br>、<br>、<br>、<br>、<br>、<br>、<br>、<br>、<br>、<br>、<br>、                                                                                                    | ていると振込でき継<br>あっにて訂正確認の<br>→ 画面が表示され<br>し、「変更」面が表<br>認ください。<br>は振社用者が振<br>込振替」時の画<br>より入力項目は異                                                                                                    | な展うう は、ン示 名込 面を しょう うち たち たち なま ちり うち しま しりす し しま しりす し し する し うち し し す し うち し うち し うち し うち し うち し う                                                                                                    |
| ☑ 0.07428           ☑ 11.2728b                                                                                                    | 頃5     振       振込先储報変更     振込先储報変更       第込先储報を更     第二人前報と数定       第三人前報     第三人前報       第三人前報     第三人前報       第三人前報                                                                                                    | 込先情報の変更<br>ま ま ま ま ま ま ま ま ま ま ま ま ま ま ま ま ま ま                           | BFFK004                                                                                                    | 号す要さ<br>く振る、なする ※<br>そして、なする ※                                                                                                    | ス<br>人名<br>、<br>があ<br>し<br>に<br>、<br>に<br>く<br>更<br>、<br>し<br>に<br>、<br>、<br>、<br>、<br>、<br>、<br>、<br>、<br>、<br>、<br>、<br>、<br>、                                                                                                    | ていると振訂で確認の<br>「恋ロにて訂正確認の<br>→ し、「変更」が表示され。<br>、了> 直の「変更」が表示です。<br>は、「なり、「ない。」は利用者が振い。」は利用者が振い。<br>は、「は利用者が振い。」は利用者が振い。<br>は、「は利用者が振い。」はり入力項目は異                                                                                                    | な展う はン示 名込 面ないしえ、 うちた たち なま かいしろう するさ を先 とりま しりす して りす。                                                                                                    |
|                                                                                                    | 頃5     振       振込先储報変更     振込先储報変更       第     第       第     第       第     1       第     1       第     1       第     1       1     1       1     1       1     1       1     1       1     1       1     1       1     1       1     1       1     1       1     1       1     1       1     1       1     1       1     1       1     1       1     1       1     1       1     1       1     1       1     1       1     1       1     1       1     1       1     1       1     1       1     1       1     1       1     1       1     1       1     1       1     1       1     1       1     1       1     1       1     1       1     1       1     1 <t< td=""><td>込先情報の変更<br/>ま ま ま ま ま ま ま ま ま ま ま ま ま ま ま ま ま ま ま</td><td>BFFX004</td><td>号す要さ<br/>く振る、なする ※<br/>すで こな。<br/>して なする ※</td><td>ス人名     人名       人名     人名       人名     人名       人名     人名       人名     人名       大日     人名       東     取       東     九       大日     五       大日     大日       大日     五       大日     大日       大日     二       大日     二</td><td>ていると振込でき継<br/>(ホロにて訂正確認の)<br/>一 画 面 が 表示 され<br/>一 画 面 が 表示 され<br/>、了 &gt; 画 面 が 表示 され<br/>、了 &gt; 画 面 が 表示 され<br/>、了 &gt; 画 面 が 表示 され<br/>、 1 な 見 面 が<br/>表示 され<br/>、 1 な 見 面 が<br/>表示 され<br/>、 1 な 見 面 が<br/>表示 され<br/>、 1 な 見 面 が<br/>表示 され<br/>、 1 な 見 面 が<br/>表示 され<br/>、 1 な 見 面 が<br/>表示 され<br/>の 二 の が<br/>表示 され<br/>の 二 の が<br/>表示 され<br/>の 二 の が<br/>表示 され<br/>の 二 の が<br/>表示 され<br/>の 二 の が<br/>表示 され<br/>の 二 の が<br/>表示 され<br/>の 二 の が<br/>表示 され<br/>の 二 の が<br/>表示 され<br/>の 二 の が<br/>表示 され<br/>の 二 の が<br/>表示 され<br/>の 二 の が<br/>表示 され<br/>の 二 の が<br/>表示 され<br/>の 二 の が<br/>表示 ご 確認の<br/>こ (1 な )<br/>の 回 国 は<br/>算<br/>い い<br/>の 回 国 は<br/>算</td><td>な展うう ニュンテ 名法 面なり しま シテ 名法 しの、 ニュー ちょう たち たち なま ちゅう りま し理 うくれ しつ しま しま しま しき しょう しき しょう しき しょう しき しょう しき しょう しき しょう しき しょう しき しょう しき しょう しき しょう しき しょう しき しょう しき しょう しき しょう しき しょう しき しょう しき しょう しょう しょう しょう しょう しょうしょう しょうしょう しょうしょう しょうしょう しょうしょう しょうしょう しょうしょう しょうしょう しょうしょう しょうしょう しょうしょう しょうしょう しょうしょう しょうしょう しょうしょう しょうしょう しょうしょう しょうしょう しょうしょう しょうしょう しょうしょう しょうしょう しょうしょう しょうしょう しょうしょう しょうしょう しょうしょう しょうしょう しょうしょう しょうしょう しょうしょう しょうしょう しょうしょう しょう</td></t<> | 込先情報の変更<br>ま ま ま ま ま ま ま ま ま ま ま ま ま ま ま ま ま ま ま                         | BFFX004                                                                                                    | 号す要さ<br>く振る、なする ※<br>すで こな。<br>して なする ※                                                                                                    | ス人名     人名       人名     人名       人名     人名       人名     人名       人名     人名       大日     人名       東     取       東     九       大日     五       大日     大日       大日     五       大日     大日       大日     二       大日     二                                                                                                    | ていると振込でき継<br>(ホロにて訂正確認の)<br>一 画 面 が 表示 され<br>一 画 面 が 表示 され<br>、了 > 画 面 が 表示 され<br>、了 > 画 面 が 表示 され<br>、了 > 画 面 が 表示 され<br>、 1 な 見 面 が<br>表示 され<br>、 1 な 見 面 が<br>表示 され<br>、 1 な 見 面 が<br>表示 され<br>、 1 な 見 面 が<br>表示 され<br>、 1 な 見 面 が<br>表示 され<br>、 1 な 見 面 が<br>表示 され<br>の 二 の が<br>表示 され<br>の 二 の が<br>表示 され<br>の 二 の が<br>表示 され<br>の 二 の が<br>表示 され<br>の 二 の が<br>表示 され<br>の 二 の が<br>表示 され<br>の 二 の が<br>表示 され<br>の 二 の が<br>表示 され<br>の 二 の が<br>表示 され<br>の 二 の が<br>表示 され<br>の 二 の が<br>表示 され<br>の 二 の が<br>表示 され<br>の 二 の が<br>表示 ご 確認の<br>こ (1 な )<br>の 回 国 は<br>算<br>い い<br>の 回 国 は<br>算                                                                                                    | な展うう ニュンテ 名法 面なり しま シテ 名法 しの、 ニュー ちょう たち たち なま ちゅう りま し理 うくれ しつ しま しま しま しき しょう しき しょう しき しょう しき しょう しき しょう しき しょう しき しょう しき しょう しき しょう しき しょう しき しょう しき しょう しき しょう しき しょう しき しょう しき しょう しき しょう しょう しょう しょう しょう しょうしょう しょうしょう しょうしょう しょうしょう しょうしょう しょうしょう しょうしょう しょうしょう しょうしょう しょうしょう しょうしょう しょうしょう しょうしょう しょうしょう しょうしょう しょうしょう しょうしょう しょうしょう しょうしょう しょうしょう しょうしょう しょうしょう しょうしょう しょうしょう しょうしょう しょうしょう しょうしょう しょうしょう しょうしょう しょうしょう しょうしょう しょうしょう しょうしょう しょう                                                                                                    |
|                                                                                                    | 項5     振       振込先情報名文字       取込先情報名文字     第二次       取入方の上、「変更」ボ     清積報       第二次     第二次       第二次     第二次       第二次     第二次       第二次     第二次       第二次     第二次       第二次     第二次       第二次     第二次                                                                                                    | 込先情報の変更<br>東京7<br>タンを明してください。                                            | BFR004                                                                                                    | 号す要ささく振る、なする※金和 ながらとう しょう しょう しょう しょう しょう しょう しょう しょう しょう しょ                                                                                                    | <ul> <li>ス人名、(人名、)</li> <li>人名、(人名、)</li> <li>人名、(人</li></ul>                                                                                                    | ていると振込でき継<br>まのにて訂正で雑認の<br>一<br>画面が表示され<br>し、「変更」が表<br>記ください。<br>は振込先の口座<br>はし、は利用者が振<br>にし、<br>はし、<br>し、<br>は<br>し、<br>し、<br>に<br>な<br>し、<br>に<br>な<br>し、<br>に<br>る<br>に<br>な<br>た<br>っ<br>に<br>い。<br>。<br>に<br>し<br>に<br>し<br>に<br>し<br>に<br>し<br>た<br>の<br>口<br>座<br>し<br>に<br>の<br>し<br>に<br>し<br>た<br>の<br>の<br>口<br>座<br>し<br>に<br>し<br>に<br>の<br>し<br>に<br>し<br>に<br>し<br>に<br>し<br>に<br>の<br>し<br>の<br>し<br>、<br>の<br>し<br>で<br>し<br>、<br>の<br>し<br>に<br>の<br>し<br>、<br>の<br>し<br>に<br>の<br>し<br>、<br>の<br>し<br>に<br>の<br>し<br>、<br>の<br>し<br>、<br>の<br>し<br>に<br>の<br>し<br>の<br>し<br>し<br>し<br>し<br>し<br>し<br>し<br>し<br>し<br>し<br>し<br>し<br>し                                                                                                    | な展うう はン示 名込 面な りま し理 ぎ                                                                                                    |

#### 手順6 振込先情報の削除 振込振替振込先削除確認 BFFK00 <振込先削除確認>画面が表示されます。 振込先を選択 削除内容を確認 削除完了 削除対象の振込先情報を確認し、「実行」ボタン をクリックすると<振込先削除完了>画面が表示 以下の振込先を削除します。 内容を確認の上、「実行」ボタンを押してください。 されますので、結果をご確認ください。 振込先情報 大手町銀行(0111) 丸の内支店 (222) 普通 2100001 L8"5=#25395"(8 東日本商事 1,000,000円 01 月初支払グループ 02 月末支払グループ 03 10日支払 11 2月支払 所属グループ く 戻る 実行

### 手順7 振込先管理作業選択

<振込先管理作業内容選択>画面が表示されます。 選択するボタンをクリックし、該当の参照頁へお進みください。

|   | ボタン名称         | 内容                                               | 参照頁 |
|---|---------------|--------------------------------------------------|-----|
| 1 | 振込先ファイル登録     | 市販の会計ソフト等で作成した振込先データをCSVフ<br>ァイル等により登録することができます。 | P83 |
| 2 | 振込先ファイル取得     | 登録されている振込先情報をファイル形式で取得するこ<br>とができます。             | P83 |
| 3 | グループの登録/変更/削除 | 振込先グループの登録/変更/削除ができます。                           | P84 |

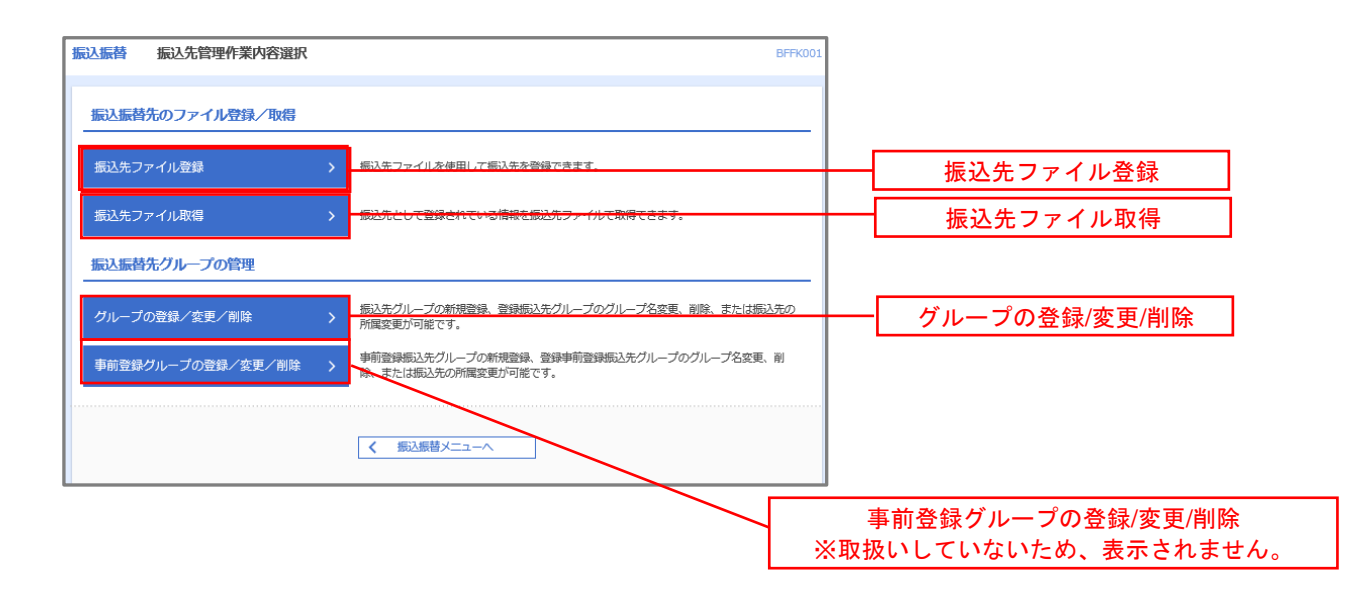

#### ①振込先ファイル登録

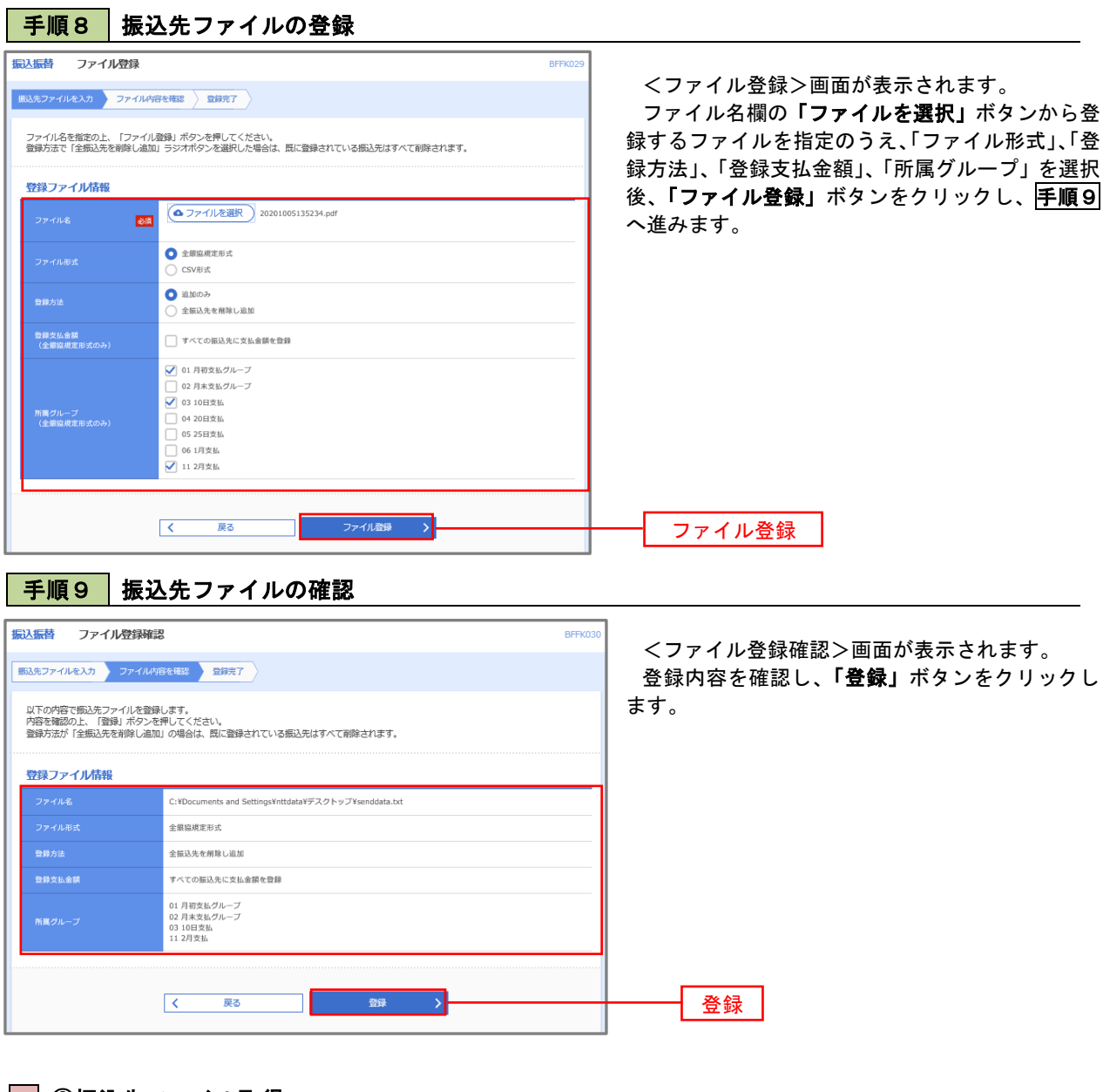

②振込先ファイル取得

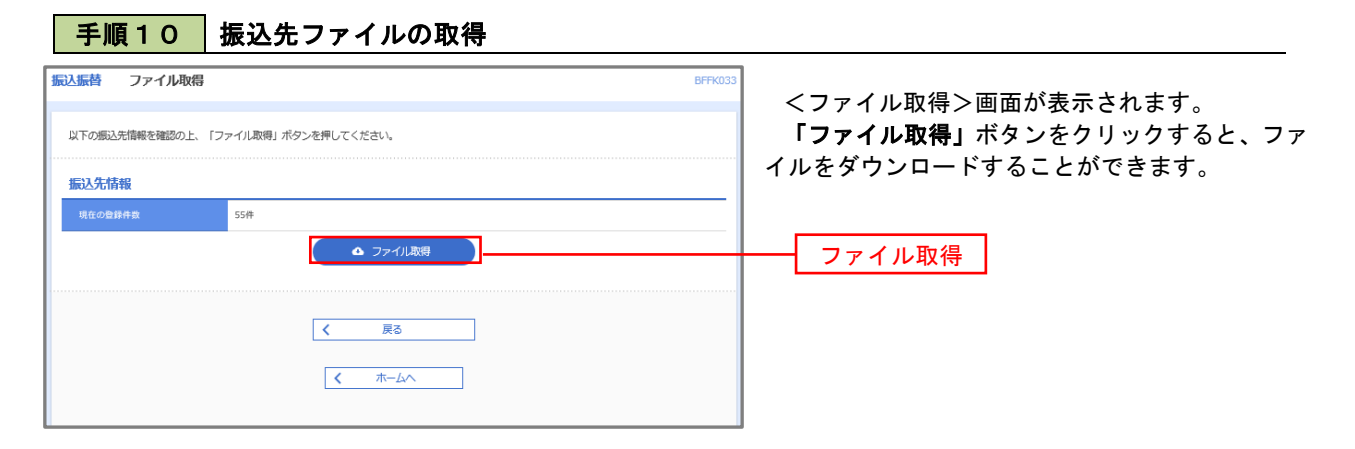

### ③グループの登録/変更/削除

#### 手順4

| 振込振替 グループー                                         | ₿. BFF                                                                                                    | ベリングレープー覧>画面が表示されます。                                    |
|----------------------------------------------------|----------------------------------------------------------------------------------------------------|---------------------------------------------------------|
| グループの新規登録                                          |                                                                                                    | 振込元グループの「新規登録」や登録済グルー                                   |
| 振込先グループを新規に作成す                                     | する場合は、「新規登録」ボタンを押してください。                                                                                                    | - の「名林変更」、「削除」および「振込元の所属変更」<br>を行うことができます。              |
| グループの変更・削除                                         | • 所属変更                                                                                                    | 振替業務、総合振込、給与・賞与振込では、あ                                   |
| 振込先グループの削除を行うす<br>振込先グループ名の変更を行う<br>振込先グループに所属させるま | 島台は、対象の振込先グループを選択の上、「グループ有降」ボタンを押してください。<br>5年台は、対象の振込先グループを選択の上、「グループを変更」ボタンを押してください。<br>起気の変更を行う場合は、対象の振起ゲループを選択の上、「振込なの所属変更」ボタンを押してください。 | かじめ振込先グループを作成、登録しておくこと: できます。                           |
|                                                    | <ul> <li>01月初支払グループ</li> <li>02月末支払グループ</li> <li>0310日支払</li> </ul>                                                                         | これにより、支払日ごと、支払先ごと等、振込<br>を目的に応じて分類することができます。最大2         |
| 登録されているグループ                                        | <ul> <li>04 20日支払</li> <li>05 25日支払</li> <li>06 1月支払</li> </ul>                                                                             | 個まで登録することができます。<br><グループ作成例>                            |
|                                                    |                                                                                                    | <ul> <li>・毎月10日に振込を行う先</li> <li>・絵句・常ち振りを行う先</li> </ul> |
|                                                    | < 戻る                                                                                                    | 「和子・貝子派心を1」ノル                                           |
|                                                    |                                                                                                    |                                                         |

当手順で作成した振込グループは、新規の振込先を登録する際に表示されます。 新規振込先を登録する際に振込先グループを指定すると、その後、振込データを作成する際に「グル ープー覧から選択」することにより、グループに所属する全口座を振込先として指定することができ、 データ作成が安易になります。

# 承認

# 振込振替の承認・差戻し・削除

承認権限を持つ利用者様が、振込振替業務で確定された取引の依頼内容を確認し、取引の承認・差戻し・削除 を行うことができます。

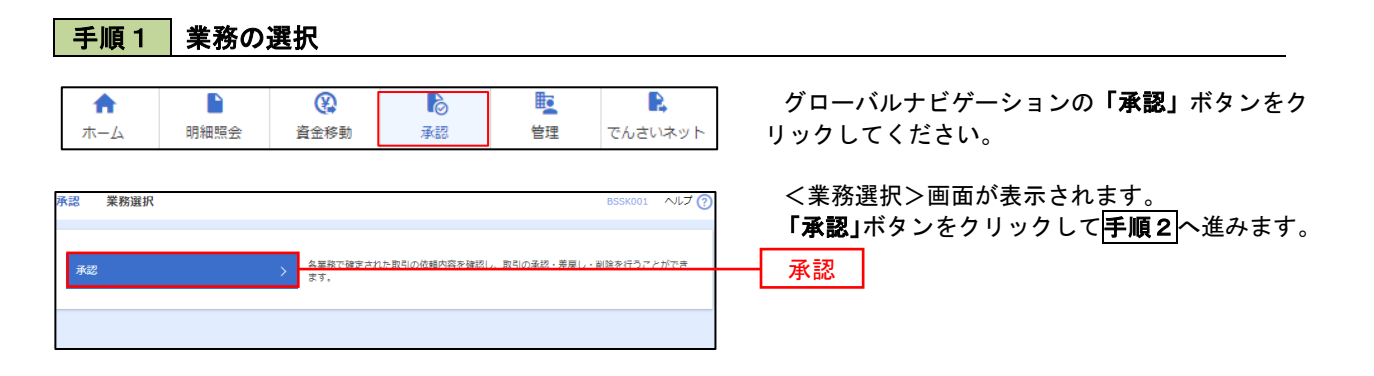

#### 手順2 承認取引の選択

| 80                                                | 取引一覧                                                                                                    |                                                                                                    |                                                                                     |                                                                                                    |                                                                                                    |                                                                                                    |                                                                                     | BSHN001                                                                                                    | ヘルプ 🤇                                                                                            |
|---------------------------------------------------|----------------------------------------------------------------------------------------------------|----------------------------------------------------------------------------------------------------|-------------------------------------------------------------------------------------|----------------------------------------------------------------------------------------------------|----------------------------------------------------------------------------------------------------|----------------------------------------------------------------------------------------------------|-------------------------------------------------------------------------------------|----------------------------------------------------------------------------------------------------|--------------------------------------------------------------------------------------------------|
| 承認する<br>複数のB                                      | 5取引を選択の」<br>取引を選択する。                                                                                                    | E、「承認」ボタン<br>ことで、連続して承                                                                                                    | 、「差戻し」ボタン<br>認を行うことができ                                                              | 、または「削除<br>ます。                                                                                                    | :」ボタンを押してくださ                                                                                                    | :UN.                                                                                                    |                                                                                     |                                                                                                    |                                                                                                  |
| 承認得                                               | ;ち取引一覧                                                                                                    | (振込振替(最                                                                                                    | 終承認待ち))                                                                             |                                                                                                    |                                                                                                    |                                                                                                    |                                                                                     |                                                                                                    |                                                                                                  |
| 詳細工言                                              | ラーメッセージ                                                                                                    |                                                                                                    |                                                                                     |                                                                                                    |                                                                                                    |                                                                                                    |                                                                                     |                                                                                                    |                                                                                                  |
| 全3件                                               |                                                                                                    |                                                                                                    |                                                                                     |                                                                                                    | N. III II                                                                                                    |                                                                                                    |                                                                                     | Q 限度                                                                                                    | (額表示)                                                                                            |
| <u> </u>                                          | 取引状態                                                                                                    | 承認期限                                                                                                    | 指定日                                                                                 | 取引種別                                                                                                    | 取引名                                                                                                    | 依頼者                                                                                                    | 合計仟数                                                                                | (円)                                                                                                    | 表示                                                                                               |
|                                                   | 最終承認待ち                                                                                                    | 2010年10月13日<br>17時00分                                                                                                    | 2010年10月15日                                                                         | 振込振替<br>(都度指定)                                                                                                    | 101001000000111<br>10月15日支払い分                                                                                                    | データ花子                                                                                                    | 1件                                                                                  | 1,000,000                                                                                                    | 詳細                                                                                               |
|                                                   | 最終承認待ち                                                                                                    | 2010年10月01日<br>17時00分                                                                                                    | 2010年10月04日                                                                         | 振込振替<br>(都度指定)                                                                                                    | 101001000000112<br>10月01日支払い分                                                                                                    | データ花子                                                                                                    | 1件                                                                                  | 1,000,000                                                                                                    | 詳細                                                                                               |
|                                                   | 最終承認待ち                                                                                                    | 期限切れ<br>2010年10月01日                                                                                                    | 2010年10月04日                                                                         | 振込振替<br>(非前登録)                                                                                                    | 10091000000999<br>9月10日支払い分                                                                                                    | データー部                                                                                                    | 1件                                                                                  | 1,000,000                                                                                                    | 詳細                                                                                               |
| 承認得                                               | 「「「「」」「「」」「「」」「「」」「「」」」「「」」」「「」」」「「」」」「「」」」「」」「」」「」」」「」」」「」」」                                                                                                    | (約合振込、約                                                                                                    | 「「「「「」」                                                                             | ▶ <sup>差戻</sup>                                                                                                    |                                                                                                    | <b>i</b> H                                                                                                    | 除                                                                                   |                                                                                                    |                                                                                                  |
| 承認領<br>全4件                                        | F5取引一覧                                                                                                    | 14,003)<br>高 赤四<br>(総合振込、給                                                                                                    | 诗·貸与振込、                                                                             | ▶ 差戻<br>口座振替)                                                                                                    |                                                                                                    | <b>盲</b> 削                                                                                                    | 除<br>                                                                               | (Q 限度                                                                                                    | 度額表示)                                                                                            |
| 承認待<br>全4件<br>全て                                  | お取引一覧<br>取引状態                                                                                                    | 1.4000                                                                                                    | 持 · 貸与振込、<br><sub>第支日</sub>                                                         | € 差戻<br>口座振替)<br><sup>取引模別</sup>                                                                                                    | し                                                                                                    | ■ 例                                                                                                    | 除合計件数                                                                               | (円)<br>(円)                                                                                                    | 翻表示)<br>表示                                                                                       |
| 承認行<br>全4件<br>■全て                                 | (<br>まち取引一覧                                                                                                    | ▶ #####<br>● ###<br>(總合振込、終<br>####<br>####<br>2010年10月13日<br>17時00分)                                                                                                    | 第5・貸与振込、<br><sup>編支日</sup><br>2010年10月15日                                           | <ul> <li>差戻</li> <li>口座振替)</li> <li>取引程別</li> <li>地方税納付</li> </ul>                                                                                      | し<br>取引ID<br>取引名<br>1010010000001111<br>10月15日支払い対                                                                                                    | ■ 前<br>佐頼者<br>データ花子                                                                                                    | 除<br>合計件数<br>3件                                                                     | ② 限度<br>合計金額<br>(円)<br>3,000,000                                                                                                  | <ul> <li>         接額表示         <ul> <li></li></ul></li></ul>                                     |
| 承認結<br>全4件<br>■全て                                 | まの以本部              まの以本部              まの以本部              まの以本部              まの以本部              まの以本部              まの以本部              まの以本部              もの、             よのに、             もの、             よのに、             もの、             よのに、             もの、             よのに、             もの、             よのに、             もの、             よのに、             もの、             もの、 | ▲ 本部<br>(総合振込、終<br>本部<br>2010年10月13日<br>17月00分<br>2010年10月11日<br>15月00分<br>2010年10月11日                                                                                                    | <ul> <li>第5・貸与振込、</li> <li>第支日</li> <li>2010年10月15日</li> <li>2010年10月04日</li> </ul> | <ul> <li>芝菜</li> <li>一座振替)</li> <li>取引種類</li> <li>地方税納付</li> <li>総合振込</li> </ul>                                                                        | し<br>取引に<br>取引を<br>1000100000111<br>10月15日支払い分<br>10100100000112<br>10月01日支払い分                                                                                                    | ■ 例      位所者     データ花子     データ花子     データ     データ     データ     データ     データ     データ     データ     データ     データ     データ     デー     デー | 除<br>合計件表<br>3件<br>3件                                                               | ④原质<br>合計金編<br>(円)<br>3,000,000                                                                                                   | 8額表示)<br><b>条示</b><br>(詳細)<br>(詳細)                                                               |
| <b>承認祝</b><br>全4件<br>● 全 <sup>で</sup>             | ち取引一覧  取引状態  最終来述符ち  一次承述符ち  最終来述符ち                                                                                                    |                                                                                                    | 空与・貸与振込、                                                                            | <ul> <li>         ・ を示         ・         ・         ・</li></ul>                                                                                          | с<br><u> </u>                                                                                                    | ■ 例                                                                                                    | R Alt # R 3/# 3/# 1,000/#                                                           | (Q) 限用<br>合計会時<br>(円)<br>3,000,000<br>3,000,000                                                                                   | <ul> <li>(算過表示)</li> <li>(表示)</li> <li>(算細)</li> <li>(算細)</li> <li>(算細)</li> <li>(算細)</li> </ul> |
| 承認統<br><u>全</u> 4件<br>■ <u>全</u> て<br>□<br>□<br>□ | ち 取 引 一 変 発                                                                                                    | ・・・     ・・     ・・     ・・     ・・     ・・     ・・     ・・     ・・     ・・     ・・     ・・     ・・     ・・     ・・     ・・     ・・     ・・     ・・     ・・     ・・     ・・     ・・     ・・     ・・     ・・     ・・     ・・     ・・     ・・     ・・     ・・     ・・     ・・     ・・     ・・     ・・     ・・     ・・     ・・     ・・     ・・     ・・     ・・      ・・      ・・      ・・      ・・      ・・      ・・      ・・      ・・      ・・      ・・      ・・      ・・      ・・      ・・      ・・      ・・      ・・      ・・      ・・      ・・      ・・      ・・      ・・      ・・      ・・      ・・      ・・      ・・      ・・      ・・      ・・      ・・      ・・      ・・      ・・      ・・      ・・      ・・      ・・      ・・      ・・      ・・      ・・      ・・      ・・      ・・      ・・      ・・      ・・      ・・      ・・      ・・      ・・      ・・      ・・      ・・      ・・      ・・      ・・      ・・      ・・      ・・      ・・      ・・      ・・      ・・      ・・      ・・      ・・      ・・      ・・      ・・      ・・       ・・       ・・       ・・       ・・       ・・       ・・       ・・       ・・       ・・       ・・       ・・       ・・       ・・        ・・        ・・        ・・        ・・        ・・         ・・         ・・         ・・         ・・         ・・ | まち・貸与振込、<br>2010年10月0日<br>2010年10月0日<br>2010年10月0日<br>2010年10月0日<br>2010年10月0日      | <ul> <li>         ・</li></ul>                                                                                                    | し<br>取得100<br>取得名<br>10000000000111<br>10月15日支援はい分<br>1月10日支援はい分<br>9月10日支援はい分<br>10001000000115<br>10月15日支援に分<br>1000100000115<br>10月15日支援に分                                                                                                    | <ul> <li>単</li> <li>佐純者</li> <li>データ花子</li> <li>データ花子</li> <li>データー部</li> <li>データー部</li> </ul>                                                                                                    | Attest           Attest           3ft           3ft           1,000ft           3ft | <ul> <li>(④ 原因</li> <li>合計会話</li> <li>(冊)</li> <li>3,000,000</li> <li>3,000,000</li> <li>10,000,000</li> <li>3,000,000</li> </ul> | 8 額表示)<br><b>表示</b><br>(詳細)<br>(詳細)<br>(詳細)<br>(詳細)                                              |
| 承認統<br><u>全4件</u><br><u>全</u> 4<br>○              |                                                                                                    |                                                                                                    | まち・貸与振込、                                                                            | <ul> <li>美学校</li> <li>一座振行</li> <li>取り税助付</li> <li>取り税助付</li> <li>総合振込</li> <li>二級振行</li> <li>二級振行</li> <li>二級振行</li> <li>二級振行</li> <li>二級振行</li> </ul> | с<br><u>R(1)D</u><br><u>R(3)G</u><br>10.00100000111<br>10.911512784×59<br>101001000000112<br>10.9711284×59<br>9.41012784×59<br>10.00100000019<br>10.91151284×59<br>10.00100000019<br>10.91151284×59<br>10.00100000019<br>10.91151284×59<br>10.00100000011<br>10.91151284×59<br>10.00100000011<br>10.91151284×59<br>10.00100000001<br>10.91151284×59<br>10.00100000001<br>10.91151284×59<br>10.00100000001<br>10.91151284×59<br>10.00100000001<br>10.91151284×59<br>10.001000000001<br>10.91151284×59<br>10.001000000001<br>10.91151284×59<br>10.001000000001<br>10.91151284×59<br>10.001000000001<br>10.91151284×59<br>10.001000000001<br>10.91151284×59<br>10.00100000000000000000000000000000000 | <ul> <li>(株)</li> <li>(株)</li> <li>(大)</li> <li>(大)</li> <li>(L)</li> <li>(L)</li></ul>                                                                                                    | ▶ ▲1,000/F 3/F 1,000/F 3/F ▶                                                        | (C) THE<br>21 child<br>(T)<br>3,000,000<br>10,000,000<br>3,000,000                                                                | 8 額表示)<br><b>奏示</b><br>(詳細)<br>(詳細)<br>(詳細)<br>(詳細)                                              |

#### 手順3 振込振替暗証番号の入力 承認 振込振替暗証番号入力 BSHN002 ヘルプ (?) <振込振替暗証番号入力>画面が表示されます。 承認する取引の内容を確認し、「振込振替暗証番 取引内容を確認 承認完了 号」を入力のうえ、「次へ」ボタンをクリックして 以下の内容を確認の上、「次へ」ボタンを押してください。 **手順4**へ進みます。 取引情報 取引ID 取引種別 振込方式 101001000000111 振込振替 事前登録方式 2010年10月15日 10月15日支払い分 ED1200201200001DEP 振込元情報 内山支店(100) 普通 1234567 资金移動用口座 振込先口座 123 取引内容 大手町銀行(0111) 丸の内支店 (222) 普通 2100001 n)\*00800820\*(n 振込金額 支払金額 1,000,000[\*] 0["] 1,000,000['] 依頼者情報 データ花子 承認者情報 ー次承認者:データ太郎 最終承認者:データ幸子 2010年10月13日 17時00分 10月15日支払い分です。よろしくおねがいします。 認証情報 振込振替暗証番号 <u>8</u>8 次へ く 中断して一覧へ 次へ >

### 手順4 内容の確認(振込振替)

| 承認 内容確認 [振込振替]   |                                             | BSHN003 ヘルプ (?) | <内容確認[振込振替]>画面が表示されます。          |
|------------------|---------------------------------------------|-----------------|---------------------------------|
| 取引内容を確認 承認完了     |                                             |                 | 取引内容を確認のうえ、「 <b>承認暗証番号」「確認暗</b> |
| 以下の内容を確認の上、「承認実行 | 1) ボタンを押してください。                             |                 | <b>証番号」</b> を入力のうえ、「承認実行」ボタンをクリ |
| 取引情報             |                                             |                 | シノしより。                          |
| 取引状態             | 最終來認得与                                      |                 |                                 |
| 取引ID             | 101001000000111                             |                 |                                 |
| 受付番号             | 0209001                                     |                 |                                 |
| 取引種別             | 振込振時                                        |                 |                                 |
| 振込指定日            | 指定日 10月15日                                  |                 | <承認結果[振込振替]>画面が表示され、承認          |
| 取引名              | 10月15日支払い分                                  |                 | が完了します。                         |
| 振込メッセージ          | EDI200201200001DEP                          |                 |                                 |
| 承認者情報            |                                             |                 | の入力は省略されます。                     |
| 承認者              | ー次単認者:データ太郎<br>最終発認者:データ辛子                  |                 |                                 |
| 承認期限             | 2010年10月13日 17時00分                          |                 |                                 |
| 4480             |                                             | 全角120文字以内【半角T】  | (表示されません)                       |
| 意思確認             |                                             |                 |                                 |
| 🛕 🗌 取引を継続する      |                                             |                 |                                 |
| 認証情報             |                                             |                 |                                 |
| ワンタイムバスワード 🕹 🕷   |                                             |                 |                                 |
| 承認論証書号 必須        |                                             |                 | 承認暗証番号                          |
| 確認論証書号 必須        | <b>B</b>                                    |                 | 確認暗証番号                          |
|                  | <ul> <li>承認実行</li> <li>中断して次の取引へ</li> </ul> | C ENN           | ──── 承認実行                       |

# 総合振込、給与・賞与振込の承認・差戻し・削除

手順2 承認取引の選択

承認権限を持つ利用者様が、総合振込、給与・賞与振込で確定された取引の依頼内容を確認し、取引の承認・ 差戻し・削除を行うことができます。

| 手順1             | 業務の       | 選択   |                 |           |                              |                                                   |
|-----------------|-----------|------|-----------------|-----------|------------------------------|---------------------------------------------------|
| <b>↑</b><br>ホーム | ►<br>明細照会 | 資金移動 | 承認              | 管理        | でんさいネット                      | グローバルナビゲーションの <b>「承認」</b> ボタンをク<br>リックしてください。     |
| 承認 業務選択<br>承認   |           |      | 11た取引の依頼内容を確認し、 | 取引の承認・差戻し | BS5K001 ヘルプ ⑦<br>・削除を行うことができ | <業務選択>画面が表示されます。<br>「承認」ボタンをクリックして手順2へ進みます。<br>承認 |
|                 |           |      |                 |           |                              |                                                   |

| 9                                                                          | 取引一覧                                                           |                                                                                                    |                                                                                                    |                                                                                                    |                                                                                                    |                                                                                                    |                                                                                                    | BSHN001                                                                                                    | ヘルプ ?                                                                                                    |
|----------------------------------------------------------------------------|----------------------------------------------------------------|----------------------------------------------------------------------------------------------------|----------------------------------------------------------------------------------------------------|----------------------------------------------------------------------------------------------------|----------------------------------------------------------------------------------------------------|----------------------------------------------------------------------------------------------------|----------------------------------------------------------------------------------------------------|----------------------------------------------------------------------------------------------------|----------------------------------------------------------------------------------------------------|
| 認する                                                                        | 3取引を選択の」<br>10日を選択の1                                           | と、「承認」ボタン・                                                                                                    | 、「差戻し」ボタン                                                                                                    | 、または「削除                                                                                                    | 」ボタンを押してくださ                                                                                                    | :UN.                                                                                                    |                                                                                                    |                                                                                                    |                                                                                                    |
|                                                                            |                                                                |                                                                                                    |                                                                                                    |                                                                                                    |                                                                                                    |                                                                                                    |                                                                                                    |                                                                                                    |                                                                                                    |
| 承認符                                                                        | 转取引一覧                                                          | (振込振替(最                                                                                                    | 終承認待ち))                                                                                                    |                                                                                                    |                                                                                                    |                                                                                                    |                                                                                                    |                                                                                                    |                                                                                                    |
| 洋細工ラ<br>金2(生                                                               | ラーメッセージ                                                        |                                                                                                    |                                                                                                    |                                                                                                    |                                                                                                    |                                                                                                    |                                                                                                    | (0 mm                                                                                                    |                                                                                                    |
| 1.0T                                                                       | 取引状態                                                           | 82258                                                                                                    | <b>67</b> 8                                                                                                    | 取引導列                                                                                                    | 取引ID                                                                                                    | 化新甘                                                                                                    | 6116-8                                                                                                    | 611±1                                                                                                    | 表示                                                                                                    |
|                                                                            | Building                                                       | 2010年10月13日                                                                                                    | 2010/210/210/2                                                                                                    | 振込振替                                                                                                    | 取引名 101001000000111                                                                                                    |                                                                                                    |                                                                                                    | ([9])                                                                                                    |                                                                                                    |
|                                                                            | 取約294,6219 5                                                   | 17時00分                                                                                                    | 2010年10月15日                                                                                                    | (都度指定)<br>(振行振動                                                                                                    | 10月15日支払い分                                                                                                    | 2-2464                                                                                                    | 11+                                                                                                    | 1,000,000                                                                                                    | (1111)                                                                                                    |
|                                                                            | 最終承認待ち                                                         | 17時00分                                                                                                    | 2010年10月04日                                                                                                    | (都度指定)                                                                                                    | 10月01日支払い分                                                                                                    | データ花子                                                                                                    | 1#                                                                                                    | 1,000,000                                                                                                    | 詳細                                                                                                    |
|                                                                            | 最終承認待ち                                                         | 期限切れ<br>2010年10月01日                                                                                                    | 2010年10月04日                                                                                                    | 振込振替<br>(事前登録)                                                                                                    | 10091000000999<br>9月10日支払い分                                                                                                    | データー郎                                                                                                    | 1件                                                                                                    | 1,000,000                                                                                                    | 詳細                                                                                                    |
|                                                                            |                                                                | 1700000                                                                                                    |                                                                                                    |                                                                                                    |                                                                                                    |                                                                                                    |                                                                                                    |                                                                                                    |                                                                                                    |
|                                                                            |                                                                | <b>8</b> ¥8                                                                                                    |                                                                                                    | <b>№</b> 差戻                                                                                                    |                                                                                                    | <b>∎</b> ₩                                                                                                    | R                                                                                                    |                                                                                                    |                                                                                                    |
| 承認待                                                                        | 「ち取引一覧                                                         | ▶ <sup>承認</sup><br>(総合振込、給                                                                                                    | 海・黄与振込、                                                                                                    | ▶ 差戻<br>□座振替)                                                                                                    | U                                                                                                    | 1<br>1<br>1<br>1<br>1                                                                                                    | ₿<br>                                                                                                    |                                                                                                    |                                                                                                    |
| 承認待<br>全4件                                                                 | 存ち取引一覧                                                         | ▶ ##<br>(総合振込、給                                                                                                    | 诗·貸与振込、                                                                                                    | ₿ <sup>差</sup> ₹                                                                                                    |                                                                                                    | ■ #                                                                                                    | ₿<br>                                                                                                    | (Q 限)                                                                                                    | 度額表示)                                                                                                    |
| 承認待<br>全4件<br>] 全て                                                         | 時ち取引一覧<br>取引状態                                                 | <ul> <li>未認</li> <li>(総合振込、結<br/>未認期限</li> </ul>                                                                                                    | 3号・貸与振込、<br>##2日                                                                                                    | ◎ 差庆                                                                                                    | し<br>版別ID<br>月                                                                                                    | ■ 例<br>值频者                                                                                                    | 除合計件数                                                                                                    | (円)                                                                                                    | 6. 銅表示)<br>表示                                                                                                    |
| 承認待<br>全4件<br>】全て<br>[2]                                                   | 存ち取引一覧<br>取引状態<br>最終永認待ち                                       | <ul> <li>未認</li> <li>(総合振込、給</li> <li>未認期間</li> <li>2010年10月13日</li> <li>17月00分</li> </ul>                                                                                                    | は与・貸与振込、<br>構実日<br>2010年10月15日                                                                                                    | <ul> <li>         並戻     </li> <li>         ①座振替)     </li> <li>         取引種類     </li> <li>         助方税納付     </li> </ul>                                                                                                    | 取引に<br>取引品<br>10100100000111<br>1 0月15日定長い分                                                                                                    | <ul> <li>         ・</li> <li>         ・</li></ul> | 除<br>合計件数<br>3件                                                                                                    | Q 限品<br>合計会額<br>(円)<br>3,000,000                                                                                 | <ul> <li></li></ul>                                                                                                    |
| 承認待<br>全4件<br>】全て<br>□                                                     | <ul> <li>         ・         ・         ・</li></ul>              | <ul> <li>未認</li> <li>(総合振込、給</li> <li>第2010年10月13日<br/>17月00分)</li> <li>2010年10月13日<br/>15月00分)</li> <li>2010年10月0日</li> <li>15月00分)</li> </ul>                                                                                                    | よう・貸与振込、<br>所支日<br>2010年10月15日<br>2010年10月04日                                                                                                    | <ul> <li>※戻</li> <li>1</li> <li>1<td>し<br/>数型を<br/>10100100000111<br/>10月15日開発い物<br/>10100100000113<br/>10月01日初にか</td><td><ul> <li>■ 例</li> <li>①損替</li> <li>データ花子</li> <li>データ花子</li> </ul></td><td>除<br/>合計件数<br/>3件<br/>3件</td><td>(Q、限力<br/>合計金額<br/>(円)<br/>3,000,000<br/>3,000,000</td><td>8 翰表示)<br/>表示<br/>(詳細)<br/>(詳細)</td></li></ul> | し<br>数型を<br>10100100000111<br>10月15日開発い物<br>10100100000113<br>10月01日初にか                                                                                                    | <ul> <li>■ 例</li> <li>①損替</li> <li>データ花子</li> <li>データ花子</li> </ul>                                                                                                    | 除<br>合計件数<br>3件<br>3件                                                                                                    | (Q、限力<br>合計金額<br>(円)<br>3,000,000<br>3,000,000                                                                   | 8 翰表示)<br>表示<br>(詳細)<br>(詳細)                                                                                                    |
| 承認待<br>全4件<br>☑<br>☑<br>□                                                  |                                                                | <ul> <li>未並</li> <li>(総合振込、給</li> <li>未近期後</li> <li>2010年10月13日</li> <li>2010年10月13日</li> <li>154007</li> <li>2010年10月0日</li> <li>2010年10月0日</li> <li>2010年10月0日</li> <li>2010年10月0日</li> <li>2010年10月0日</li> <li>2010年10月0日</li> </ul>                                                                                                    | <ul> <li>         ・貸与振込、          ・貸与振込、      </li> <li>         2010年10月15日         </li> <li>         2010年10月0日         </li> <li>         2010年10月0日         </li> </ul> | <ul> <li>         ・ あた         ・         ・         ・</li></ul>                                                                                                    | し                                                                                                    | <ul> <li>■ 新</li> <li>①損害</li> <li>データ花子</li> <li>データ花子</li> <li>データー郎</li> </ul>                                                                                                    | ★                                                                                                    | <ul> <li>(④, IRA</li> <li>余計会解</li> <li>(円)</li> <li>3,000,000</li> <li>3,000,000</li> <li>10,000,000</li> </ul> | e (如表示)<br>表示<br>(詳細)<br>(詳細)<br>(詳細)                                                                                                    |
| 承認待<br>全4件<br>○ 全て<br>○ ○                                                  | <ul> <li>         ・         ・         ・</li></ul>              |                                                                                                    | 本与・貸与振込、<br>2010年10月15日<br>2010年10月0日日<br>2010年10月0日日<br>2010年10月15日                                                                                                    | <ul> <li>         ・          ・          ・</li></ul>                                                                                                    |                                                                                                    | <ul> <li>● 例</li> <li>低純着</li> <li>データ花子</li> <li>データー郎</li> <li>データー郎</li> <li>データー郎</li> </ul>                                                                                                    | ★                                                                                                    | (C) (R)<br>Alton<br>(P)<br>3,000,000<br>3,000,000<br>10,000,000                                                  | <ul> <li>         · (許細)         · (詳細)         · (詳細)         · (#:)         · (#:)         · (#:)         · (#:)         · (#:)         · (#:)         · (#:)         · (#:)         · (#:)         · (#:)         · (#:)         · (#:)         · (#:)         · (#:)         · (#:)         · (#:)         · (#:)         · (#:)         · (#:)         · (#:)         · (#:)         · (#:)         · (#:)         · (#:)         · (#:)         · (#:)         · (#:)         · (#:)         · (#:)         · (#:)         · (#:)         · (#:)         · (#:)         · (#:)         · (#:)         · (#:)         · (#:)         · (#:)         · (#:)         · (#:)         · (#:)         · (#:)         · (#:)         · (#:)         · (#:)         · (#:)         · (#:)         · (#:)         · (#:)         · (#:)         · (#:)         · (#:)         · (#:)         · (#:)         · (#:)         · (#:)         · (#:)         · (#:)         · (#:)         · (#:)         · (#:)         · (#:)         · (#:)         · (#:)         · (#:)         · (#:)         · (#:)         · (#:)         · (#:)         · (#:)         · (#:)         · (#:)         · (#:)         · (#:)         · (#:)         · (#:)         · (#:)         · (#:)         · (#:)         · (#:)         · (#:)         · (#:)         · (#:)         · (#:)         · (#:)         · (#:)         · (#:)         · (#:)</li></ul> |
| 承認符<br>全4件<br>② 全て<br>③ 1<br>③ 1<br>③ 1<br>③ 1<br>③ 1<br>③ 1<br>③ 1<br>③ 1 | <b>5 5 取引一覧</b><br>取け来述持ち<br>単於来述持ち<br>単於来述持ち<br>単於来述持ち        |                                                                                                    | 与・貸与振込、<br>原定日<br>2010年10月15日<br>2010年10月0日日<br>2010年10月0日日<br>2010年10月15日                                                                                                   | <ul> <li>         ・ 使用</li> <li>         ・ 使用</li> <li>         ・ 使用</li> <li>         ・ 使用</li> <li>         ・ 使用</li> <li>         ・ 使用</li> <li>         ・ 使用</li> <li>         ・ 使用</li> <li>         ・ 使用</li> <li>         ・ 使用</li> <li>         ・ 使用</li> <li>         ・ 使用</li> </ul>                                                                                                    |                                                                                                    | ■ 第<br>位編書<br>データ花子<br>データ花子<br>データ花子<br>データ花子                                                                                                    | 除<br>合計件数<br>3件<br>1,000件<br>3件                                                                                                    | <ul> <li>(④、原用</li> <li>合計合解</li> <li>(円)</li> <li>3,000,000</li> <li>3,000,000</li> <li>3,000,000</li> </ul>    | <ul> <li>(数)</li> <li>(数)</li> <li>(数)</li> <li>(数)</li> <li>(数)</li> <li>(数)</li> <li>(数)</li> <li>(数)</li> <li>(数)</li> <li>(数)</li> <li>(数)</li> <li>(1)</li> <li>(1)</li></ul>                                                                                                    |
| <b>承認待</b><br>全4件<br>■ 金<br>て<br>■                                         | (5) 取引一覧<br>取引は悪<br>単於染送待ち<br>一次決送待ち<br>単於染送待ち<br>単於染送待ち       | また<br>(総合語込、結<br>2010年10月3日<br>178007<br>2010年10月1日<br>178007<br>2010年10月1日<br>178007<br>2010年10月1日<br>178007<br>2010年10月1日<br>178007<br>2010年10月1日<br>2010年10月1日<br>2010年11月1日<br>2010年11月1日<br>2010年11月1日<br>20 | 与・貸与振込、                                                                                                    | ・ 米欠           口座振音)           取用座振音)           取用座振音)           取用座振音)           取用座振音)           取用座振音)           正日座振音)           正日座振音)           正日座振音)           正日座振音)           正日座振音)           正日座振音)           正日座振音)                                                                                                    | レ<br>取引的<br>取引者<br>10:00:1000000111<br>10月15日安払い分<br>10月15日安払い分<br>10091000000119<br>10月15日安払い分<br>10001000000119<br>10月15日安払い分<br>10:010000000119<br>10月15日安払い分                                     | <ul> <li>● 第</li> <li>● 第</li> <li>● 第</li> <li>● 5</li> <li>● 5</li> <li>● 5</li> <li>● 5</li> <li>● 5</li> <li>● 5</li> </ul>                                                                                                    | kk           A21AA           3A           3A           3A           3A           3A           3A           3A           3A           3A           3A           3A           3A           3A           3A           3A           3A           3A | (m)<br><b>At AS</b><br>(m)<br>3,000,000<br>3,000,000<br>3,000,000                                                | g (與表示)<br><b>夜</b><br>(詳細)<br>(詳細)<br>(詳細)<br>(詳細)                                                                                                    |
| 承認待<br>全4件<br>● 全て<br>● 1                                                  | 5 <b>5取引一覧</b><br>取得 <b>以前休憩</b><br>単約条定持ち<br>単約条定持ち<br>単約条定持ち |                                                                                                    | 与・貸与振込、                                                                                                    | <ul> <li>         ・</li></ul>                                                                                                    | и<br>вода<br>вода<br>101001000000111<br>10 F1 5 Цевькур<br>101001000000112<br>10 F1 1 Цевькур<br>9 F1 0 Цевькур<br>1010010000000115<br>1010010000000115<br>1010010000000115<br>10100115 Цевькур<br>С | <ul> <li>■ 株</li> <li>         ① (1)         ① (1)         ○ (1)         ○ (1)         ○ (1)         ○ (1)         ○ (1)         ○ (1)         ○ (1)         ○ (1)         ○ (1)         ○ (1)         ○ (1)         ○ (1)         ○ (1)         ○ (1)         ○ (1)         ○ (1)         ○ (1)         ○ (1)         ○ (1)         ○ (1)         ○ (1)         ○ (1)         ○ (1)         ○ (1)         ○ (1)         ○ (1)         ○ (1)         ○ (1)         ○ (1)         ○ (1)         ○ (1)         ○ (1)         ○ (1)         ○ (1)         ○ (1)         ○ (1)         ○ (1)         ○ (1)         ○ (1)         ○ (1)         ○ (1)         ○ (1)         ○ (1)         ○ (1)         ○ (1)         ○ (1)         ○ (1)         ○ (1)         ○ (1)         ○ (1)         ○ (1)         ○ (1)         ○ (1)         ○ (1)         ○ (1)         ○ (1)         ○ (1)         ○ (1)         ○ (1)         ○ (1)         ○ (1)         ○ (1)         ○ (1)         ○ (1)         ○ (1)         ○ (1)         ○ (1)         ○ (1)         ○ (1)         ○ (1)         ○ (1)         ○ (1)         ○ (1)         ○ (1)         ○ (1)         ○ (1)         ○ (1)         ○ (1)         ○ (1)         ○ (1)         ○ (1)         ○ (1)         ○ (1)         ○ (1)         ○ (1)         ○ (1)         ○ (1)         ○ (1)         ○ (1)         ○ (1)         ○ (1)         ○ (1)          ○ (1)         ○ (1)</li></ul>                                                                                                    | ▶<br>合計件数<br>3/1<br>3/1<br>1,000件<br>3/1<br>3/1<br>1,000件                                                                                                    | (C, R,R)<br>At 454<br>(P)<br>3,000,000<br>3,000,000<br>3,000,000                                                 | <ul> <li>(4)</li> <li>(4)</li> <li>(5)</li> <li>(5)</li></ul>                                                                                                    |

BSHN008 ヘルプ (?) 承認 内容確認 [総合振込] <内容確認>画面が表示されます。 取引内容を確認 承認完了 承認する取引内容を確認し、「確認用パスワード」 を入力のうえ、「承認実行」ボタンをクリックしま 以下の内容を確認の上、「承認実行」ボタンを押してください。 ワンタイムバスワードは、ご利用のトークンをご確認ください。 なお、連続承認の場合は、次の取引から入力が不要となります。 す。 <承認結果>画面が表示され、承認が完了します。 取引情報 最終承認待ち 1010010000012: 総合振込 2010年10月15日 10月15日支払い分 データ花子 振込元情報 青山支店(100) 普通 1234567 資金移動用口座 取引内容 123456789 振込明細内容 5件 ◆EDI情報の確認 「EDI情報/顧客コード」の「照会」ボタンを 5,000,000円 クリックすると、「EDI情報詳細画面」が表示さ 2,205円 れ、内容を確認することができます。 4,997,795円 1,680円 DI情報詳細 振込明細内容一覧 以下の内容を確認の上、「関じる」ボタンを押してください。 < 10ページ前 < > 10ページ次 > EDI丰一情報 表示件数: 10件 ▼ 再表示 EDI情報 普通 2100001 EDI: XML対応形式\*\* [版会] 1,000,000 東日本商事 1875-3855-3955\*(8 大手町銀行 (0111) 丸の内支店 (222) iint> nvoiceNo>11111111111111</ir sayment>111111</payment> rrDate>20181001</trDate> I 西日本商事 "50405395"(8 NTTデーク扱行 (9998) 普通 2100002 EDI: A123456789012345 1,000,000 315\* 999,685 210 普通 2100006 EDI: B123456789012345 海空運輸 05915002(8 NTTデータ銀行 (9998) 三田支店 (014) 1,000,000 315\* 999,685 210 1 札幌銀行 (0333) インターネット支店 (444) 普通 2100004 顯常1:1234567890 顯常2:-1,000,000 630\* 999,370 315 ヤマカワ建設 #7#95289(# 札税銀行 (0333) 神戸支店 (111) 普通 2100005 -1,000,000 630 999,370 630 × MCS 1 2 3 4 5 6 7 8 9 10 < 10ページ前 < > 10ページ次 > ※\*印は、先方負担手裁料と振込手裁料が異なる時に表示されます。 ※\*\*印は、XML対応形式で入力した場合に表示され、最終承認時に20桁のキー情報が払い出されます。 承認者情報 ー次承認者:データ太郎 最終遠認者:データ本子 2010年10月13日 17時00分 全角120文字以内[丰角 二重振认整告 🛕 🗹 取引を継続する 認証情報 🔤 🗌 次の取引から確認用バスワードの入力を省略する 確認用パスワード ØÂ ワンタイムパスワード (表示されません) 6 印刷 く 中断して一覧へ 承認実行

### 手順3 内容の確認(総合振込等)

### 【総合振込、給与・賞与振込の承認期限と振込資金の引落日について】

#### ●承認期限

振込指定日にお振込いただくためには、下記の期限内に「承認」処理を行ってください。 承認期限を過ぎた場合は、振込指定日に振込されませんのでご注意ください。

| サービス名 |           | 承認期限                        |
|-------|-----------|-----------------------------|
| 総合振込  |           | 振込指定日の25営業日前~1営業日前の14時35分まで |
| 給与振込  | 他行宛を含む場合  | 振込指定日の25営業日前~3営業日前の14時35分まで |
| 賞与振込  | 当組合宛のみの場合 | 振込指定日の25営業日前~2営業日前の14時35分まで |

#### ●振込資金の引落日

振込資金および振込手数料の引落日は、総合振込と給与・賞与振込とでは異なり、それぞれ下記の「振 込引落日」のとおりです。

振込資金引落日の早朝にお支払口座の残高が不足している場合は、振込資金引落日当日に4回(11時・ 12時・13時・14時)の再自振処理が行われます。再自振処理においても残高が不足している場合は、振 込されませんのでご注意ください。

引落金額には振込手数料が含まれます。

#### 〇総合振込

振込資金は、振込指定日の前日までにご入金ください。振込指定日当日のご入金では間に合わない場合が ありますのでご注意ください。

| 承認日時                               | 振込資金引落日    |
|------------------------------------|------------|
| 振込指定日の25営業日前~1営業日前の14時35分までに承認した場合 | 振込指定日の当日早朝 |

#### 〇給与・賞与振込

承認日時により、次の振込資金引落日の前日までにご入金ください。振込指定日と異なりますのでご注意 ください。

| 承認日時                                                            | 振込資金引落日                  |
|-----------------------------------------------------------------|--------------------------|
| 振みた字日の25営業日前~6営業日前の14時25分までに承認した場合                              | 振込指定日の                   |
| 孤辺相定日の25宮来日前や6宮来日前の14時35万よでに承認した場合                              | 5営業日前                    |
| 振込指定日の6日営業日前14時35分~5営業日前の14時35分 までに承認した場                        | 振込指定日の                   |
| 合                                                               | 4営業日前                    |
| 振込指定日の5日営業日前14時35分~4営業日前の14時35分 までに承認した場                        | 振込指定日の                   |
| 合                                                               | 3営業日前                    |
| │振込指定日の4日営業日前14時35分~3営業日前の14時35分 までに承認した場│                      | 振み指定日の                   |
|                                                                 | 派达指定口切                   |
| 合                                                               | 2営業日前                    |
| 合       ※振込先がすべて当組合宛の場合                                         | <u>2営業日前</u><br>振込指定日の   |
| 合<br>※振込先がすべて当組合宛の場合<br>振込指定日の3日営業日前14時35分~2営業日前の14時35分までに承認した場 | 2営業日前<br>振込指定日の<br>1営業日前 |

※給与・賞与振込には別途「給与振込に関する契約」が必要となります。

## 振込資金の引落日にご注意ください。

振込資金は、引落日の前日までにご入金ください。

# 管理

### 企業管理

振込振替における承認機能の利用選択や、企業・口座当たりの振込限度額等の登録/変更、が行えます。 ※. 登録・変更はマスターユーザまたは管理者ユーザのみが利用可能となる機能です。なお、一般ユーザ は照会のみ利用可能です。

### 企業情報の変更・照会

手順2 作業内容の選択

口座メモを変更できます。

委託者メモを変更できます。

企業管理 作業内容選択

企業情報

企業情報の変更

企業情報の照会 口座情報

委託者メモの変更

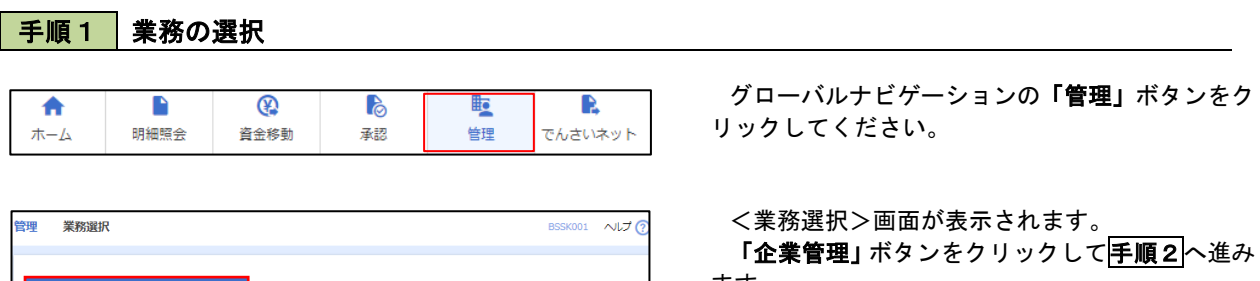

BKGK001 へルプ 🕐

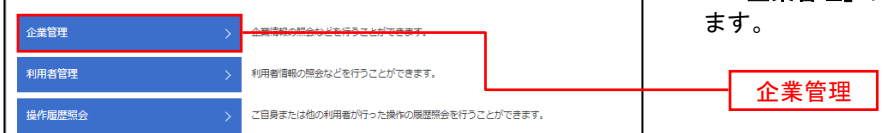

| ノ佐要山家選択へ両面が主モキヤ:  | ± <del>*</del> |
|-------------------|----------------|
| NIF未内谷迭爪/回回が衣小される | <b>チ9。</b>     |

イ.登録・変更の場合
 「企業情報の変更」ボタンをクリックして、

「正葉情報の変更」ホタンをクリックして、 手順3へ進みます。

ロ. 照会の場合
 「企業情報の照会」ボタンをクリックします。

内容が表示されますのでご確認ください。 ※一般ユーザのみ表示されます。

| 企業情報の変更 |
|---------|
| 企業情報の照会 |

| 手順3                                    | 企業情報の変更                                                                                     |                                                     |                                                                    |
|----------------------------------------|---------------------------------------------------------------------------------------------|-----------------------------------------------------|--------------------------------------------------------------------|
| 企業管理 企業情                               | 報変更                                                                                         | BKGK002                                             | <の22業情報変更>画面が表示されます。                                               |
| 小菜信報・開産額を亦重                            | 亦用由SS左路拐 亦用全了                                                                               |                                                     | 「承認機能の利用有無」、「口座一日当たりの限度                                            |
| 変更内容を入力の上、<br>承認機能を変更する構<br>振込振讐で承認機能を | 「変更」ボタンを押してください。<br>「変更」ボタンを押してください。<br>会は、承認待ちとなっている依頼テータは承認者に<br>利用開始する場合、利用者へ承認権限を付与する必  | よる意思しか、依頼者による引戻しが必要となります。<br>要がありますのでに注意くたざい、       | 額」、「企業一日当たりの限度額」を入力のうえ「 <b>変</b><br>更」ボタンをクリックし、 <b>手順4</b> へ進みます。 |
| 企業情報                                   |                                                                                             |                                                     |                                                                    |
| 企業名(カナ)                                | b3*54b454X49*553495*                                                                        |                                                     | ※.「企業情報」はインターネット上で変更はできま                                           |
| 企業名                                    | 株式会社大空商事                                                                                    |                                                     | せん。変更の必要がある場合は、ご来店のうえ変更                                            |
| 住所                                     | ŀ9∓39\27⊧91t"↓1-1-1                                                                         |                                                     | 届をご提出いただきます。                                                       |
| 電話番号                                   | 012134567890                                                                                |                                                     |                                                                    |
| 利用可能業務                                 | 我這部会<br>利益会場場部会<br>新达入希望編組授会<br>新达新聞<br>総合新造、<br>部長5・第5年初込<br>口感新聞<br>新聞私事報合<br>現金、各種報金の私込み | ſ                                                   | 承認機能の利用有無<br>※.「承認機能」とは、振込データ等を作成する方(申                             |
|                                        |                                                                                             |                                                     | 請者)とデータ送信を実行する万(承認者)を分け、                                           |
| 承認機能                                   |                                                                                             |                                                     | 相互確認のうえデータ送信を行う機能です。不正送                                            |
| 振込振替                                   | ● 単総なし ● シングル単総<br>回座確認機能: 利用しない(※承認)                                                       | ○ ダブル東空 (1807年20)<br>2機能を利用する場合のみ有効)                | 金にあわないために当機能をご利用ください。                                              |
| 総合振込                                   | ● シングル承認 ● ダブル承認(1                                                                          | 順序なし) 〇 ダブル承認(順序あり)                                 | ※.「口座確認機能」とは、振込先として指定したロ                                           |
| 給与・賞与振込                                | ● シングル承認 ● ダブル承認(I                                                                          | 順序なし) 🔷 ダブル承認(順序あり)                                 | 座の内容(口座の有無、口座名義)を確認する機能                                            |
| □座振替                                   | ● シングル承認 ● ダブル承認(1                                                                          | 順序なし) 🗌 ダブル承認(順序あり)                                 | です。                                                                |
| 限度額(口座一E                               | 当当たり)<br>支店名<br>利日 口座毎号                                                                     | ロ道-日当たり開発数(円)<br>振込振算(合計)                           | 承認機能の設定について<br>振込振替の承認機能は、「シングル承認」が選択で                             |
| 青山支店(100)<br>普通 1234567                |                                                                                             | 양도 영화 開展 4<br>999, 999, 999, 999, 999, 999, 999, 99 | きます。<br>なお、ご利用時は「利用者情報」で承認許可対象=<br>ーザに承認権限を設定してください。               |
| インターネット支店(20<br>普通 1111111             | 2)                                                                                          | 59定1可能捐展基<br>990,000,000,000,000,000                |                                                                    |
| 豊州支店 (001)<br>普通 1000314               |                                                                                             | 設定可能用優加<br>999,999,999,999,999円                     |                                                                    |
| 限度額(企業一日                               | 当たり)                                                                                        |                                                     | └── □座一日当たりの限度額                                                    |
|                                        | 集務 設定可                                                                                      | の 金葉一日当たり限度額(円)                                     |                                                                    |
| 総合振込                                   |                                                                                             | 999,999,999,999                                     |                                                                    |
| 給与振込                                   |                                                                                             | 999,999,999,999                                     | 企業一日当たりの限度額                                                        |
| 黄与振込                                   |                                                                                             | 999,999,999,999                                     |                                                                    |
| 口座振誓                                   |                                                                                             | 999,999,999,999                                     |                                                                    |
|                                        | ✓ 企業管理メニューへ                                                                                 | 题 >                                                 | 変更                                                                 |

# 手順4 企業情報変更内容の確認

| 企業管理 企業情報変更確認                                                           | 27<br>16                                                                                    | BKGK003                     | <企業情報変更確認>画面が表示されます。   |
|-------------------------------------------------------------------------|---------------------------------------------------------------------------------------------|-----------------------------|------------------------|
| 企業情報・限度額を変更 変更内容                                                        | を確認 変更完了                                                                                    |                             | 変更内容をご確認のうえ、「確認用パスワード」 |
| 以下の内容で企業情報を変更します<br>内容を確認の上、「実行」ボタンを<br>変更した内容は <mark>太子</mark> で表示されてい | す。<br>空押してください。<br>います。                                                                     |                             | を入力し、「美行」ホタンをクリックします。  |
| 企業情報                                                                    |                                                                                             |                             | く企業情報変更結果>画面が表示されますので、 |
| 企業名(カナ)                                                                 | \$7° 9454998899 593999                                                                      |                             |                        |
| 企業名                                                                     | 株式会社大空商事                                                                                    |                             |                        |
| 住所                                                                      | ŀ9‡39ŀ≥≠ŀ91Ľ″λ1-1-1                                                                         |                             |                        |
| 電話番号                                                                    | 012134567890                                                                                |                             |                        |
| 利用可能素务                                                                  | 残器振会<br>入出会电频振振会<br>振动入会电频振振会<br>振动大型。<br>服合振込<br>站合手。赛与振动<br>四层振器<br>机器 振光会<br>税金,各種相合の払込み |                             |                        |
| 承認機能                                                                    |                                                                                             |                             |                        |
| 振込振器                                                                    | ダブル承認 (順序あり)<br>□座確認機能:判用する                                                                 |                             |                        |
| 総合振込                                                                    | ダブル承認(順序あり)                                                                                 |                             |                        |
| 給与·賞与振込                                                                 | ダブル承認(順序あり)                                                                                 |                             |                        |
| 口座振替                                                                    | ダブル承認(順序あり)                                                                                 |                             |                        |
| 限度額(口座一日当たり)                                                            |                                                                                             |                             |                        |
| 「「「」」である。                                                               | 支店名<br>口座備号                                                                                 | ロ座ー日当たり用産額 (円)<br>振込振替 (合計) |                        |
| 青山支店 (100)<br>普通 1234567                                                |                                                                                             | 999,999,999,999,999         |                        |
| インターネット支店(202)<br>普通 1111111                                            |                                                                                             | 999,999,999,999             |                        |
| 豊洲支店(001)<br>普通 1000314                                                 |                                                                                             |                             |                        |
| 限度額(企業一日当たり)                                                            |                                                                                             |                             |                        |
| 業務                                                                      |                                                                                             | 企業一日当たり限度額(円)               |                        |
| 総合振込                                                                    |                                                                                             | 999,999,999,999             |                        |
| 給与振込                                                                    |                                                                                             | 999,999,999,999             |                        |
| 賞与撮込                                                                    |                                                                                             | 999,999,999,999             |                        |
|                                                                         |                                                                                             | 222,222,222,222             |                        |
| 認証項目                                                                    |                                                                                             |                             |                        |
| 権認用バスワード 必須                                                             |                                                                                             |                             | 確認用パスワード               |
|                                                                         |                                                                                             |                             |                        |
|                                                                         | く 戻る                                                                                        | 新 <b>)</b>                  |                        |

#### 口座メモの変更 ご利用口座ごとに任意の文言を登録することで、目的の口座を特定しやすくなります。 手順1 |業務の選択 **(?)** ß Q ♠ グローバルナビゲーションの「管理」ボタンをク 明細照会 資金移動 承認 管理 でんさいネット ホーム リックしてください。 <業務選択>画面が表示されます。 管理 業務選択 BSSK001 へルプ (? 「企業管理」ボタンをクリックして手順2へ進み ます。 利用者管理 利用者情報の照会などを行うことができます。 企業管理 操作履歴照会 ご自身または他の利用者が行った操作の履歴照会を行うことができます。 手順2 作業内容の選択 企業管理 作業内容選択 BKGK001 ヘルプ ?? <作業内容選択>画面が表示されます。 企業情報 口座メモの変更 「口座メモの変更」ボタンをクリックして、 企業情報の変更 企業情報の照会、変更が可能です。 **手順3**へ進みます。 企業情報の照会 企業情報を照会できます。 口座情報 口座メモの変更 手順3 メモの変更 企業管理 口座メモ変更 BKGK015 へルプ 🕐 <口座メモ変更>画面が表示されます。 ロ座メモを変更変更完了 「口座メモ」を入力し、「変更」ボタンをクリッ クします。 口座メモを修正の上、「変更」ボタンを押してください。 <ロ座メモ変更結果>画面が表示されますので、 口座一覧 変更結果をご確認ください。 □ 代表口座を最上位に固定 並び頭: 支店名 ▼ 昇順 ▼ (再表示) 科目 口座番号 青山支店 (100) 普通 1234567 インターネット支店 (202) 普通 1111111 口座メモ

変更

インターネット支店 (202)

豊洲支店 (001)

普通 2222222

普通 100031

### 先方負担手数料の変更

振込・振替、総合口座振込時に使用する先方負担手数料を変更することができます。

振込振替業務で使用する先方負担手数科情報を照会でき

A業務で使用する先方賃担手数料値報を変更できます。

総合振込業務で使用する先方負担手数料情報を照会できます。

|                                                                                                    | • • • • • • • •                                                                               |                                                    | -            | _             |                                 |                                                                                          | _                                                                   |                                                                                                    |
|----------------------------------------------------------------------------------------------------|-----------------------------------------------------------------------------------------------|----------------------------------------------------|--------------|---------------|---------------------------------|------------------------------------------------------------------------------------------|---------------------------------------------------------------------|----------------------------------------------------------------------------------------------------|
|                                                                                                    | ()<br>次合約計                                                                                    | <b>2</b> 7                                         | E<br>term    |               | グローハ                            | いナビゲー                                                                                    | ションの「管]                                                             | 哩」ボタン                                                                                                    |
| いーム 明神照会                                                                                                    | 貧玉移動                                                                                          | 承認                                                 | 官垟           | CNALLANT      | リックして                           | こください。                                                                                   |                                                                     |                                                                                                    |
| 業務選択                                                                                                    |                                                                                               |                                                    |              | BSSK001 へルプ 🕜 | <業務選                            | 訳>画面が                                                                                    | 表示されます。                                                             |                                                                                                    |
| 業管理                                                                                                    |                                                                                               | いどを行うことができます                                       |              |               | 「 <b>近耒官</b><br>ます。             | 「理」小ツノで                                                                                  | <u> ア</u> クリックし (                                                   |                                                                                                    |
| 明者管理                                                                                                    | > 利用者情報の照:                                                                                    | 会などを行うことができま                                       | ( <b>9</b> , |               | 企業(                             | 今田                                                                                       |                                                                     |                                                                                                    |
| 操作履歴競会                                                                                                    | > ご自身または他                                                                                     | の利用者が行った操作の履                                       | 腰照会を行うことがで   | きます。          |                                 | 3 4 1                                                                                    |                                                                     |                                                                                                    |
|                                                                                                    | 内容の選択                                                                                         |                                                    |              | BUZEVOOA      |                                 |                                                                                          |                                                                     |                                                                                                    |
| - 順 2 作業<br><sup>民管理 作業内容選択</sup>                                                                                                    | 内容の選択                                                                                         |                                                    |              | BKGK001       | <作業内                            | 容選択>画]                                                                                   | 面が表示される                                                             | ます。                                                                                                    |
| <b>順2 作業</b><br>管理 作案內容選択<br>企業情報                                                                                                    | 内容の選択                                                                                         |                                                    |              | BKGK001       | <作業内                            | 容選択>画 <br><b>牛方負担毛</b>                                                                   | 面が表示され;                                                             | ます。<br><b> 茶)の変</b> て                                                                                                    |
| <b>上順2 作業</b> 希望 作業内容選択 企業情報 企業情報の変更                                                                                                    | 内容の選択                                                                                         | の慰会、変更が可能で                                         | σ.           | BKGK001       | <作業内<br>イ.                      | 容選択>画 <br><b>先方負担手</b><br>「先方負担手                                                         | 面が表示され<br>数料(振込振<br>数料(振込振                                          | ます。<br>替)の変更                                                                                                    |
| <ul> <li>         ・         ・         ・</li></ul>                                                                                                    | <b>内容の選択</b><br>・<br>・<br>企業項報<br>・<br>・<br>企業項報                                              | 20原会、変更が可能で<br>現在開会できます。                           | ý.           | BKGK001       | <作業内<br>イ.<br>タ                 | 容選択>画 <br><b>先方負担手</b><br><b>た方負担手</b><br>ンをクリック                                         | 面が表示され。<br>数 <b>料(振込振</b><br>数料(振込振<br>)して、 <b>手順3</b>              | ます。<br><b>替)の変更</b><br>替)の変更<br>3]へ進みま                                                                                                    |
| <ul> <li>F順2 作業</li> <li>案管理 作業内容選択</li> <li>企案情報の変更</li> <li>企案情報の窓会</li> <li>ロ座情報</li> </ul>                                                                                                    | 内容の選択                                                                                         | 3の照会、変更が可能で<br>決を照会できます。                           | ¢.           | BKGK001       | <作業内<br>イ.<br>タ<br>ロ.           | 容選択>画「<br><b>先方負担手</b><br><b>た方負担手</b><br>ンをクリック<br><b>先方負担手</b>                         | 面が表示され。<br>数料 (振込振・<br>数料 (振込振・<br>して、手順3<br>数料 (総合振                | ます。<br>替)の変更<br>替)の変更<br>ふ<br>さみま<br>込)の変見                                                                                                    |
| <ul> <li>・ 順2</li> <li>作業</li> <li>・ 作業</li> <li>・ 作業</li> <li>・ 作業</li> <li>・ 作業</li> <li>・ 作業</li> <li>・ 作業</li> <li>・ 作業</li> <li>・ 作業</li> <li>・ 作業</li> <li>・ 作業</li> <li>・ (1)</li> <li>・ (1)</li></ul> | <b>内容の選択</b><br>・ 企業情報<br>・ 企業情報<br>・ 企業情報<br>・ 企業情報<br>・ ・ ・ ・ ・ ・ ・ ・ ・ ・ ・ ・ ・ ・ ・ ・ ・ ・ ・ | 3の照会、変更が可能で<br>注を照会できます。<br>二を変更できます。              | Ŧ.           | BKGK001       | <作業内<br>イ.<br>タ<br>ロ.           | 容選択>画<br><b>先方負担手</b><br>「た方負担手<br>ンをクリック<br>た方負担手<br>「た方負担手<br>「た方負担手                   | 面が表示され<br>数料 (振込振<br>数料 (振込振<br>) して、<br>手順3<br>数料 (総合振<br>数料 (総合振) | ます。<br>替)の変更<br>替<br>う<br>な<br>ひ<br>さ<br>の<br>変<br>更<br>ま<br>う<br>、<br>近<br>、<br>の<br>変<br>更<br>ま<br>う<br>、<br>の<br>変<br>更<br>し<br>の<br>変<br>更<br>し<br>の<br>変<br>更<br>し<br>の<br>変<br>更<br>し<br>の<br>変<br>更<br>し<br>の<br>変<br>更<br>し<br>の<br>変<br>更<br>の<br>ま<br>う<br>の<br>変<br>更<br>し<br>る<br>ひ<br>変<br>更<br>し<br>る<br>ひ<br>変<br>更<br>し<br>る<br>ひ<br>変<br>更<br>し<br>る<br>ひ<br>変<br>更<br>し<br>る<br>ひ<br>変<br>更<br>し<br>る<br>ひ<br>変<br>更<br>し<br>る<br>ひ<br>変<br>更<br>し<br>る<br>ひ<br>変<br>更<br>し<br>る<br>ひ<br>変<br>更<br>し<br>る<br>ひ<br>変<br>更<br>し<br>る<br>ひ<br>変<br>更<br>し<br>る<br>ひ<br>変<br>し<br>る<br>ひ<br>で<br>し<br>つ<br>変<br>更<br>し<br>る<br>ひ<br>変<br>し<br>の<br>変<br>し<br>る<br>ひ<br>で<br>の<br>ま<br>し<br>つ<br>変<br>し<br>る<br>ひ<br>た<br>ひ<br>ち<br>の<br>変<br>し<br>る<br>た<br>ひ<br>ち<br>し<br>つ<br>変<br>し<br>る<br>た<br>ひ<br>ち<br>ち<br>し<br>つ<br>変<br>し<br>ち<br>ち<br>ち<br>ち<br>ち<br>ひ<br>で<br>の<br>変<br>し<br>の<br>変<br>し<br>る<br>た<br>ち<br>ち<br>し<br>の<br>変<br>し<br>つ<br>変<br>し<br>つ<br>変<br>し<br>つ<br>変<br>し<br>つ<br>変<br>し<br>つ<br>変<br>し<br>の<br>変<br>し<br>の<br>変<br>し<br>の<br>変<br>し<br>の<br>の<br>変<br>し<br>の<br>の<br>変<br>し<br>の<br>の<br>変<br>し<br>の<br>の<br>変<br>し<br>の<br>の<br>の<br>変<br>し<br>し<br>の<br>の<br>の<br>つ<br>の<br>変<br>し<br>し<br>つ<br>の<br>の<br>の<br>の<br>の<br>の<br>ろ<br>し<br>し<br>し<br>つ<br>の<br>の<br>の<br>ろ<br>し<br>し<br>し<br>し<br>し<br>し<br>し<br>し<br>し<br>し<br>し<br>し<br>し |
| <ul> <li>順2件業</li> <li>作業内容選択</li> <li>企業情報</li> <li>企業情報の座安</li> <li>企業情報の座会</li> <li>ロ座情報</li> <li>ロ座大モの変更</li> </ul>                                                                                                    | <b>内容の選択</b><br>・ 企業情報<br>・ ・ ・ ・ ・ ・ ・ ・ ・ ・ ・ ・ ・ ・ ・ ・ ・ ・                                 | 3の照会、変更が可能で<br>・<br>を照会できます。<br>-<br>-<br>を変更できます。 | Ť.           | BKGK001       | <作業内<br>イ.<br>タ<br>ロ.<br>タ<br>※ | 容選択>画<br><b>先方負担</b><br>大方負リック<br>先方負担手<br>ンを方負担手<br>ンをクリック<br>た方負担手<br>ンをクリック<br>以後の操作( | 面が表示され。<br>数料(振込振<br>数料(振込振<br>して、手順3<br>数料(総合振<br>します。<br>は上記イと同   | ます。<br>替)の変更<br>替)の変更<br>読込)の変更<br>込)の変更<br>じです。                                                                                                    |

先方負担手数料(総合振込)の変更

※「先方負担手数料(振込振替)の照会」、「先 方負担手数料(総合振込)の照会」ボタン は一般ユーザの場合に表示されます。

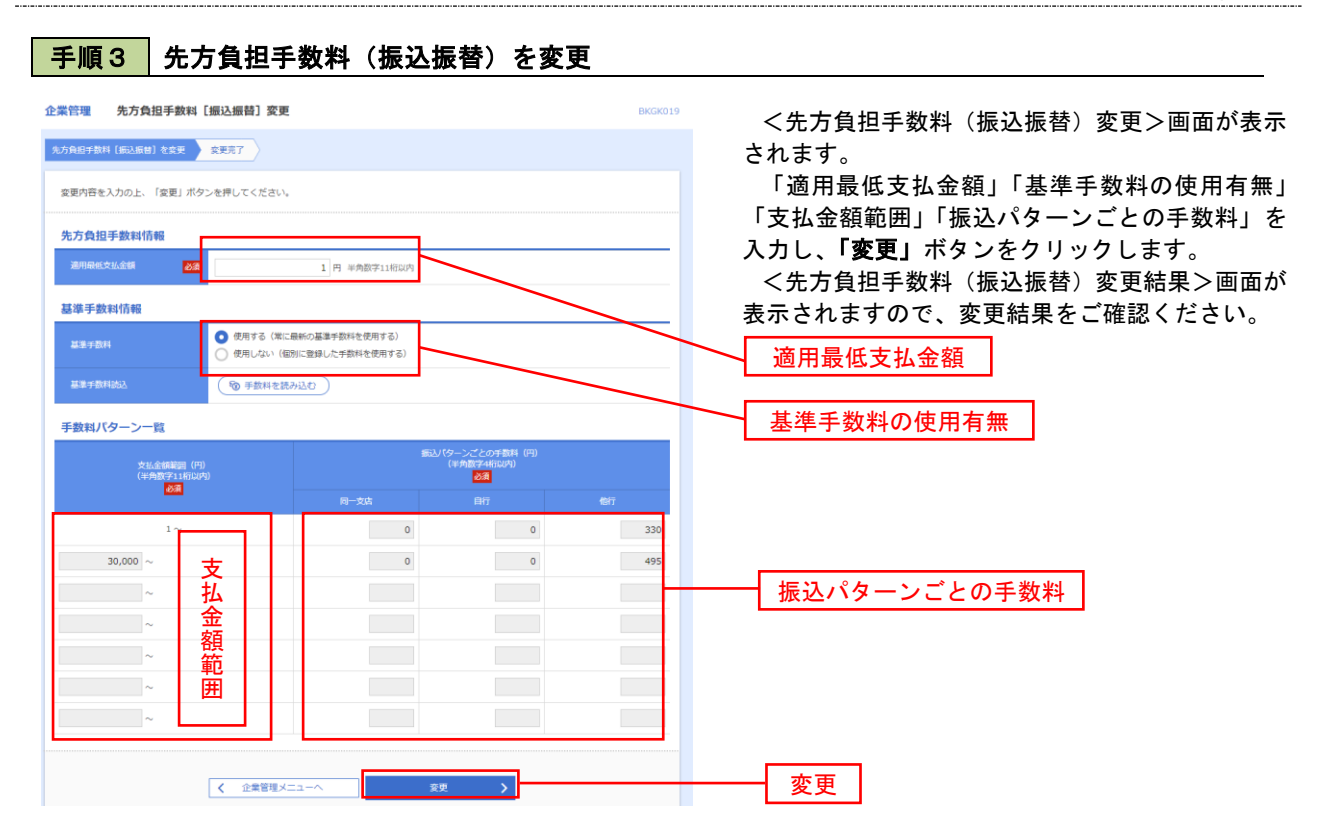

- ※「適用最低支払金額」には、入力した金額以下では「先方負担」となっている場合でも、手数料を差引きしない金額を入力します。
- ※「基準手数料の使用有無」について
  - ①当組合所定の振込手数料を使用する場合は、「使用する(常に最新の基準手数料を使用する)」を選択してください。基準手数料が変更となった場合でも自動で更新されます。「読込」をクリックすると当組合所定の振込手数料を読込します。
  - ②基準手数料を「使用しない(個別に登録した手数料を使用する)」を選択した場合、個別に手数料を設定できますが、取扱いには十分に注意してください。

## 利用者管理

パスワードの変更、利用者情報の新規登録・変更・削除、電子証明書の失効等の登録/変更が行えます。 ※.登録・変更はマスターユーザまたは管理者ユーザのみが利用可能となる機能です。なお、一般ユーザ は自身のパスワード変更と情報照会のみ利用可能です。

### <u>パスワ</u>ードの変更

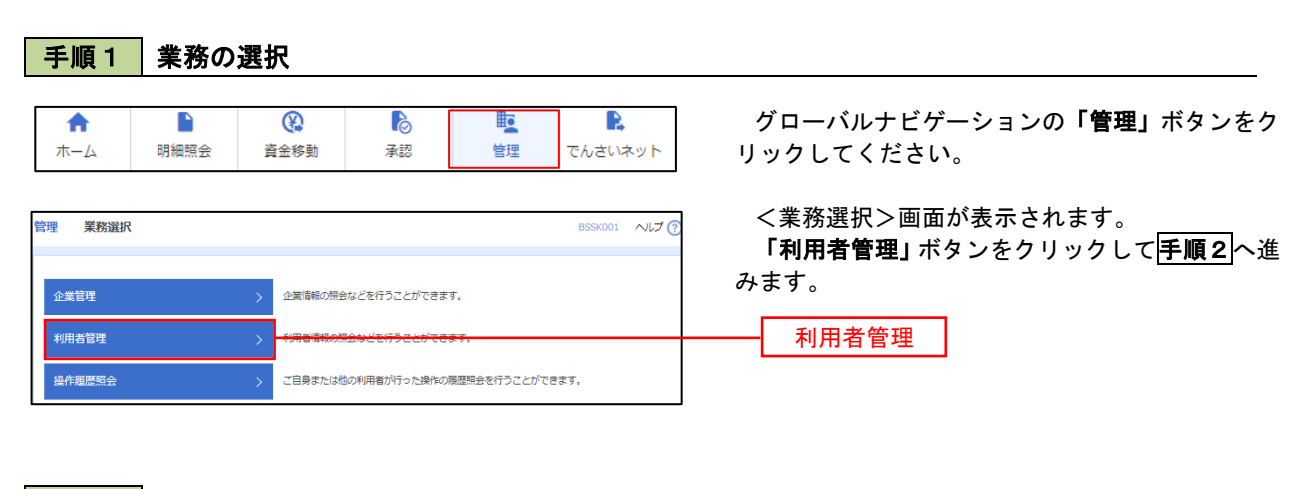

手順2 作業内容の選択

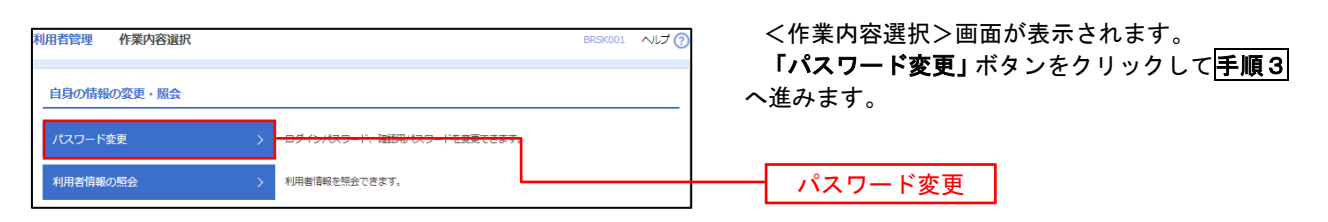

# 手順3 パスワードの変更

| 利用者管理 パスワードる                     | 変更 BRSK002 ^                                                                                                    | 17 2 イパフロード亦再入画面がまそうれます              |
|----------------------------------|----------------------------------------------------------------------------------------------------|--------------------------------------|
| パスワード変更 完了                       |                                                                                                    | 変更するパスワードを選択のうえ、「現在のパス               |
| 変更内容を入力の上、「実行」オ                  | ポタンを押してください。                                                                                                    | ワード」、「新しいパスワード」を入力して、「実行」            |
| 利用者情報                            |                                                                                                    | ―――――――――――――――――――――――――――――――――――― |
| ログインID                           | hanakodt                                                                                                    | で、内容をご確認ください。                        |
| ログインバスワード                        |                                                                                                    |                                      |
| ✓ ソフトウェアキーボードを使<br>ログインパスワードを効用用 | 7010年06月20日                                                                                                    |                                      |
| 変更要否                             | <ul> <li>2010年30月30日</li> <li>○ 変更する ○ 変更しない</li> </ul>                                                                     | し、何も入力せずに実行してください。                   |
| 現在のログインパスワード                     |                                                                                                    |                                      |
| 新しいログインパスワード                     | <ul> <li>※前しいログインパスワードを2回入力してください。</li> <li>入力</li> <li>(2) 平島英語子記号6文字以上12文字以内</li> <li>(3) 平島英語子記号6文字以上12文字以内</li> </ul>   |                                      |
| 確認用パスワード                         |                                                                                                    | -                                    |
| 確認用バスワード有効期限                     | 2010年06月30日                                                                                                    |                                      |
| 変更要否                             | ◎ 変更する ○ 変更しない                                                                                                    |                                      |
| 現在の確認用バスワード                      |                                                                                                    |                                      |
| 割しい検診用バスワード                      | <ul> <li>※新しい場話期(パスワードを2回入力してください。</li> <li>入力</li> <li>(1) 学為実数学怒号(な安可止12次安可)内</li> <li>(1) 学為実数学怒号(な安可止12次安可)内</li> </ul> |                                      |
|                                  | < 利用者管理メニューへ 実行 >                                                                                                    |                                      |

| 利用              | 者情報の      | 新規登録     | ・変更・                   | 削除                |                     |                                                     |
|-----------------|-----------|----------|------------------------|-------------------|---------------------|-----------------------------------------------------|
| 手順1             | 業務の       | 選択       |                        |                   |                     |                                                     |
| <b>合</b><br>ホーム | ►<br>明細照会 | 資金移動     | <b>入</b><br>承認         | し<br>管理           | <b>に</b><br>でんさいネット | グローバルナビゲーションの <b>「管理」</b> ボタンをク<br>リックしてください。       |
| 管理 業務選拔         | ł         |          |                        |                   | BSSK001 ヘルプ 🤇       | <業務選択>画面が表示されます。<br>「利用者管理」ボタンをクリックして <b>手順2</b> へ進 |
| 企業管理            |           | > 企業情報の  | 原会などを行うことがで            | きます。              |                     | みます。                                                |
| 利用者管理           |           | > 利用者情報  | <del>が黒金ねじを行うことが</del> | <del>`Cさます。</del> |                     | 利用者管理                                               |
| 操作履歴照会          |           | > ご自身また( | は他の利用者が行った塀            | 作の履歴照会を行うこ        | とができます。             |                                                     |

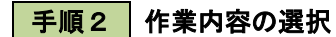

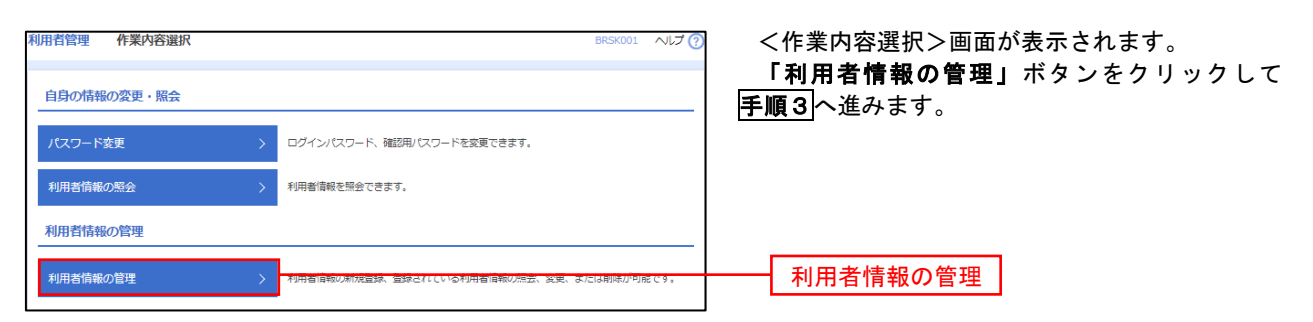

#### 手順3 利用者一覧

| 川用者管                  | 理利用者情報の新規                                             | <b>贈録・削除・変更・照会</b>                                                   |                            | BRSK005 へルプ 🧑                    |
|-----------------------|-------------------------------------------------------|----------------------------------------------------------------------|----------------------------|----------------------------------|
| 利用者(<br>なお、 う<br>プロバー | 青報の新規登録または変更する<br>発行されたメール通知パスワー<br>イダーの事情によりメールが遅    | 場合は、メール通知パスワードが必要です。<br>ドはお客様がログアウトするまで有効です。<br>延する場合があります。          |                            |                                  |
| 利用者                   | 皆情報の新規登録                                              |                                                                      |                            |                                  |
| 利用者                   | 青報の新規登録を行う場合は、                                        | 「新規登録」ボタンを押してください。                                                   |                            |                                  |
|                       |                                                       | / 新規登録                                                               |                            |                                  |
| 利用者                   | 皆情報の削除・変更・照知                                          | A.                                                                   |                            |                                  |
| 利用者(<br>利用者)<br>利用者(  | 青報の削除を行う場合は、対象。<br>青報の変更を行う場合は、対象。<br>青報の照会を行う場合は、対象。 | の利用者を選択の上、「削除」ボタンを押し<br>の利用者を選択の上、「変更」ボタンを押し<br>の利用者を選択の上、「照会」ボタンを押し | てください。<br>てください。<br>てください。 |                                  |
| 全10件                  | 1                                                     |                                                                      | 並び順: ログ                    | インID ▼ 昇順 ▼ (再表示)                |
| 選択                    | ログインID                                                | 利用者名                                                                 | 利用者区分                      | サービス状態                           |
| 0                     | hanakodt                                              | データ花子                                                                | 管理者ユーザ                     | 利用可能                             |
| 0                     | ichirodt                                              | データー朗                                                                | <u>一般ユ</u> ーザ              | ● 確認用バスワードー時利用停止                 |
| 0                     | jirodt                                                | データ二郎                                                                | マスターユーザ                    | <ol> <li>確認用バスワード利用停止</li> </ol> |
| 0                     | sachikodt                                             | データ幸子                                                                | 一般ユーザ                      | ログインバスワード一時利用停止                  |
| 0                     | tarodt                                                | テーダス面                                                                | 居理者エーザ                     | ●ロジインパスリード利用停止                   |
|                       | 🗐 🗐 🗐                                                 | 2 変更                                                                 |                            |                                  |
|                       |                                                       |                                                                      |                            |                                  |
|                       |                                                       | く 利用者管理 ニュー                                                          | -^                         |                                  |
|                       |                                                       |                                                                      | _                          |                                  |
|                       | 削防                                                    | え 変更                                                                 |                            |                                  |
|                       |                                                       |                                                                      |                            |                                  |

- <利用者一覧>画面が表示されます。
- イ.利用者を新規登録する場合
   「新規登録」ボタンをクリックし、手順4
   へ進みます。
- ロ.利用者情報を変更する場合
   利用者一覧から対象の利用者を選択し、
   「変更」ボタンをクリックし、
   手順8
   へ進みます。

#### ハ.利用者情報を削除する場合

新規登録 利用者一覧

利用者一覧から対象の利用者を選択し、 「削除」ボタンをクリックします。

<利用者削除確認>画面が表示されます ので、削除内容を確認のうえ「確認用パスワ ード」を入力し、「実行」ボタンをクリック します。

<利用者削除結果>画面が表示されます ので、削除結果をご確認ください。

### <利用者情報の新規登録>

マスターユーザにおいてユーザ(管理者・担当者)の利用登録を行うことで、複数の方が当該 バンキングサービスを利用することが可能となります。

### 手順4 利用者基本情報の入力

| 利用者管理 利用者登録<br>利用者基本情報を入力 利用 | & [基本情報]<br>सब्राहरुरेग 👌 स्थानावर- साइब्रेस्टरेग 🍃 एलस्वय 🍃 इन्न्रस्तर 🍃                                                                     | BRSK006 ヘルプ ? | <利用者登録 [基本情報] >画面が表示されます<br>利用者基本情報(下 <u>表参照</u> )を入力し、 <b>「次へ」</b> |
|------------------------------|----------------------------------------------------------------------------------------------------|---------------|---------------------------------------------------------------------|
| 以下の項目を入力の上、「次/               | ∖ ボタンを押してください。                                                                                                    |               | ボタンをクリックして <mark>手順5</mark> へ進みます。                                  |
| 利用者基本情報                      |                                                                                                    |               |                                                                     |
| 利用者基本講座<br>ログインID            | エロダインIDを2回入力してください。     「カカ     「カカ     「    キ肉美田学ら文字以上12文字以内     西入力     「    キ肉美田学ら文字以上12文字以内                                               |               |                                                                     |
| ログインバスワード                    | ジンフトウェアキーボードを使用<br>ニログインパスワードを2回入力してください。<br>入力     ごの     ド島県数学校号な学校上12文学说内     アカーの     市入力     アカーの     ド島県数学校号な学校上12文学说内     マウイン時に活動変更する | -             | 利用者基本情報                                                             |
| 利用者名                         | 2493                                                                                                    | 0文字以内         |                                                                     |
| メールアドレス                      | <ul> <li>ボメールアドレスを2回入力してください。</li> <li>入力</li> <li>平角東京学校与4文字は上64文字は内</li> <li>両入力</li> <li>平角東京学校与4文字は上64文字は内</li> </ul>                     |               |                                                                     |
| 管理者擁限                        | <ul> <li>付与しない</li> <li>付与する</li> </ul>                                                                                                    |               |                                                                     |
| 管理者倫理<br>※確認用パスワードの設定が必      | <ul> <li>         ・</li></ul>                                                                                                    |               | 次へ                                                                  |

| 入力項目      | 入力内容                                                                                                    |
|-----------|----------------------------------------------------------------------------------------------------|
| ログイン I D  | <ul> <li>・お客様が任意の文字列をお決めください。ただし、入力されたログインIDが既に他のお客様により登録されている場合は、新たに登録できません。</li> <li>・半角英数字(混合) 6文字以上12文字以内で入力してください。</li> <li>・2ヶ所に同じものを入力してください。</li> </ul>                                               |
| ログインパスワード | <ul> <li>・お客様が任意の文字列をお決めください。</li> <li>・半角英数字(混合)6文字以上12文字以内で入力してください。</li> <li>・英字は大文字と小文字が区別されます。</li> <li>・2ヶ所に同じものを入力してください。</li> <li>・「ログイン時に強制変更する」をチェックすると、対象の利用者は次回ログイン時にパスワードの変更が必要になります。</li> </ul> |
| 利用者名      | ・全角30文字以内(半角可)で入力してください。                                                                                                    |
| メールアドレス   | ・半角英数字記号4文字以上64文字以内で入力してください。                                                                                                    |
| 管理者権限     | ・管理者権限を選択してください。                                                                                                    |

登録された新規ユーザは、初めてサービスを利用する際にマスターユーザが設定した「ログイン ID」と「ログインパスワード」でログインします。 その際、「パスワード強制変更」画面へ遷移しますので、「ログインパスワード」の変更と「確認 用パスワード」の登録を行うこととなります。

| 有管理 利用有望      | 登録 [権限] BRSK0                                                                                                    | <li>&lt;利用者登録「権限」&gt;画面が表示されます。</li> |
|---------------|----------------------------------------------------------------------------------------------------|--------------------------------------|
| 指基本情報を入力 利    | 明者相訳を入力 利用口座・限度額を入力 内容機能 登録完了                                                                                                    | サービス利用権限(下表参昭)を設定し「次へ                |
| 「下の項目を選択の上、「  | 次へ」ボタンを押してください。                                                                                                    | ボタンをクリックして手順6人進みます                   |
| +ビフ利田佐限       |                                                                                                    |                                      |
| 明親服会          | 登録內容                                                                                                    |                                      |
| 残高层会          |                                                                                                    | 承認権限の設定について                          |
| 入出金明親願会       | □ ¤☆                                                                                                    | A BOTERX OD DC C                     |
| 辰込入会明細度会      | □ RA                                                                                                    | 「企業情報」で「シングル承認」を選択した場合。              |
| 資金移動          | 全選択(金解除) 登録内容                                                                                                    | ユーザに対し「依頼」や「承認」の権限設定を行う              |
| 民法務制          | 会員無償に回け出ている長込を見たからの応定が可能です。     会員無償に回け出ている長込を見たからの応定が可能です。     会員 (利用を設知(用) ( 当日説いを定める) + 新込紙発売の利用すで見した長払活料たからの成定が可能です。     会員 (利用の主要な) (当日説いを定める) + 住意の会員機構 ・支点・口袋の真定が可能です。     無以入用用     会員 (利用)     会員 (当日説いを定める) + 住意の会員機構 ・支点・口袋の真定が可能です。     無以入用用     会員 (当日説いを定める) + 住意の会員機構 ・支点・口袋の気定が可能です。 | 必要があります。<br>(権限設定例)<br>一般ユーザ :「依頼」のみ |
|               | 低額(面面入力)         価額(ファイル受付)         振込先管理         全級引援会                                                                                                    | 管理者ユーザ:「依頼」「承認」の両方                   |
|               | □ 低額(南面入力) □ 低額(ファイル受付) □ 振込先管理 □ 全取引服会                                                                                                    |                                      |
| 二座振台          | ① 鉄錘(金換本)人力)         ① 鉄錘(ファイル受付)         □ 浜井洗青母         ① 気切切照合           □ 鉄錘路運服合         □                                                                                                    |                                      |
| 来認            | 登録内容                                                                                                    | サービス利用権限                             |
| 承認            | □ 振込振算 □ 総合振込 □ 給与・賞与振込 □ □座振算                                                                                                    |                                      |
| 教理            | 登録内容                                                                                                    |                                      |
| <b>计规度</b> 服会 | □ 全履發期会                                                                                                    |                                      |
| サービス違振        | 登録内容                                                                                                    |                                      |
|               | □ 連根 * でんさいネット創でも利用設定が必要となります。                                                                                                    |                                      |

| 権                                                                      | 限                             | 説明                                  |
|------------------------------------------------------------------------|-------------------------------|-------------------------------------|
| 残高照会                                                                   |                               | 登録口座の残高照会が可能                        |
| 入出金明細照会                                                                |                               | 登録口座の入出金明細照会が可能                     |
| 振込入金明細照会                                                               |                               | 登録口座の振込入金明細照会が可能                    |
| 依頼           (利用者登録口座)           依頼           (新規口座指定)           振込先管理 | お客様が画面上で登録した振込振替先への振込振替、照会が可能 |                                     |
|                                                                        | 依頼<br>(新規口座指定)                | 新規口座指定先への振込振替、照会が可能                 |
|                                                                        | 振込振替で使用する振込先、グループの作成・変更・削除が可能 |                                     |
|                                                                        | 全取引照会                         | 他のユーザが依頼した取引を含む振込振替全取引の照会が可能        |
|                                                                        | 依頼<br>(画面入力)                  | 画面入力による依頼データの作成・編集・削除・照会・引戻しが可能     |
| 総合振込                                                                   | 依頼<br>(ファイル受付)                | ファイル受付による依頼データの作成・編集・削除・照会・引戻しが可能   |
| 和子真子派之                                                                 | 振込先管理                         | 総合・給与・賞与振込で使用する振込先・グループの作成・変更・削除が可能 |
|                                                                        | 全取引照会                         | 他のユーザが依頼した取引を含む総合・給与・賞与振込全取引の照会が可能  |
|                                                                        | 振込振替                          | 振込振替の承認が可能                          |
| 承認                                                                     | 総合振込                          | 総合振込の承認が可能                          |
|                                                                        | 給与・賞与振込                       | 給与・賞与振込の承認が可能                       |
| 操作履歴照会                                                                 | 全履歴照会                         | 他ユーザの操作履歴の照会が可能                     |
| でんさいネットへ                                                               | 連携                            | 電子記録債権への連携が可能(電子記録債権利用者のみ表示)        |

手順6 利用口座・限度額の入力

認証項目

88

ØA

<

戻る

8

| 川用者管理 利用者登録[口座]                                                                                                    |                                                                                                    |                                                                                  |                        |
|----------------------------------------------------------------------------------------------------|----------------------------------------------------------------------------------------------------|----------------------------------------------------------------------------------|------------------------|
| 利用者基本情報を入力 利用者権限を入力 オ                                                                                                    | 1月口座・限度額を入力 内容確認  登録完了 🔪                                                                                                    | 利用可能口座を選択のうえ、利用者一回当たり                                                            | りの                     |
| 以下の項目を入力の上、「登録」ボタンを押して                                                                                                    | <ださい。                                                                                                    | 限度額を入力し、「登録」ボタンをクリックし                                                            | 、て                     |
| 利用可能口座                                                                                                    |                                                                                                    | <b>  ・ ・ ・ ・ ・ ・ ・ ・ ・ ・ ・ ・ ・ ・ ・ ・</b> ・ ・ ・ ・ ・ ・ ・ ・ ・ ・ ・ ・ ・ ・ ・ ・ ・ ・ ・ ・ |                        |
| HELLER CTEP                                                                                                    | 並び順:支店                                                                                                    | 路 ▼                                                                              |                        |
| र इतिर्व                                                                                                    | 料目 口座勝号                                                                                                    | 口袋メモ 教示                                                                          |                        |
| 内山支店 (100)                                                                                                    | 普通 1234567 資金移動用口座                                                                                                    |                                                                                  |                        |
| インターネット支店 (202)                                                                                                    | 普通 1111111 -                                                                                                    |                                                                                  |                        |
| インターネット支店 (202)                                                                                                    | 普通 2222222 インターネット専                                                                                                    | <b>県</b> 州 (耳編)                                                                  |                        |
| 费州支店 (001)                                                                                                    | 普通 1000314 代表口座                                                                                                    |                                                                                  |                        |
| 限度額                                                                                                    |                                                                                                    |                                                                                  |                        |
| 業務                                                                                                    | 設定可能限度額(円)<br>                                                                                                    |                                                                                  |                        |
| <b>殿込辰詩 合計</b>                                                                                                    | 99,999,999,999                                                                                                    | 限度額                                                                              |                        |
| 総合振込                                                                                                    | 999,999,999                                                                                                    |                                                                                  |                        |
| 給与振送                                                                                                    | 999,999,999                                                                                                    | 振込限度額の設定について                                                                     |                        |
| 賞与振込                                                                                                    | 999,999,999                                                                                                    | 限度額は必要最低限な金額で設定してくださ                                                             | い。                     |
| 口座版件                                                                                                    | 999,999,999,999                                                                                                    | 万一、不正送金等による被害にあった場合で                                                             | も、被                    |
| 税金・各種料金の払込み                                                                                                    | 99,999,999,999                                                                                                    | 害額を最低限に抑えることができます。                                                               |                        |
|                                                                                                    |                                                                                                    |                                                                                  |                        |
|                                                                                                    |                                                                                                    |                                                                                  |                        |
| <                                                                                                    | 戻る 登録 ♪                                                                                                    | 登録                                                                               |                        |
|                                                                                                    |                                                                                                    |                                                                                  |                        |
| 手順7 登録内容                                                                                                    | 容の確認                                                                                                    |                                                                                  |                        |
| 用者管理 利用者登録確認                                                                                                    |                                                                                                    | 8R5K012                                                                          |                        |
| 田志田木信報を入力 利田市将売を入力 利                                                                                                    | 田口座·原座新奏入力 内容結構 资料等了                                                                                                    | <利用者登録確認>画面が表示されます。                                                              |                        |
|                                                                                                    |                                                                                                    | 登録内容を確認のうえ、「 <b>確認用パスワード」、</b>                                                   | _                      |
| 以下の内谷で利用者信報を登録します。<br>内容を確認の上、「実行」ボタンを押してください<br>フンタイムパスワードは、ご利用のトークンをご!                                                                                                    | ハ。<br>確認ください。                                                                                                    | │ ンタイムパスワード(※)」を入力し、「実行」ァ                                                        | רי                     |
|                                                                                                    |                                                                                                    | ンをクリックしてください。                                                                    | 「 <b>ワ</b><br>ヾタ       |
| 利用者基本情報                                                                                                    | 政策的意                                                                                                    | <利用者登録結果>画面が表示されますので、                                                            | 「 <b>ワ</b><br>ヾタ       |
| わか日至かり取<br>ログインID hanakodt                                                                                                    | <b>夏</b> 3664展                                                                                                    | ―――――――――――――――――――――――――――――――――――――                                            | 「 <b>ワ</b><br>ドタ<br>結  |
| ログインパスワード 〇ログイン時に強                                                                                                    |                                                                                                    |                                                                                  | 「 <b>ワ</b><br>ミタ<br>結  |
|                                                                                                    | 制変更する                                                                                                    | ―――――――――――――――――――――――――――――――――――――                                            | 「 <b>ワ</b><br>「ワタ<br>結 |
| 利用有名 データ花子                                                                                                    | 制変更する                                                                                                    |                                                                                  | 「 <b>ワ</b> タ 結 用+      |
| 利用者名   データ花子     メールアドレス   hanakodt@oozo                                                                                                    | 制変更する<br>ra.co.jp                                                                                                    | の方のみ表示されます。(当組合では取扱してい                                                           | <b>「ワ</b> タ 結 用ま       |
| 利用者名     データ花子       メールアドレス     hanakodt@oozo       管理者権権     付与する                                                                                                    | 制度更する<br>ra.co.jp                                                                                                    | の方のみ表示されます。(当組合では取扱してい<br>せん)                                                    | <b>「ワ</b> タ 結 用ま       |
| 料用者を データモチ<br>メールアドレス hanakoti@occo<br>留定者準約 付与する                                                                                                    | N変更する<br>a.co.jp                                                                                                    | の方のみ表示されます。(当組合では取扱してい<br>せん)                                                    | <b>「ワ</b> タ 結 用ま       |
| 利用各名         データ低子           メールアドレス         hanskott@ozoo           管電会保留         付与する           サービス利用権限            回販用会                                                                                                    | N変更する<br>a.co.jp<br>登録内容                                                                                                    | の方のみ表示されます。(当組合では取扱していせん)                                                        | <b>「ワ</b> タ 結 用ま       |
| 和用的な データの子<br>メールアドレス われはの2000<br>なきないま けっていいいいいいいいいいいいいいいいいいいいいいいいいいいいいいいいいいいい                                                                                                    | 112至973<br>12 co.jp<br>登録内容                                                                                                    | の方のみ表示されます。(当組合では取扱してい<br>せん)                                                    | <b>「ワ</b> タ 結 用ま       |
| 和用的な データ及子<br>メールアドレス Panakot 80000<br>単型な事 1597 3<br>サービス利用権用<br>単単分 0<br>和品な 0<br>合用の 1<br>の一分 1<br>の一分 1<br>の 1<br>の | 刻変 史 5 る<br>ra.co.jp<br>登録内容                                                                                                    | の方のみ表示されます。(当組合では取扱していせん)                                                        | 「ワタ 結 用ま               |
| 利用的名         ワークスド・           メールアドレス         Analactilizacion           株式各株用的名         15973           サーレビス和用化的名         15973           市場和名         0.1543           和品教名         0.1543           入出会利用的名         0.1543                                                                                                    | 112 変 す 5<br>13.05.jp<br>章単/9首                                                                                                    | の方のみ表示されます。(当組合では取扱してい<br>せん)                                                    | 「ワタ 結 用ま               |
| 利用者名         データズ子           メールプドレス         Nanakot docco           東道古事加         打ちする           サービス利用権用            川田和合         ○<形合                                                                                                    | M変更する<br>10.00.jp<br>登録 <b>小谷</b>                                                                                                    | の方のみ表示されます。(当組合では取扱してい<br>せん)                                                    | 「ワタ 結 用ま               |
| 时用名 データボー   メールアドレス hanalactidocco   なさた用名 パライス   サービン利用権知 パージス   川県相名 パージス   小山会相県総合 パージス   山会相県総合 パージス                                                                                                    | 新聞史 F 名<br>10.05,00<br>気能が描<br>                                                                                                    | の方のみ表示されます。(当組合では取扱してい<br>せん)                                                    | 「ワタ 結 用ま               |
| YHIR6S         ワーの次マ・レック           メールアドレン         hanakatilization           Radata         0593           UD-UC2ATH/WU         1593           Nakatilization         0%5           Radata         0%5           Nakatilization         0%5           Radata         0%5           Radata         0%5           Radata         0%5                                                                                                    | 14日 安 中 名<br>13.00.30<br>登録/V音<br>単単の音一回出たり】単原音 (P)                                                                                                    | の方のみ表示されます。(当組合では取扱していせん)                                                        | 「ワタ 結 用ま               |
| NHR63     9-027       N-077     0       NO     0       NO     0                                                                                                    | 14日交 9 5<br>10.0.30<br>日前小田<br>日前小田<br>日前小田<br>日前小田<br>日<br>日前小田                                                                                                    | の方のみ表示されます。(当組合では取扱してい<br>せん)<br>                                                | 「ワタ 結 用ま               |
| N=00000     S=00000       N=00000     N=00000       N=00000     N=00000                                                                                                    | 11日日 - 11日 - 11 | の方のみ表示されます。(当組合では取扱してい<br>せん)<br>                                                | 「ワタ 結 用ま               |
| N     P     -0.40%       3 a dot 100%     A dot 100%       3 a dot 100%     A dot 100%       3 a dot 100%     A dot 100%       1 a dot 100%     A dot 100%       1 a dot 100%<                                                                                                    | 18日 史 9 名<br>19.00 JD<br>豊富小石<br>単称音一回35.5 9篇変数 (P)                                                                                                    | の方のみ表示されます。(当組合では取扱してい<br>せん)<br>                                                | 「ワタ 結 用ま               |
| NHR6                                                                                                    | 14日 東京する<br>19.00.50<br>三日前小田<br>                                                                                                    | の方のみ表示されます。(当組合では取扱してい<br>せん)<br>                                                | 「ワタ 結 用ま               |

確認用パスワード

実行

ワンタイムパスワード(表示されません)

# <利用者情報の変更>

### 手順8 利用者基本情報の入力

| 利用者管理 利用者変更 []   | 基本情報] BRSK005                                                                                                    | → ※ 太毛順け「利田孝情報の管理」から「恋面」       |
|------------------|----------------------------------------------------------------------------------------------------|--------------------------------|
| 利用者基本情報を変更利用者権限  | Rを変更 🔪 利用口座・限度額を変更 🖉 内容構成 🖉 変更完了                                                                                                    | を選択した場合の操作の続きです。               |
| 変更内容を入力の上、「次へ」ボタ | マンを押してください。                                                                                                    |                                |
| 利用者基本情報          |                                                                                                    | <利用者変更[基本情報]>画面が表示されます。        |
| 利用者基本情報          | 登録内容                                                                                                    | 利用者基本情報(下表参照)を変更し、「 <b>次へ」</b> |
| 0.414 \>10       | ※ログインIDを2回入力してください。<br>入力                                                                                                    | ボタンをクリックして <b>手順9</b> へ進みます。   |
|                  | ( <b>両入力</b> ) 半角質数学記号6文字以上12文字以内                                                                                                    |                                |
| םאיגאינס-א       | <ul> <li> を変わしない </li> <li> を変わる </li> <li> このグインパスワードを2回入力してください。 </li> <li> 入力 </li> <li> 本角素数字気が月ら文字は上12文字は)内 </li> <li> 再入力 </li> <li> 本角素数字気がら文字は上12文字は)内 </li> <li> ログイン特に満刻数変する </li> </ul> |                                |
| 雑館用バスワード         |                                                                                                    | 利用者基本情報                        |
| 利用者名 必須          | 全角30次子以内                                                                                                    |                                |
| サービス状態           | 利用可能                                                                                                    |                                |
| メールアドレス 必須       | <ul> <li>エメールアドレスを2回入力してください。</li> <li>入力</li> <li>年券県由学記号化学学以上64文学以内</li> <li>再入力</li> <li>年券県由学記号化文学以上64文学以内</li> </ul>                                                                          |                                |
| メールアドレス状態        | 有劲                                                                                                    |                                |
| 管理者擁限            | 付与する                                                                                                    |                                |
|                  | < 戻る 20へ ▶                                                                                                    | 次へ                             |

| 入力項目      | 入 力 内 容                                                                                                    |
|-----------|----------------------------------------------------------------------------------------------------|
| ログイン I D  | <ul> <li>・お客様が任意の文字列をお決めください。ただし、入力されたログインIDが既に他のお客様により登録されている場合は、新たに登録できません。</li> <li>・半角英数字(混合) 6文字以上12文字以内で入力してください。</li> <li>・2ヶ所に同じものを入力してください。</li> </ul> |
| ログインパスワード | ・お客様が任意の文字列をお決めください。<br>・半角英数字(混合)6文字以上12文字以内で入力してください。<br>・英字は大文字と小文字が区別されます。                                                                                  |
| 確認用パスワード  | <ul> <li>・2ヶ所に同じものを入力してください。</li> <li>・「ログイン時に強制変更する」をチェックすると、対象の利用者は次回ログイン時にパスワードの変更が必要になります。</li> </ul>                                                       |
| 利用者名      | ・全角30文字以内(半角可)で入力してください。                                                                                                    |
| メールアドレス   | ・半角英数字記号4文字以上64文字以内で入力してください。<br>・2ヶ所に同じものを入力してください。                                                                                                    |

### 手順9 利用者権限の変更

| 的目音理 利用有资             | <b>史 [権限]</b> BRSK010                                                                                                    | <利用石変史 [ 催限] > 回面が表示されます<br>サービス利用権阻ち亦更」 「カム」 ギタ、 |
|-----------------------|----------------------------------------------------------------------------------------------------|---------------------------------------------------|
| 用者基本情報を変更 利用          | 古権限を変更 利用口座・限度額を変更 内容確認 変更完了                                                                                                    |                                                   |
| 変更内容を入力の上、「次へ         | 」 ボタンを押してください。                                                                                                    | リックして <b>手順10</b> へ進みます。                          |
| サービフ利田焼阻              |                                                                                                    |                                                   |
| 明細照会                  | 登録内容                                                                                                    |                                                   |
| 残高照会                  | 照会                                                                                                    |                                                   |
| 入出金明細照会               | □ 照会                                                                                                    |                                                   |
| 振込入金明細照会              | 一 形会                                                                                                    |                                                   |
| 資金移動                  |                                                                                                    |                                                   |
| 振込服幣                  | <ul> <li>● 金融構成に取り出ている毎込局算先からの原定が可能です。</li> <li>● 金融構成に取り出ている毎込局算先からの原定が可能です。</li> <li>● 金融構成に合成の合理で登録した振込展開先からの原定が可能です。</li> <li>● 金融構成に回復について、</li> <li>● 当日間いや起める) * 任意の金融構成・支店・日原の原定が可能です。</li> <li>● 重な引用会(</li> <li>● 生な引用会(</li> </ul> | サービス利用権限                                          |
|                       | □ 佐猿 (画面入力) □ 佐讃 (ファイル受付) □ 振込先管理 □ 全取引服会                                                                                                    |                                                   |
|                       | 位頼(画面入力)         位頼(ファイル受付)         振込先管理         全取引服会                                                                                                    |                                                   |
| 口座振替                  |                                                                                                    |                                                   |
| 税金・各種料金の払込み           | 11.32み         全取引照会                                                                                                    |                                                   |
|                       |                                                                                                    |                                                   |
| 承認                    | 登録内容                                                                                                    | 1                                                 |
| 承認                    | 登録時時<br>「新以無詩」「総合憲法」「総与・東与新法」「口服無詩                                                                                                    |                                                   |
| <b>承認</b><br>承認<br>管理 | 2日内容<br>国政 日本 日本 日本 日本 日本 日本 日本 日本 日本 日本 日本 日本 日本                                                                                                    |                                                   |

### 手順10 利用口座・限度額の変更

| 利用者管<br><sup>利用者基本</sup><br>変更内容<br>利用可 | 理 利用者変更[口座]<br>:清節を変変 利利高級面を変更<br>系を入力の上、「変更」ボタンを押<br><b>J能口座</b> | <b>HUHLIA・RUGIAを記述</b><br>内部構築<br>してください。 | > 東東市了<br>→                                    | BRSK011        | <利用者変更[口座]>画面が表示されます。<br>利用可能口座を選択のうえ、利用者一回当たりの<br>限度額を入力し、「変更」ボタンをクリックして<br>手順11へ進みます。 |
|-----------------------------------------|-------------------------------------------------------------------|-------------------------------------------|------------------------------------------------|----------------|-----------------------------------------------------------------------------------------|
|                                         |                                                                   |                                           |                                                | 昇順 ▼ (再表示)     |                                                                                         |
|                                         | ×100                                                              | •••                                       | 1224547 BASEBURG                               | EX7N<br>EX44TT |                                                                                         |
|                                         | (100)                                                             | 12                                        | ■(二世代)(121-121-121-121-121-121-121-121-121-121 | (5+MI)         |                                                                                         |
|                                         | インターネット支店 (202)                                                   | 音速                                        | 1111111 -                                      | (詳細)           | ── 利用可能口座                                                                               |
|                                         | インターネット支店 (202)                                                   | 普通                                        | 2222222 インターネット専用                              | 詳細             |                                                                                         |
|                                         | 豊州支店 (001)                                                        | 普通                                        | 1000314 代表口座                                   | 詳細             |                                                                                         |
| 限度額                                     | ā.                                                                |                                           |                                                |                |                                                                                         |
|                                         | 業務                                                                | 設定可能限度額(円)                                | 利用者一回当たり限度額(<br><mark>必須</mark>                | 円)             |                                                                                         |
| 振込り                                     | im Att                                                            | 99,999,999,999                            |                                                |                |                                                                                         |
| 総合計                                     |                                                                   | 999,999,999,999                           |                                                |                |                                                                                         |
| 給与計                                     |                                                                   | 999,999,999,999                           |                                                |                | 限度額                                                                                     |
| 賞与書                                     |                                                                   | 999,999,999,999                           |                                                |                | 振込限度額の設定について                                                                            |
| 口座排                                     | 566                                                               | 999,999,999,999                           |                                                |                | 限度額は必要最低限な余額で設定してください                                                                   |
| 税金・                                     | 各種料金の払込み                                                          | 99,999,999,999                            |                                                |                | 万一、不正送金等による被害にあった場合でも、被<br>害額を最低限に抑えることができます。                                           |
|                                         | <                                                                 | 戻る                                        | <u>変更 &gt;</u>                                 |                | 変更 ]                                                                                    |

| 相着管理 利用者                                                                                                    | 登録確認 BRSK012                                                                                                    | <利用者登録確認>画面が表示されます。                                       |
|----------------------------------------------------------------------------------------------------|----------------------------------------------------------------------------------------------------|-----------------------------------------------------------|
| 用者基本情報を入力 入 利                                                                                                    | 川用者権限を入力 A用口座・限度額を入力 内留確認 登録第了                                                                                                    | 登録内容を確認のうえ、 <b>「確認用パスワード」、「</b>                           |
| (下の内容で利用者情報を<br>容を確認の上、「実行」<br>アンタイムパスワードは、                                                                                                    | を登録します。<br>ポタッを押してください。<br>ご利用のトークンをご確認ください。                                                                                                    | <b>ンタイムパスワード(※)」</b> を入力し、 <b>「実行」</b> ボ<br>ンをクリックしてください。 |
| 利用者基本情報                                                                                                    |                                                                                                    | <利用者登録結果>画面が表示されますので、                                     |
| 利用者基本情報                                                                                                    | 登録内容                                                                                                    | 果をご確認ください。                                                |
|                                                                                                    | hanakodt                                                                                                    | <b>.</b>                                                  |
|                                                                                                    | ○ログイン時に洗制変更する                                                                                                    | ※ 「ワンタイムパスワード」は、当該機能をご利                                   |
| 利用者名                                                                                                    | データ花子                                                                                                    | の方のみ表示されます。                                               |
|                                                                                                    | hanakodt@oozora.co.jp                                                                                                    |                                                           |
| 管理者接限                                                                                                    | 付与する                                                                                                    |                                                           |
| ービス利用権限                                                                                                    |                                                                                                    |                                                           |
| 明細照会                                                                                                    | 登録内容                                                                                                    |                                                           |
| 线高照会                                                                                                    | (版会                                                                                                    |                                                           |
|                                                                                                    |                                                                                                    |                                                           |
| 入出金明細照会                                                                                                    | · 用会                                                                                                    |                                                           |
| 入出金明編照会<br>憲込入金明細照会                                                                                                    | ○<br>一<br>一<br>一<br>二<br>二<br>二<br>二<br>二<br>二<br>二<br>二<br>二<br>二<br>二<br>二<br>二                                                                                                    |                                                           |
| 入出金明編局会<br>編込入金明細胞会<br>現 <b>皮額</b>                                                                                                    | · 변승<br>· 변승                                                                                                    |                                                           |
| 入出金明細照会<br>集込入金明細照会<br>以及前<br>業務                                                                                                    | <ul> <li>○ 服会</li> <li>○ 服会</li> <li>○ 服会</li> <li>************************************</li></ul>                                                                                                    |                                                           |
| 入出金明編照会           編込入金明編照会                                                                                                    | ○ 居会<br>○ 居合<br>・・・・・・・・・・・・・・・・・・・・・・・・・・・・・・・・・・・・                                                                                                    |                                                           |
| A出会切離照会<br>EQ入会明編明会<br>EQ入会明編明会<br>EQ版<br>EQ版<br>EQ.版目録 合計<br>EAL版目録                                                                                                    | · 평규<br>· · · · · · · · · · · · · · · · · · ·                                                                                                     |                                                           |
|                                                                                                    | ○居会<br>○居会<br>・・・・・・・・・・・・・・・・・・・・・・・・・・・・・・・・                                                                                                    |                                                           |
| 入出会判編Ⅱ会 第回入会判編Ⅱ会 第回入会判編Ⅱ合 第回入会判編Ⅱ合 第回入会判編Ⅱ合 第回入会 第回入会                                                                                                    | ○居会<br>○居会<br>・・・・・・・・・・・・・・・・・・・・・・・・・・・・・・・・                                                                                                    |                                                           |
| 入出会切場回会<br>高辺入会切場回会<br>第22人会切場回会<br>第25人会切場回回会<br>第25人会切場回回会<br>第25人会<br>第25人会<br>第25<br>第25人会<br>第25人会<br>第25人<br>第25<br>第25<br>第25人会<br>第25<br>第25人<br>第25人<br>第25人<br>第25<br>第25<br>第25<br>第25<br>第25<br>第25<br>第25<br>第25                                                                                                    | ○居会<br>○居会<br>・<br>・<br>・<br>・<br>・<br>・<br>・<br>・<br>・<br>・<br>・<br>・<br>・<br>・<br>・<br>・<br>・<br>・<br>・                                                                                                    |                                                           |
| میلیفتهاهای           همیکیفتهای           همیکیفتهای           همیکیفتهای           همیکیفتهای           همیکیفتهای           همیکیفتهای           همیکیفتهای           همیکیفتهای           همیکیفتهای           همیکیفتهای           میلیفتهای           میلیفتهای <tr< td=""><td>○居会 ○居会 ● 用目点 * 7 周囲点 * 7 周囲んのののののののののののののののののののののののののののののののののののの</td><td></td></tr<> | ○居会 ○居会 ● 用目点 * 7 周囲点 * 7 周囲んのののののののののののののののののののののののののののののののののののの |                                                           |
| 지도하기 해당                                                                                                    | · B☆           · B☆           · B☆           · · · · · · · · · · · · · · · · · · ·                                                                                                    |                                                           |
| كىندۇم شىلىت كە<br>تەنكام شاتىلەت كە<br>كەنتى كە<br>كەنتى كەنتى كە<br>كەنتى كە<br>كەنتى كە<br>كەنتى كە<br>كەنتى كە<br>كەنتى كە<br>كەنتى كەنتى كە<br>كەنتى كە كەنتى كە<br>كەنتى كە<br>كەنتى كە<br>كەنتى كە<br>كەنتى كە<br>كەنتى كە<br>كەنتى كە<br>كەنتى كە<br>كەنتى كە<br>كەنتى كە<br>كەنتى كە<br>كەنتى كەنتى كە<br>كەنتى كە<br>كەنتى كەنتى كە كەنتى كە<br>كەنتى كە كەنتى كە<br>كەنتى كە كەنتى كە<br>كەنتى كە كەنتى كە كەنتى كە كەنتى كە كەنتى كە<br>كەنتى كە كەنتى كەنتى كەنتتى كەنتى كەنتى كەنتى كەنتى كەنت                                                                                                    | ○ 懸会 ○ 懸会 ● 特報者一期3たり第編集(行) ● 99,999,999 ● 999,999,999 ● 100,000,000 ● 100,000,000 <                                                                                                    | 一確認用パスワード                                                 |
| الفاطالية الحالية           الفاطالية الحالية الحالية           الفاطالية الحالية الحالي<br>الحالية الحالية الحالية الحالية الحالية الحالية الحالية الحالية الحالية الحالية الحالية الحالية الحالية الحالية الحالية الحالية الحالية الحالية الحالية الحالية الحالية الحالية الحاليحالية الحاليية الحالية الحالي الحالية الحالية الحا                                                                                                    | 응응휴         ····································                                                                                                    | 確認用パスワード ワンタイムパスワード<br>(表示されません)                          |
| مال ها ها ها الحالي           ها مال ها الحالي           ها مال ها الحالي           ها مال ها الحالي           ها مال ها الحالي           ها مال ها الحالي           ها مال ها الحالي           ها مال ها الحالي           ها مال ها الحالي           ها مال مال ها الحالي           ها مال مال ها الحالي           ها مال مال ها الحالي           مال مال ها الحالي           مال مال مال ها الحالي           مال مال مال ها الحالي           مال مال مال مال مال مال مال مال مال مال                                                                                                    | · 문순<br>· 문순<br>· 문<br>· 문<br>· 문<br>· 문<br>· 문<br>· 문<br>· 문<br>· 문                                                                                                    | 確認用パスワード<br>ワンタイムパスワード<br>(表示されません)                       |

#### 利用者停止・解除

利用者の利用を停止または停止解除することができます。

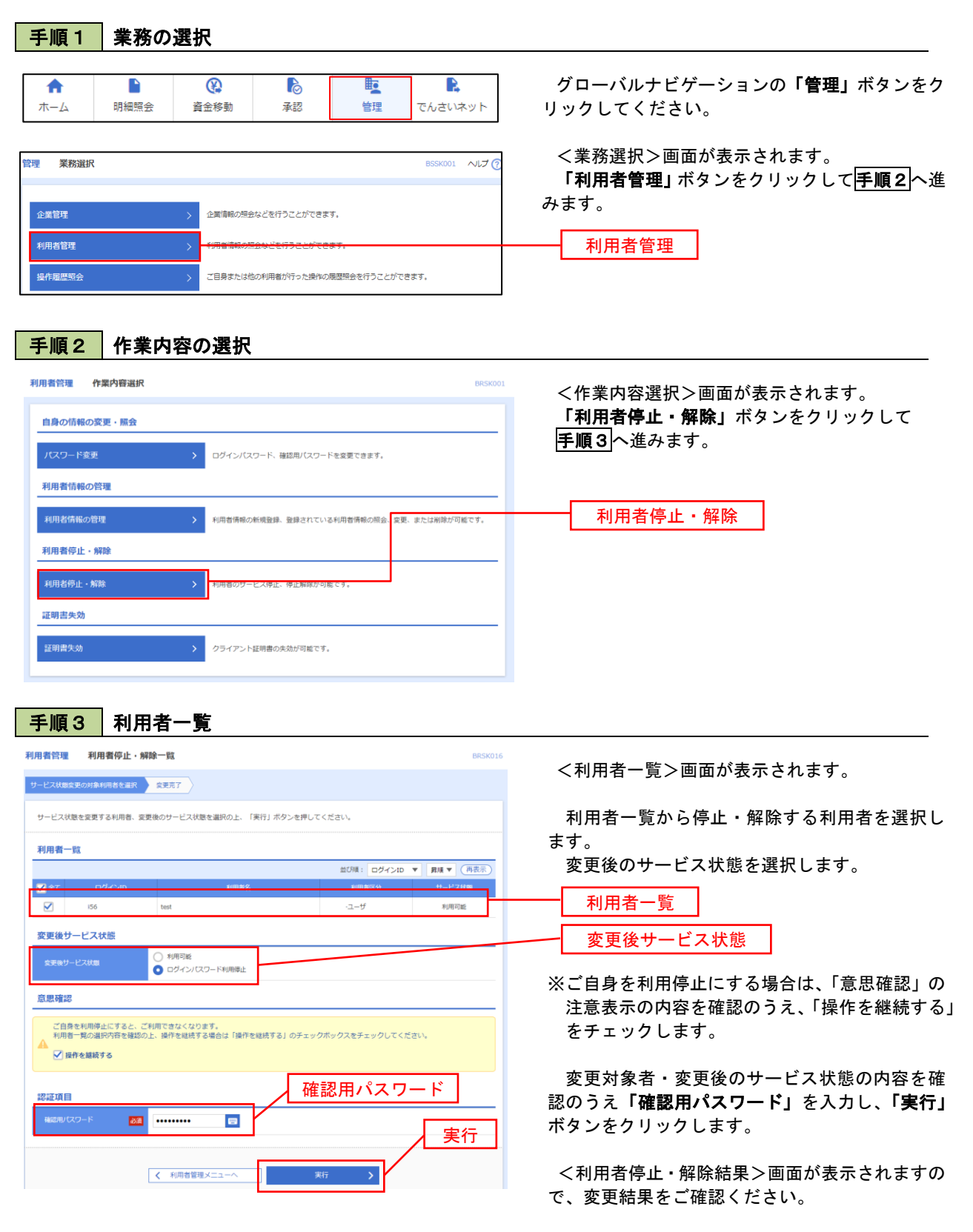
#### 電子証明書の失効

電子証明書の再発行が必要となった場合は、マスターユーザーまたは管理者ユーザにより利用者の電子証明書を一 旦失効することで、改めて電子証明書を発行することができます。

なお、マスターユーザーの失効について、失効操作ができる管理者ユーザがいない場合は、お取扱店での手続きが 必要になります。

| ●         ●         ●         ●         ●         ●         ●         ●         ●         ●         ●         ●         ●         ●         ●         ●         ●         ●         ●         ●         ●         ●         ●         ●         ●         ●         ●         ●         ●         ●         ●         ●         ●         ●         ●         ●         ●         ●         ●         ●         ●         ●         ●         ●         ●         ●         ●         ●         ●         ●         ●         ●         ●         ●         ●         ●         ●         ●         ●         ●         ●         ●         ●         ●         ●         ●         ●         ●         ●         ●         ●         ●         ●         ●         ●         ●         ●         ●         ●         ●         ●         ●         ●         ●         ●         ●         ●         ●         ●         ●         ●         ●         ●         ●         ●         ●         ●         ●         ●         ●         ●         ●         ●         ●         ●         ●         ●                                                                                                            | 「日日日日日         「日日日日日         「日日日日         「日日日日         「日日日日         「日日日日         「日日日日         「日日日         「日日日         「日日日         「日日日         「日日日         「日日日         「日日日         「日日日         「日日日         「日日日         「日日日         「日日         「日         「日         「日         「日         「日         「日         「日         「日         「日         「日         「日         「日         「日         「日         「日         「日         「日         「日         「日         「日         「日         「日         「日         「日                                                                                                    | 「視」           | 木切り               | 2517                                              |                            |                    |                 |                                                                                                    |
|----------------------------------------------------------------------------------------------------|----------------------------------------------------------------------------------------------------|---------------|-------------------|---------------------------------------------------|----------------------------|--------------------|-----------------|----------------------------------------------------------------------------------------------------|
| -ム 雨田田空 単白り       100000       ハング         「利用名管理」ボタンをクリックして「手順」         小田田空 ションをクリックして「手順」         小田名で加るの選択         「利用名管理         「日本市名で選択)         「日本市名で選択)         「日本市名の選択」         「日本市名の選択」         「日本市名の         「日本市名の         「日本市名の         「日本市名の         「日本市名の         「日本市名の         「日本市名の                                                                                                    | The Market Refer         Fall         End         Control         Unscreption           STATE         STATE <th>A</th> <th></th> <th>æ</th> <th>ò</th> <th></th> <th>R</th> <th>グローバルナビゲーションの「管理」ボタンを</th>                                                                                                    | A             |                   | æ                                                 | ò                          |                    | R               | グローバルナビゲーションの「管理」ボタンを                                                                                                    |
| 第28日       CONT. 1470         第28日       (####################################                                                                                                    |                                                                                                    | ⊼— <i>[</i> _ | 明細照会              | 資金移動                                              | 承認                         | 管理                 | でんさいネット         | リックしてください。                                                                                                    |
| Image: Statistic Statistic Statis Statis Statistic Statistic Statistic Statistic St                                                                                                    | 「利用者管理」ボタンをクリックして手順2         2日       (日本市の海田のということできれ、<br>)         2日       (日本市の海田のということできれ、<br>)         2日       (日本市内田の<br>)         2日       (日本市内田の<br>)         2日       (日本市田の<br>)         2日       (日本市内田の<br>)         2日       (日本市田の<br>)         2日       (日本市内田の<br>)         2日       (日本市内田の<br>)         2日       (日本市内田の<br>)         2日       (日本市内田の<br>)         2日       (日本市内田の<br>)         2日                                                                                                    | 業務選択          |                   |                                                   |                            |                    | BSSK001 へルプ (?) | <業務選択>画面が表示されます。                                                                                                    |
| NX     ) ###/###     かます。       NX     ) ###/###     N/##       NX     ) ###/###     N/##       NX     ) ###/###        NX     ) ###/###        NX     ) ###/###        NX     ) ###/###        NX     ) ###/###        NX     ) ###/###        NX     ) ###/###        NX     ) ###/###        NX     >        NX     >        NX         NX         NX         NX         NX         NX         NX         NX         NX         NX         NX         NX         NX         NX         NX         NX         NX         NX         NX         NX                                                                                                     |                                                                                                    |               |                   |                                                   |                            |                    |                 | 「利用者管理」 ボタンをクリックして 手順2                                                                                                    |
| 本日本  日本本  日本  日本  日本  日本  日本  日本  日本  日本  日本  日本  日本  日本  日本  日本  日本  日本  日本  日本  日本  日本  日本  日本  日本  日本  日本  日本  日本  日本  日本  日本  日本  日本  日本  日本  日本  日本  日本  日本  日本  日本  日本  日本  日本  日本  日本  日本  日本  日本  日本  日本  日本  日本  日本  日本  日本  日本  日本  日本  日本  日本  日本  日本  日本  日本  日本  日本  日本  日本   日本  日本  日本  日本  日本  日本  日本  日本  日本  日本  日本  日本  日本  日本  日本  日本  日本  日本  日本  日本  日本  日本  日本  日本  日本  日本  日本  日本  日本  日本  日本  日本  日本  日本  日本  日本  日本  日本  日本  日本  日本  日本  日本  日本  日本  日本                                                                                                    | 本日本 (本日本)  本日本 (本日本)  本日本 (                                                                                                    | 管理            |                   | > 企業情報の照会                                         | などを行うことができます               | T,                 |                 | みます。                                                                                                    |
| 第253 (2000年2017)       1000100000000000000000000000000000000                                                                                                    |                                                                                                    | 相者管理          |                   |                                                   | <del>lakéti jekite</del> t | \$7.               |                 | 一一一 利用者管理                                                                                                    |
| 順2       作業内容の選択         第2       作業内容の選択>画面が表示されます。<br>「証明書失効」ボタンをクリックして「手順な<br>みます。         第3       利用者の選択         第3       利用者の選択         第5       第5         第5       第5         1000       1000                                                                                                    | 順2       作業内容の選択         第第       ①「第第         第3       ①「第第         1000000000000000000000000000000000000                                                                                                    | 厢歷照会          |                   | > ご自身または他                                         | の利用者が行った操作の限               | 限歴照会を行うことがで        | きます。            |                                                                                                    |
|                                                                                                    | 第2       作集内容の選択         第2       作業内容選択>画面が表示されます。         1000年の2015年1月3       (作業内容選択>画面が表示されます。)         1001年の選び       (日本内のの選択)         1001年の認知       (日本内のの選択)         1001年の認知       (日本内のの選択)         1001年の選び       (日本内のの選択)         1001年の選び       (日本内の選択)         1001年の選び       (日本内の選択)         1001年の認知       (日本内の選択)         1001年の認知       (日本内の選択)         1011年の認知       (日本内の選択)         1011年の認知       (日本内の選択)                                                                                                    |               |                   |                                                   |                            |                    |                 |                                                                                                    |
| <b>作集内容の選択 ド集内容の選択&gt;画面が表示されます。 保切換の数度・照如 パー業の容選択&gt;画面が表示されます。 パー業の容認択&gt;画面が表示されます。 「証明書失効」</b> ポタンをクリックして <b>パー業の容認択&gt;画面が表示されます。 「証明書失効」</b> ポタンをクリックして <b>パー業の容認択&gt;画面が表示されます。 小市時の本の選択 パー業のなのです。 パー業の容選択&gt;画面が表示されます。 パー業の方 パー業の方 パー業の方 パー業の方 パー業の方 パー業の方 パー業の支 パー業の支 パー業の支 パー業の支 パー業の支 パー業の支 パー業の支 パー業の支 パー業の支 パー業の支 パー業の支 パー業の支 パー業の支 パー業の支 パー業の支 パー業の支</b>                                                                                                    | ・ 作業内容の選択             ・ 作業内容の選択>画面が表示されます。             ・ のかいたま・考診             パワン「ビスター・考え             パワン「ビスター・考えののの場合             パワン「ビスター・考えの             パワン「ビスター・考えの             パワン「ビスター・考えの             パロン「ビスター・考えの             パロン「ビスター・考えの             パロン             パロン             パロン             パロ             パロ             パロ             パロ             パロ             パロ             パロ             パロ             パロ             パロ             パロ             パロ             パロ             パロ                 パロ             パロ             パロ             パロ             パロ             パロ             パロ                                                                                                    |               |                   |                                                   |                            |                    |                 |                                                                                                    |
| Rev Maar Market Market                                                                                                    | 13871     小田市市     (************************************                                                                                                    | 順2            | 作業内               | 容の選択                                              |                            |                    |                 |                                                                                                    |
| ほのが振め交響・展金       「どやまり谷選状/> 回面が表示されます。         「証明書失効」ボタンをクリックして         「正明書失効」ボタンをクリックして         「正明書失効」ボタンをクリックして         「正明書失効」         「日本日本         「日本日本          「日本                                                                                                    | 1480/01460/302 - 582       C/12,2/152       C/12,2/152       C                                                                                                    | 者管理 作         | 業内容選択             |                                                   |                            |                    | BRSK001         | / 노光 수 있 년 > 고구 () 후 ㅋ                                                                                                    |
|                                                                                                    | Image: Series         Control (1)         Control (1)                                                                                                    | 自動の体却です       | (百、四今             |                                                   |                            |                    |                 | <111<br>く111<br>く111<br> |
| CV-F12.5       2       DY-2/JCO-F16 単に同じCO-F12度でE2057.         用度有化の設置       1       IFE 1000-1000-1000000000000000000000000000                                                                                                    | CV-F454       DP42/USD-F5 編集用USD-F64集ま855.         用着付保の背環       ##前保心前電 2         ##前保心前電       ##前保心前電 2         ##前保心前電       ###前保心前電 2         ##前保心前電       ####1000-F62編2. #LinkeH0/1000.00.00.00.00.00.00.00.00.00.00.00.00                                                                                                    | 同の前報の当        | .x. ' m.x         |                                                   | - 11                       |                    |                 | みます。                                                                                                    |
| 川市営業的2018<br>「明着20年の2月<br>「明着20年の2月<br>「明着20年の1月<br>「明着20日」「1月<br>「日前20日」「1月<br>「日前20日」「1月<br>「日前20日」「1月<br>「日前20日」「1月<br>「日前20日」「1月<br>「日前20日」「1月<br>「日前20日」「1月<br>「日前20日」「1月<br>「日前20日」「1日<br>「日前20日」「1日<br>「日前20日」<br>「日前20日」「1日<br>「日前20日」<br>「日前20日」 | ##150%005%<br>##150%005%<br># | レスリード変更       |                   | > ログインパス                                          | ワード、確認用バスワード               | を変更できます。           |                 |                                                                                                    |
| HANGAGO 1979 2 1 Hill BRAD CHERGE BLACK TURN HILL BRAD BRAD BLACK TURN HILL BRAD BRAD BLACK TURN HILL BRAD BLACK TURN HILL BR                                                                                                    |                                                                                                    | 川用者情報の管       | 客 <u>用</u>        |                                                   |                            |                    |                 |                                                                                                    |
| 開発停止・解論<br>開発停止・解論<br>開発停止・解論<br>開発停止・解論<br>開発停止・解論<br>開発停止・解論<br>開発作生<br>加田男書失効<br>証明書失効<br>証明書失効<br>「証明書失効<br>「証明書失効<br>「証明書失効<br>「証明書失効<br>「証明書大効<br>「記明書大効」<br>(利用者一覧>画面が表示されます。<br>失効対象の利用者を選択のうえ、「失効」<br>ンをクリックして「手順4」へ進みます。<br>1<br>1<br>1<br>1<br>1<br>1<br>1<br>1<br>1<br>1<br>1<br>1                                                                                                    |                                                                                                    | 明者情報の管理       | 理                 | > 利用者情報の                                          | 新規登録、登録されている               | 利用者情報の照会、変更        | 更、または削除が可能です。   |                                                                                                    |
| 開着6世・新鮮 ) 19月8000-ビス得止得止税時が可能です。<br>第2番気効                                                                                                    | 田舎与上・新設                                                                                                    | 用者停止・船        | 郓除                |                                                   |                            |                    |                 |                                                                                                    |
| (期意文加) 17 (77) 18日前の私が「日本で、」   「日本の選択   「日本の選択   「日本の選択   「日本の選択   「日本の選択   「日本の選択   「日本の選択のと」(1983) ボタンを押してください。   「日本の   「日本の                                                                                                    | 開ま<br>(別語<br>(別語 ) 2・(*) 1 世界をの発生す。<br>(別語 ) 2・(*) 1 世界をの発生す。<br>(別語 ) 2・(*) 1 世界をの言う。<br>(別語 ) 2・(*) 1 世界をの言う。<br>(別語 ) 2・(*) 1 世界をの発生す。<br>(別語 ) 2・(*) 1 世界をの発生す。<br>(別語 ) 2 (*) 1 世界をの発生す。<br>(別語 ) 2 (*) 1 世界をの発生す。<br>(別語 ) 2 (*) 1 世界をの発生す。<br>(別語 ) 2 (*) 1 世界をの発生す。<br>(別語 ) 2 (*) 1 世界をの発生す。<br>(別語 ) 2 (*) 1 世界をの発生す。<br>(別語 ) 2 (*) 1 世界を発生す。<br>(別語 ) 2 (*) 1 世界を発生す。<br>) 2 (*) 1 世界を発生す。<br>(別語 ) 2 (*) 1 世界を発生す。<br>(別語 ) 2                                                                           | 明者停止・解        | 除                 | > 利用者のサー                                          | ビス停止、停止解除が可能               | िंट्र,             |                 | 証明書失効 証明書失効                                                                                                    |
| (明武法)     > 0-121-11日間のの私が502-17       (明武)     利用者の選択       (明本)     (日本)       (日本)     (日本)       (日本)     (日本)       (日本)     (日本)       (日本)     (日本)       (日本)     (日本)       (日本)     (日本)       (日本)     (日本)       (日本)     (日本)       (日本)     (日本)       (日本)     (日本)       (日本)     (日本)       (日本)     (日本)       (日本)     (日本)                                                                                                    | Image: Note of the second second                                                                                                    | [明書失効         |                   |                                                   |                            |                    |                 |                                                                                                    |
| 順3       利用者の選択         管理       利用者の選択         管理       利用者一覧 > 画面が表示されます。<br>失効対象の利用者を選択のうえ、「失効」<br>ンをクリックして         確認       医びぼ:         1       1         1       1         1       1         1       1         1       1         1       1         1       1         1       1         1       1         1       1         1       1         1       1         1       1         1       1         1       1         1       1         1       1         1       1         1       1         1       1         1       1         1       1         1       1         1       1         1       1         1       1         1       1         1       1         1       1         1       1         1       1         1       1         1       1                                                                                                    | ・順3 利用者の選択 管理 利用者一覧 (COLDY) (EXA) たのたつ、 第二 (COLDY) (EXA) (EXA) (                                                                                                    | 証明書失効         |                   | > <del>////////////////////////////////////</del> | 経明書の大効が可能です。               |                    |                 |                                                                                                    |
| ・・・・・・・・・・・・・・・・・・・・・・・・・・・・・                                                                                                    | ・順3<利用者の選択                                                                                                    |               |                   |                                                   |                            |                    |                 |                                                                                                    |
| 順3     利用者の選択       管理     利用者一覧       管理     利用者一覧       ****     ****       ****     ****       ****     ****       ****     ****       ****     ****       ****     ****       ****     ****       ****     ****       ****     ****       ****     ****       ****     ****       ****     ****       ****     *****                                                                                                    | 順3       利用者の選択                                                                                                    |               |                   |                                                   |                            |                    |                 |                                                                                                    |
| 常理 利用書一覧                                                                                                    | 18理 利用者一覧     18日本30 × 545.7     18日本50 × 545.7     18日本50                                                                                                    | 順3            | 利用者               | の選択                                               |                            |                    |                 |                                                                                                    |
| CALL THE TANK STATE     Supervised Line     Supervised Line     Supervised                                                                                                    | #####       ####################################                                                                                                    | 皆管理 利用        | 用者一覧              |                                                   |                            |                    | BRSK018         | ノヨロキ、彫く両子がキニナやナナ                                                                                                    |
| acception (1) (1) (1) (1) (1) (1) (1) (1) (1) (1)                                                                                                    | Republic For Alline Line (1997) 100 (1997) 100 (1997) 10                                                                                                    | を選択 証明        | 書失効 矢効完了          |                                                   |                            |                    |                 | く利用有一見╱画面が衣示されます。<br>失効対象の利用者を選択のうえ、「失効」オ                                                                                                    |
| H書一覧<br>2 <u>C2/-C20 198582 100 100 100 100 1000</u><br>7 16 tes マスターユーザ 奥行派み 2022年02月14日 08時9095999 利用者一覧                                                                                                    | 田奈一覧 目示一覧 日 ログインID 1000100000000000000000000000000000000                                                                                                    | 書の生効を行う。      | 川用者を選択の上、「生       | :効  ボタンを押してく ギュ                                   | -U.                        |                    |                 | ンをクリックして手順4へ進みます。                                                                                                    |
| ## 〒#<br>#  ログインID ▼ 第# ▼ (再表示)<br>#  ログインID ▼ 第# ▼ (再表示)<br>7 36 tes マスクーユーザ 発行預み 2022年02月14日 08#59955989<br>■  日本 14<br>■  日本 14<br>■  14<br>■  14<br>■  14<br>■  14<br>■  14<br>■  14<br>■  14<br>■                                                                                                    | 1012年 1013<br>                                                                                                    |               |                   |                                                   |                            |                    |                 |                                                                                                    |
| R         C29/-C20         MHAR         E-MHARCH         E-MHARCH           7         16         Les         マスターユーザ         発行振み         2022年02月14日 08時90959時         利用者一覧                                                                                                    | #F ログインD *V用者名 F/用者区3 日刊者代加 日刊者代加 日刊者有100mm                                                                                                    | 加有一覧          |                   |                                                   |                            | 並び順: ログイン          | ID ▼ 昇順 ▼ (再表示) |                                                                                                    |
|                                                                                                    | ○ 7 16 test マスターユーザ 単行落み 2022年02月14日 08時59分59秒                                                                                                    | BR ログイ:       | ンID 利用者名<br>tpeel | 利用者区分                                             | <b>证明書状態</b><br>臺行落み       | 1022年02月14日 0.8855 | 目書有効期限<br>9分59秒 |                                                                                                    |
|                                                                                                    | → 利用者一覧                                                                                                    |               | ~0P               | 0.5 4-9                                           | est10497                   |                    |                 | ─────                                                                                                    |
|                                                                                                    | ✓ 利用省管理メニューへ 失効 失効                                                                                                    |               | <                 | 利用者管理メニューへ                                        | 失効                         | >                  |                 |                                                                                                    |

#### 手順4 電子証明書の失効 利用者管理 証明書失効確認 BRSK019 <証明書失効確認>画面が表示されます。 利用者を選択 証明書失効 失効完了 内容を確認のうえ、「確認用パスワード」を入力 し、「実行」ボタンをクリックします。 以下の利用者の証明書を失効します。 内容を確認の上、「実行」ボタンを押してください。 証明書失効の対象利用者 <証明書失効結果>画面が表示されますので、結 56 test 果をご確認ください。 発行済み 2022年02月14日 08時59分59秒 認証項目 ••••• 89 確認用パスワード く 戻る 実行

## 操作履歴照会

ご自身または他の利用者(※)が行った操作の履歴照会を行うことができます。 ※. 全履歴照会が可能な権限を持ったユーザのみ照会可能。

| 手順1                                  | 業務                         | の選                   | 択                                                                                                    |                   |                             |                                    |                     |                                                  |
|--------------------------------------|----------------------------|----------------------|----------------------------------------------------------------------------------------------------|-------------------|-----------------------------|------------------------------------|---------------------|--------------------------------------------------|
| ↑<br>ホーム                             | 副細照会                       | 4. 34                | 金修動     金修動     金修動     金修動     金修動     金修動     金修動     金修動     金修動     金修動     金修動     金修動     金修動     金修動     金修動     金修動     金修動     金修動     金修動     金修動     金修動     金修動     金修動     金修動     金修動     金修動     金修動     金修動     金修動     金修動     金修動     金修動     金修動     金修動     金修     金修     金 | ż                 | NIZ NIZ                     | 管理                                 | <b>た</b><br>でんさいネット | ] グローバルナビゲーションの <b>「管理」</b> ボタンを<br>」 リックしてください。 |
| 哩 業務選択                               |                            |                      |                                                                                                    |                   |                             |                                    | BSSK001 VI          |                                                  |
| 企業管理                                 |                            | >                    | 企業情報の照会                                                                                                    | はどを行              | うことができ                      | ます。                                |                     | 「味」「腹蹠無虫」 ホメンをシリッシンとし、 <u>子順と</u> 」<br>進みます。     |
| 利用者管理                                |                            | >                    | 利用者情報の照                                                                                                    | 会などを              | にうことがて                      | きます。                               |                     |                                                  |
| 操作履歴照会                               |                            | >                    | ご自身または彼                                                                                                    | <del>001181</del> | <del>biis uiteliik</del> ii | -                                  | 287.                | 操作履歷照会                                           |
| 手順2                                  | 操作                         | 履歴                   | の照会                                                                                                    |                   |                             |                                    |                     |                                                  |
| 全体限歴況会<br>操作限歴の 照会                   | Eです.                       |                      |                                                                                                    |                   |                             |                                    | BSI                 | ○ <操作履歴照会>画面が表示されます。 「操作履歴一覧」をご確認ください。           |
| 0 瑞 <b>作</b> 医斑柱                     | 肥小脸索                       |                      |                                                                                                    |                   |                             |                                    |                     |                                                  |
| 検索条件を入力して                            | 1.5. 「検索」ボタン               | ンを押してくだる<br>「の冬年を満た」 | さい。<br>F ゆん医薬を一覧事                                                                                                    | テレます              |                             |                                    |                     | よお、操作履歴を検索する場合は、「操作履歴<br>報の検索」欄に検索条件を入力し、「検索」ボタ  |
| ※17-2後数入力24<br>※操作履歴を照会す             | いた場合は、すべて                  | 5.<br>5.             | 9 5%1 F/9622"C. 95494                                                                                                    | 1089              |                             |                                    |                     | 1 報の検索」傾に検索未住をハガし、「検索」小グ・<br>をクリックしてください。        |
| 利用者名                                 |                            | ×                    |                                                                                                    |                   | • • • •                     |                                    |                     |                                                  |
| 業務種別                                 |                            |                      |                                                                                                    |                   | •                           |                                    |                     | 採作履歴情報の快茶棟                                       |
| 操作内容                                 |                            |                      |                                                                                                    |                   |                             |                                    | V                   |                                                  |
|                                      |                            |                      | 0                                                                                                    | 、 検索              |                             |                                    |                     |                                                  |
| 操作履歴一覧                               |                            |                      |                                                                                                    |                   |                             |                                    |                     |                                                  |
| 検索結果が上限を<br>最新の操作履歴情報                | 望えました。<br>暖から上限までをす        | 表示しています。             |                                                                                                    |                   |                             |                                    |                     |                                                  |
| く 10ページ前                             | <                          |                      | 全10件(1<br>2 3 4 !                                                                                                    | L~10件を測<br>5 6    | 示中)<br>7 8 9                | 10 表示(                             | > 10ページ次            |                                                  |
| 操作日時                                 | ログインID<br>利用者名             | 業務種別                 | 操作内容                                                                                                    | 1                 | 操作結果                        | 詳細                                 | 操作端末                |                                                  |
| 2010年10月01日<br>10時00分                | taro001<br>データ太郎           | ログイン                 | ログイン                                                                                                    | -                 | 正常                          | -                                  | スマートフォン             | וך                                               |
| 2010年10月01日<br>11時00分                | taro001<br>データ太郎           | 利用者管理                | パスワード                                                                                                    | 変更                | 正常                          | -                                  | ブラウザ                |                                                  |
| 2010年10月01日<br>12時00分                | saburo0003<br>データ三郎        | 総合振込                 | 総合振込データ                                                                                                    | 確定                | 正常                          | 取引ID:<br>10091000000999            | ブラウザ                | 操作履歴一覧                                           |
| 2010年10月01日<br>13時00分                | jiro0002<br>データ次朗          | ログイン                 | ログイン                                                                                                    | -                 | 正常                          | -                                  | ブラウザ                |                                                  |
| 2010年10月01日<br>14時00分                | hanako0004<br>データ花子        | 承認                   | 振込振替データ                                                                                                    | 承認                | 正常                          | 取引ID:1010010000001<br>受付番号:1015001 | 11 ブラウザ             |                                                  |
| 2010年10月01日<br>15時00分                | taro001<br>データ太郎           | ログイン                 | ログイン                                                                                                    | -                 | 正常                          | -                                  | タブレット               |                                                  |
| く 10ページ前<br>※詳細には操作に<br>※70日間、操作された。 | く<br>閉連する信報がある<br>れなかった取引は |                      | 2 3 4 !<br>れます。<br>ります。                                                                                                    | 56                | 789                         | 10                                 | > 10ページ次            |                                                  |
|                                      |                            |                      | :                                                                                                    | ホームへ              |                             |                                    | 🖨 ANN               |                                                  |

# でんさいネット

## でんさいネットへ

でんさいネットのご利用をお申込みいただいているお客様は、メニュー画面に「でんさいネット」が表示されまます。

「でんさいネット」ボタンをクリックしてください。でんさいネット画面が表示されます。 「でんさいネット」のご利用は、別途お申込み手続きが必要となります。

| A   |      |      | 6  |    |         |
|-----|------|------|----|----|---------|
| ホーム | 明細照会 | 資金移動 | 承認 | 管理 | でんさいネット |